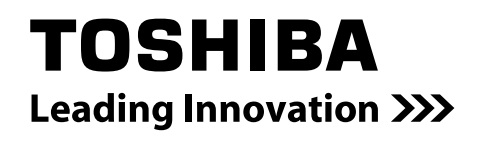

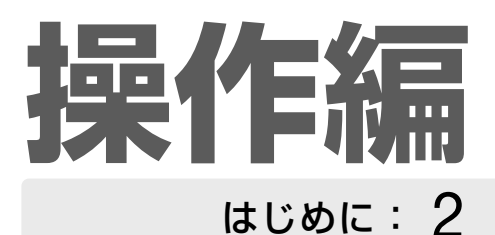

# かんたんガイド 12

| 祝聴する: 20           | ) |
|--------------------|---|
| 録画する: 24           |   |
| 再生する: 51           |   |
| 編集する: 59           | ) |
| ダビングする: 68         |   |
| USB HDDを<br>使う: 83 |   |
| 管理する: 86           |   |
| さまざまな 95<br>情報: 95 |   |

- ■必ず最初に⇒準備編の「安全上のご注意」 (4~7ページ)をお読みください。 本書では「本機の操作」などについて説 明しています。
- このたびは東芝ブルーレイディスクレコーダーを お買い上げいただきまして、まことにありがとう ございます。

お求めのブルーレイディスクレコーダーを正しく 使っていただくために、お使いになる前にこの「取 扱説明書」をよくお読みください。 お読みになったあとはいつも手元においてご使用

の読みになっためとはいつも手元においてご慎 ください。

# REGZΔ

### <sup>東芝ブルーレイディスクレコーダー取扱説明書</sup> 形名 RD-BR600

地上・BS・110 度 CS デジタルハイビジョンチューナー内蔵 ブルーレイディスクレコーダー

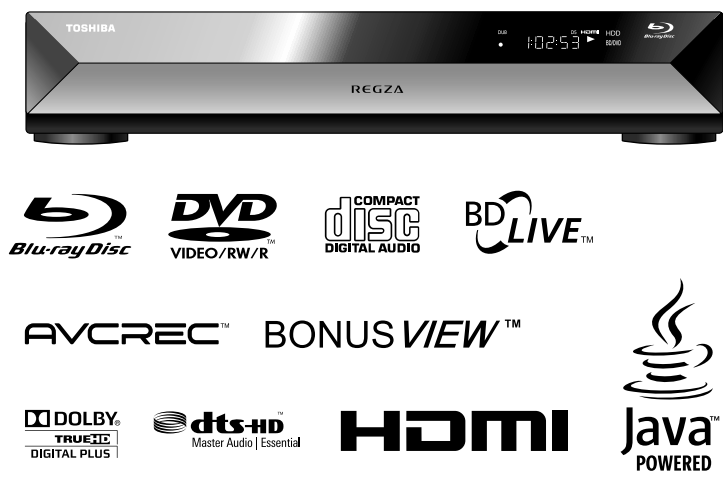

電源を「入」にしたとき
 電源を入れたあと、画面が表示されるまでに少し時間がかかりますが、そのままお待ちください。
 本機の操作で「わからない」「困った!」そんなときは…

➡「困ったときは?」(114ページ)や「さくいん・用語解説」(126ページ)をご覧ください。

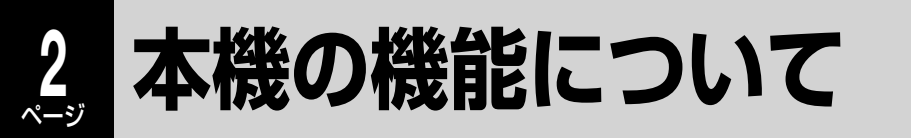

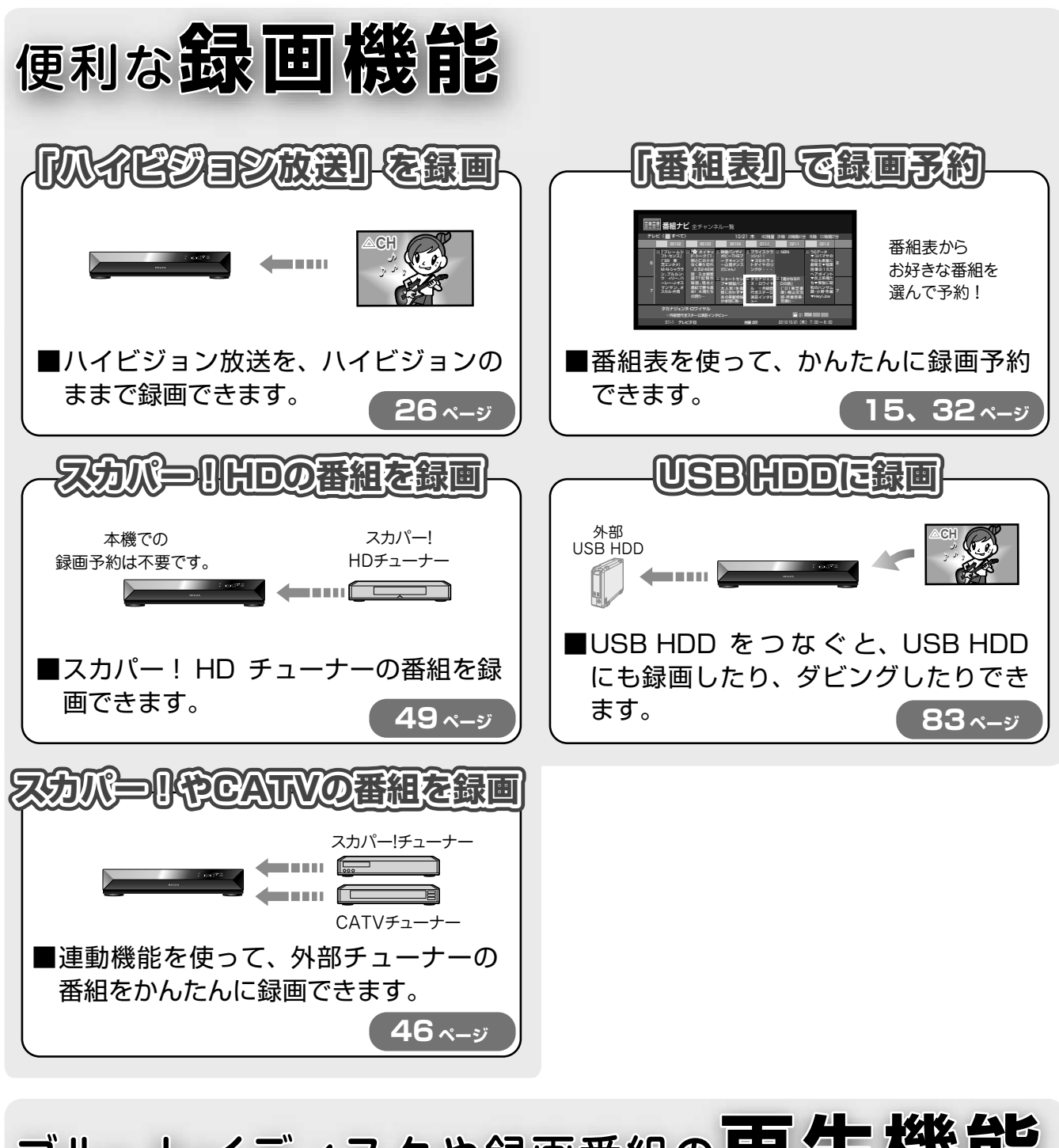

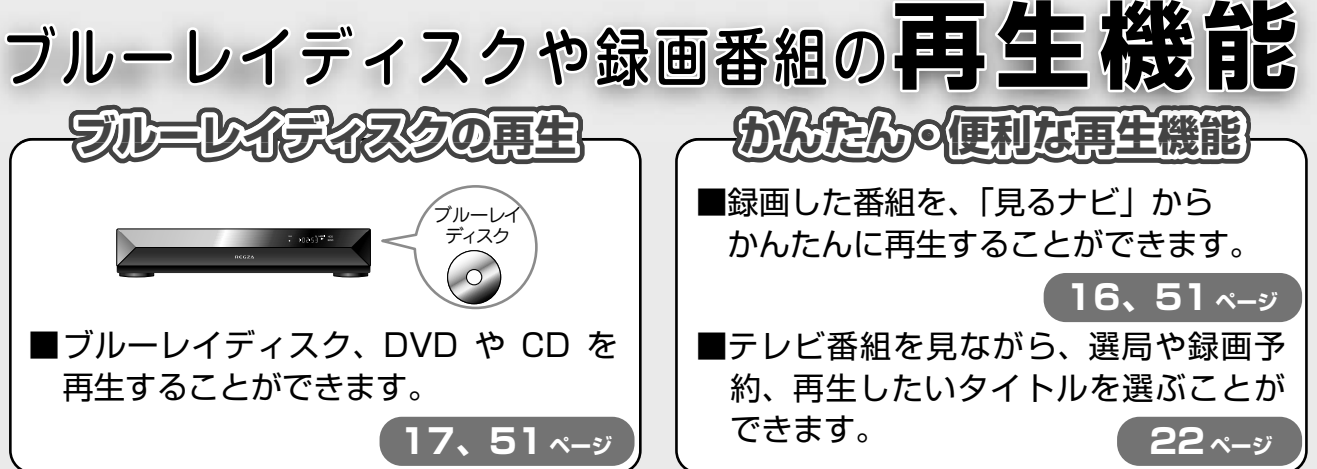

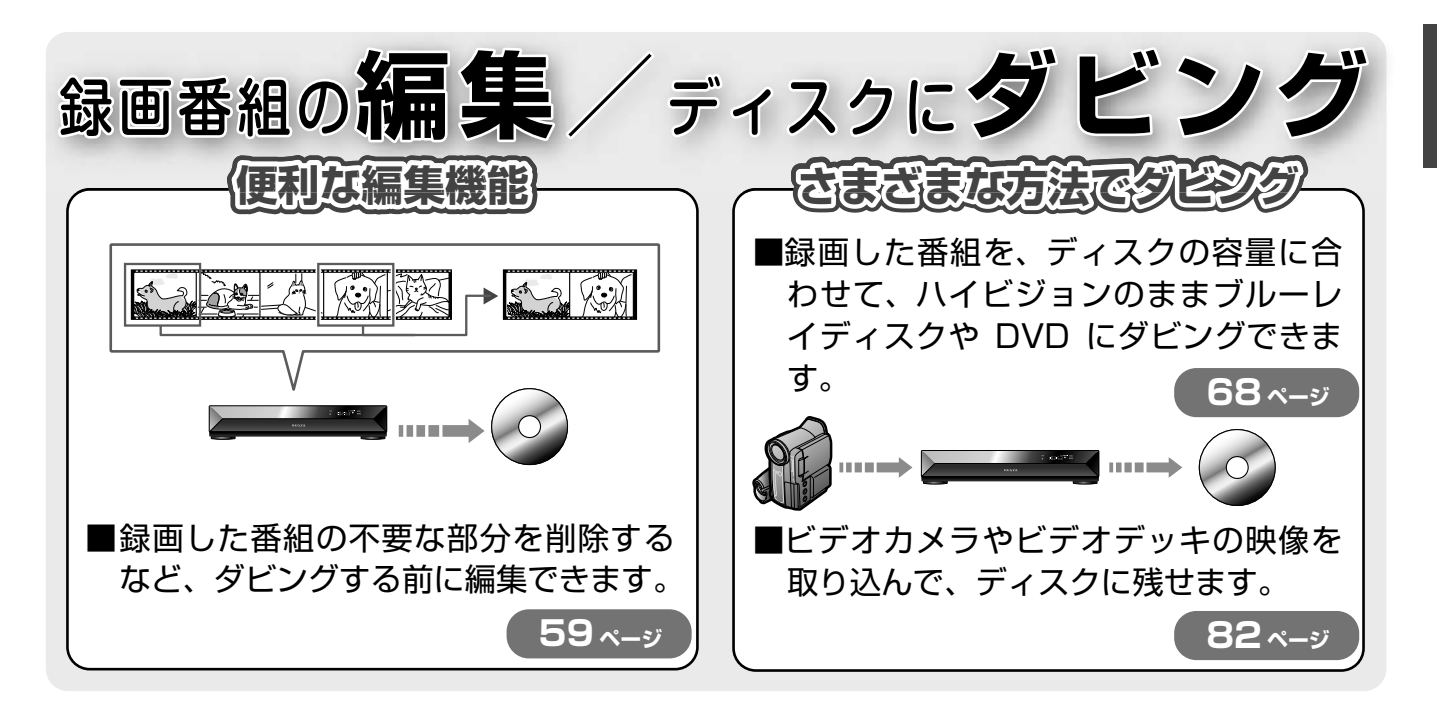

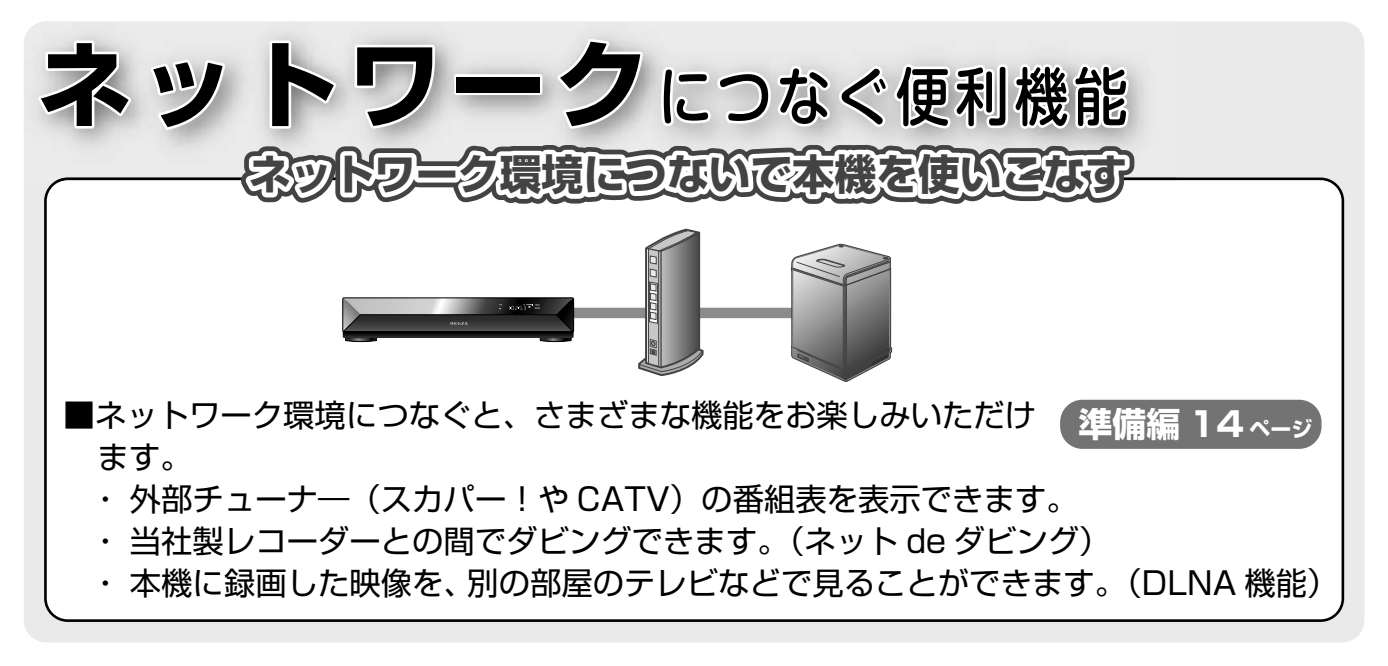

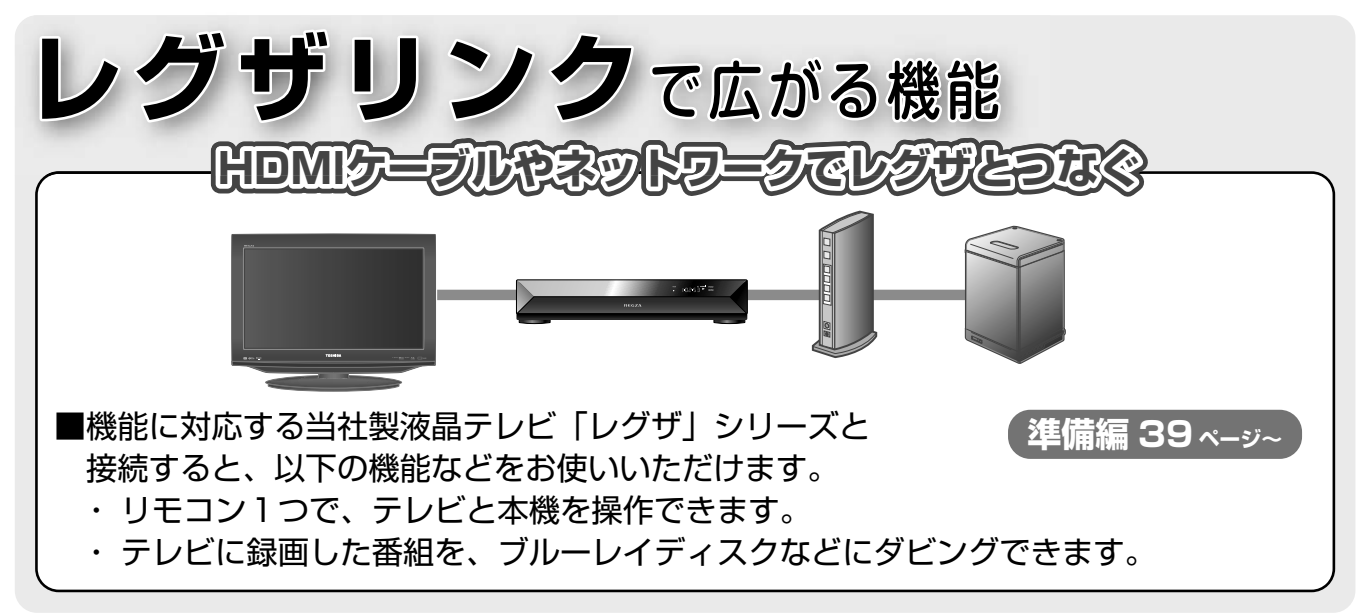

はじめに

### はじめに

もくじ

| 本機の機能について                                                                                 | 2<br>6  |
|-------------------------------------------------------------------------------------------|---------|
| 本機や取扱説明書での用語と説明<br>リモコンの操作とはたらき                                                           | ······7 |
| ちゅうゆるえてとはたらさ                                                                              |         |
| 本機でアイスジ、留祖信報などを確認する…<br>かんたんガイド                                                           |         |
| <ul> <li>本(0,0)(は と) とこ と)には</li> <li>番組を見る・・・・・・・・・・・・・・・・・・・・・・・・・・・・・・・・・・・・</li></ul> |         |
| ☞酉 ♪ * う                                                                                  |         |

### 視聴する

| 2 |  |
|---|--|
|   |  |

24

2

| テレビ番組を見る             |    |
|----------------------|----|
| 番組表からチャンネルを選ぶ        |    |
| ラジオやデータ放送に切り換える      |    |
| データ放送を見る             |    |
| 見ている番組を一時的に録画する      |    |
| 番組を見ているときに使える便利な機能   | 21 |
| 字幕を切り換える             | 21 |
| 音声を切り換える             |    |
| マルチビュー放送を見る (映像切換)   |    |
| XDE 機能を使う            |    |
| 降雨対応放送に切り換える         |    |
| 番組を見ながら操作する (見ながら選択) |    |

### 録画する

| お好みの画質と音質を設定する               |          |
|------------------------------|----------|
| (録画モード設定)                    | 24       |
| 録画の前に                        | 26       |
| 録画する                         | 27       |
| 放送中の番組を録画する<br>二つの番組を同時に録画する | 27<br>27 |
| 録画中に、録画の終了時刻/終了後の状態を設定する     | 27       |
| 番組ナビについて                     | 28       |
| 番組表の表示について                   | 29       |
| 縦表示と横表示を切り換える                | 29       |
| 表示する時間帯を切り換える                | 30       |
| 指定した日時の番組表を表示する              | 30       |
| 指定した時間の番組表を表示する              | 30       |
| 次の日の同時刻へジャンプする               | 30       |
| 現在日時へジャンプする                  | 30       |
| 番組の情報を見る                     | 30       |
| 番組表のデータを更新する                 | 30       |
| マルチチャンネルを表示する                | 30       |
| 放送を絞り込み表示する                  | 30       |
| 番号ボタンに、絞り込みチャンネルを設定する        | 31       |
| デジタル放送の表示 / 非表示を設定する         | 31       |
| チャンネルの表示順を変更する               | 31       |

|                                             | <u>3</u> 2                                                                                                    |
|---------------------------------------------|----------------------------------------------------------------------------------------------------|
| 番組表を使って録画予約する                               |                                                                                                    |
| 日時を指定して録画予約する                               |                                                                                                    |
| 録画予約が重複しているメッセージが出たら                        | 32                                                                                                    |
| 録画中に、予約録画を止めたい                              |                                                                                                    |
| 予約録画中に、終了後の電源状態を設定する                        |                                                                                                    |
|                                             |                                                                                                    |
| 予約オフション設定を変更する                              |                                                                                                    |
| 詳しい設定を変更する                                  |                                                                                                    |
| 録画予約の便利な機能                                  |                                                                                                    |
| 連続ドラマなどを録画予約する                              |                                                                                                    |
| 字幕がある番組を録画する                                |                                                                                                    |
| 番組名のフォルダを自動作成する                             |                                                                                                    |
| 録画予約を確認する                                   |                                                                                                    |
| 録画予約を変更・キャンセルする                             |                                                                                                    |
|                                             | 20                                                                                                    |
| 曲祖で快米9 る                                    |                                                                                                    |
| 自動で録画する(おまかせ自動録画)                           | 40                                                                                                    |
|                                             |                                                                                                    |
| 予約状況やクリップ映像などを楽しむ(おすすめサービ                   | ス)…43                                                                                                    |
| 予約状況やクリップ映像などを楽しむ(おすすめサービ<br>その他の便利な機能とお知らせ | ス)… 43<br>44                                                                                                    |
| 予約状況やクリッフ映像などを楽しむ(おすすめサービ<br>その他の便利な機能とお知らせ | <b>7)…43</b><br><b>44</b>                                                                                              |
| 予約状況やクリップ映像などを楽しむ(おすすめサービ<br>その他の便利な機能とお知らせ | <b>7)…43</b><br><b>44</b><br>44                                                                                        |
| 予約状況やクリップ映像などを楽しむ(おすすめサービ<br>その他の便利な機能とお知らせ | <b>X)…43</b><br>44<br>44<br>44<br>44                                                                                   |
| 予約状況やクリップ映像などを楽しむ(おすすめサービ<br>その他の便利な機能とお知らせ | <b>X)…43</b><br>44<br>44<br>44<br>44<br>44                                                                             |
| 予約状況やクリップ映像などを楽しむ(おすすめサービ<br>その他の便利な機能とお知らせ | <b>X)… 43</b><br>                                                                                                    |
| 予約状況やクリップ映像などを楽しむ(おすすめサービ<br>その他の便利な機能とお知らせ | <b>X)… 43</b><br><b>44</b><br>44<br>44<br>44<br>44<br>44<br>44                                                         |
| 予約状況やクリップ映像などを楽しむ(おすすめサービ<br>その他の便利な機能とお知らせ | <b>X)…43</b><br>44<br>44<br>44<br>44<br>44<br>44<br>44<br>45                                                           |
| 予約状況やクリップ映像などを楽しむ(おすすめサービ<br>その他の便利な機能とお知らせ | <b>7)…43</b><br>44<br>44<br>44<br>44<br>44<br>44<br>45<br>45<br>45                                                     |
| 予約状況やクリップ映像などを楽しむ(おすすめサービ<br>その他の便利な機能とお知らせ | <b>X)…43</b><br>44<br>44<br>44<br>44<br>44<br>44<br>45<br>45<br>45<br>45<br>46<br>47                                   |
| 予約状況やクリップ映像などを楽しむ(おすすめサービ<br>その他の便利な機能とお知らせ | <b>X) 43</b><br>44<br>44<br>44<br>44<br>44<br>45<br>45<br>45<br>45<br>47<br>47                                         |
| 予約状況やクリップ映像などを楽しむ(おすすめサービ<br>その他の便利な機能とお知らせ | <b>X)43</b><br>44<br>44<br>44<br>44<br>44<br>45<br>45<br>45<br>45<br>45<br>47<br>47<br>47<br>48                        |
| 予約状況やクリップ映像などを楽しむ(おすすめサービ<br>その他の便利な機能とお知らせ | <b>X) 43</b><br>44<br>44<br>44<br>44<br>44<br>45<br>45<br>45<br>45<br>45<br>45<br>45<br>45                             |
| 予約状況やクリップ映像などを楽しむ(おすすめサービ<br>その他の便利な機能とお知らせ | ス)…43<br>44<br>44<br>44<br>44<br>44<br>45<br>45<br>45<br>45<br>45<br>45<br>45<br>45                                    |
| 予約状況やクリップ映像などを楽しむ(おすすめサービ<br>その他の便利な機能とお知らせ | ス)…43<br>44<br>44<br>44<br>44<br>45<br>45<br>45<br>45<br>45<br>45<br>45<br>45<br>47<br>47<br>47<br>48<br>3 <b>3…49</b> |

### 再生する

タイトルとチャプターを切り換える ...... 52 再生するときに使えるボタンや機能……………… 53 再生するときに便利な機能 …………………………………… 54 プレイリストを自動で作り、再生する.......54 録画中の番組を、録画を止めずに最初から再生する ....... 54 BD ビデオの子画面の映像・音声・字幕を切り換える.....54 ビットレートを表示する......55 アングル (映像)を切り換える......55 トップメニューを使って再生する ...... 55 BD-Live 対応の BD ビデオを再生する………… 58

51

はじめに

86

95

### 編集する

### 59

| 編集ナビの基本操作                     | .59  |
|-------------------------------|------|
| ディスクやフォーマット別のできること            | 59   |
| チャプターを編集する                    | · 60 |
| かんたんにチャプター分割や結合する             | 60   |
| 録画中にチャプター分割する                 | 60   |
| 一定間隔でチャプター分割する                | 60   |
| 追っかけ再生中にチャプター分割する             | 60   |
| チャプターを結合する (チャプター境界をなくす)      | 60   |
| 編集画面を使ってチャプターを分割する            | 61   |
| ダビングしたいディスクに合わせて              | ~ ~  |
| 細かくチャフターを調整する                 | 62   |
| 気に入った場面だけを集める(プレイリスト作成)…      | ·63  |
| プレイリストを自動で作る                  | 64   |
| 開始時刻が同じ番組のプレイリストを作る           | 64   |
| 偶数または奇数番号のチャプターでプレイリストを作る     | 64   |
| 二つのタイトルをつなげて一つにする (タイトル結合)    | ·65  |
| タイトル名やサムネイルを変更する / タイトルを保護する… | .66  |
| タイトル名やチャプター名を変更する             | 66   |
| 再生しながら、サムネイルの変更をする            | 66   |
| 編集ナビで、サムネイルの変更をする             | 66   |
| 間違って削除しないように、タイトルを保護する        | 66   |
| 見終わったタイトル / チャプターを削除する        | ·67  |
| 一度に複数のタイトル / チャプターを削除する       | 67   |
| 削除したいタイトルを、一時的にごみ箱に入れておく      | 67   |
| ごみ箱に入れたタイトルを削除する              | 67   |
|                               |      |

### ダビングする

### 68

| 目的別ダビングガイド・・・・・                   | 68   |
|-----------------------------------|------|
| ダビングできるディスクとモードについて               | 70   |
| 本機でダビングできるディスク                    | . 70 |
| ダビングモードについて                       | . 70 |
| ディスクを初期化する                        | 71   |
| 本機で使用できるフォーマット                    | .71  |
| ダビングする                            | 72   |
| ダビング画面の見かた                        | . 73 |
| レートを変更してダビングする                    | . 74 |
| 「画質指定」ダビングで「画質」や「音質」を変更する         | .74  |
| BD/DVD 互換を「切」 で録画したタイトルを DVD-R/R  | W    |
| (Video フォーマット) にダビングする            | . 75 |
| 4:3と16:9の画面比が混在するタイトルをダビングする      | . 75 |
| 再生中の映像を録画する                       | . 75 |
| DVD-Video フォーマットのディスクを作る          | 76   |
| 書き込みを途中で中止する                      | . 77 |
| DVD-Video 作成で使う画像を取り込む            | . 77 |
| メニューテーマの背景台座や、文字色を設定する            | . 77 |
| 他のプレーヤーで再生できるようにする(ファイナライズ)…      | 78   |
| Video フォーマットのディスクをファイナライズする       | . 78 |
| VR または BDAV フォーマットのディスクをファイナライズする | . 79 |
| ファイナライズを解除する                      | . 79 |
| LAN を使ってダビングする (ネット de ダビング)      | 80   |
| ビデオデッキやビデオカメラからダビングする             | 82   |
| L/ 4/ / FFEL/ 4/1/ /1/ 0/ L//9/0  | ·    |
|                                   | -    |

### USB HDD を使う 83

| USB HDD を使う            |  |
|------------------------|--|
| USB HDD に切り換える         |  |
| USB HDD で使える機能         |  |
| USB HDD に録画する          |  |
| USB HDD に録画予約する        |  |
| USB HDD に録画したタイトルを再生する |  |
| USB HDD に録画したタイトルを削除する |  |
| USB HDD を使ってダビングする     |  |

| 管理 | する |  |
|----|----|--|
|    |    |  |

| 文字入力のしかた               | 86 |
|------------------------|----|
| フォルダを使って、録画したタイトルを整理する | 88 |
| ライブラリの使いかた             | 92 |

### さまざまな情報

| ディスク情報を見る                |
|--------------------------|
| ネット de ナビの機能について         |
| 機能の設定と変更                 |
| 表示されるアイコンについて            |
| 再生だけが可能なディスク             |
| 本機で受信できるテレビ放送の種類 109     |
| デジタル放送のコピー制限について 110     |
| 同時にできる操作について             |
| テレビ画面に表示されるメッセージ 112     |
| 表示窓に表示されるメッセージ           |
| 困ったときは?                  |
| 各機能やディスクに関するその他のお知らせ 124 |
| 総合さくいん・用語解説              |
| 仕様                       |
| バージョンアップについて             |
|                          |

- ●この取扱説明書に記載されている画面表示は、実際 に表示される画面を簡略化していたり、文章表現な どが異なる場合があります。画面表示については実 際の画面でご確認ください。
- ●専門的な用語については「総合さくいん・用語解説」
   (⇒ 126 ページ)をご覧ください。
- ●本機の動作状態によっては、実行できない操作をしたときに画面にメッセージが表示される場合があります。本書では、画面にメッセージが表示される操作制限についての説明は省略している場合があります。

# お使いになる前に

- ●製造番号は品質管理上重要なものです。お買い上げの際には、本体の製造番号と保証書の製造番号が一致している かご確認ください。
- ●インターネットによるオンライン登録または、同梱されております FAX 用紙によるユーザー登録にご協力ください。 (インターネットによるオンラインユーザー登録アドレス http://room1048.jp/)

### 本機や取扱説明書での用語と説明

| 用語                                                                                              | 説明と内容 関連ページ                                                                                                    |                                                                                                    |         |  |  |  |
|-------------------------------------------------------------------------------------------------|----------------------------------------------------------------------------------------------------|----------------------------------------------------------------------------------------------------|---------|--|--|--|
| 録画方式                                                                                            | <b>DR 録画</b> / <b>/</b><br>録画をする方                                                                                        | DR 録画/ AVC 録画/ VR 録画<br>録画をする方式のことです。互換性やダビングなどできることが異なっています。                                                                           |         |  |  |  |
|                                                                                                 | DR / RE<br>録画をすると                                                                                                    | きに使う仮想のレコーダーのことです。録画にあわせて選びます。                                                                                                    | \$26    |  |  |  |
| レコーダー                                                                                           | DR<br>でできる<br>録画方式                                                                                                    | DR       毎回         でできる       デジタル放送専用の録画方式で、ハイビジョン放送などをそのままの高         頭質・高音質で HDD に録画したいときに選びます。         VR/AVC 録画よりも、録画できる時間は短くなります。 |         |  |  |  |
|                                                                                                 | RE     VR 録画       変でできる     デジタル放送と外部入力からの映像を、録画できます。       AVC 録画     デジタル放送を DR 録画よりも少ない容量で、ハイビジョン画質のまま       録画できます。 |                                                                                                    |         |  |  |  |
| 録画タイトル                                                                                          | <b>録画タイトル</b> DR タイトル / AVC タイトル / SKP タイトル / VR タイトル<br>録画されたタイトルのことです。 ゆ26、7                                           |                                                                                                    |         |  |  |  |
| 記録         BDAV フォーマット / VR フォーマット / Video フォーマット           フォーマット         各ディスクに対して行う初期化の方法です。 |                                                                                                    |                                                                                                    |         |  |  |  |
| コピー制御 放送番組にかけられているコピー制御の方式です。<br>ダビング 10 / コピーワンス / コピーフリー                                      |                                                                                                    |                                                                                                    |         |  |  |  |
| ディスク       本機で記録に使えるディスクは以下のとおりです。         BD-R*/BD-RE*/DVD-R*/DVD-RW       ※片面2層(DL)も含みます。     |                                                                                                    |                                                                                                    |         |  |  |  |
| 内蔵<br>チューナー                                                                                     | 内蔵     本機では下記チューナーを内蔵しています。       チューナー     地上デジタルチューナー / BS デジタルチューナー / 110 度 CS デジタルチューナー                              |                                                                                                    |         |  |  |  |
|                                                                                                 | デジタル放送                                                                                                    | ではマルチ音声放送と二重音声放送の二種類があり、それぞれにあった方法で                                                                                                    | ご録画します。 |  |  |  |
| 一力国語放送                                                                                          | マルチ 5.1 c h の二カ国語放送も可能な方式。音声は複数のストリームで放送<br>音声 しており、二カ国語両方を記録するには、DR で録画します。   ◆21、71                                    |                                                                                                    |         |  |  |  |
|                                                                                                 | 二重音声 二カ国語を左と右のチャンネルにそれぞれ分けて、モノラルで放送して<br>おり、それぞれを左右のチャンネルに記録します。二カ国語ともに記録<br>するには、VR(BD/DVD 互換「切」)、DR、AVC で録画します。 →21、71 |                                                                                                    |         |  |  |  |
| <ul> <li>ヒントアイコン</li> <li>操作するときに</li> </ul>                                                    | <b>ノ</b><br>こ役立つ内容な                                                                                                    | どのお知らせです。                                                                                                    | -7      |  |  |  |
| <b>~</b> +                                                                                      |                                                                                                    |                                                                                                    | D       |  |  |  |
| しお知らせ                                                                                           | がわせ                                                                                                    | BD-RE BD-RE * BD-R BD-R *                                                                                                    |         |  |  |  |

| BD-RE BD-RE *                               |
|---------------------------------------------|
|                                             |
| BDAV7ォーマット<br>のディスク<br>Videoフォーマットの<br>ディスク |
| BDビデオ<br>BD ビデオ<br>CD 音楽用 CD                |
|                                             |

L

※本書では「ブルーレイディスク」を「BD」と記載します。

DVD-R DVD-R

DVDビデオ DVD ビデオ

VRフォーマット

VR フォーマットの ディスク

# リモコンの操作とはたらき

操作方法は、特にことわりのない限り、リモコンでの操作を中心に説明しています。

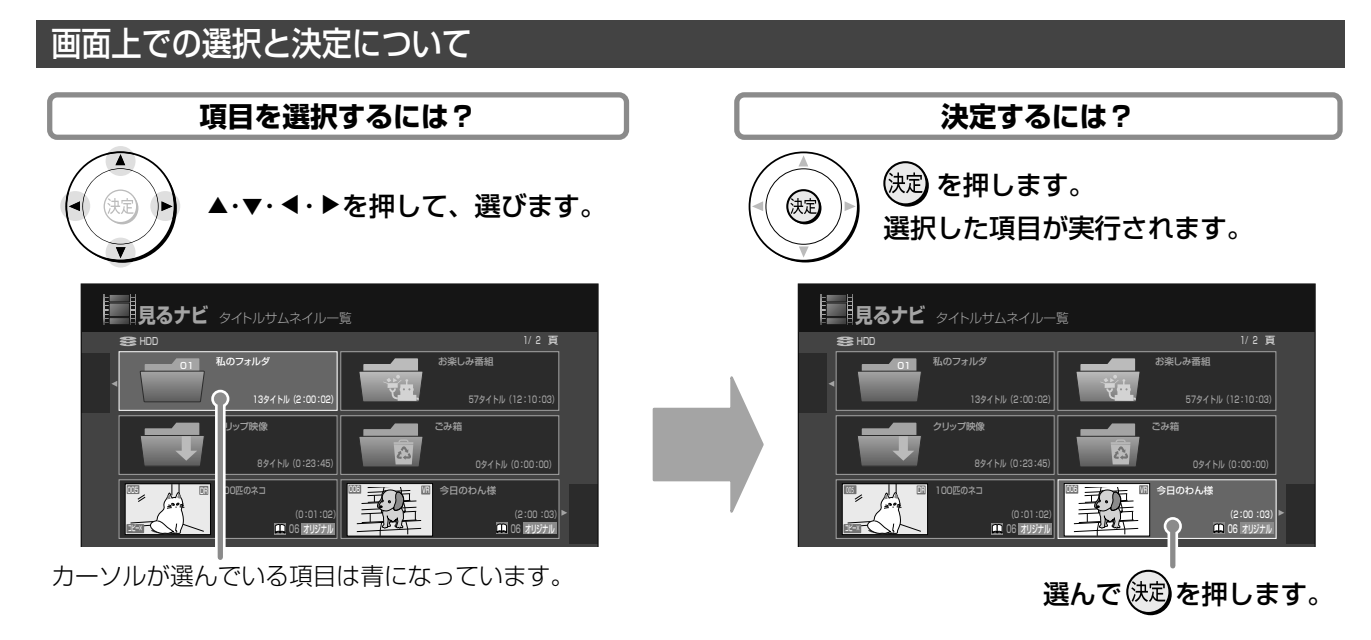

#### カーソルの動きについて

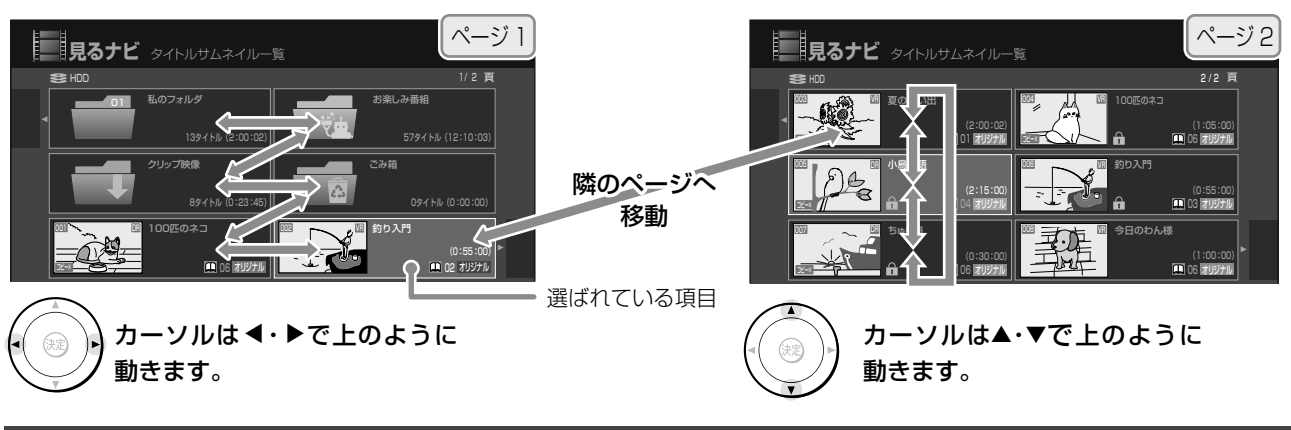

#### クイックメニューの使いかた

チャンネル切換・ 通常・

L

」録画中/再生中など、その状態ごとに関連する機能を表示し、手軽に操作できます。 | 困ったら、まずクイックメニューを出してみてください。

#### 「チャンネル切換/通常」スイッチについて

リモコンの側面にあるスイッチを、「チャンネル切換」側、または「通常」側にスライドさせて切り換えます。 通常の操作のときは、「通常」側にしておいてください。

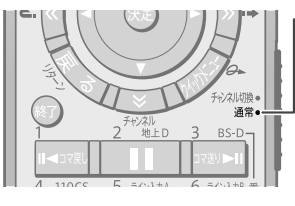

#### - 「通常」側にする 通常はこちらにしておきます。 数字を入力する画面が表示されたときは、一部画面を除い て、シフトボタンを押さずに 数字を入力できます。

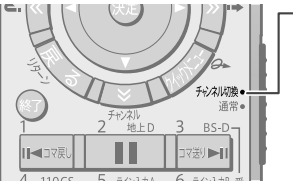

「チャンネル切換」側にする 本機で選局して番組を見る場 合、頻繁にチャンネルを切り換 えるようなときに、こちらにし ます。

#### リモコンのボタンを押しても本機が動かないときは

以下の項目をお調べください。

- ・リモコンモードが、本機とリモコンで同じになっていますか? (⇒準備編 59 ページ)
- ・本機の設定が、リモコンの操作を一時的にオフにするようになっていませんか? (⇒準備編 59 ページ)
- ・『チャンネル切換/通常』スイッチが目的の操作に合っていますか?(⇒上記)
- ・シフトロックされていませんか? (⇒87 ページ)

#### 前面

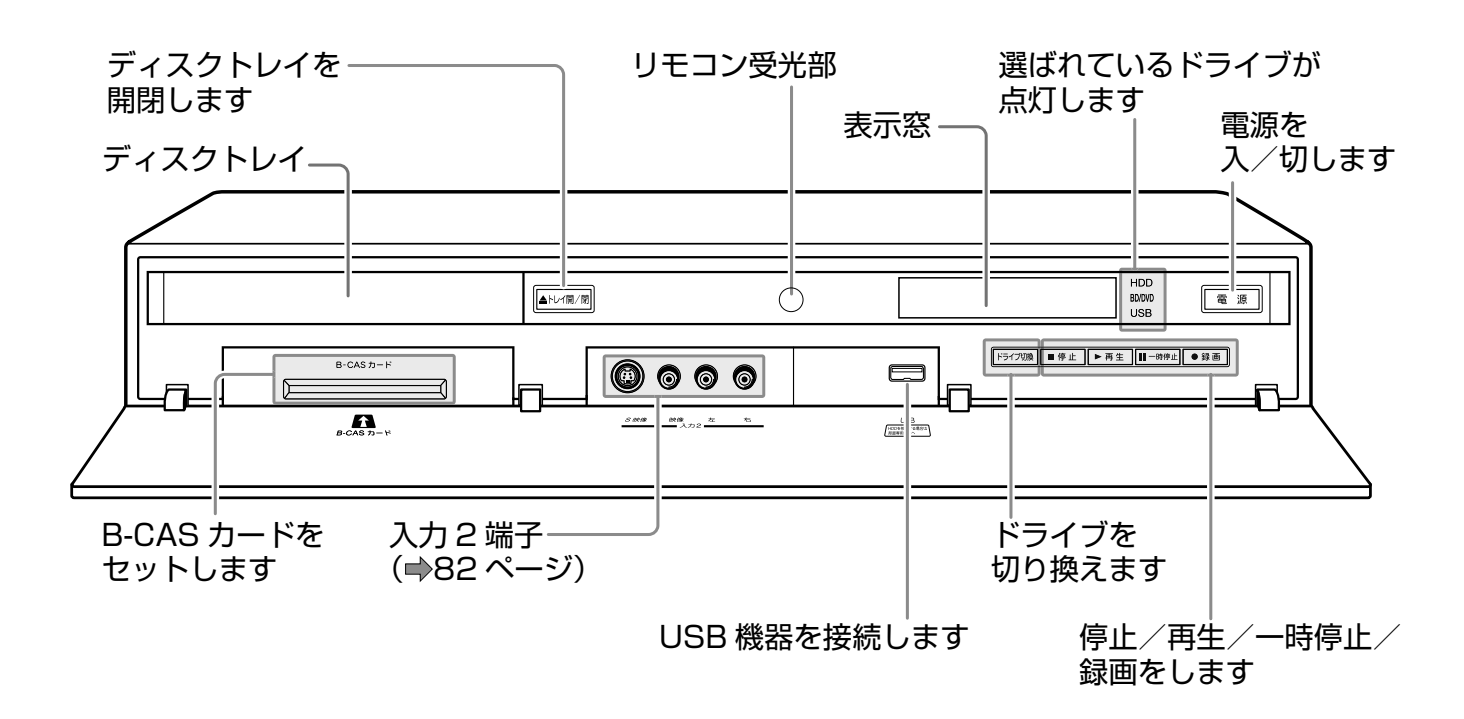

#### 表示窓

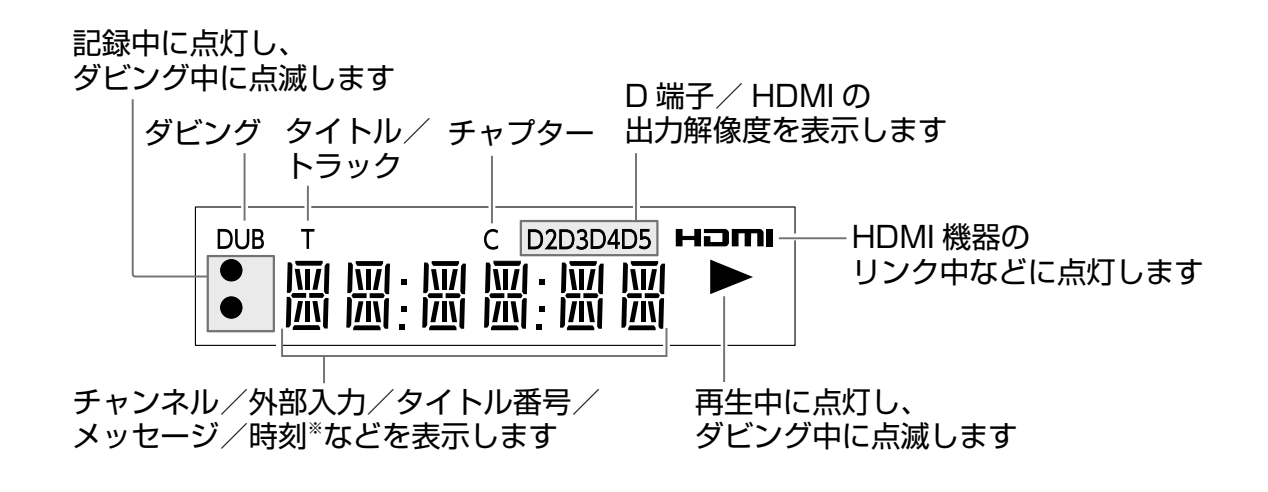

<sup>※「</sup>高速起動設定」を「切」にしているときは、待機時に時刻が表示されません。( ⇒98 ページ)

リモコン

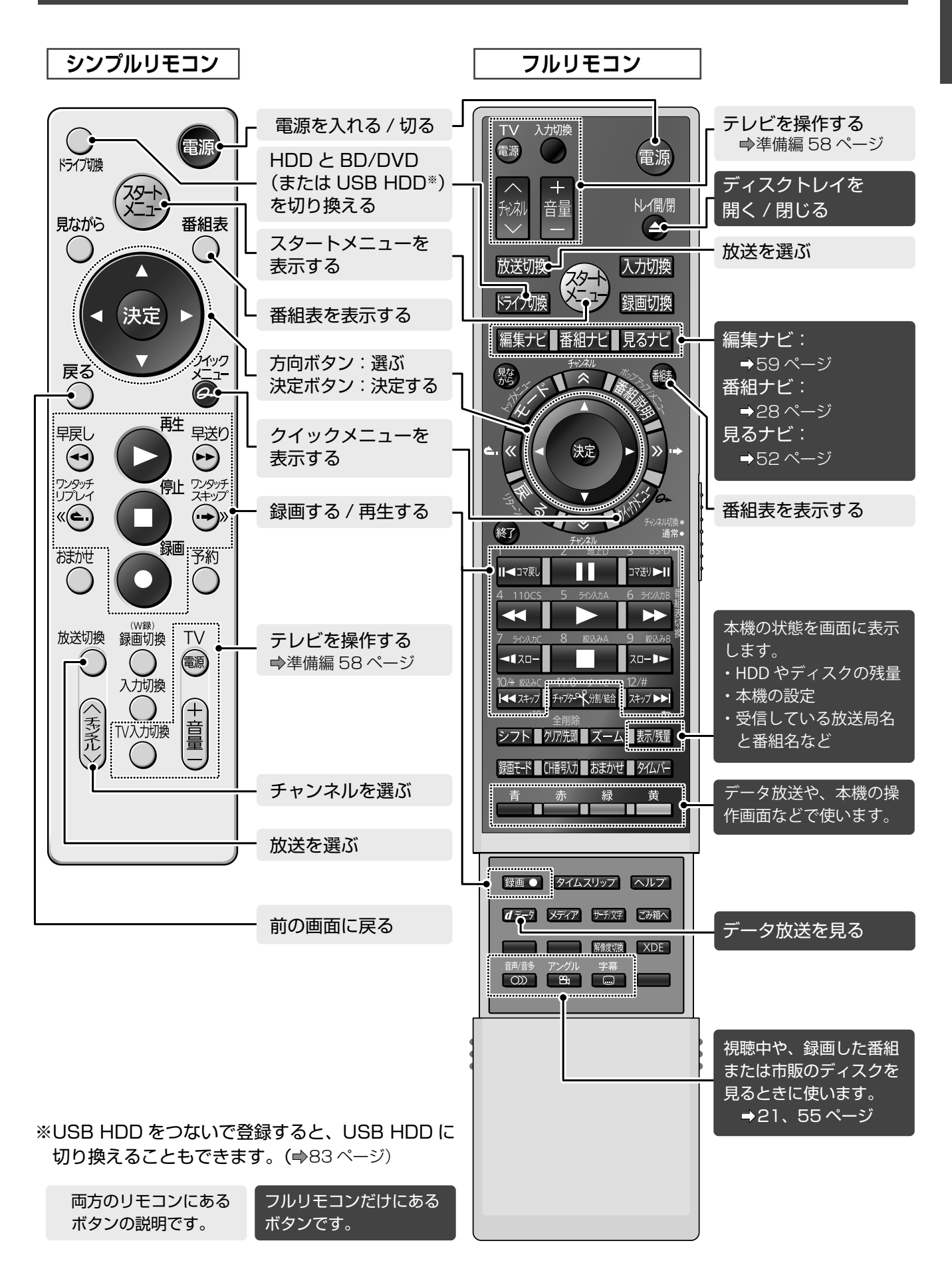

はじめに

**9** ページ

# 0 スタートメニューについて

スタートメニューから、本機でよく使われる機能を選ぶことができます。

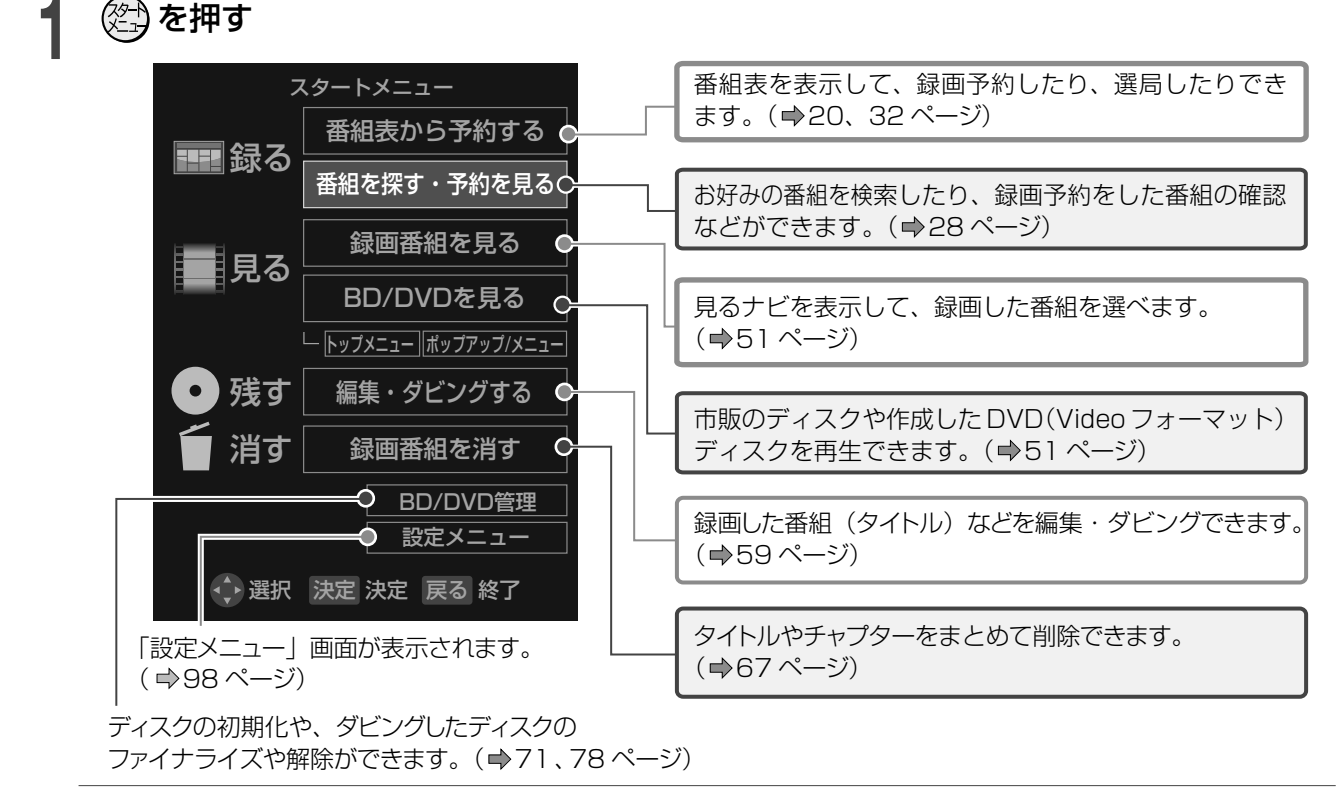

### 2 項目を選び、國を押す

#### ●電源を入れたときに「スタートメニュー」を表示したくないときは

・【設定メニュー】の【操作・表示設定】>【画面表示設定】>【スタートアップ】で【入:動画】または【切】に設定します。

#### ■電源を入れたときに表示される「ぷちまど」について

起動後、お知らせしたい情報があると、「**ぷちまど」**が表示されます(表示される条件は、下記をご覧ください)。

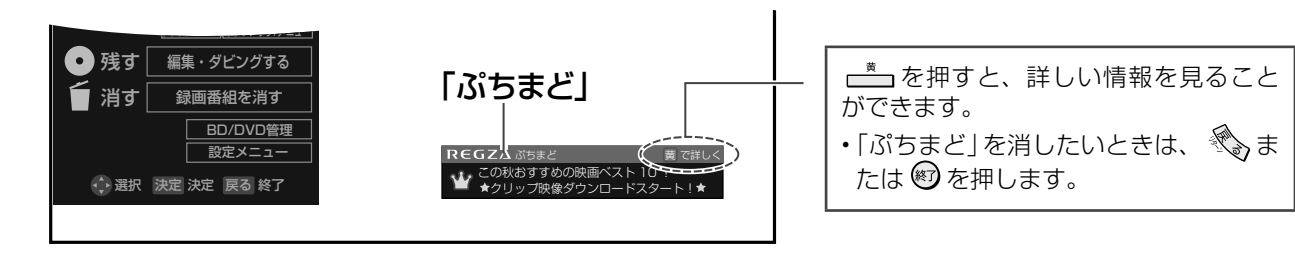

| ●「ぷちまど」の表示と非表示の設定                                                                                                    |                                                      |
|----------------------------------------------------------------------------------------------------|------------------------------------------------------|
| 表示させる                                                                                                    | 表示させない                                               |
| <ol> <li>              本機をブロードバンド常時接続環境につないで、「イー<br/>サネット利用設定」で、【利用する】を選択している<br/>(●準備編 51 ページ)      </li> </ol>     | ① <b>「おすすめサービス」</b> 設定で、 <b>【利用しない】</b> を選択する        |
| <ul> <li>②「ライン入力の番組データ取得」設定で、【iNET】を選択している(●準備編 48 ページ)</li> <li>または、「おすすめサービス」設定で、【利用する】を選択している(●43 ページ)</li> </ul> | ② <b>「ライン入力の番組データ取得」</b> 設定で、 <b>【しない】</b> を選<br>択する |

し、お知らせ
 ・「ぷちまど」は、お客様に予告なく休止、終了、もしくは内容を変更する場合があります。あらかじめご了承ください。

# 本機やディスク、番組情報などを確認する

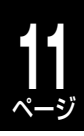

はじめに

#### 内蔵HDDや各ディスクの残量、本機の設定を表示する

現在どの部分をどのような設定条件で操作しているかなどを、画面に表示させて確認できます(ディスクや放送によって 内容は異なります)。

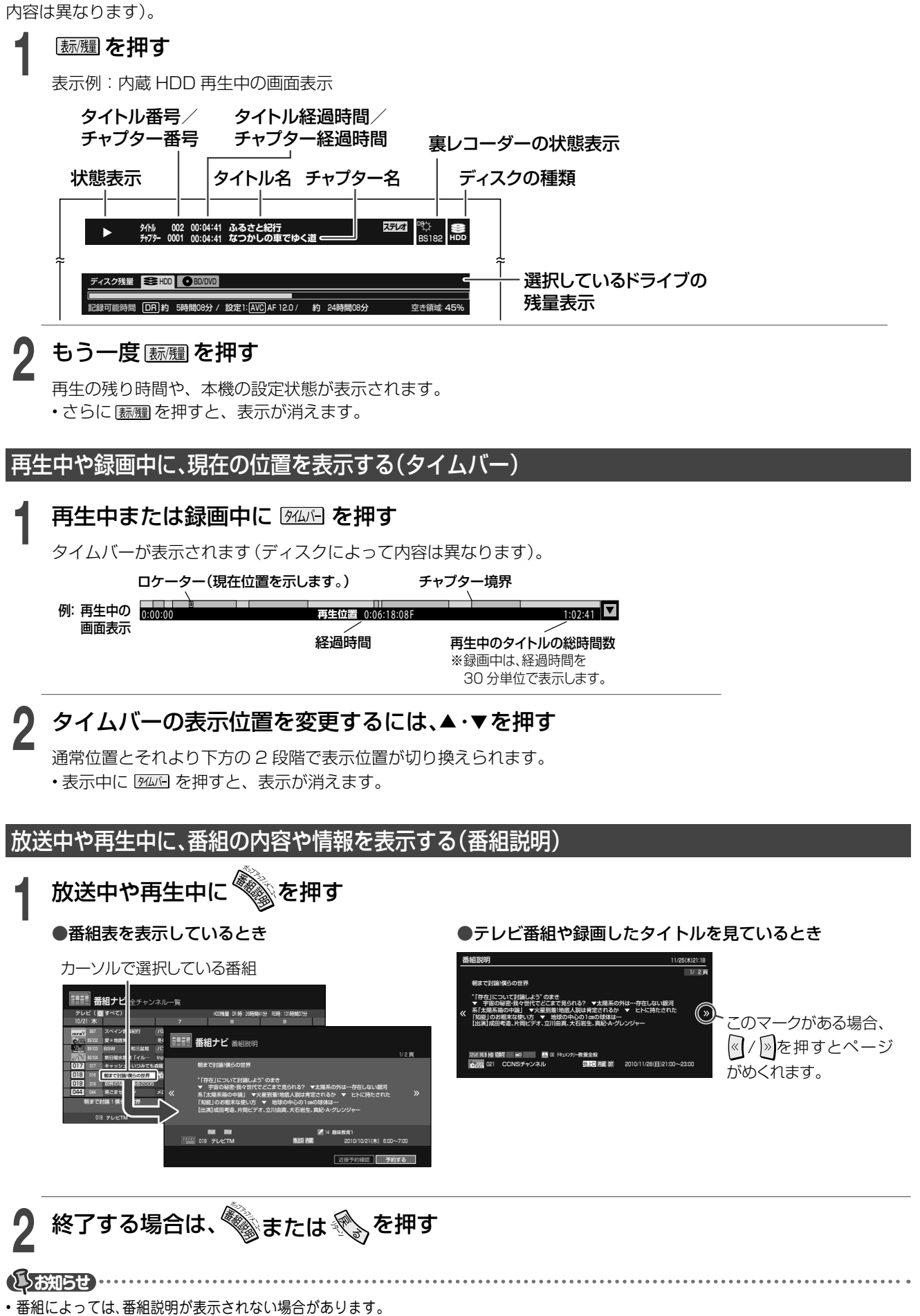

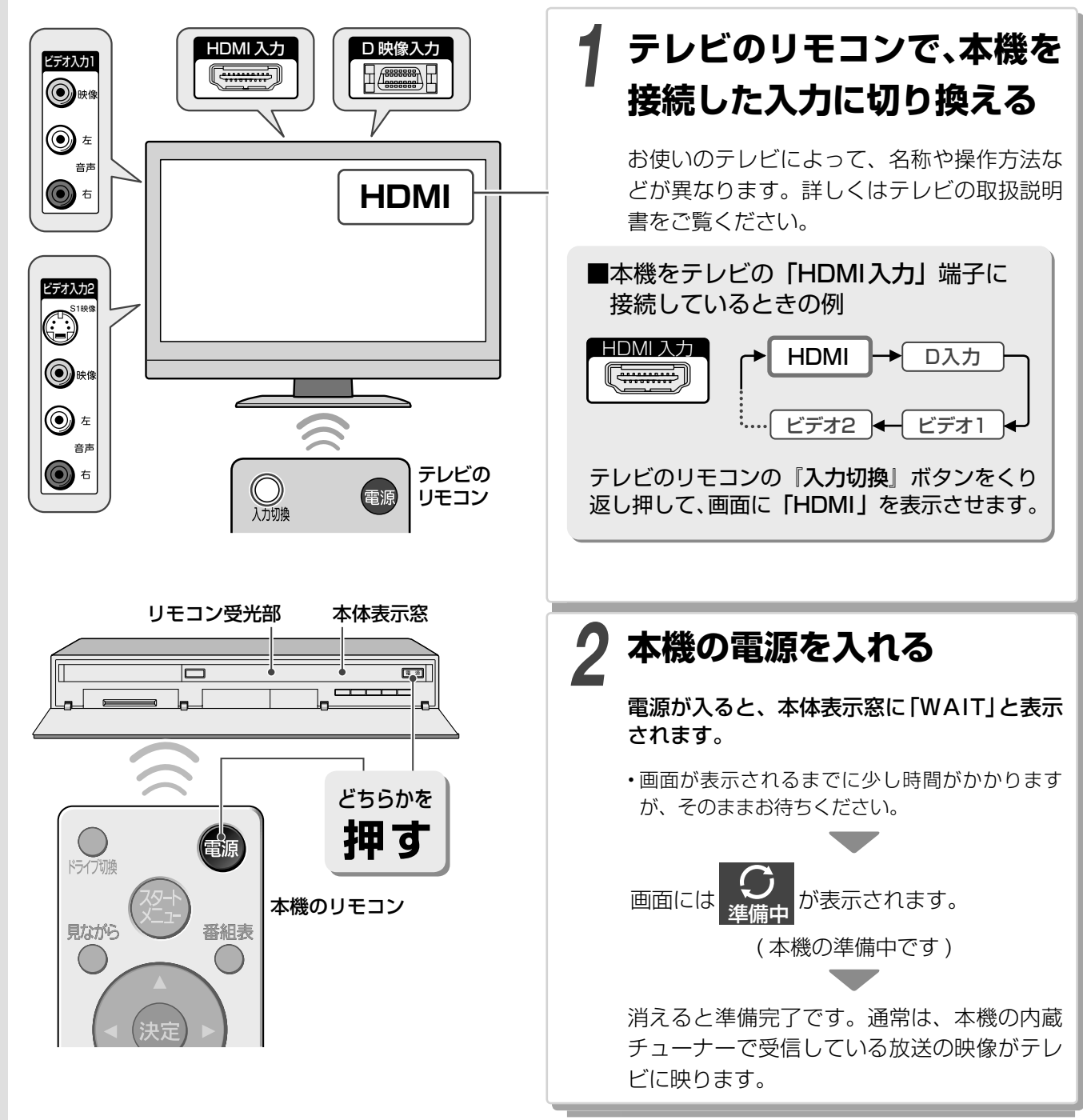

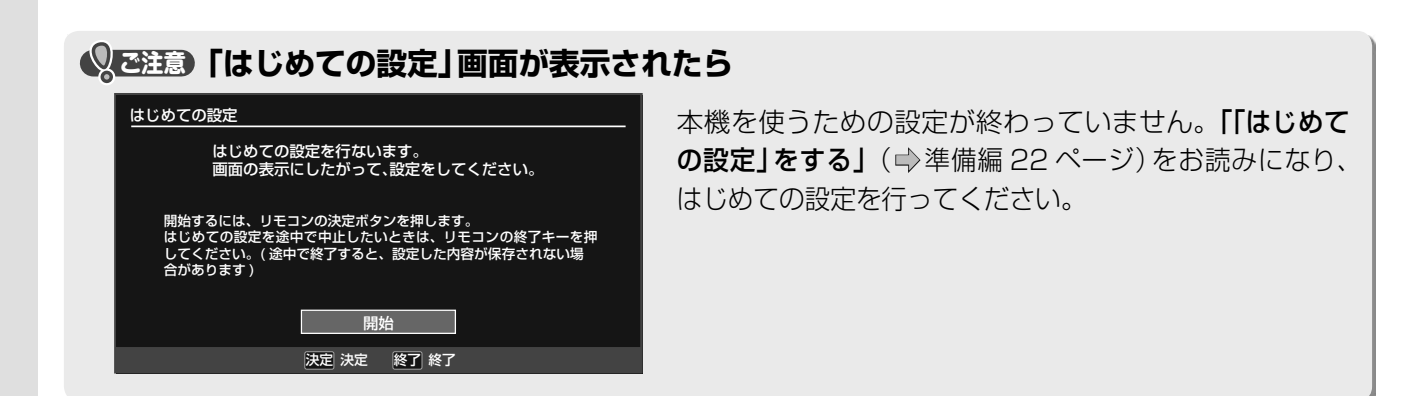

## 番組を見る

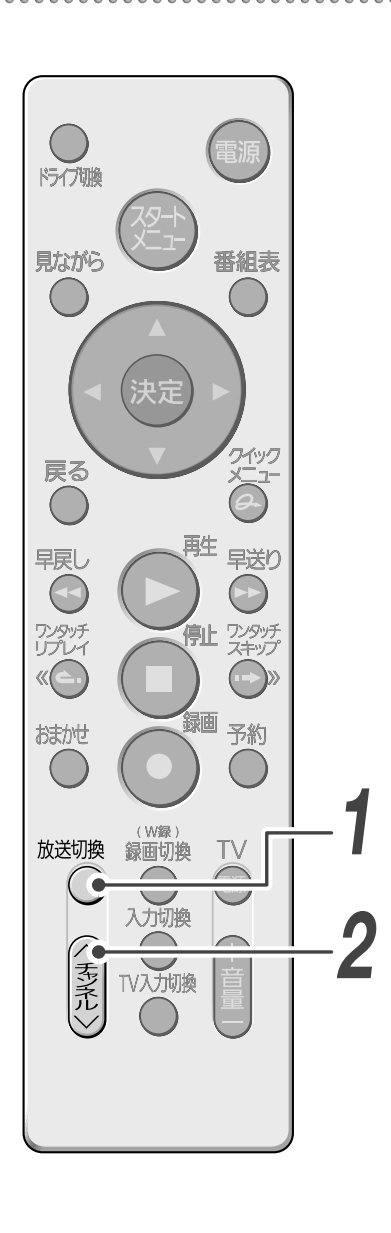

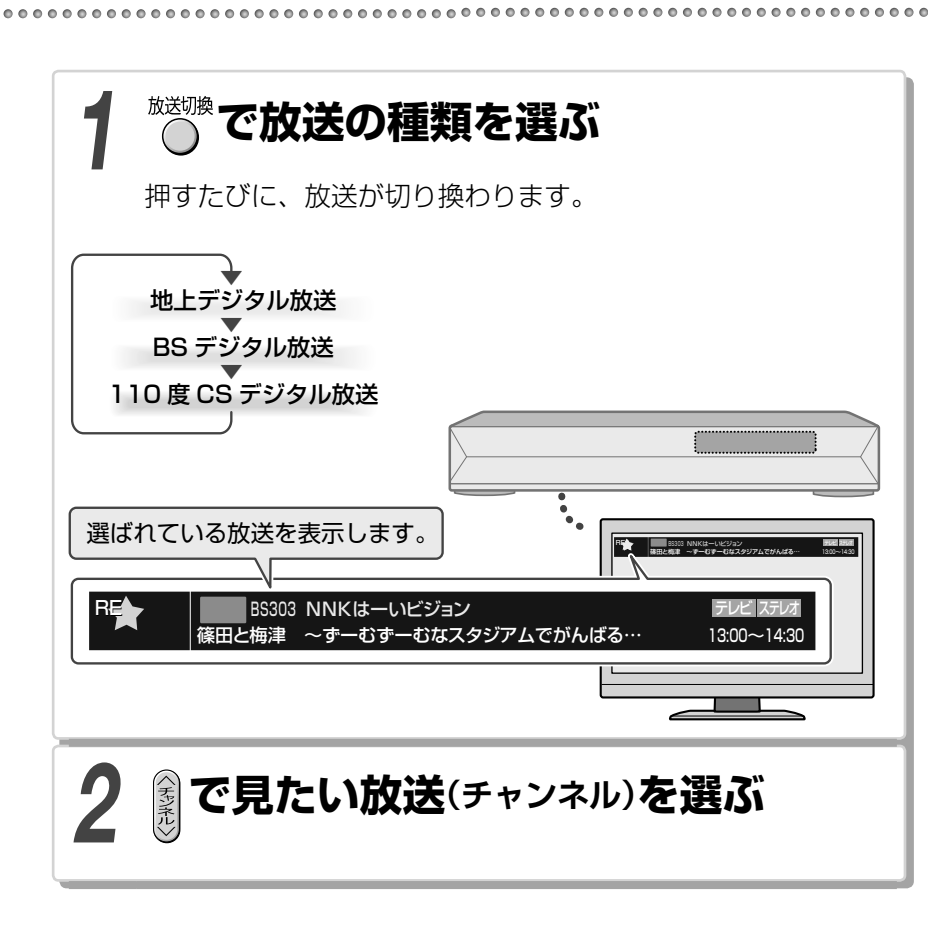

### **よりも、手早く選局したい**

「見ながら選択」で選局する(➡22ページ)

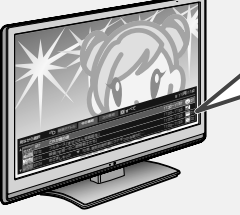

見ながら を押すと、放送中の番組がリストで表示 され、確認や選局などができます。

「番組表」で選局する(⇒20ページ) 「CH 番号入力」で選局する(⇒20ページ)

# 14 番組を録画する

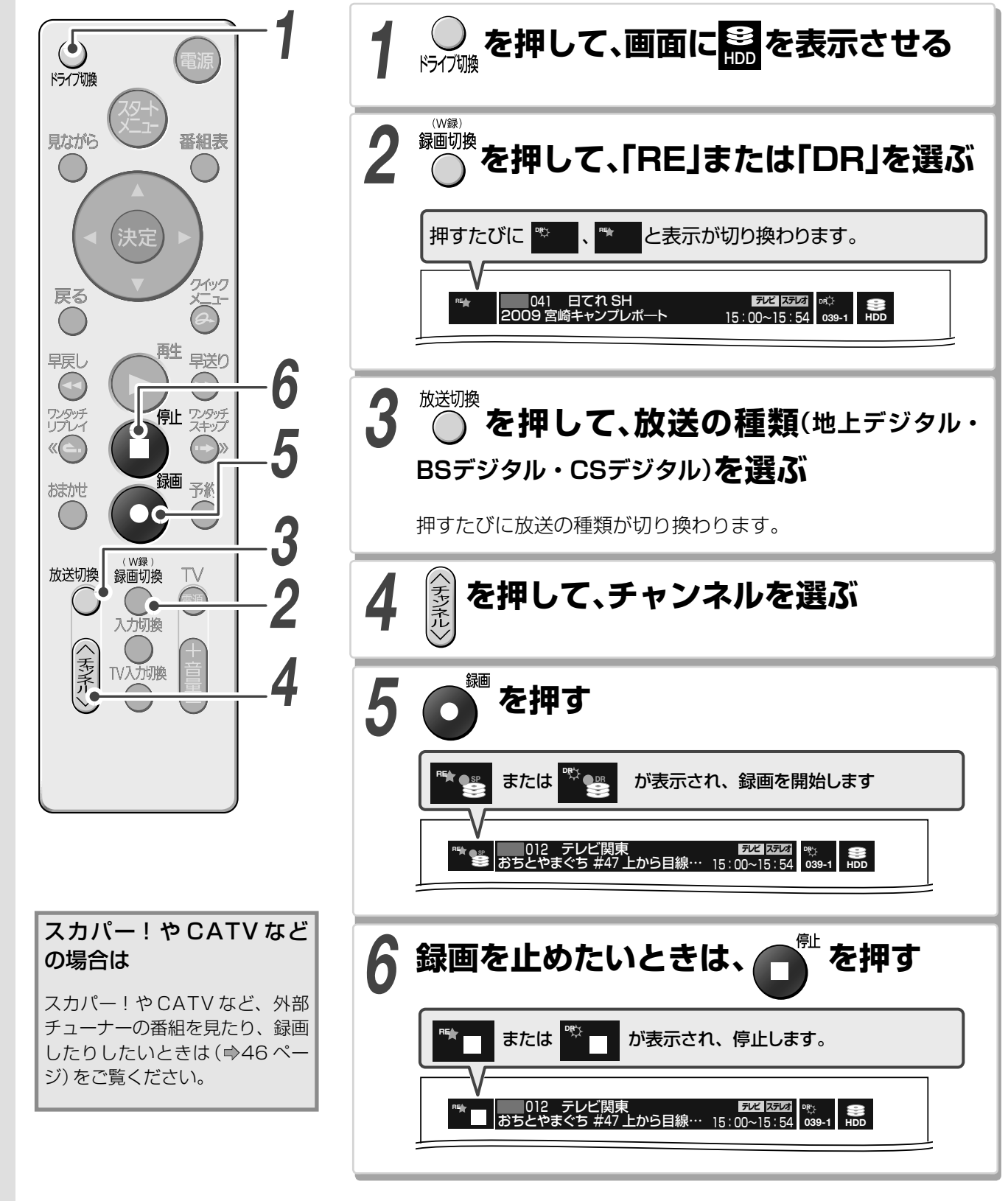

♥ご注意 内蔵 HDD は録画した内容の恒久的な保管場所ではありません。

たいせつな映像や残しておきたい映像は、こまめにディスクにダビングして保存してください(ディスクの保存性能を 当社が保証するものではありません)。

内蔵 HDD は非常に精密な機器で、使用状況によっては記録内容が破損・消失したり、録画や再生が正常にできなくなったりするおそれがあります。衝撃・振動・誤動作および故障や修理などによって生じた記録データの損壊、喪失について、 当社は一切の責任を負いません。(◎準備編 4、60 ページ)

録画予約する

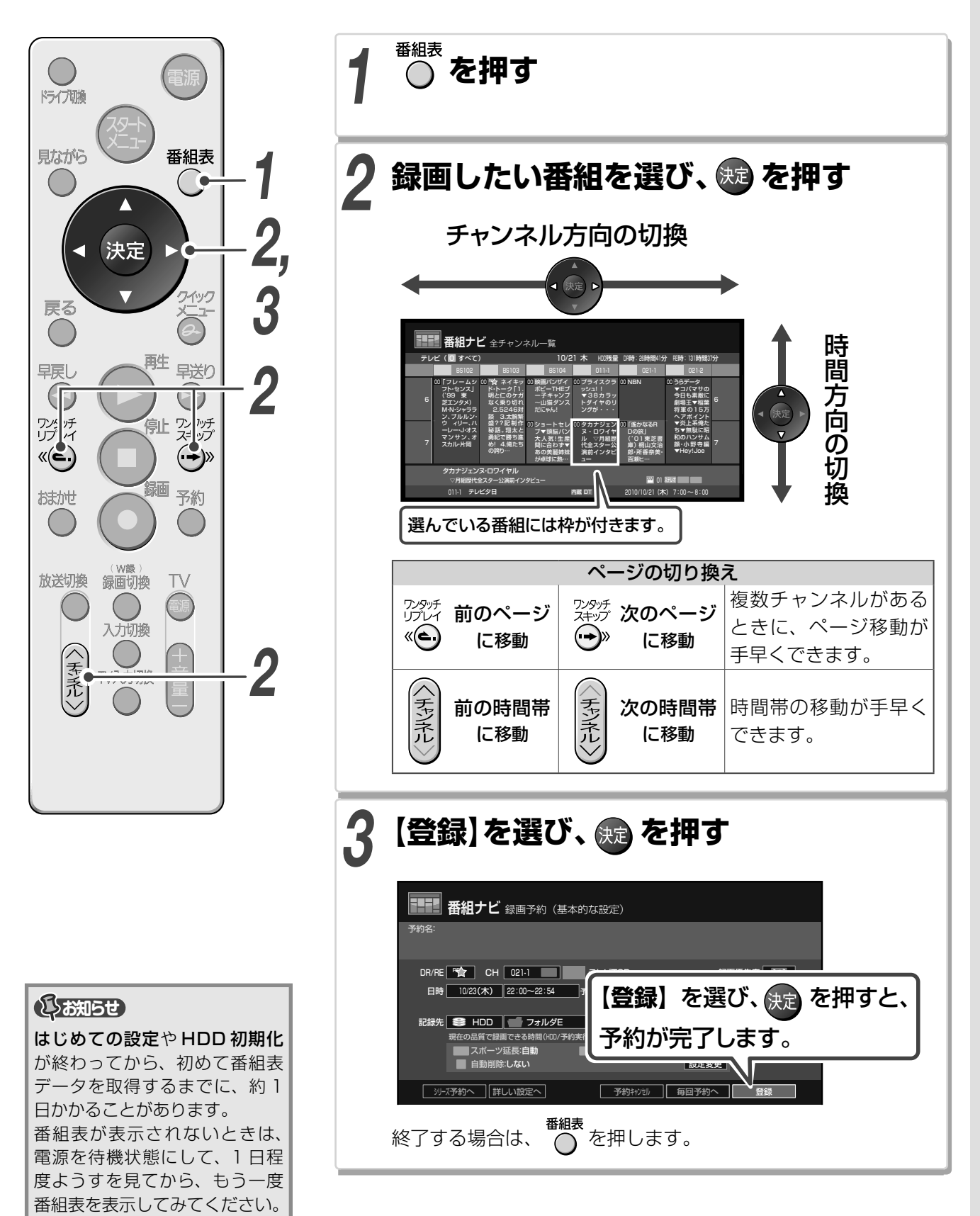

## 録画した番組 (タイトル)を再生する (見るナビ)

②,毎回予約する(世界の社食から)

しお知らせ ……

めご了承ください。

□ 番組表にジャンプする(CSXXX モームラチャンネル)

表示される項目は、お使いの動作環境や状況などによって異なります。

• 「つぎこれ」の表示レベルを変えたいときは、⇒102ページをご覧ください。

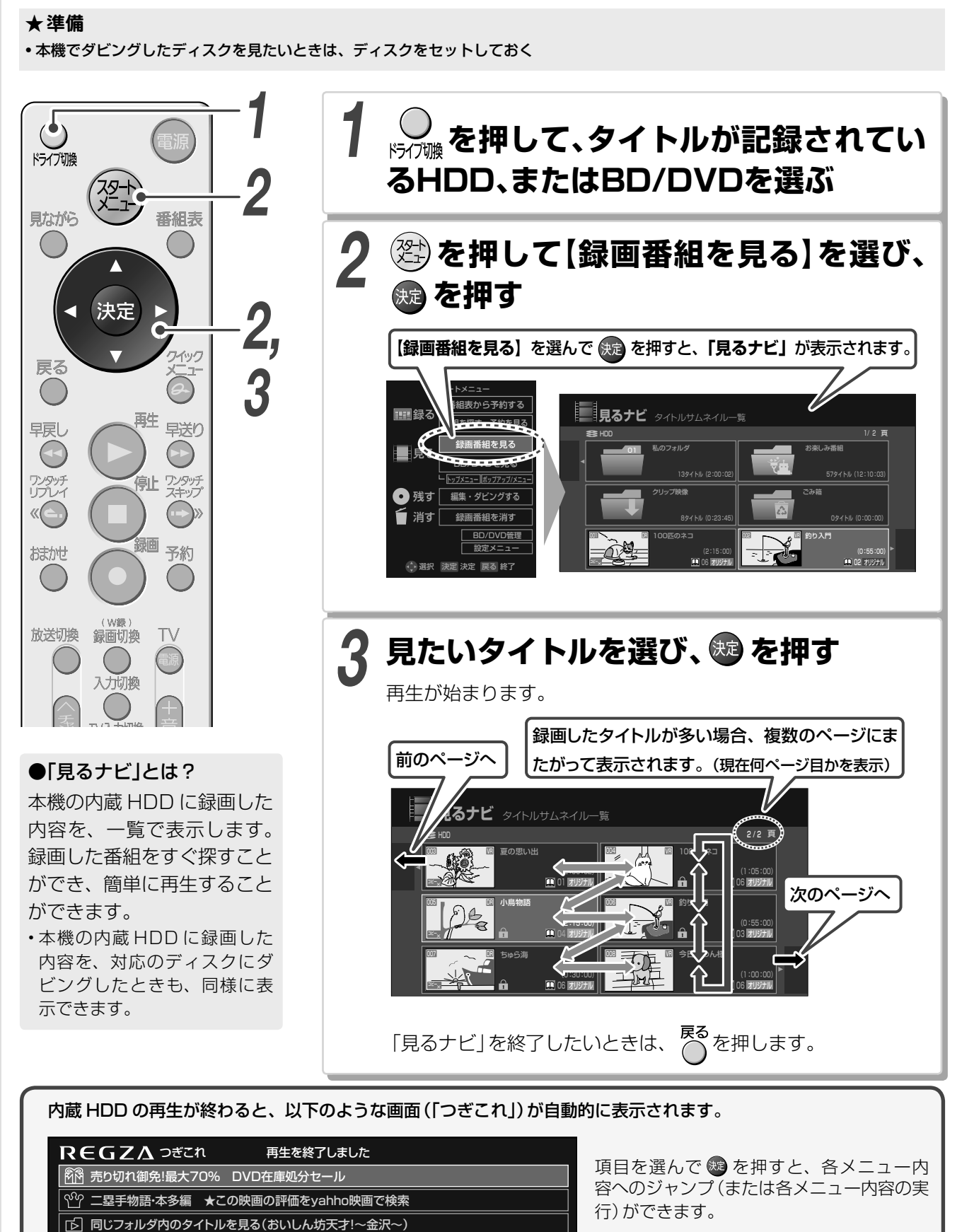

・ネットワーク接続しているときに表示されるメニューは、お客様に予告なく休止、終了、もしくは内容を変更する場合があります。あらかじ

# 市販のディスクを再生する

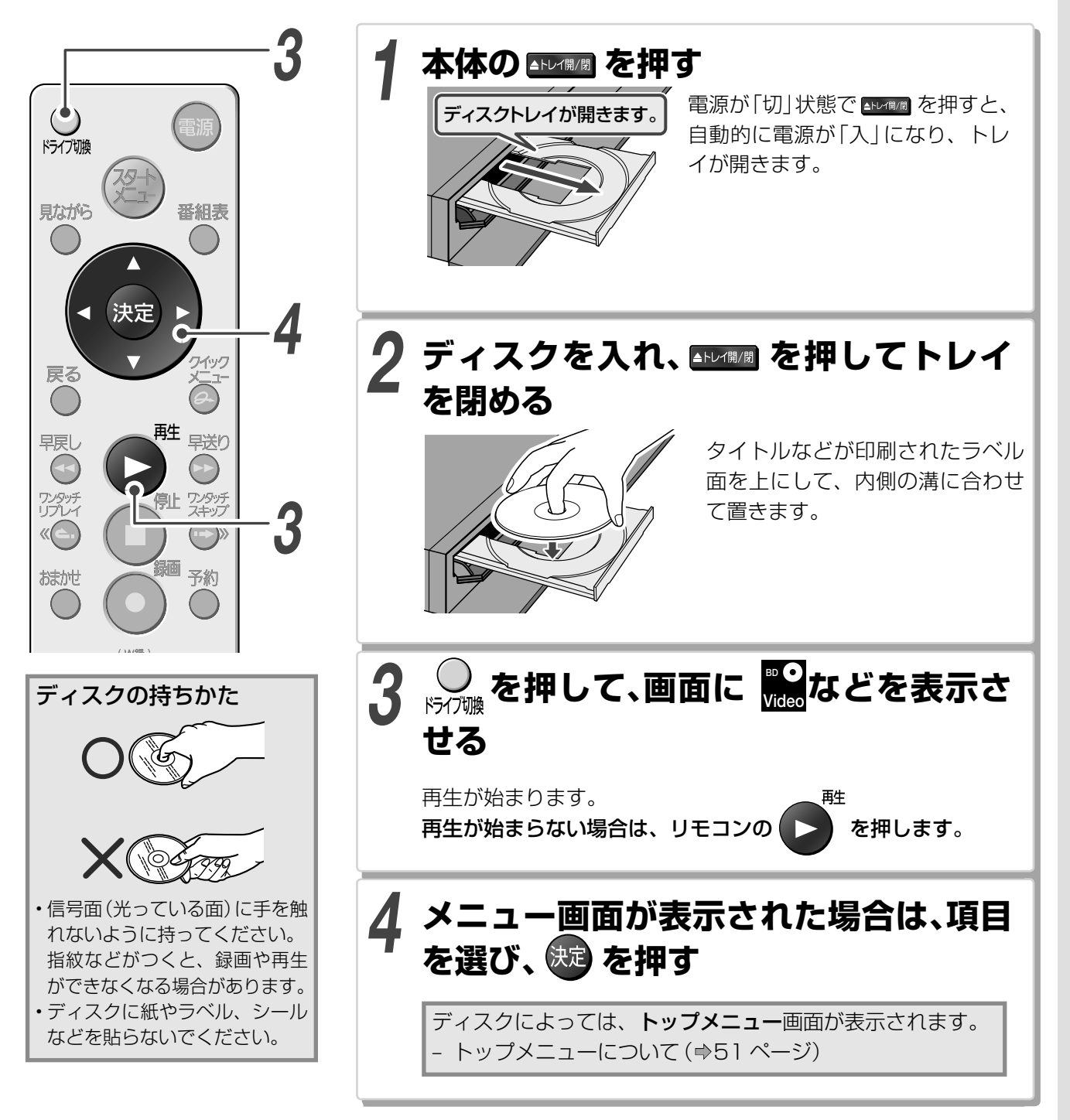

# 内蔵 HDD からディスクにダビングする

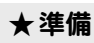

•ダビングする前に、ダビングしたいタイトルに合わせて、ディスクを初期化(フォーマット)しておく(⇒71ページ)

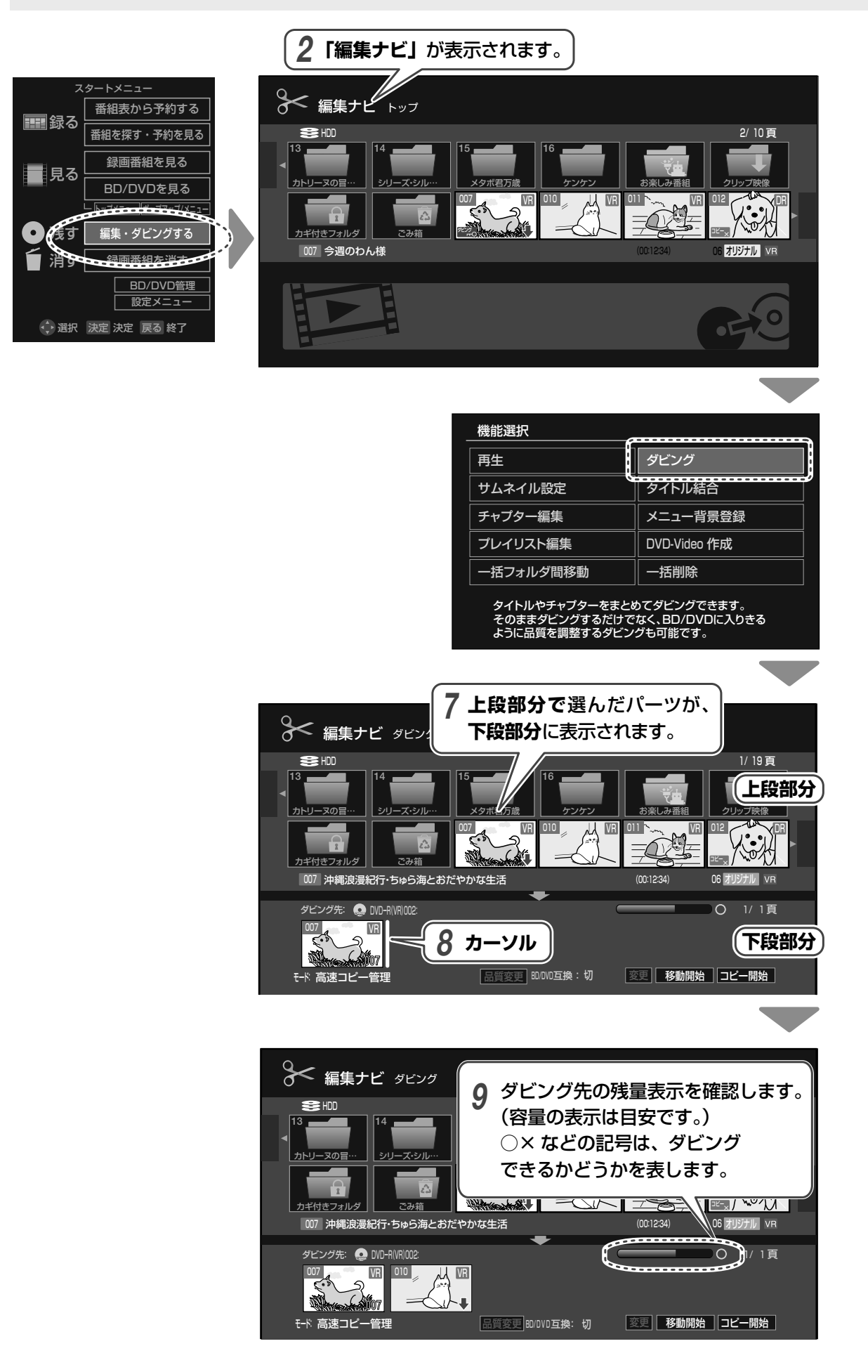

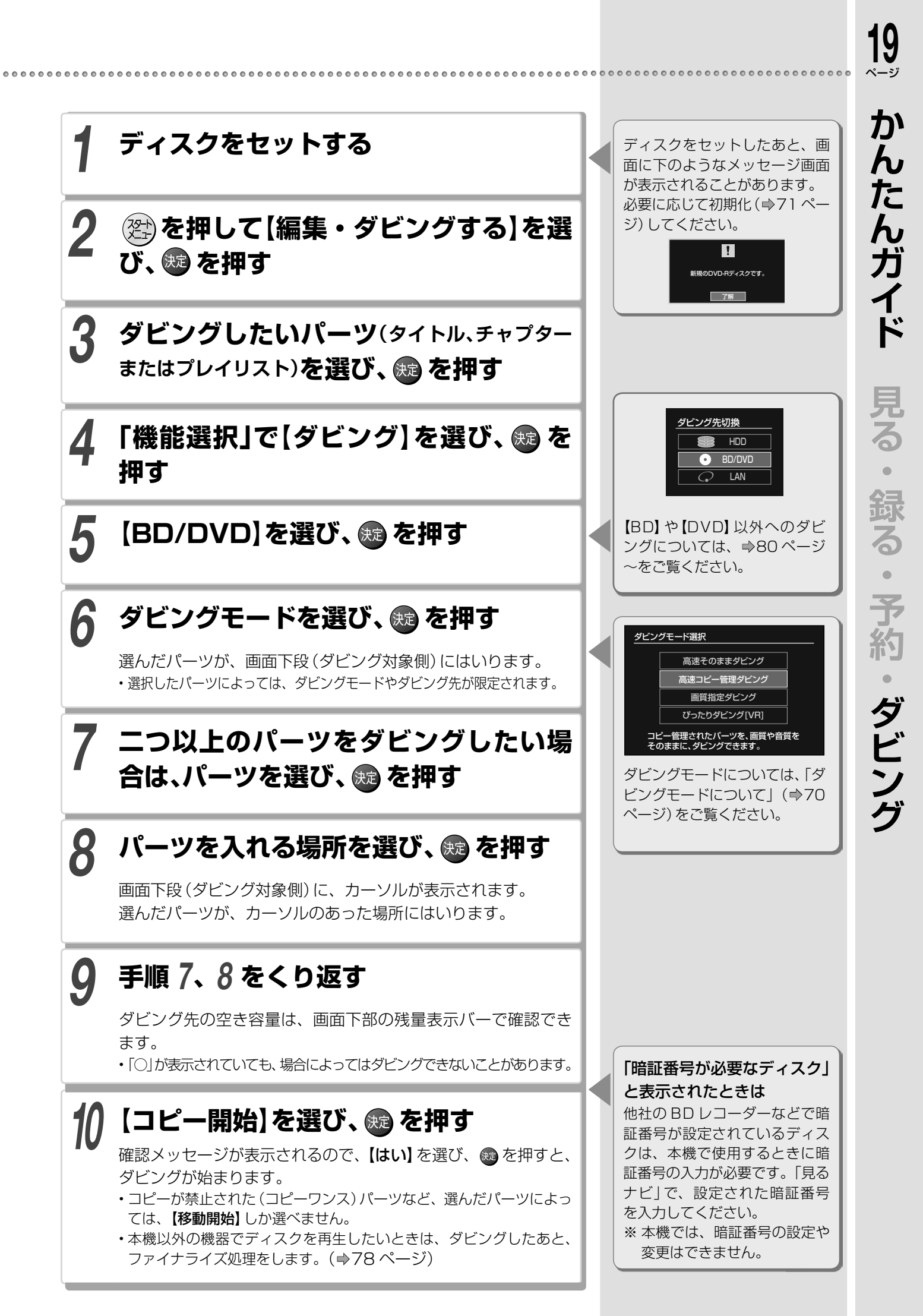

# テレビ番組を見る

#### <sup>歴送切換</sup>を押して、放送を選ぶ

 ・ボタンを押すたびに、地上デジタル→BS デジタ ル→CS デジタル→地上デジタル…と切り換わり ます。

#### チャンネルを選ぶ

以下の方法で選べます。

#### ■チャンネルボタンで選局する

(素) / (素) を押す
 チャンネルを順送りで選局します。

■番号ボタンで選局する

1) シフト を押しながら、番号ボタン 🔤 ~ 🛄 ~ 🕅

・番号ボタンに割り当てる放送局を変更したいときは、
 ⇒準備編 43 ページをご覧ください。

#### ■3 けたのチャンネル番号を入力して選局する

#### 1) (暗歌)を押す

 チャンネル番号入方:
 地上D
 ーー
 画面に3

 されます。

| 画面に3けた入力欄が表示 ' されます。

2) 番号ボタンを押して、チャンネル番号を入力する

・3 けたの番号がはっきりわからない(例:300番台のチャンネルを探したい)ときは、

 ・ 一番小さい番号のチャンネルを選べます。

3) ᇏを押す

#### のフンポイント

#### 枝番号の異なる放送を選局するには(地上デジタル放送)

枝番号とは、将来多くの地域で地上デジタル放送が開始され、 同じチャンネル番号に割り当てられる放送が複数受信できた 場合に追加される番号のことです。

例 入力した3けたチャンネルに枝番号がある場合

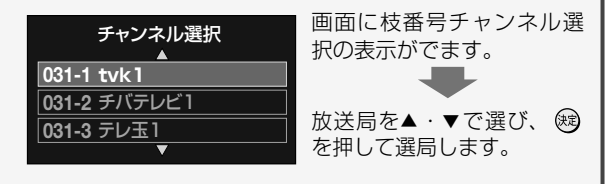

#### 番組表からチャンネルを選ぶ

🛛 📾 を押す

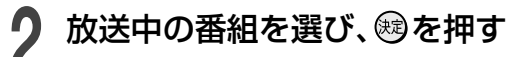

ラジオやデータ放送に切り換える

#### ┫ 図示2 を押して、メディアを選ぶ

ボタンを押すたびに、テレビ→(ラジオ)→デー タ→テレビ…と切り換わります。

・地上デジタル放送の場合は、ラジオ放送はありません。

#### <sup>ニ</sup>ータ放送を見る

#### *@テ-*タ を押す

デジタル放送の録画中は、データ放送を表示できません。

#### **2** 項目を▲・▼・◀・▶で選び、∞ を押 す

 番組によって、カラーボタンや番号ボタンを使った選択 画面が表示されます。

・データ放送中に番号ボタンや文字を入力する場合は、シフトを押しながら番号ボタン、文字入力画面で各文字入力ボタン(⇒86~87ページ)を押してください。

#### TVお好み再生 見ている番組を一時的に録画する

番組を視聴中に、ふいの電話や来客などがあった場 合、その続きをあとから見ることができます。

#### 番組を視聴中に、「タイムスリップ」を押す

内蔵 HDD に一時的に放送内容が録画され、自動的に再生が始まります。

#### ●録画した番組を始めから見るときは…

◎ を押すと、 タイムスリップを押したところに戻ります。

### 2 終了(停止)するときは、「タイムスリップ)を押す

録画が止まります。録画した内容を保存するか どうか、確認するメッセージが表示されます。 【はい】または【いいえ】を選び、彎を押します。

#### 

- [DR]でデジタル放送の副映像を視聴中にTVお好み再生を開始した 場合、主映像で再生が始まります。
- 「RE」で録画方式にAVCが設定されているときに、ライン入力でTV お好み再生するとVR録画されます。
- 内蔵HDDの空き容量が全くない場合は動作しません。

20 ページ

### 番組を見ているときに使える便利な機能

#### 字幕を切り換える

🏭 を押す

字幕: ---

現在の設定が表示されます。

した。 切し、 一設定番号および 言語

- 2 ▶で、「入」 / 「切」の項目を選び、 (満)を 押して【入】を選ぶ
- 3 <で「字幕」の項目を選び、 遭 を押して 言語を選ぶ
  - ▲ · ▼で選ぶこともできます。

#### 音声を切り換える

#### 診を押す

現在の設定が表示されます。

🍈 をくり返し押して、音声を選ぶ

#### 二重音声の番組

「主」(主音声)→「副」(副音声)→「主+副」(主音 声+副音声)(→「主」に戻る)

• ()) を押しても音声を切り換えられないマルチ放送などは、 () を押し、【信号切換】>【音声切換】 を選び、▲・▼で音声を切り換えてください。

#### マルチビュー放送を見る(映像切換)

マルチビュー放送とは、複数の映像(音声・データ も含む)を同じチャンネルで楽しむことができる放 送です。

#### ┫ ≧ をくり返し押して、映像を選ぶ

・例えば、野球中継などで、3 方向 (バックネット裏、 真上、バックスタンド) からの映像を切り換えて見 るときに使います。

し お知らせ ……

デジタル放送をDRまたはAVC録画しているときは、切り換えられません。

#### (のワンポイント)

クイックメニューでの切り換え

データ / 字幕 / 音声 / 映像は、クイックメニューを使って切り換えることもできます。 デジタル放送の視聴中に の を押し、【信号切換】を選んで

鍵を押し、それぞれの項目を選んでください。

#### XDE機能を使う

この機能を使うと、より精彩感の高い画質で番組を見ることができます。状況に合わせて使用してください。

#### XDE を押す

現在の設定が表示されます。

- **2** INFI をくり返し押し、テレビに合わせて設定を選ぶ
  - 切:XDE 機能は働きません。
  - 1:精細感が強調されます。
  - 2:1よりも強く、精細感が強調されます。
  - ・接続するテレビや端子、または出力解像度によって、効果が変わる場合があります。

しお知らせ

- ・当社製のレゾリューションプラス搭載テレビとHDMI接続する場合は、「レグザリンク(HDMI連動)設定」で【利用する】を選ぶことで、 XDEとレゾリューションプラスは適切に調整されます。
- 接続するテレビや映像によって見づらい場合は、「切」を選んでください。

#### 降雨対応放送に切り換える

#### BS デジタル CS デジタル )

衛星を利用した放送では、雪や雨などの影響で電波 が弱まり、放送が受信できなくなる場合があります。 その場合でも、降雨対応放送が行われているときに は、以下の操作で放送が見られます。

- デジタル放送を視聴中に、 🖉 を押す
- ) 【信号切換】を選び、を押す

#### 【**降雨対応放送切換**】を選び、を押す

 ・降雨対応放送が行われているときだけ、メニュー が表示されます。

#### 【**降雨対応放送】**を選び、を押す

- (例) 降雨対応放送切換: 降雨対応放送
- ・通常の放送に戻すときは【通常の放送】を選び、
   を押します。また、放送の電波が強くなると、降
   雨対応放送から通常の放送に自動的に戻ります。

しお知らせ

- ・降雨対応放送は、通常の放送に比べて品質が落ちる場合があります。
- VR録画中に、降雨対応放送に自動的に切り換わることがあります。
- DRまたはAVC録画中に降雨などで通常の受信ができなくなると、 その間の録画は一時停止状態になります。
- ・降雨対応放送を視聴中にDRまたはAVC録画を行うと、自動的に通常の放送に切り換わります。

# 番組を見ながら操作する (見ながら選択)

「見ながら選択」を使って、かんたんにチャンネルを切り換えることができます。また、番組やタイトルを見 ながら現在の番組情報を表示したり、かんたんに録画予約したりできます。

#### ≫ 準備

- 番組表の設定が済んでいて、番組表を使って録画予約ができる状態にしておく( ⇒準備編 33 ページ)
- <a>

   ・

   ・

   ・

   ・

   ・

   ・

   ・

   ・

   ・

   ・

   ・

   ・

   ・

   ・

   ・

   ・

   ・

   ・

   ・

   ・

   ・

   ・

   ・

   ・

   ・

   ・

   ・

   ・

   ・

   ・

   ・

   ・

   ・

   ・

   ・

   ・

   <

#### 「見ながら選択」の画面の見かたと基本操作

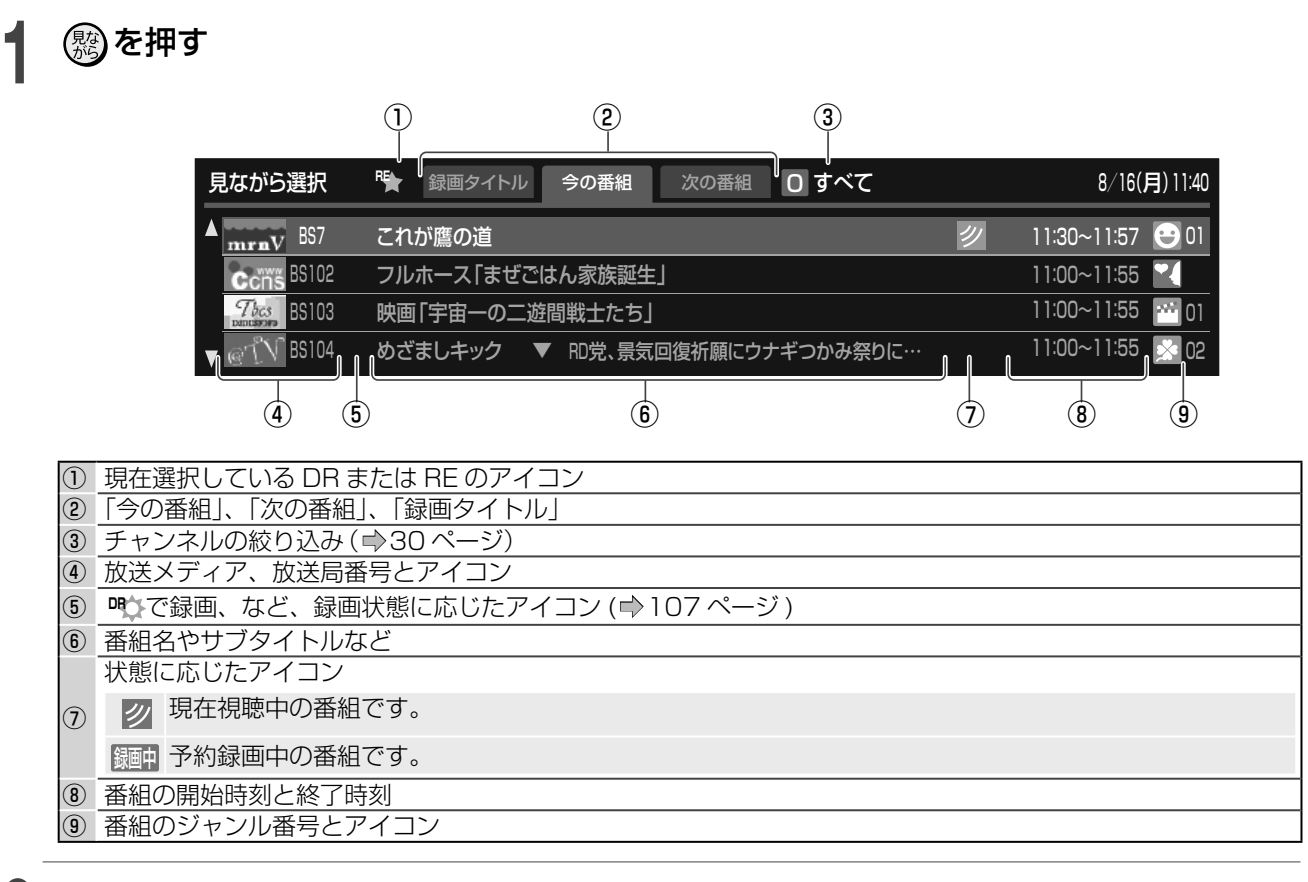

#### ▶ 表示したい画面を、◀・▶で選ぶ

「今の番組」、「次の番組」、「録画タイトル」が切り換わります。

#### 🧣 終了するときは、 🕵 を押す

🞯 または 🎨 を押しても、終了できます。

 「今の番組」、「次の番組」で表示される情報は、番組表で取得した番組データが表示されます。そのため、緊急番組やスポーツ中継の延長などに よって、実際の放送と表示される情報が異なる場合があります。(
 ・)124ページ)

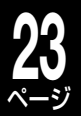

#### 今の番組

#### 現在放送されている番組を表示する

現在放送されている番組の一覧から、番組を切り換 えられます。

#### 

マルチチャンネルの表示 / 非表示を 切り換えます。(⇒30ページ)

#### ●番組を録画したい場合は、●●を押す

・録画が始まり、その番組の終了時刻に録画も停止します。

#### 

- 「今の番組」画面を表示中に緊急番組などで番組が変わっても、表示 された情報は更新されません。
- ・録画中のアイコンは、録画時間が番組データと一致していないとき など、表示されない場合があります。

#### 次の番組

#### 次に放送される番組を録画予約する

チャンネルごとに、現在放送されている番組の、次 に放送される番組情報が表示されます。

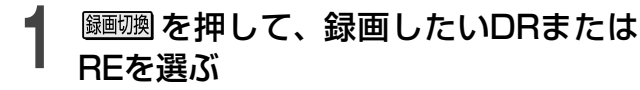

2 録画予約したい番組を▲・▼で選び、鍵を押す

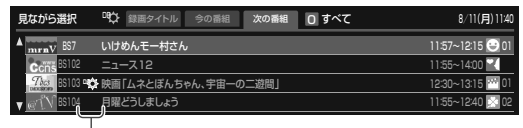

予約登録が完了すると、アイコンが表示されます。

#### ●予約をキャンセルするときは

録画予約されている番組を選び、 ®を押しま す。確認メッセージで【はい】を選び、 ®を押 すと、予約がキャンセルされます。

しお知らせ

・選択した番組の放送時間がVR録画で連続9時間、DRまたはAVC録 画で連続23時間59分を超えるときは、「次の番組」画面から録画予約 できません。

#### 録画タイトル

#### 録画したタイトルを再生する

HDD に録画したタイトルやプレイリストを選んで 再生することができます。

#### 

| 見<br>▲]<br> | tab/5選択 <sup>1</sup>                                                                                                    | 8/16/19)1140<br>2010/ 8/15 19001<br>19888 2010/ 8/14 1001 19102<br>1010/ 8/14 1001 19102<br>1010/ 8/14 1001 1910<br>1010/ 8/14 1001 1910<br>1010/ 8/14 100000000000000000000000000000000000 |
|-------------|----------------------------------------------------------------------------------------------------|----------------------------------------------------------------------------------------------------|
| 1           | 紫色のアイコン プレイリ<br>緑色のアイコン タイトル                                                                                                    | リスト<br>/                                                                                                    |
| 2           | NEW         録画して再生していなし <ul> <li>自動削除の対象になって</li> <li> </li></ul> <li> </li> <li> </li> <li> <li> </li> <li> </li> <li> </li> <li> </li> <li> </li> <li> </li> <li> </li> <li> </li> <ul> <li> </li> <li> </li> <li> </li> <li> </li> <li> </li> <li> </li> <li> </li> <li> </li> <li> </li> <li> </li> <li> </li> <li> </li> </ul> <li> <ul> <li> </li> <li> </li> <li> </li></ul> <li> <ul> <li> </li> <li> </li> <li> </li> <li> </li></ul> <li> <ul> <li> </li> <li> </li> <li> </li> <li> </li> <li> </li> <li> </li> <li> </li> <li> </li> <li> </li> <li> </li> <li> </li> <li> </li> <li> </li> <li> </li> <li> </li> <li> </li> <li> </li> <li> </li> <li> </li></ul></li></li></li></li> | Ŋタイトル<br>◯いるタイトル                                                                                                    |
| 3           | タイトルが、どのフォルダ内にあ                                                                                                    | るか表示します。                                                                                                    |

・見終わったタイトルなどをごみ箱へ移動するには、 タイトルを選び、 図 を押します。また、ごみ箱 内のタイトルを選び、 図 を押すと、ルート上に 移動します。

#### 

施錠されている「カギ付きフォルダ」内のタイトルは表示されません。

# お好みの画質と音質を設定する(録画モード設定)

「RE」を使って録画する場合は、録画する時間や、あとでダビングするディスクに合わせて、録画モードを選ぶことがで きます。また、よく使う録画モードを、あらかじめ設定しておくこともできます。

#### 通常録画するときに、録画モードを選ぶ

録画や録画予約をするときは、【録画品質設定】で設定した 録画モード(設定1~5)を、あらかじめ選んでおきます。

■モートを選ぶ

押すたびに設定1~5が切り換わり、表示窓に、 画質レートと録画方式が表示されます。

録画予約するときに、録画モードを選ぶ

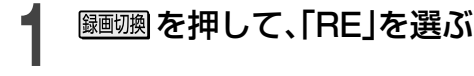

を押し、録画したい番組を選び、 を押す

- 【品質】を選び、翊を押す
- 【設定1】~【設定5】を▲・▼ で選び、 쪧を押す

録画品質選択 個別指定 + AVC AN 8.0 AVC AF (12.0) 設定1 ·録画によって表示は AVC AN (8.0) 設定2 AVC AE (2.0) VR SP (4.6) 異なります。 設定3 SP (4.6) DD D/M1 ※時間は目安です。 VR LP (2.2) DC D/M1 設定5 この予約の録画予定時間:(時:分) 12:30 [未使用時 記録できる時間:(時:分)] DVD-R 4.7GB / 8.5GB:約1:07 / 2:09 BD-R 25GB / 50GB:約6:23 / 12:54 設定1~5の初期値を変更 🗘

設定1~5の値を変更 するときに選びます。

・細かく指定したい場合は、【個別指定】で設定を選 んでください。

#### |ダビングするときに、録画モードを選ぶ

画質などを変更してダビングすることができます。

#### ≫ 準備

・編集ナビのダビング(⇒72ページ)で、画質などを変更してダ ビングしたいパーツを選んでおく

| 👛 を押し、【画質指定ダビング】を選 び、瞼を押す

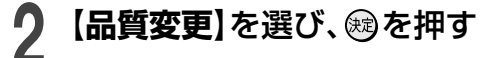

- 【設定1】~【設定5】を▲・▼で選び、 鰓を押す
  - ・細かく指定したい場合は、【個別指定】で設定を選 んでください。

#### よく使う録画モードを登録する

よく使う録画モードを五つまで登録しておきます。

停止中に

【録画品質設定】を選び、鰯を押す

| → クイックメニュー      |  |
|-----------------|--|
| ビットレート表示        |  |
| 全タイトルORGリピート    |  |
| ディスク管理          |  |
| ライン音声選択         |  |
| BD/DVD互換モード設定   |  |
| DVD-Video記録時画面比 |  |
| 設定メニュー          |  |
| 録画品質設定          |  |
| BD/DVDからUSBに切換  |  |

画質/音質の設定をする

| (例)    |     |       |                       |          |       |                      |  |
|--------|-----|-------|-----------------------|----------|-------|----------------------|--|
| 〇 設定×二 | -L  |       |                       |          |       |                      |  |
|        |     |       |                       |          | 最初に設め | 定する値                 |  |
|        |     | 録画方式  | <del>τ-</del> κ (ν-ν) | 音質       | HDDE  |                      |  |
|        | 設定1 | (AVC) | AF (120)              |          |       |                      |  |
|        | 設定2 | AVC   | AN (8.0)              |          |       |                      |  |
|        | 設定3 | (AVC) | AE (2.0)              |          |       | $\overline{\bullet}$ |  |
|        | 設定4 | (VR)  | SP (4.6)              | DKI D/M1 |       | $\overline{\bullet}$ |  |
|        | 設定5 | (VR)  | LP (22)               | DKI D/M1 |       | $\overline{\bullet}$ |  |
|        |     |       |                       |          |       |                      |  |
|        |     |       |                       |          |       |                      |  |
|        |     |       |                       |          |       |                      |  |
|        |     |       |                       |          |       | 曹紹                   |  |
|        |     |       |                       |          |       | - 11 AS              |  |

クイックメニューの 「BD/DVD から USB に切換」 で USB HDD を選んでいるときは、表示が 「USB」になります。

#### ●録画方式・画質・音質の組み合わせを作る

 ①組み合わせを変更したい設定(1~5)を▲·▼で選び、 寒を押す

②項目(「録画方式」、「モード」、「レート」、「音質」の順に並 んでいます。)を◀・▶で選ぶ

※選べる項目については、次ページをご覧ください。 ③設定を▲·▼で変更し、
 ●を押す

#### ●録画やダビングするときの初期値を選ぶ

- HDD に録画、またはディスクにダビングすると きに、使用したい設定 (1 ~ 5) を選び、 📾 を押 す
- ②【登録】を選び、 瞬を押す

- ・ 画質「SP」「LP」に設定すると、音質「L-PCM」は選べません。
- ・録画方式をAVCに設定すると、音質は選べません。

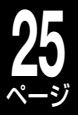

録画する

#### 録画モードで設定できる項目について

| 画質モード 画質レート |      |
|-------------|------|
|             |      |
|             | - 音質 |
|             |      |
|             |      |
|             |      |
|             |      |

| 録画方式 | 画質モード | 画質レート      | 録画時間や画質について                                                                                                    |  |  |  |  |  |  |  |
|------|-------|------------|----------------------------------------------------------------------------------------------------|--|--|--|--|--|--|--|
|      | AF    | (12.0)     | ▲ <b>高画質</b> 2 倍録画 : 通常の 2 倍の長時間、ハイビジョンで録画できます。                                                                                             |  |  |  |  |  |  |  |
|      | AN    | (8.0)      | 3倍録画 : 通常の3倍の長時間、ハイビジョンで録画できます。                                                                                                    |  |  |  |  |  |  |  |
|      | AE    | (2.0)      | ▼ 低画質 12 倍録画:通常の12 倍の長時間、ハイビジョンで録画できます。                                                                                                    |  |  |  |  |  |  |  |
| AVC  | MN    | 1.4 ~ 17.0 | MN 設定値(Mbps)       高画質で録画         17.0       16.5         16.5       記録できる時間とレートについては、「記録         2.0       長時間録れます         1.4       (低画質) |  |  |  |  |  |  |  |
|      |       | 4.7GB      | あとで DVD にダビングするときに、ぴったり収まる画質で高速ダビングできるように録画                                                                                                 |  |  |  |  |  |  |  |
|      |       | 9.4GB      | ます。タビングしたいディスクに合わせて、4.7GB/9.4GB(片面1層2枚分)/8.5GB(片<br>2層)を選んでください。                                                                            |  |  |  |  |  |  |  |
| AT   | AT    | 8.5GB      | • 9.4GB を選んたときは、録画後のタイトルは、中間点で、前後一つのナヤノターに分かれます。                                                                                            |  |  |  |  |  |  |  |
|      |       | 25GB       | あとでBDにダビングするときに、ぴったり収まる画質で高速ダビングできるように録画                                                                                                    |  |  |  |  |  |  |  |
|      |       | 50GB       | します。タビノクしたいテイスクに合わせて、25GB/50GB を進んでくたさい。                                                                                                    |  |  |  |  |  |  |  |
|      | SP    |            | 標準の設定です。                                                                                                    |  |  |  |  |  |  |  |
|      | LP    |            | 長時間録画したいときに選びます。ただし、画質は SP に比べると下がります。                                                                                                    |  |  |  |  |  |  |  |
| VR   | MN    | 1.0~9.2    | MN 設定値(Mbps)       高画質で録画         9.2       9.0         9.0       ・         1.4       長時間録れます         1.0       ・                           |  |  |  |  |  |  |  |
|      |       | 4.7GB      | あとで DVD にダビングするときに、ぴったり収まる画質で高速ダビングできるように録画                                                                                                 |  |  |  |  |  |  |  |
|      | AT    | 9.4GB      | します。タビングしたいディスクに合わせて、4./GB/9.4GB(片面1層2枚分)/8.5GB(片面2層)を選んでください。                                                                              |  |  |  |  |  |  |  |
|      |       | 8.5GB      | • 9.46B を選んにとさは、録画後のタイトルは、中間点で、前後一つのチャフターに分かれます。                                                                                            |  |  |  |  |  |  |  |

※記録可能時間一覧表については、東芝ブルーレイ /DVD <レグザ> お客様サポートページ (http://www.toshiba. co.jp/regza/bd\_dvd/)をご覧ください。

#### ■選べる音質について

| 剥画方式に「VR」を選んだときは、音質を選ぶことができます。 |                                                                               |  |  |  |  |
|--------------------------------|-------------------------------------------------------------------------------|--|--|--|--|
| DC D/M1                        | 標準の音質です。                                                                      |  |  |  |  |
|                                | □□ D/M1 よりも良い音質です。音楽番組などの録画におすすめです。                                           |  |  |  |  |
| L-PCM                          | 圧縮していないデジタル音声でオーディオ CD 同等の音質ですが、録画できる時間は短くな<br>ります。選べる MN(画質モード)の最高値は 8.0 です。 |  |  |  |  |
|                                |                                                                               |  |  |  |  |

・DC D/M1、DC D/M2 は米国ドルビーラボラトリーズの民生用デジタル録音方式を用いています。

・設定1として DC D/M1 は Dolby Digital 192kbps、設定2として DC D/M2 は Dolby Digital 384kbps となっています。

・ 画質「SP」「LP」に設定すると、音質「L-PCM」は選べません。

・録画方式をAVCに設定すると、音質は選べません。

# 録画の前に

#### 本機では、ディスク (BD または DVD) に直接録画できません。

・ディスクに残したいときは、内蔵 HDD に録画したあと、ダビングします。
 本機でダビングできるディスク(●70 ページ)

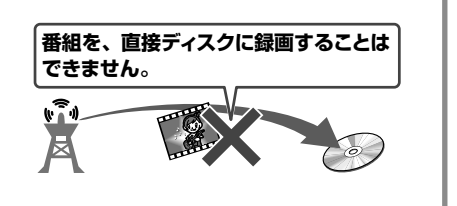

| こんな録画がしたい!                    |          | 録画方法は?    |          | 使用する<br>レコーダーは? | 録画方式は?   | 録画した<br>タイトルは?       |
|-------------------------------|----------|-----------|----------|-----------------|----------|----------------------|
| デジタル放送を、そのまま<br>の画質で録画したい!    | <b>.</b> | DR録画      | <b>.</b> | <b>₽₿</b> \$    | 選べません    | DR<br>が<br>表示されます。   |
| デジタル放送を綺麗なまま、<br>容量を節約して録画したい |          | AVC 録画    |          | RE              | AVC      | AVC<br>あ示されます。       |
| 長時間録画したい/あとで<br>DVD にダビングしたい  |          | VR/AVC 録画 |          | RE              | VR / AVC | VR / AVCが<br>表示されます。 |

#### DR録画、AVC録画、VR録画の違い

|                   | DR 録画                                   | AVC 録画                                        | VR 録画                                                  |  |
|-------------------|-----------------------------------------|-----------------------------------------------|--------------------------------------------------------|--|
| 録画できる放送           | 地上デジタル<br>BS・110度 CS デジタル<br>スカパー! HD*1 | 地上デジタル<br>BS・110 度 CS デジタル                    | 地上デジタル<br>BS・110度 CS デジタル<br>外部入力 (CATV/ スカパー!)        |  |
| 使用する<br>レコーダー     | <b>P</b> \$\$                           | R <b>S</b>                                    | RE                                                     |  |
| 録画した<br>タイトルは?    | DR                                      | AVC                                           | VR                                                     |  |
| 画質は?              | デジタル放送を、ハイビジョン<br>画質のままで録画できます。         | ハイビジョンはハイビジョン画<br>質、標準放送は標準画質(SD)<br>で録画します。  | 外部入力の映像を録画できま<br>す。デジタル放送は、ハイビ<br>ジョン画質のまま録画できま<br>せん。 |  |
| 音質は?              | 音声は放送で送られてきたまま<br>を記録します。               | 音声は最大 5.1ch 放送を 1 つ<br>だけ、そのままの音質で録画で<br>きます。 | 音声はステレオまたは、モノ<br>ラルの二カ国語になります。                         |  |
| ダビングできる<br>ディスクは? | BD<br>DVD(BDAVフォーマット)                   | BD<br>DVD(BDAVフォーマット)                         | DVD(VRフォーマット)<br>DVD(Video フォーマット <sup>※2</sup> )      |  |
| 映像方式              | MPEG2-TS                                | MPEG4AVC-TS                                   | MPEG2-PS                                               |  |
| 音声方式              | AAC                                     | AAC                                           | ドルビーデジタル、リニア PCM                                       |  |

※1 スカパー! HD の番組を録画した場合は、番組に応じたタイトル (AVC) / SVCP) や映像・音声方式になります。

※2 コピー制限のないタイトルのみ

#### ●AVC録画とAVCタイトル作成について

- ・AVC 録画は、DR 録画よりも電波の影響を受けやすく、録画ができない、または失敗することがあります。
- ・AVC 録画においてハイビジョン放送 (HD)の番組を画質レート 2.0Mbps 未満に設定した場合、画質は標準放送画質 (SD) に変換されます。
- ・ 画質レート 2.0Mbps 以上に設定した場合、AVC 録画はハイビジョン放送(HD) として録画されますが、録画時の画質レートが低い場合、映像によって はブロック状のノイズが目立ったり、色が変化するなど映像が乱れたりすることがあります。そのようなときは、画質レート上げて録画されることをおす すめします。
- AVC タイトルを作成するときには、一度 DR 録画で内蔵 HDD に記録し、HDD 内でダビングして AVC タイトル作成することをおすすめします。特にダビング 10 番組 (⇒ 110 ページ) の場合は、異なるレートでのダビングが可能になるので、より便利に使えます。
- ・DRタイトルからAVCタイトルへ変換するときは、DRタイトルの録画品質によっては、変換できない場合があります。

#### 記録できる最大タイトル数について

内蔵 HDD: 792 タイトル/チャプター数・約 7900 BDAV フォーマットディスク: 200 タイトル/チャプター数・約 800 VR フォーマットディスク: 99 タイトル/チャプター数・約 900 ※最大タイトル、チャプター数は目安です。 **1 回の最長連続録画予約時間について** VR 録画:9時間程度 DR/AVC 録画:24時間未満 ・放送内容によっては、この範囲をはずれる場合もあります。

## 録画する

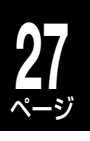

録画する

切ろ

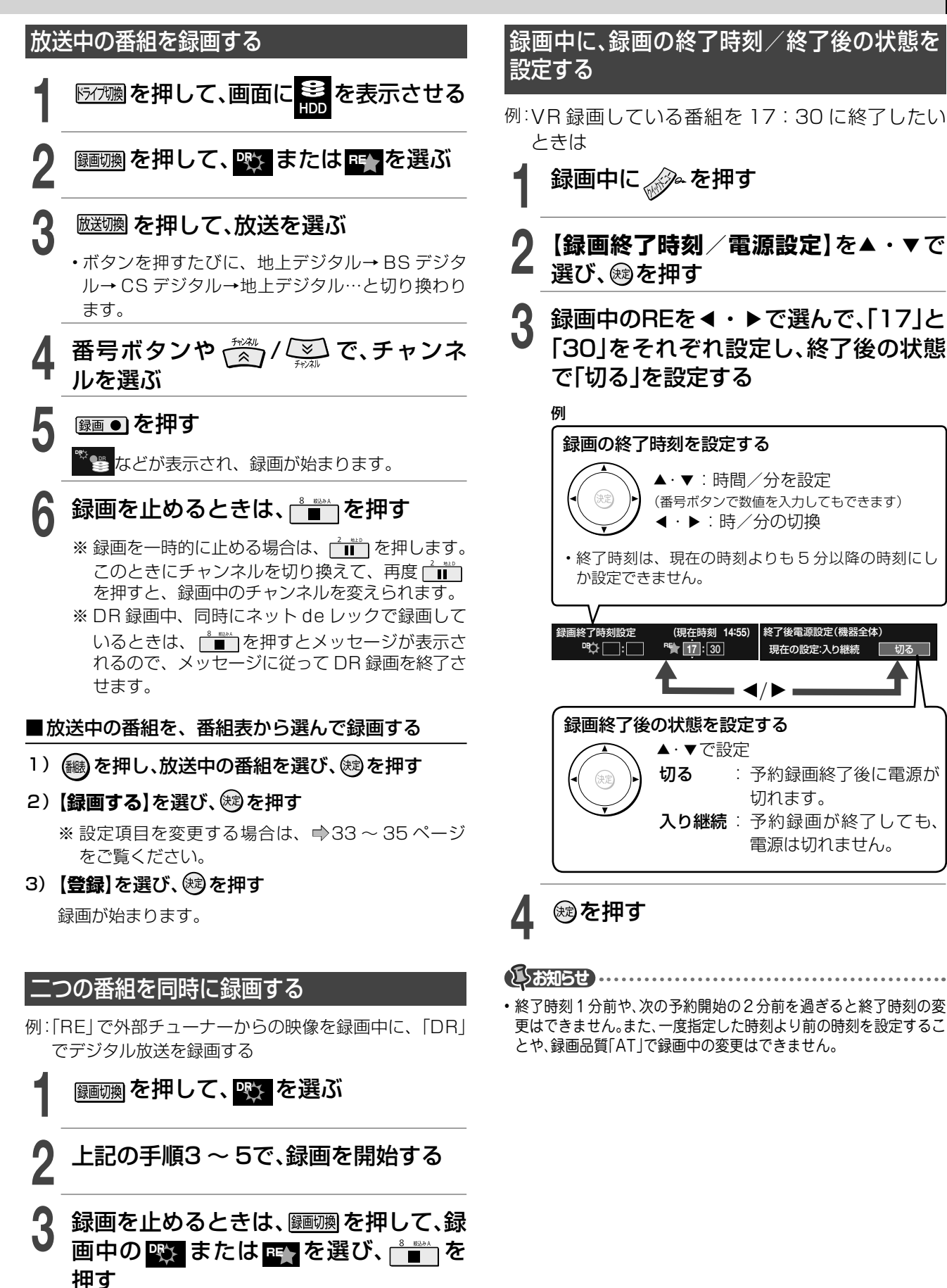

# 番組ナビについて

■細ナビ を押すと、「番組ナビ トップ」画面が表示されます。
「番組ナビ」として使用できる各画面の一覧は以下のとおりです。

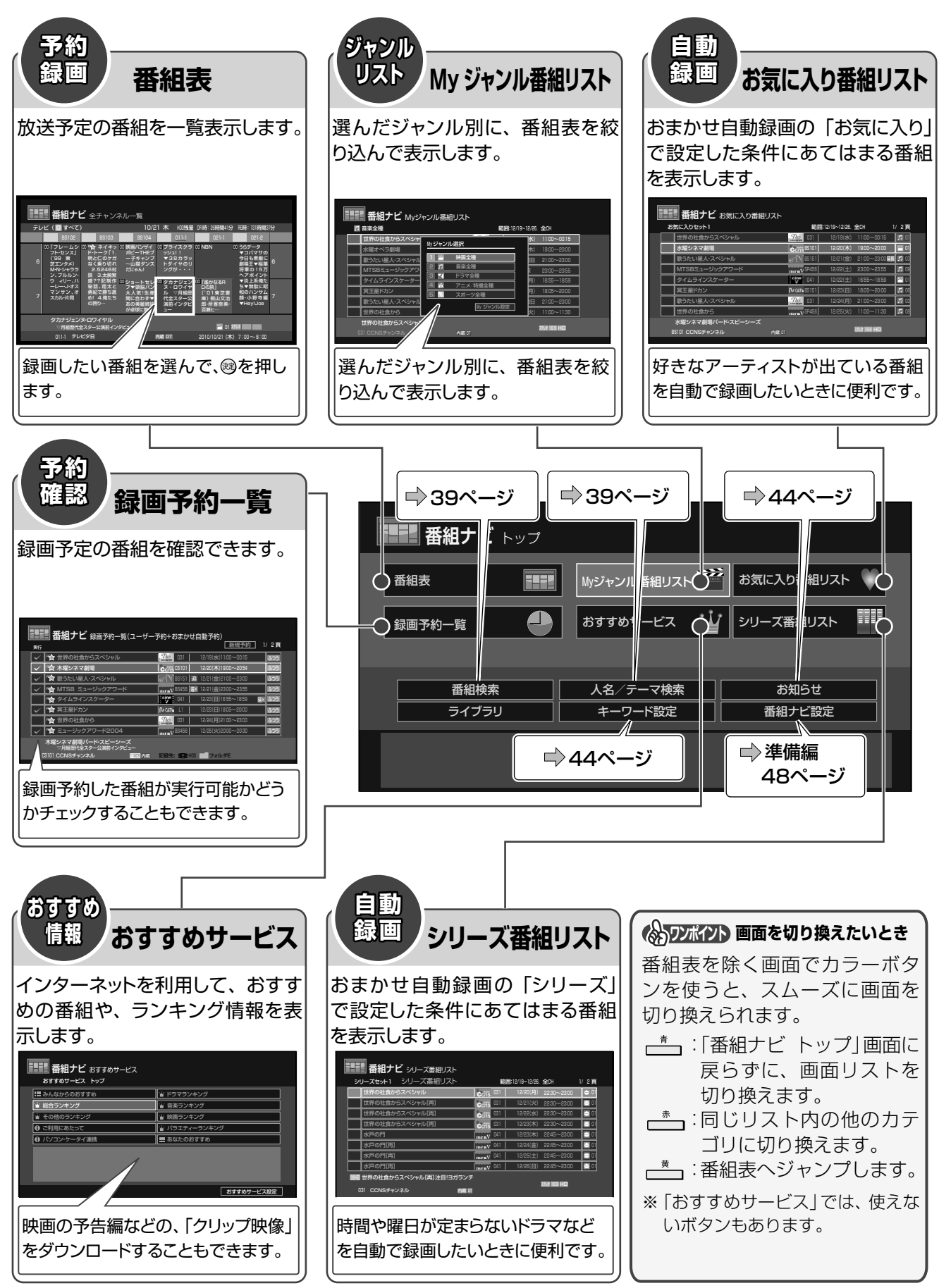

# 番組表の表示について

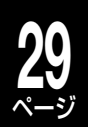

#### 縦表示と横表示を切り換える

番組表には縦表示と横表示があります。お好みに合わせて切り換えてください。

#### 縦表示

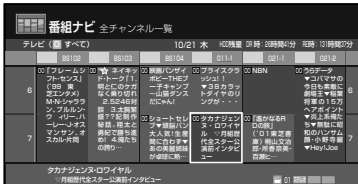

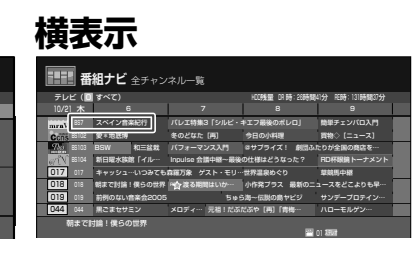

番組表を表示しているとき に、

<mark>●【縦横表示切換】</mark>を選び、 ● を押す

番組表の縦表示と横表示が切り換わり ます。

#### 縦表示のときの切り換え

■表示するチャンネル数や文字サイズを切り換える

- 1) 🌈 を押す
- 2) 【表示CH数/文字サイズ切換】を選び、 (線)を押す
- 3) 表示するチャンネル数を選び、 (線を押す
- 4) 表示する文字の大きさを選び、 蹴を押す

#### ■ 前の時間帯や、次の時間帯に切り換える

- 1) たかか
   た押す
   前の時間帯を表示します。
  - (デーズボ) を押す
     次の時間帯を表示します。
- 別ページの番組表に切り換える
- 1) e.(<(または)) + を押す

左または右ページの番組表を表示します。

#### ■ 全チャンネル一覧と、チャンネル別一覧を切り換える

### 1) を押す

押すたびに「全チャンネルー覧」と「チャンネル別一覧」 が切り換わります。

・「チャンネル別一覧」では、選んでいるチャンネルの、 8日分の番組表を表示します。

#### 横表示のときの切り換え

#### ■ 表示する行数を切り換えて、文字サイズを変更する

- 1) 🖉 を押す
- 2) 【1行/2行表示切換】を選び、
   一行表示と2行表示が切り換わります。

#### ■ 前の時間帯や、次の時間帯に切り換える

1) **ム** (《 を押す 前の時間帯を表示します。

▶→ を押す次の時間帯を表示します。

#### ■ 別ページの番組表に切り換える

1) または を押す <sub>チャネル</sub> 上または下ページの番組表を表示します。

#### ■ 全チャンネル一覧と、チャンネル別一覧を切り換える

### 1) 🌈を押す

押すたびに「全チャンネル一覧」と「チャンネル別一覧」 が切り換わります。

・「チャンネル別一覧」では、選んでいるチャンネルの、 8日分の番組表を表示します。

# 番組表の表示について・っづき

#### |表示する時間帯を切り換える

#### ズームを押す

押すたびに、4時間→6時間→2時間→4時間…と、 切り換わります。

#### | 指定した日時の番組表を表示する

表示できる範囲は、7日先までです。

- 「全チャンネルー覧」で表示していると きに、 🌮を押す
- 【日時指定ジャンプ】を選び、瞬を押す
- 表示したい日時を選び、を押す

ジャンプ先日時指定 12/20(木) 0時 5時 10時 14時 18時 22時 26時

#### 指定した時間の番組表を表示する

- 「チャンネル別一覧」で表示していると きに、
- 【時間指定ジャンプ】を選び、蹴を押す
  - 表示したい時間を選び、を押す

### |次の日の同時刻へジャンプする

▶ を押しながら → を押すと、翌日の同時刻の番組表 が表示されます。

前日の同時刻を表示するときは、シフトを押しながら・ を押します。

#### |現在日時へジャンプする

<u>「ၮ</u> を押すと、現在日時が画面左端(横表示のとき)また は画面上端(縦表示のとき)になるように番組表が表示さ れます。

#### 番組の情報を見る

お好きな番組を選び 🌑 を押すと、その番組の情報が表示 されます。(⇒11ペ−゚゙ジ)

#### 番組表のデータを更新する

番組表のデータが歯抜け状態のときに、データを再取得し ます。(時間帯などによっては、取得できない場合があり ます。)

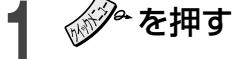

#### 【番組表更新】を選び、を押す

| ŦL |                                                                     | 18     | 番組名が表示 2 されていない 2                                                                                              |
|----|---------------------------------------------------------------------|--------|----------------------------------------------------------------------------------------------------|
| 6  | 日時指定ジャンプ           近接予約確認           番組検索           同名番組検索           | ノフス    | 00 プライスクラ 00 NBN<br>ダン!!<br>す ▼38カラッ<br>トダイキのリ<br>ングが・・・                                                       |
| 7  | 番組表更新           表示順/絞り込み設定           縦横表示切換           表示CH数/文字サイズ切換 | レン筐/末・ | 2 00 クカナジェン 00 「添かなるR<br>ア 3 + ロワイヤ Dの旅!<br>ド ル ▽月相歴 (01 東芝書 7<br>代全スター公 庫)相山文治<br>は 漢前インタビ 郎・所香客美+<br>ュー 百瀬と… |

選んだ放送局のデータが、最新のものに更新されま す。

#### マルチチャンネルを表示する

デジタル放送の中には、1つのチャンネルで複数の番組を 放送できる、マルチチャンネル放送があります。

#### ┌───を押す

押すたびに、マルチチャンネルの表示/非表示(チャ ンネル折りたたみ)が切り換わります。

#### 放送を絞り込み表示する

番号ボタンを押すと、割り当てられた放送だけを、絞り込 んで表示できます。 絞り込み表示を解除するときは、同じボタンをもう一度押 す、または「新物 乳物)を押します。

- 11/0 すべて 📶 地上デジタル 3 8S-D BS デジタル 4 110CS 110 度 CS デジタル
- 5 90284 ライン入力 A
- 6 712λt8 ライン入力 B
- / 9/2λtC ライン入力C
- A 453% 8 絞り込み表示 A

9 88288 20-1-

- 絞り込み表示 B
- 10/\* 852AC 絞り込み表示 C
- お好みで、絞り込みチャ ンネルを設定できます。 (⇒31ページ)

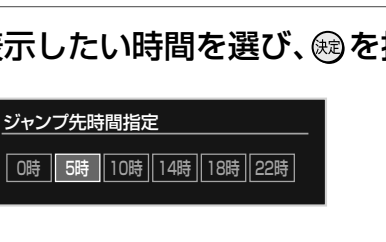

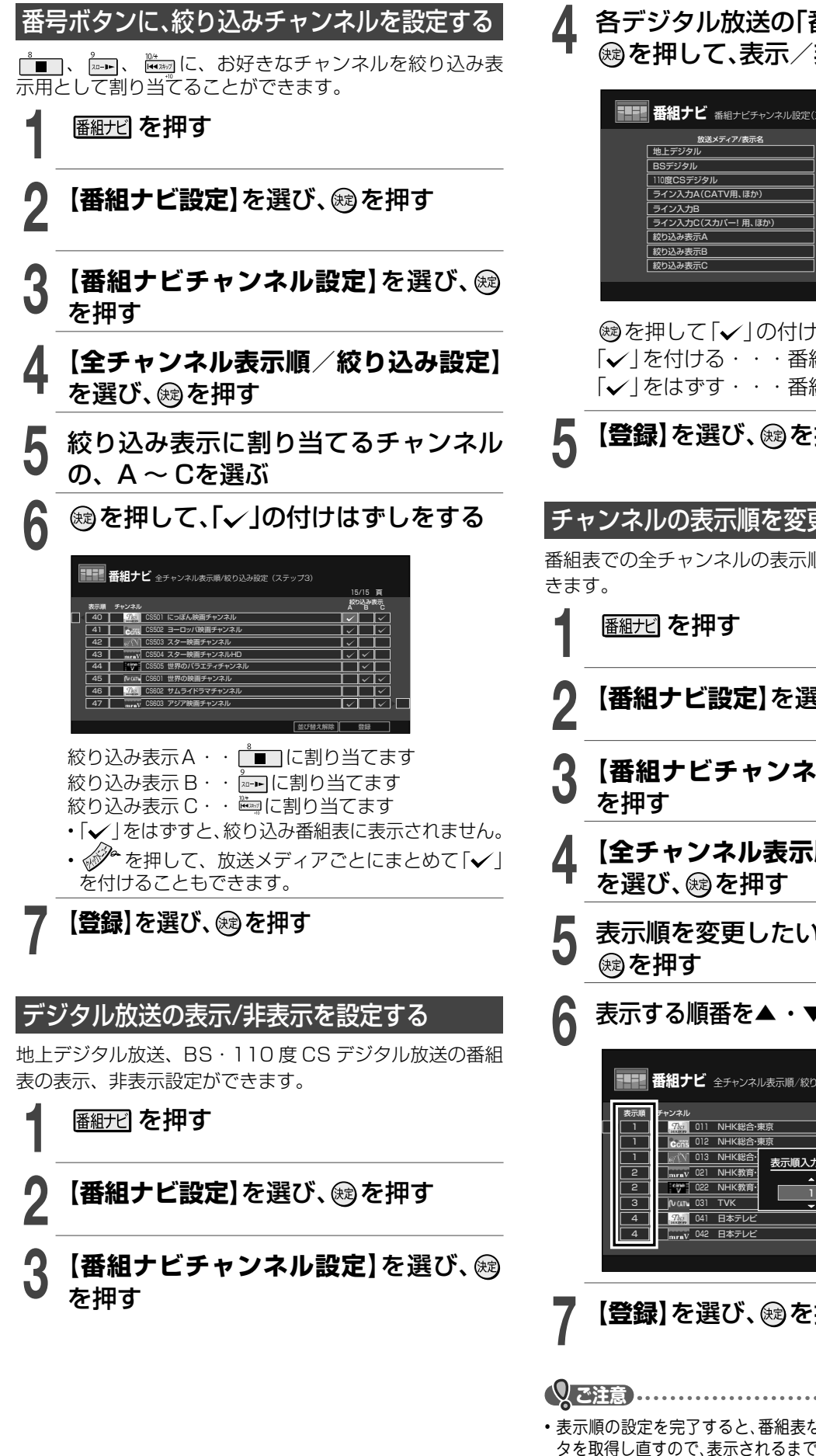

各デジタル放送の「番組表表示」を選び、 っ
を
押して、表示
/
非表示を
設定する

| 番組ナビ 番組ナビチャンネル設定(  | ステッ | プ1)     |              |       |       |  |
|--------------------|-----|---------|--------------|-------|-------|--|
| 放送メディア/表示名         |     | 入力      | 番組装          | 表示 絞! | )込みキー |  |
| 地上デジタル             | 内蔵  | 地上D     | $\checkmark$ |       | 2     |  |
| BSデジタル             | 内蔵  | BS-D    | $\checkmark$ |       | 3     |  |
| 110度CSデジタル         | 内蔵  | 110CS   |              |       | 4     |  |
| ライン入力A(CATV用、ほか)   | L1  | L1      | ~            | 詳細    | 5     |  |
| ライン入力B             | L2  | L2      | ~            | 詳細    | 6     |  |
| ライン入力C(スカパー! 用、ほか) |     |         | ~            | 詳細    | 7     |  |
| 絞り込み表示A            |     |         |              |       | 8     |  |
| 絞り込み表示B            |     |         |              |       | 9     |  |
| 絞り込み表示C            |     |         |              |       | 10    |  |
|                    |     |         |              |       |       |  |
|                    | 全升  | ンネル表示順/ | 絞り込          | み設定   | 豐録    |  |

∞を押して「↓」の付けはずしをします。 「↓」を付ける・・・番組表に表示されます 「↓」をはずす・・・番組表に表示されません

【登録】を選び、厩を押す

#### チャンネルの表示順を変更する

番組表での全チャンネルの表示順番を並べ替えることがで

- 【番組ナビ設定】を選び、鰓を押す
- 【番組ナビチャンネル設定】を選び、翊
- 【全チャンネル表示順/絞り込み設定】 を選び、殿を押す
- 表示順を変更したいチャンネルを選び、
- 表示する順番を▲・▼で設定し、を押す

| 番組ナビ 全チャンネル表示順/絞り込み設定(ステップ3) |                  |              |          |        |                         |              |              |    |
|------------------------------|------------------|--------------|----------|--------|-------------------------|--------------|--------------|----|
| 表示順 チャンネル                    |                  |              |          |        |                         |              | 与<br>际<br>C  |    |
|                              | <b>7</b> at 1011 | 011 NHK総合·東京 |          |        |                         |              | $\checkmark$ |    |
|                              | Cons 012         | NHK総合·       | 東京       |        | $\overline{\checkmark}$ |              | $\checkmark$ |    |
| 1                            | er 🕥 013         | NHK総合・       | 表示順入力    |        | $\overline{\checkmark}$ |              | $\checkmark$ |    |
| 2                            | mrnV 021         | NHK教育·       | 20100707 |        | $\overline{}$           | $\checkmark$ |              |    |
| 2                            | ene 022          | NHK教育·       |          |        | $\overline{\checkmark}$ | $\checkmark$ |              |    |
| 3                            | fv cm 031        | түк          | · · ·    |        |                         | $\checkmark$ |              |    |
| 4                            | 7% 041           | 日本テレビ        |          |        | <u> </u>                |              | $\checkmark$ |    |
| 4                            |                  | 日本テレビ        |          |        | $\overline{\checkmark}$ |              | $\checkmark$ | ]▶ |
|                              |                  |              |          |        |                         |              |              |    |
|                              |                  |              |          | 並べ替え解除 |                         | 登録           |              | 1  |

【登録】を選び、戀を押す

 表示順の設定を完了すると、番組表などを表示した時点で番組デー タを取得し直すので、表示されるまで時間がかかります。一時的な配 列変更のために本機能をご利用になることはおすすめできません。

# 録画予約する

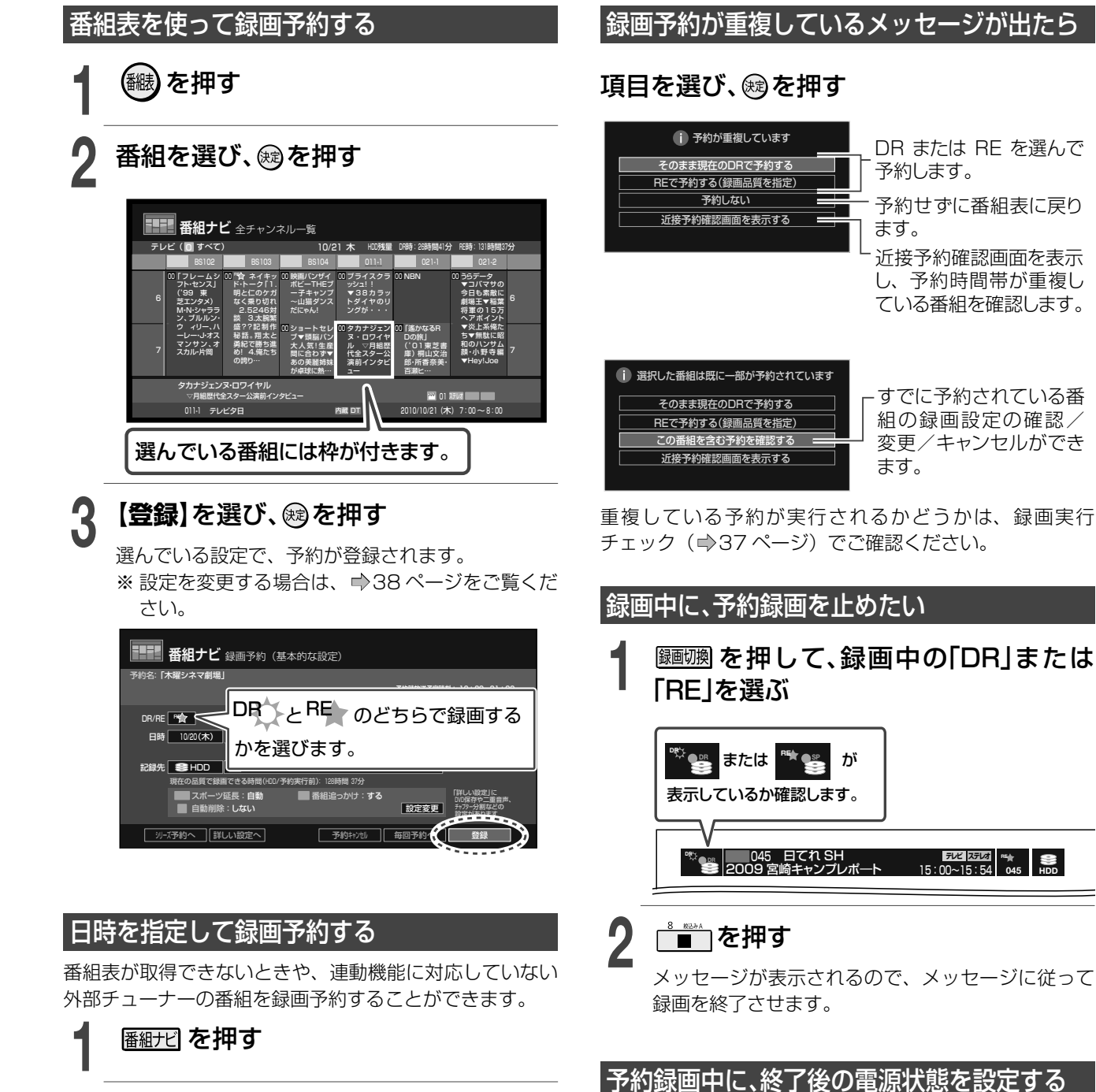

予約録画中に、

しお知らせ

り継続】を選び、殿を押す

<sup>ぬ</sup>を押す

【終了後電源切る】または【終了後電源入

 ・終了時刻1分前や、次の予約開始2分前を過ぎると、終了時刻の変更 はできません。また、一度指定した時刻より前の時刻を設定すること

や、録画品質「AT」で録画中の終了時刻設定はできません。

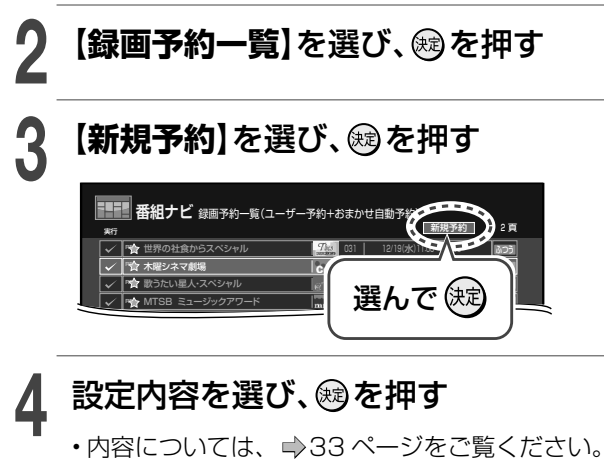

#### 

録画予約が設定されます。

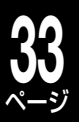

#### 設定を変更する(基本的な設定)

録画予約するときに、お好みで項目を変更できます。また、番組表が取得できない場合は、手動で設定します。

変更したい項目を選び、國を押す

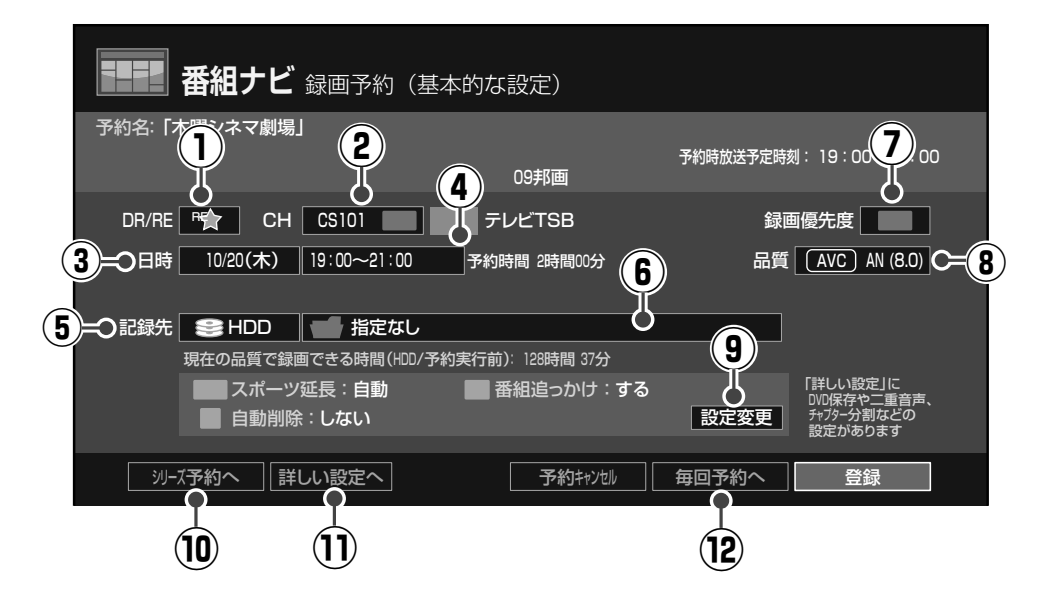

|                            | <b>DP</b> デジタルが                             | <b>父送を、そのままの品質で録画します。</b>                      |  |  |  |  |
|----------------------------|---------------------------------------------|------------------------------------------------|--|--|--|--|
| 1 DR/RE                    | RE デジタルが<br>また ス+                           | 牧送を、画質を落として(容量を節約して)録画します。(●24ページ)             |  |  |  |  |
|                            |                                             |                                                |  |  |  |  |
|                            | ※ ライン人力」を連                                  |                                                |  |  |  |  |
| 2 CH                       | 1  チャンネル選                                   | 択(放送メディア)] 画面から、放送メディアを選び、 彎を押します。             |  |  |  |  |
|                            | 2「チャンネル選                                    | 択」画面から、チャンネルを選び、圝を押します。                        |  |  |  |  |
| ③日時                        | 録画したい日を選び                                   | げます。                                           |  |  |  |  |
| <b>承</b> 之约时间              | 録画の開始時刻と終了時刻を、それぞれ設定します。                    |                                                |  |  |  |  |
|                            | 設定したい項目を◀・▶で選び、数値を▲・▼で選びます。                 |                                                |  |  |  |  |
| _= <b>-</b> 243 <i>H</i> - | <br>内蔵 HDD に録画します。                          |                                                |  |  |  |  |
| 少記蘇九                       | • USB HDD を登録している場合は、USB HDD を選ぶこともできます。    |                                                |  |  |  |  |
| 6記録先                       | あらかじめ設定し                                    | たフォルダに、番組を録画します。                               |  |  |  |  |
| フォルダ                       | ・録画予約する番組名をフォルダ名にすることもできます。(⇒36ページ)         |                                                |  |  |  |  |
|                            | 録画予約が重なった場合に、どちらを優先して録画するかを設定します。( ⇒45 ページ) |                                                |  |  |  |  |
| ⑦録画優先度                     | ふつう                                         | 通常はこの設定で利用します。                                 |  |  |  |  |
|                            | 最優先                                         | 他の録画と重なったときでも、優先的に録画します。                       |  |  |  |  |
|                            | お好みの録画品質(録画方式、画質モード、画質レート、音質)を選び、設定します。     |                                                |  |  |  |  |
| ⑧品質(録画品質)                  | ・設定方法は「お好みの画質と音質を設定する」 ( ⇒24 ページ) をご覧ください。  |                                                |  |  |  |  |
|                            | ※①「DR/RE」で「RE」を選んでいるときに、設定できます。             |                                                |  |  |  |  |
| 9設定変更                      | 「予約オプション設定を変更する」(⇒34ページ)をご覧ください。            |                                                |  |  |  |  |
| ふいし_ブヱ約へ                   | 110度CSデジ                                    | タル放送の、放送する曜日や時刻が、その都度変化する番組 ( <b>放送の曜日と時刻が</b> |  |  |  |  |
| <b>しっしっしょう</b>             | 不定期な番組)を、自動で録画したいときにおすすめです。( ⇒40 ページ)       |                                                |  |  |  |  |
| ①詳しい設定へ                    | 「詳しい設定を変更する」( ⇒35 ページ)をご覧ください。              |                                                |  |  |  |  |
|                            | 連続ドラマや、毎                                    | 週同じ時刻に始まるアニメなどを、「毎〇曜日」、「月~金」のように指定した周期         |  |  |  |  |
| 心母凹了約へ                     | で録画します。(■                                   | ▶36 ページ)                                       |  |  |  |  |

### **34** ページ

1

## 録画予約する、っづき

予約オプション設定を変更する

録画予約(基本的な設定)画面で【設定変更】を選び、戀を押す

| 番組ナビ 録画予約(基本的な設定)                                                                                                    |                                         |
|----------------------------------------------------------------------------------------------------|-----------------------------------------|
| 予約名:「木曜シネマ創場」                                                                                                    | <u>予約オフション設定</u>                        |
| ア約回転(医学)に開発1、19、00<br>(09邦画                                                                                                    | (1) スポーツ延長 (□) ● 自動/120分 (●) 手動 (□) しない |
| DR/RE CH CS101 テレビTSB 録画優先度                                                                                                    | 延長時間 ● 30分   ● 60分   ● 120分             |
| 日時 10/20(木) 19:00~21:00 予約時間 2時間00分 品質 (AVC)                                                                                                    | 2 番組追っかけ □ ● する ● しない                   |
| 記録先 参 HDD 指定なし<br>現在の品質で録画できる時間(+00/字約実行前): 128時間 37分                                                                                                    | 3 自動削除 □ ● しない ○ 容量不足時                  |
| スポーツ延長:自動 番組追っかけ:する (第2年)<br>「読得<br>自動削除:しない)<br>第2年の<br>第2年の<br>第2年の<br>第2年の<br>第2年の<br>第3年の<br>第4日<br>第3年の<br>第3年のの<br>第3年のの<br>第3年の<br>第3年の<br>第3年のの<br>第3年の<br>第<br>第<br>第<br>第<br>第<br>第<br>第<br>第<br>第<br>第<br>第<br>第<br>第<br>第<br>第<br>第<br>第<br>第 |                                         |
| ジーズ予約へ 詳しい設定へ 予約キャンセ 毎回予約へ 登録                                                                                                    |                                         |

### 2 変更したい項目を▲・▼・◀・▶で選び、変更内容を◀・▶で選ぶ

・設定できる内容は、放送によって異なります。

| 1<br>                  | 野球中継などで、放送時間が延長される可能性がある場<br>長します。<br>※ <b>外部チューナーの番組を、本機の番組表から録画予約するよう</b><br><b>自動 / ○○分</b><br>番組データから取得した時間分延長します。延長時間が不明の場合<br>は、「手動」で設定した時間分が延長されます。<br>・自動の後ろの○○には、(手動)で選んだ時間が表示されます。 | 号合に、番組の終了時刻を自動的に延   ときのみ有効な設定です。   21:00 22:00   野球 ドラマA ドラマB   野球(30分延長と仮定) ドラマA ドラマB                              |  |  |  |
|------------------------|----------------------------------------------------------------------------------------------------|----------------------------------------------------------------------------------------------------|--|--|--|
| 入小一ノ延長                 | <ul> <li>(手動) 30 分 / 60 分 / 120 分</li> <li>選択した延長時間でこの機能を働かせます。</li> <li>しない</li> <li>この機能は働きません。</li> <li>・この機能では、外部チューナーの予約時間は延長できません。延長で行ってください。(あくまでも延長時間などは目安です。録画を保</li> </ul>         | <b>録画される時間</b><br>を含めた時間分の予約を、外部チューナー側<br>証するものではありません。)                                                            |  |  |  |
| <sup>②</sup><br>番組追っかけ | 放送時間の変更に合わせて、録画予約の開始/終了<br>時刻を自動的に変更します。<br>・後ろに録画予約があるときなど、条件によっては働きま<br>せん。                                                                                                    | 予約した時刻     21:00     22:00       バラエティ     ドラマA     ドラマB       21:30     22:30       特別番組     ドラマA       美際に録画される時間 |  |  |  |
| ③<br>自動削除              | 内蔵 HDD の容量が不足したときに、自動削除するかどうかを設定します。<br>・タイトルの自動削除は、予約録画が開始する前と番組データ更新時に行われます。                                                                                                    |                                                                                                    |  |  |  |

#### 詳しい設定を変更する

#### 録画予約(基本的な設定)画面で【詳しい設定へ】を選び、國を押す

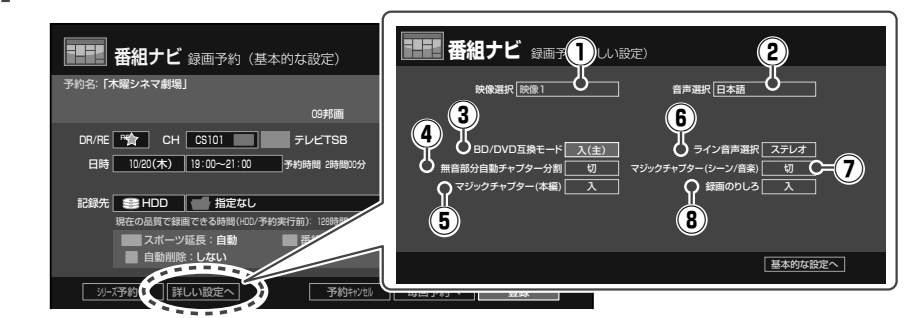

### 2 変更したい項目を選び、國を押す

・設定できる内容は、放送によって異なります。また、設定しても、機能が働かない場合があります。

| ①<br>映像選択                    | マルチビュー放送を VR 録画するとき、どのチャンネルで録画するかを設定します。<br>・DR 録画はすべてのチャンネルを録画します。AVC 録画は、放送局が指定したチャンネルだけを録画します。                                                |               |          |         |                      |  |  |
|------------------------------|----------------------------------------------------------------------------------------------------|---------------|----------|---------|----------------------|--|--|
| ②<br>音声選択                    | 複数の音声がある番組を VR または AVC 録画するときに、どの音声で録画するかを設定します。選んだ音声が二重音声放送 (二力国語など)の場合は、③「BD/DVD 互換モード」で選んだ音声で録画されます。(VR<br>録画のみ)<br>・DR 録画するときは、この機能を設定できません。 |               |          |         |                      |  |  |
| ③<br>BD/DVD<br>互換モード         | DVD-R/RW(Video フォーマット)にあとでダビングする場合に設定します。<br>・設定する内容については「BD/DVD 互換モード」(⇒106 ページ)をご覧ください。                                                        |               |          |         |                      |  |  |
| ④<br>無音部分自動<br>チャプター分割       | 外部機器からの番組を録画するときに、音声が無い(聴感上音のない)部分で、自動的にチャプター分割します。<br>(音楽クリップ集番組で、再生時の曲の頭出し用などに利用できます。)<br>・デジタル放送を録画するときは、この機能を設定できません。                        |               |          |         |                      |  |  |
|                              | 番組の本編と、それ以外の部分 (CM など)を判別して、自動的にチャプター分割します。                                                                                                    |               |          |         |                      |  |  |
|                              | 例:こんな場面でチャプターが分割されます                                                                                                    |               |          |         |                      |  |  |
| ⑤<br>マジックチャプター<br>(本編)       |                                                                                                    |               |          |         |                      |  |  |
|                              | 外部機器からの番組を録画するときに、記録する音声を選びます。                                                                                                    |               |          |         |                      |  |  |
| 6                            | •「主+副」の                                                                                                    | の設定がされていても、音声 | をL-PCM で | 録画する場合は | 「ステレオ」になります。         |  |  |
| ライン音声選択                      | ステレオ                                                                                                    | この機能は働きません。   |          | R       | 右チャンネルの音声だけを記録します。   |  |  |
|                              | L                                                                                                    | 左チャンネルの音声だけを  | 記録します。   | 主+副     | 二カ国語放送などを二重音声で記録します。 |  |  |
| ⑦<br>マジックチャプター<br>(シーン / 音楽) | 録画する番組のジャンルに合わせて、それぞれの番組に適した位置で自動的にチャプター分割します。<br>・番組によっては、チャプター分割されないことや、分割位置が異なることがあります。<br>・マルチビュー放送を DR 録画する場合は、主映像の場面を対象にチャプター分割されます。       |               |          |         |                      |  |  |
| ⑧<br>録画のりしろ                  | デジタル放送は、地域によっては最大で約 4 秒の映像遅延がおこることがあります。<br>この機能を【入】 にすると、番組の前後、約 5 秒を余分に録画することで、タイトルの前後が欠けないように<br>します。                                         |               |          |         |                      |  |  |

のご注意

・選んでいるレコーダー (DR または RE)によって、設定をしても機能が無効になる項目があります。

# 録画予約の便利な機能

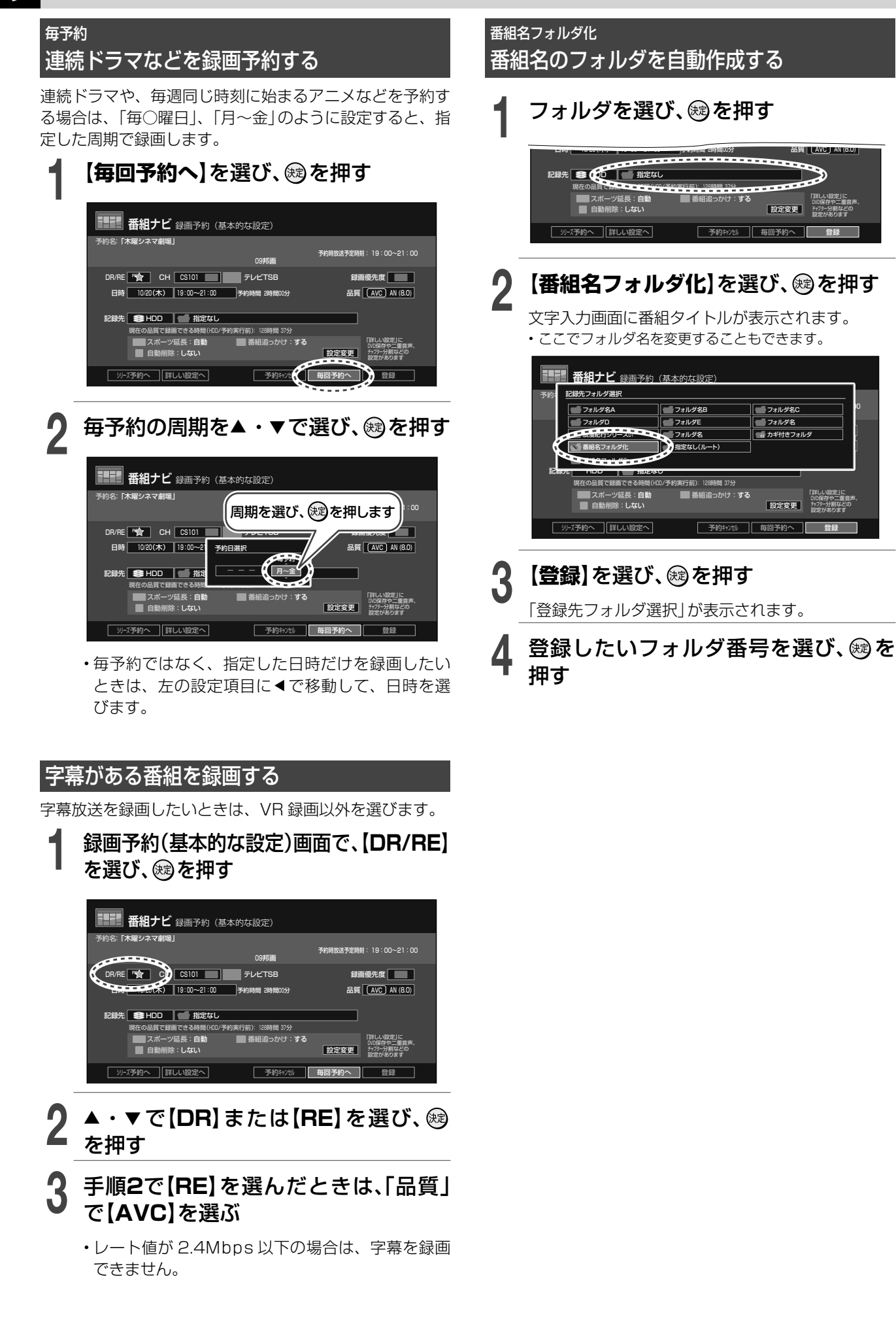
# 録画予約を確認する

選んだ表示に切り換わります。

ただし、以下のような場合もあります。

録できます。

 ・ 
 お知らせ
 ・
 ・
 録画予約は、ユーザー予約で64件、おまかせ自動予約で60件まで登

・時刻の重複する予約を登録すると、文字色を変えてお知らせします。

一予約混在時には、終了時刻が青文字で表示されないことがあります。
 ーデジタル放送を録画中、「番組追っかけ」機能で終了時刻が延長された場

合、その後の予約が赤文字で表示されることがあります。

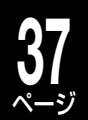

録画予約には、「ユーザー予約」と、「おまかせ自動予約」の二種類があります。

| ユーザー予約   | 番組表から予約したり、手動で日時などを設定したりする予約です。  |
|----------|----------------------------------|
| おまかせ自動予約 | キーワードなどを指定して、自動で登録される予約です。       |
|          | ※確実に録画したい番組は、ユーザー予約することをおすすめします。 |

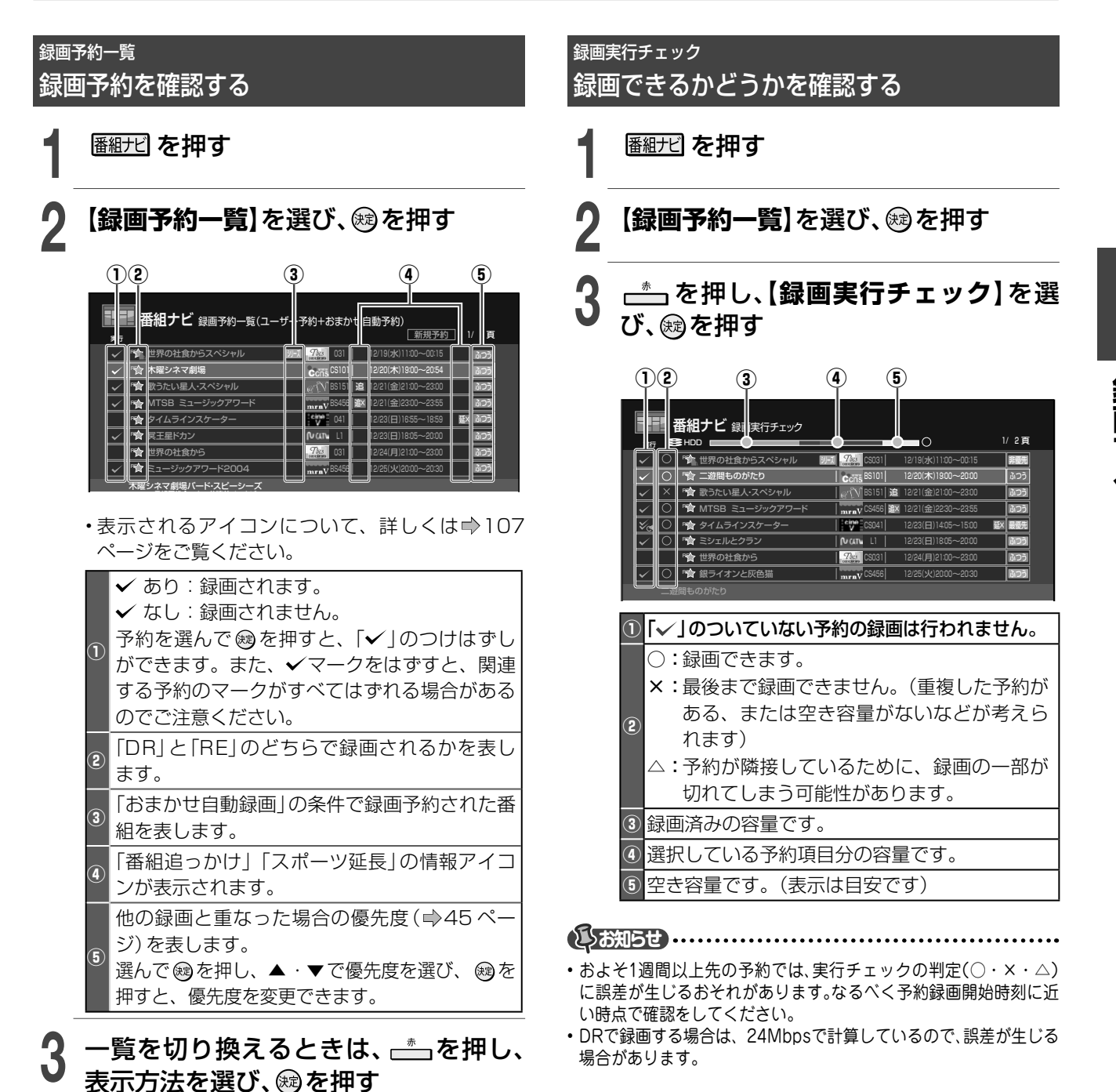

録画する

# 38

# 録画予約を変更・キャンセルする

# 録画予約の内容を変更する

予約時間を延長したいときなど、録画予約した内容を変更 できます。

#### ≫準備

- 【録画予約一覧】 を選び、 🕸 を押す
- ★例:予約した番組の次に放送される番組もまとめて録画 したいので、録画時間を1時間延長させる

 2 変更したい予約を選び、歳を押す
 2 変更する項目を選び、歳を押す ★例の場合は、「予約時間」を選びます。

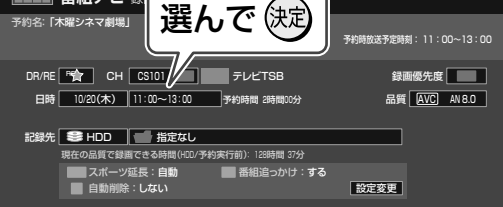

3

# 設定内容を変更する

- ・設定内容については、⇒33~35ページをご覧 ください。
- ★例の場合は、終了時刻を「13:00」から「14:00」に 変更します。

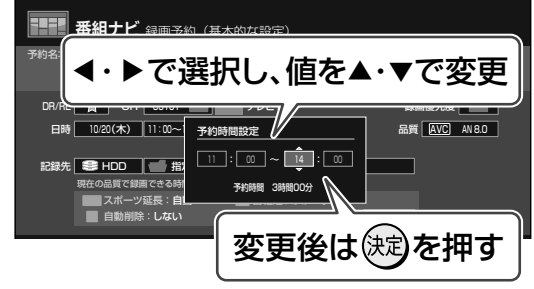

必要に応じて手順2、3をくり返します。

【登録】を選び、瞬を押す ・終了するときは、 
・終了するときは、

# 最新の番組情報を取得する

デジタル放送波や iNET から、該当する番組の最新情報を 取得します。

※予約録画準備中や実行中は、取得できません。

≫ 準備

- 番組ナビを押す
- 【録画予約一覧】 を選び、 📾 を押す

「録画予約一覧」で、

# 録画予約をキャンセルする

### ≫ 準備

- ・ 番組ナビ を押す
- 【録画予約一覧】 を選び、 🕫 を押す
- ┃ キャンセルしたい予約を選び、 ♪♪ を 押す
- 9 【予約キャンセル】を選び、を押す

確認のメッセージが表示されます。

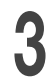

# 【はい】を選び、疁を押す

・終了するときは、曖を押します。

# 近接予約確認

近接している予約を確認する

予約する番組と同じ時間帯に、すでに他の番組が予約され ていないか確認できます。 9:00 ~ 10:00、10:00 ~ 11:00 などの隣接する予約 も表示されます。

### ≫ 準備

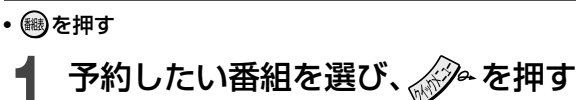

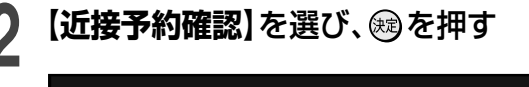

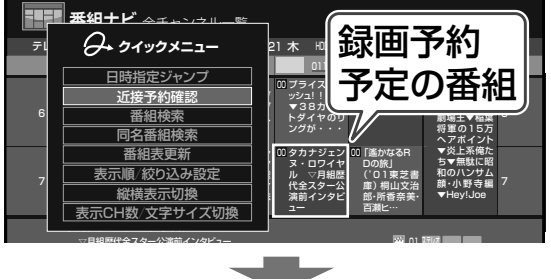

近接している予約番組が表示されます。

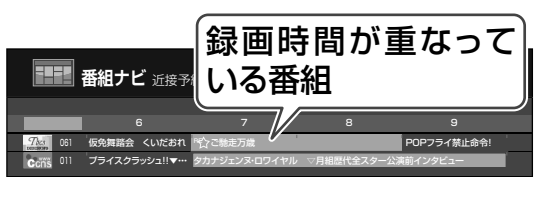

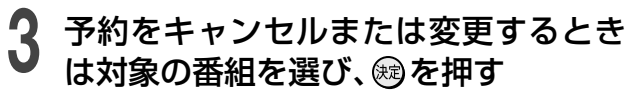

「録画予約(基本的な設定)」が表示されます。 ・予約のキャンセルや、変更などをします。

# 番組を検索する

キーワードから番組を検索する

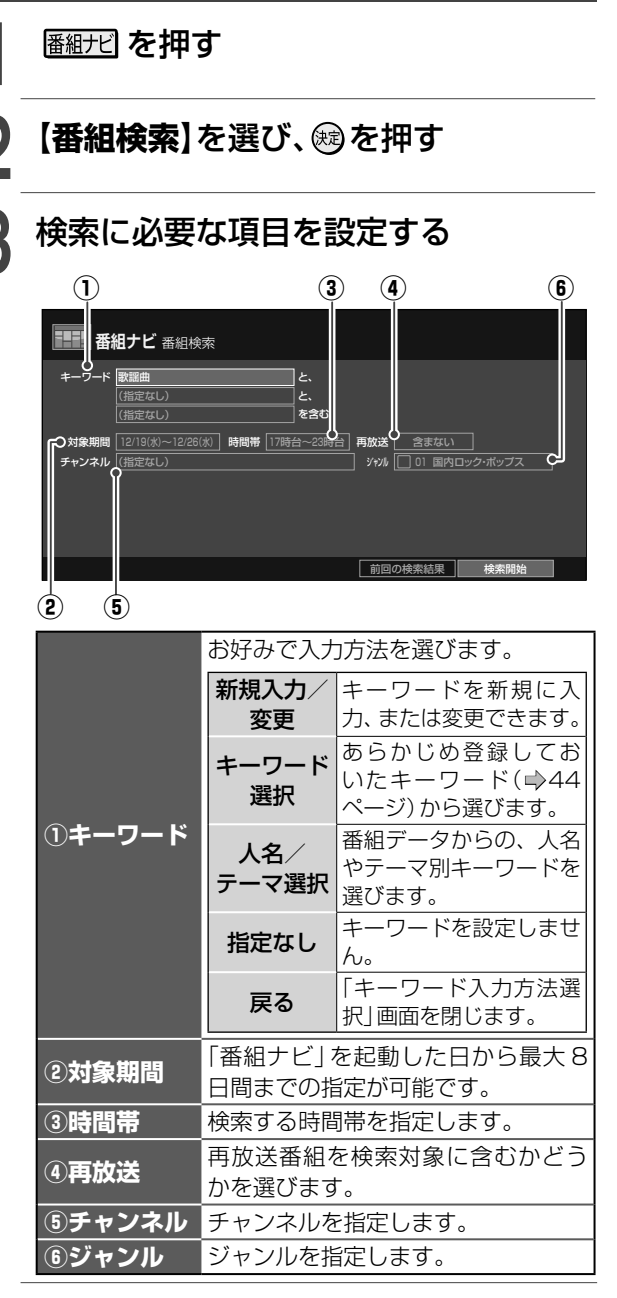

# 【**検索開始】**を選び、戀を押す

Δ

条件に該当した検索結果が表示されます。

・検索結果を並べ替え / 絞り込みたい場合や、検索 結果の中から、該当する番組にジャンプしたい場 合は、 を押して、それぞれの項目を選びます。

録画したい番組がある場合は、選んで ☞を押す

6【登録】を選び、慰を押す

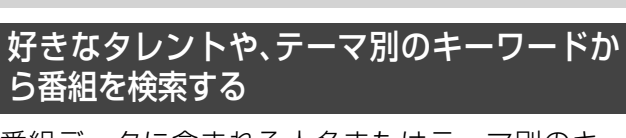

番組データに含まれる人名またはテーマ別のキー ワードから、番組を検索することができます。

# 番組ナビを押す

# **ノ【人名/テーマ検索】**を選び、を押す

🕻 キーワードを選び、を押す

▲·▼·◀·▶であ行、か行…などの見出し、
 <人名>と<テーマ>を切り換えます。
 複数ページある場合は、「・
 />・」で切り換えます。

| 名/テーマ選択<人名> あ か さ た |          | やらわ他    | ļ |
|---------------------|----------|---------|---|
|                     |          |         |   |
| < 菊間残重郎             | 岸田あさこ    | 北大路本屋   | ] |
| 北島幸之助               | 北野神      | 木の実容子   |   |
| キム・メイヤー             | 木村とん弥    | 草刈マスオ   | j |
| 草なぎササ               | 草野ジョンソン  | 楠田マリア   | 1 |
| 工藤水火                | 國村瑞樹     | 熊野まみえ   | j |
| 熊田王子                | 倉木ちい     | くりむらなつえ | ĺ |
| 黒柳ヤス                | グリーン・アンナ | 小泉ボータロウ | j |
| 香坂ジェシカ              | 香西しばこ    | 国分間人    | ► |

# (長 お知らせ)

- •【人名/テーマ検索】で表示される内容は、すべてを網羅したもので はありません。
- 情報提供サイトからのデータや番組データによって表示内容が変わります。あくまでも検索機能の一部としてお使いください。
- ・番組検索についての詳しいお知らせは、⇒124ページをご覧ください。

# 同じ名前の番組を検索する

複数回のシリーズ番組を検索したいときなどに便利です。

### ≫ 準備

- 🎟を押す
- ・番組を選び、

【**同名番組検索**】を選び、戀を押す

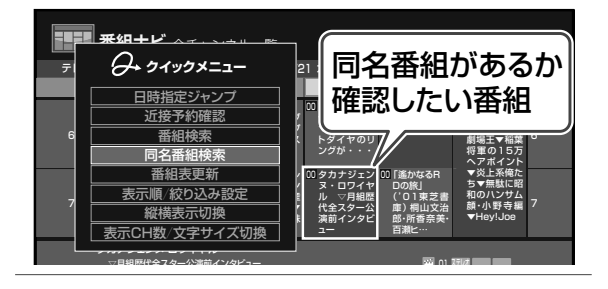

【検索開始】を選び、蹴を押す

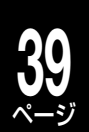

# 自動で録画する(おまかせ自動録画)

キーワードを設定して、条件にあてはまる番組を自動で録画することができます。 ※おまかせ自動録画は、録画を保証するものではありません。確実に録画したい番組は、番組表などから予約してください。

# おまかせ自動録画のしくみ

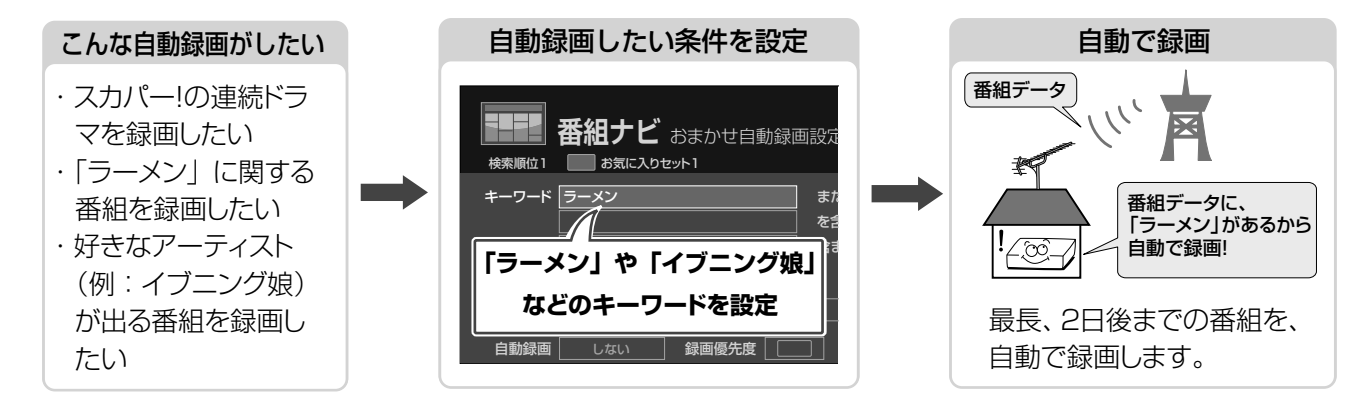

| おまかせ自動録画                                                |                                                                                          |                                                        |  |  |
|---------------------------------------------------------|------------------------------------------------------------------------------------------|--------------------------------------------------------|--|--|
| シリーズ予約                                                  | お気に入り予約                                                                                  | お楽しみ番組                                                 |  |  |
| 放送曜日や時刻が一定ではなく、番<br>組名に「第○回」など、番号がついて<br>いる番組を自動で録画します。 | 特定の人名やキーワードを番組情報<br>などから検索して、自動で録画しま<br>す。                                               | 日々の録画番組や再生など、利用状<br>況からユーザーが好みそうな番組を<br>見つけて、自動で録画します。 |  |  |
|                                                         | こんなときに便利です                                                                               |                                                        |  |  |
| <ul> <li>スカパー!やCATVの連続しているドラマやアニメを録画したいとき</li> </ul>    | <ul> <li>「ラーメン」、「イブニング娘」など、</li> <li>キーワードで録画したいとき</li> <li>・再放送待ちの番組を録画したいとき</li> </ul> | ・忙しくて番組をチェックできないと<br>き                                 |  |  |

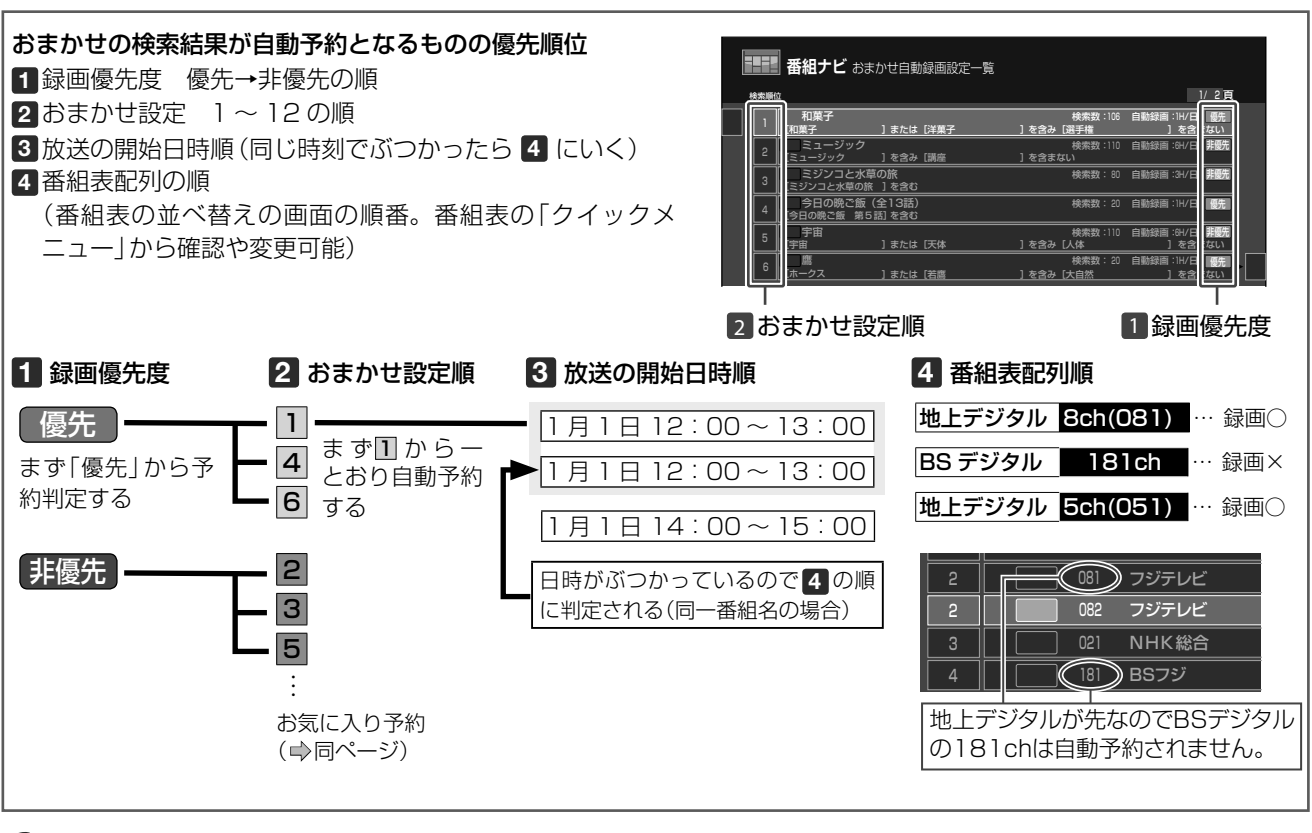

### ()お知らせ......

・おまかせ自動録画についてのお知らせは⇒124ページをご覧ください。

録画する

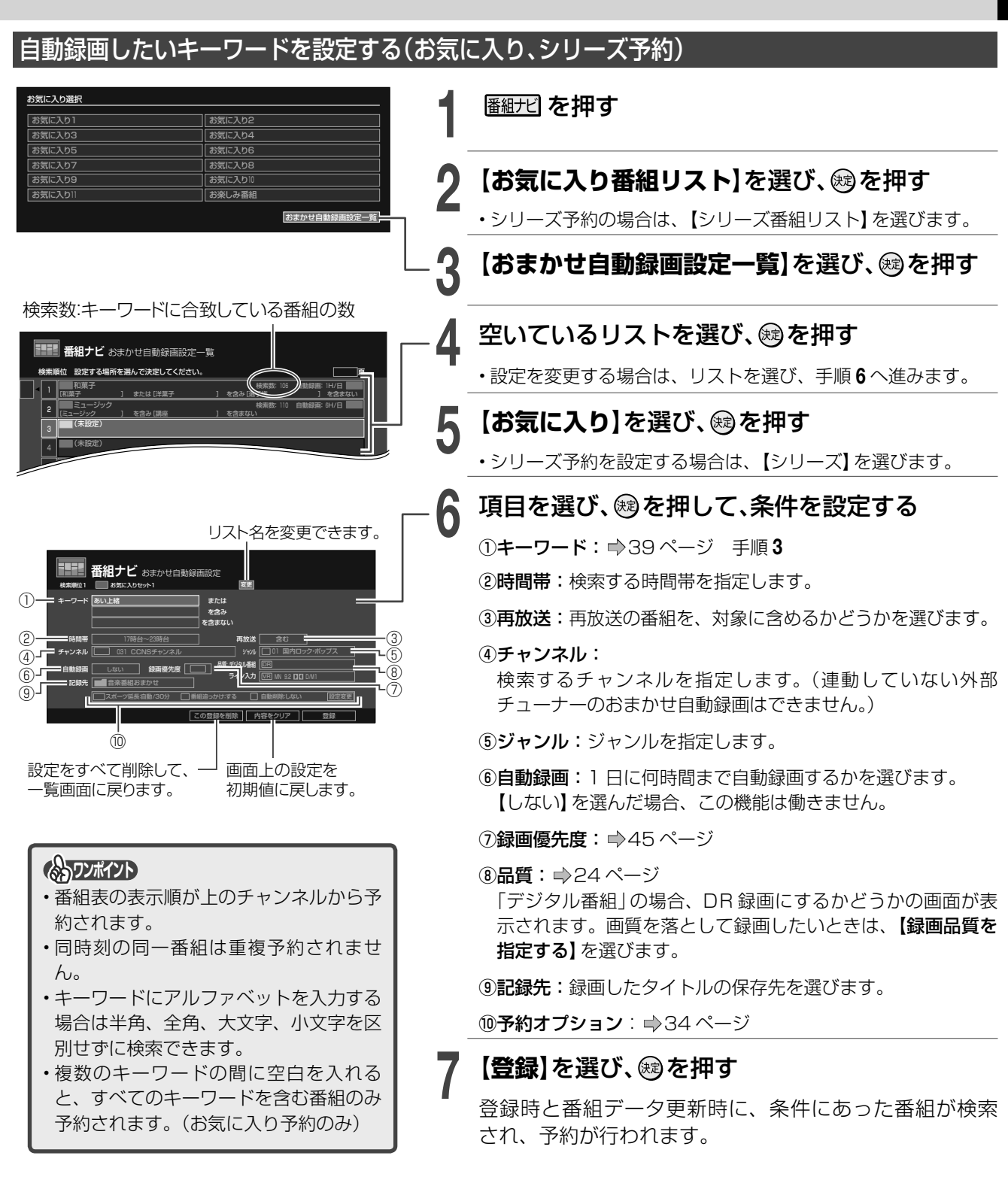

■検索された番組を確認するには

ト】を選び、厩を押す

をご覧ください。

3) 表示したいリストを選び、 📾 を押す

2) 【お気に入り番組リスト】または【シリーズ番組リス

・自動録画をユーザー予約に変える場合は、⇒42ページ

1) 番組ナビ を 押す

# 自動で録画する(おまかせ自動録画)・つづき

お楽しみ番組 (の)ワンポイント 本機がおすすめする番組を自動で録画する 「お楽しみ番組」で自動録画されたタイトルについて 今までに行った録画や再生、削除した番組の傾向から、本 VR 釣り入門 機がお好みの番組を学習し、自動で録画予約します。キー (1:00:00)ワードの設定は不要です。 ŵŵŵ (🗅 02 オリジナル 番組ナビを押す 王冠のアイコンがつきます。 王冠の数が多いほど、おすすめ度が高いタイトルです。 【お気に入り番組リスト】を選び、㈱を 押す 【おまかせ自動録画設定一覧】を選び、 <u>おまかせ自動録画を、ユーザ</u>ー予約に切り換 鰓を押す える • 「または」・を押して、「お楽しみ番組」項目 録り逃したくない番組は、ユーザー予約に切り換え のある、最後のページを表示します。 ることをおすすめします。 4 番組ナビを押す **番組ナビ**おまかせ自動録画設定一覧 検索順位 設定する場所を選んで決定してください 【録画予約一覧】を選び、鰯を押す (未設定) (未設定) (未設定) 切り換えたい予約の録画優先度を選び、 (未設定) 鮱を押す 🐃 などのロボットのついたアイコンは、 【自動録画】を選び、を押す おまかせ自動録画などで、自動的に録 画予約された番組を表します。 6 1日何時間まで自動録画するかを選び、 番組ナビ 録画予約一覧(ユーザー予約+おまかせ自動予約) 新規予約 1/ 2頁 実行 鰓を押す ✓ ● 世界の社食か ✓ 資 木曜シネマ劇場 \* 斎 歌うたい星人・スイ ・キーワードの設定は不要です。 🗸 📬 MTSB El- ■☆ タイムラインスク
 ✓
 ■☆ 冥王星ドカン | cine 【登録】を選び、を押す 🏫 世界の社食か ✓ 😭 ミュージックアワード2004 登録時と番組データ更新時に、条件にあった番 組が検索され、予約が行われます。 【**ユーザー予約にする**】を選び、
國を押 ・録画した番組はすべて、「お楽しみ番組|フォルダ す に保存されます。 ・ユーザー予約に切り換えると、「録画優先度」は以 しお知らせ 下のように切り換わります。 ・今までに学習したお楽しみ番組の情報を削除したいときは、⇒99 - 「優先 |→「最優先 | ページの【お楽しみ番組情報のクリア】を行います。 - 「非優先」→「ふつう」 本機の使用状況によっては、「お楽しみ番組」リストに番組が表示さ れない場合や、表示されるまで数日かかる場合があります。 ■検索された番組を確認する 1) 番組ナビ を 押す

録画優先度

- 2) 【お気に入り番組リスト】を選び、「鍵を押す」
- 3) 【お楽しみ番組】を選び、 (認を押す

# 予約状況やクリップ映像などを楽しむ (おすすめサービス)

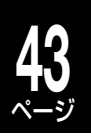

録画する

番組録画予約状況のランキングを表示したり、過去の録画予約履歴をもとに、おすすめの番組リストを表示したりできます。

※「おすすめサービス」は地上デジタルと、BS デジタル(BS は NHK のみ)のチャンネルが対象です(一部を除く)。(2010年7月現在)

「おすすめサービス」の設定

#### ≫ 準備

- ブロードバンド常時接続環境につなぐ ( ⇒準備編 15 ページ)
- ネットワーク機能の設定をする ( ⇒ 準備編 51 ページ~ )

番組ナビ を押す

- **り 【おすすめサービス**】を選び、 📾を押す
- **3** 【おすすめサービス設定】を選び、 を 押す
  - 利用規約を読み、【利用する】を選ぶ
  - 【登録】を選び、戀を押す

# 「おすすめサービス」の使いかた

番組ナビを押す

- 【おすすめサービス】を選び、
  趣を押す
- 表示したいメニューを選び、國を押す
- おすすめ番組リストなどが一覧表示されます。 •表示されるメニューなどは、タイミングや利用状 況によって変動します。

### ■おすすめ番組リストから録画予約する

- 1)番組リスト上で、予約したい番組を選び、 (愛)を押 す
- 2) 【登録】を選び、 📾 を押す
  - ・予約内容を変更する場合は、 ⇒33 ~ 35 ページを ご覧ください。

# クリップ映像(動画)をダウンロードする

色々な映像をダウンロードして、お楽しみいただけます。

【「おすすめサービス」の使いかた(⇒同ページ) の手順1~2を行う

# 項目を選び、殿を押す

| 番組ナビ おすすめサー<br>おすすめサービス トップ | Ч́л           |
|-----------------------------|---------------|
| ★☆とっておき広場☆★                 |               |
| 🍯 あなたのおすすめ                  | ▲ ドラマランキング    |
| 🍯 みんなからのおすすめ                | ▲ バラエティランキング  |
| ■ その他のメニュー                  | ▲ アニメ/特撮ランキング |
| 🗊 ご利用にあたって                  | ▲ 映画ランキング     |
|                             |               |
|                             |               |
|                             |               |

クリップ映像がダウンロードできるメニューを 選びます。

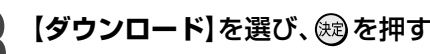

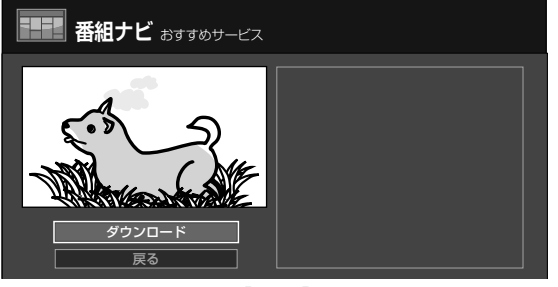

確認画面が表示され、【はい】を選ぶとダウンロード が始まります。ダウンロードしたクリップ映像は、 見るナビの「クリップ映像」フォルダに保存されま す。

### ●ダウンロードを途中で中止するには

を押し、【ダウンロード中止】を選びます。

しお知らせ

- ・録画中やダビング中は、クリップ映像をダウンロードできません。
- ダウンロード中に予約録画が開始されると、ダウンロードが中断されます。
- ダウンロードしたクリップ映像は、「クリップ映像」フォルダから移動したり、ディスクにダビングしたりすることはできません。

#### しお知らせ

- メニュー項目以外のおすすめサービスの画面表示も、予告なく変更する場合があります。
- リストを表示するタイミングによっては、最新の番組情報が表示されないことがあります。ご使用者の好みに合わせた番組リストは、利用開始 後、学習するまでの数日間は表示されません。
- •「おすすめサービス」の設定を【利用する】から【利用しない】に変更すると、学習したお好みのデータが削除されます。再度【利用する】に設定した ときは、ご使用者の好みに合わせて再度学習するので、番組リストを表示するまで数日間かかります。

# その他の便利な機能とお知らせ

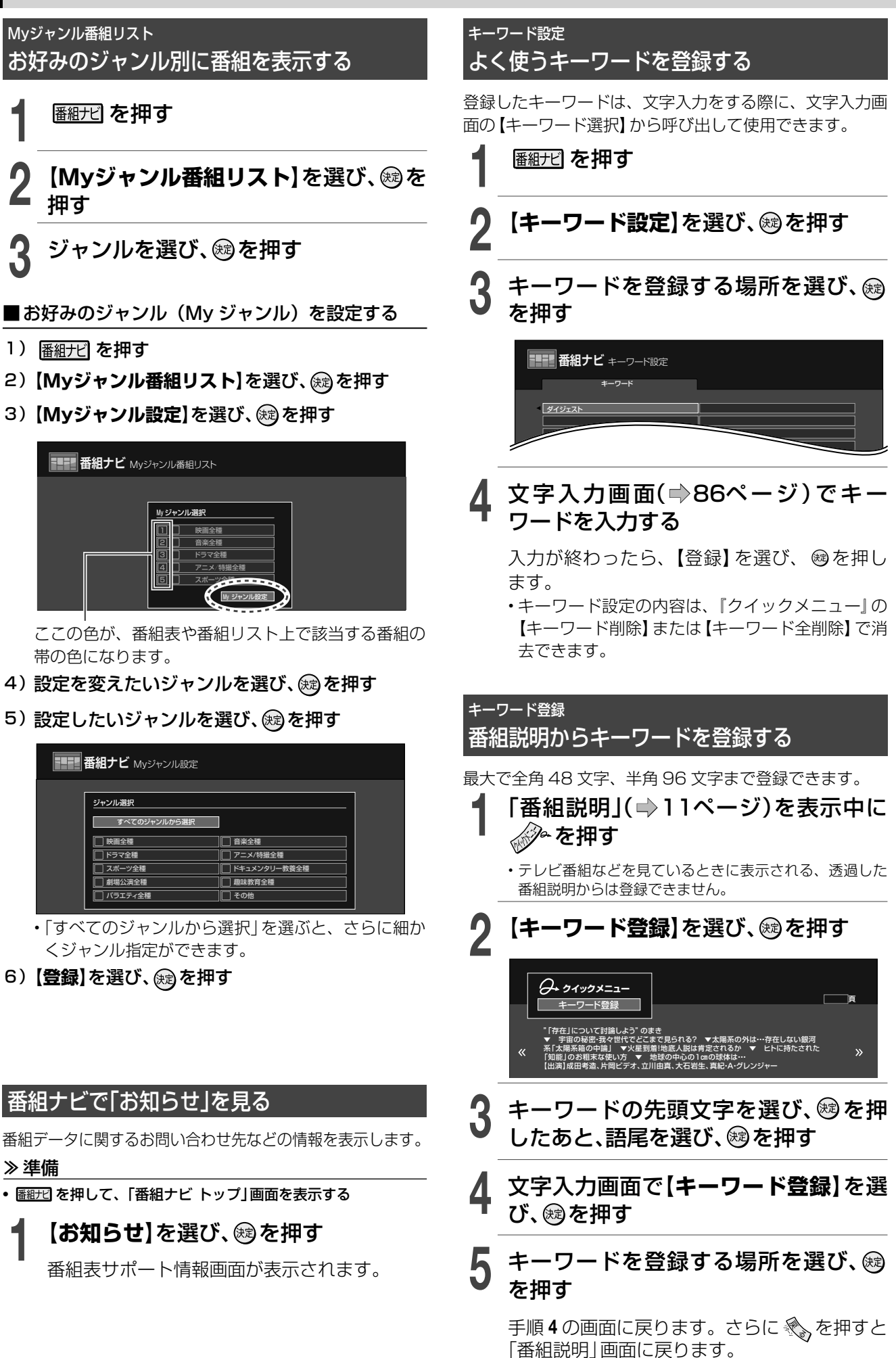

録画優先度

# つの予約が重なったときに、どちらを優先して録画するか設定する

それぞれの録画予約に対して、他の録画予約と録画時刻が重なった場合に、どちらを優先して録画するかの優先度をあらかじめ設定しておくことができます。

#### ※優先度の設定には以下の二種類があります。

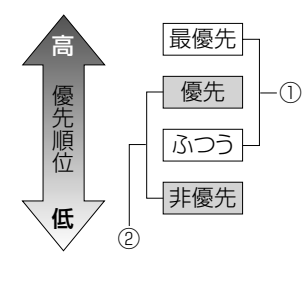

- ①「録画予約(基本的な設定)」画面または「録画予約一覧」画面で設定(番組表・番組リスト から手動で予約:ユーザー予約を含む)
  - ふつう: 通常はこの設定で利用します。
  - 最優先: 放送時間が変更になって他の録画と重なったときでも、優先的に録画をしたい ときにだけ、この設定にします。
- ②「おまかせ自動録画」関連で設定
  - 非優先: 通常はこの設定で利用します。
  - 優先: 好きなタレントの出演番組の設定など、録画優先度を高くしておきたいときに だけ、この設定にします。
- ・「おまかせ自動録画」の予約を「ユーザー予約」に切り換えることができます。(⇒42ページ)

# 番組表で表示されるラインや帯について

|   |              | HDD残量  | DR時: 26時間4 | 1分 RE時: | 131時間37分 |  |
|---|--------------|--------|------------|---------|----------|--|
|   | 11           |        | 12         |         | 13       |  |
|   | ↓レエ特集3「シルビ・= | キエフ最後0 | )ボレロ」      | 簡単チェン   | バロ入門     |  |
| 1 | そのどなた [再]    | RE 今日の | )小料理       | 買物◇[二   | ニュース]    |  |

時間帯の下に引かれているライン

|                 |              | HDD残量 DR時:26時間4 | 41分 RE時: 131時間37分 |
|-----------------|--------------|-----------------|-------------------|
|                 | 11           | 12              | 13                |
|                 | バレエ特集3「シルビ・: | キエフ最後のボレロ」      | 簡単チェンバロ入門         |
|                 | 冬のどなた [再]    | RE<br>今日の小料理    | 買物◇ [ニュース]        |
| <del>+</del> 1: |              | ◎サプニノブ! 劇団ふけ    | やりが今回の商店を…        |

### 番組名の下に引かれているライン

|    |               | HDD残量 DRE      | 時:26時間41分 | RE時: 131時間37分 |
|----|---------------|----------------|-----------|---------------|
|    | 11            | 12             |           | 13            |
|    | 冬のどなた [再]     | RE<br>今日の小料    | 理 😋       | 単チェンバロ入門      |
|    | RE バレエ特集4「マルキ | ・サンバ年始の        | )ボレロ」 買   | 物◇ [ニュース]     |
| ŧŧ | パフォーマンス入門     | <b>@</b> #プライズ | 劇団ふたり     | ぶ全国の商庄友       |

予約番組の帯の濃さがかわっている

| テレビ( 🛛     | すべて)               |      |             |
|------------|--------------------|------|-------------|
| 10/23 木    | 10                 | )    | 11          |
| mrnV CS500 | スペイン音楽             | 紀行   | バレエ特集3「シルビ・ |
| Ccns CS550 | 愛*地底博              |      | 冬のどなた [再]   |
| 75cs CS120 | <sup>R</sup> € BSW | 和三盆栽 | パフォーマンス入門   |

### チャンネルの下に引かれている緑色の点線

時間帯の下(縦表示のときは右側)に赤いラインが表示されているときは、その時間帯に録画予約が設定されていることを表します。チャンネル別一覧表示では、予約録画のある日付を選ぶと、赤いラインが表示されます。

ライン入力の予約をした場合、どのチャンネルの予約かを 特定できないため、同一のライン入力のチャンネルすべて の該当日時に薄いマークと赤いアンダーラインが表示され ます。

濃くなっている部分(時間)が他の録画予約と重複して録 画できないことを表します。番組名の下に引かれているラ インも、同様に色が濃くなります。

ただし、9:00~10:00~11:00 など の二つの隣接する予約の境界部分が録画できない場合は表 していません。

- •「番組追っかけ」が働いたときや、開始時刻が判定できないときなど、状況によっては録画優先度機能が働かないことがあります。
- デジタル放送を録画中に、「番組追っかけ」機能で終了時刻が延長された場合、その後の予約が濃い色で表示されることがあります。
- ・番組表に表示されるアイコンについては、⇒107ページをご覧ください。

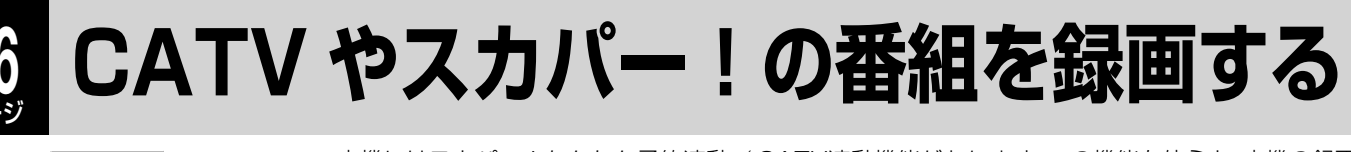

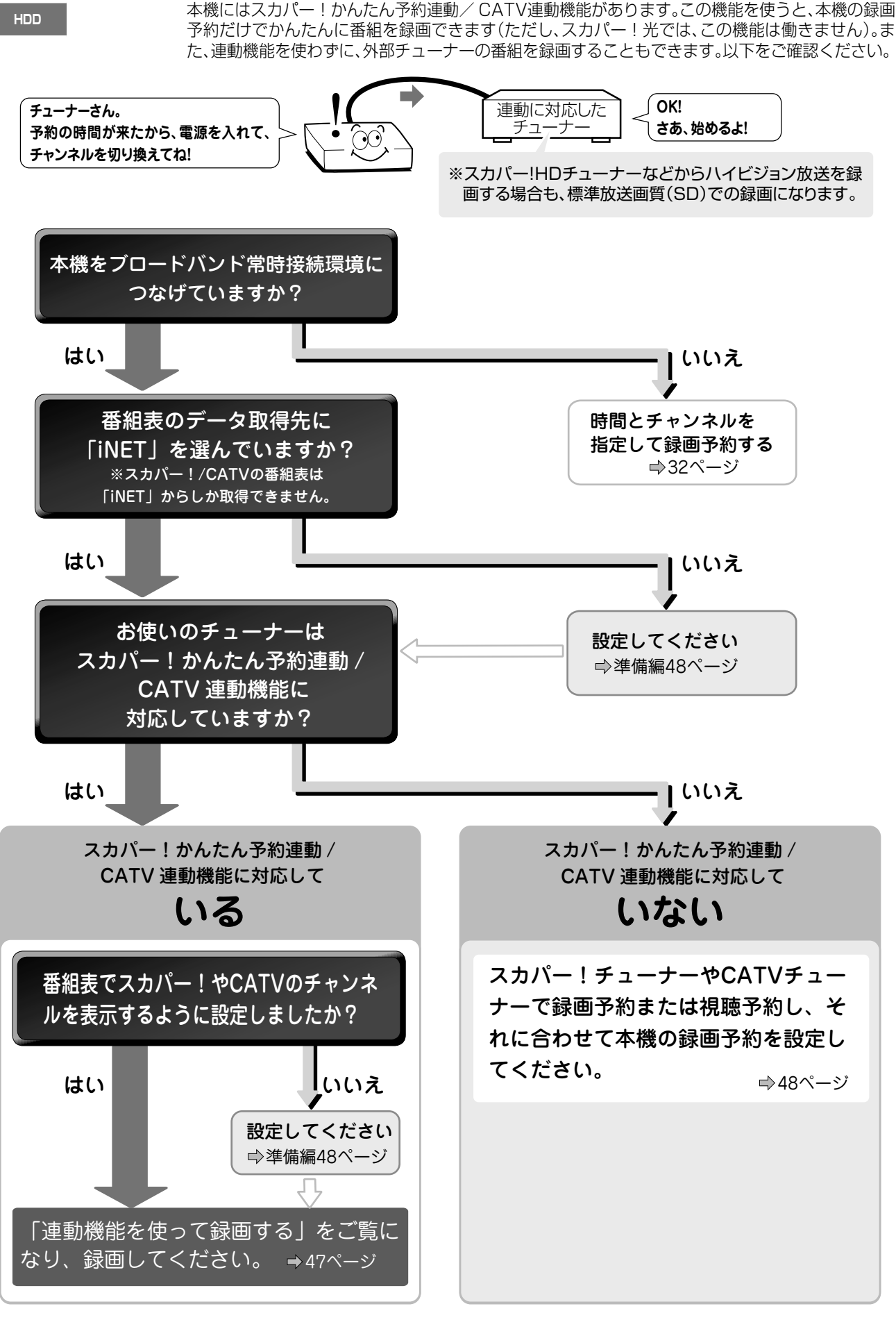

(Vご注意)......

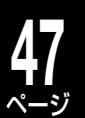

# 連動機能を使って録画する

#### ■番組表を使って録画予約する

- 1) (職を押し、録画したい番組を選び、) (職を押す) ・項目を変更する場合は、項目を選んで感を押します。
- 2) 【登録】を選び、 📾 を押す

#### ■今、放送している番組を録画する

- 1) 込物 をくり返し押し、CATVまたはスカパー!
   チューナーを接続した入力端子に合わせて、
   「L-1」または「L-2」を表示させる
- 2) を押し、【CATVチャンネル選択】 または 【スカパー!チャンネル選択】を選び、
- チャンネル選択画面でチャンネルを選び、
   輝す

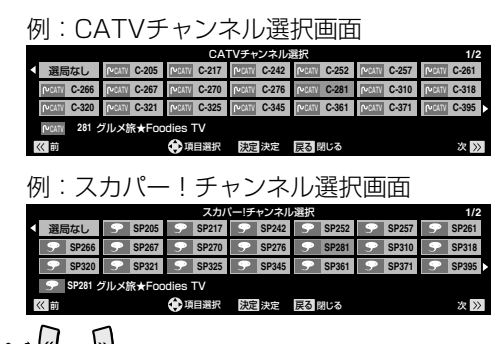

- ・・・ / / )・・: 前後のページに移動します。
- ・番組ナビのチャンネル表示登録がされていないと、選 択画面は表示されません。(◎準備編 49 ページ)
- 4) 録画●を押す

録画が始まります。

#### CATV 連動機能についてのお知らせ \*\*\*\*\*\*\*\*

- ・提供されている番組表は、CATVサービス局のメンテナンスや直前 に放送内容が変更になったなどの理由により、表示内容と実際の放 送が異なる場合があります。
- ・電源制御が正しく動作しないCATVチューナーをご使用の場合は、 CATV連動設定で、電源連動設定を【電源連動しない】に設定してく ださい。(●準備編50ページ)
- CATVチューナーを複数機器で併用している場合、本機のCATV連 動機能によって、接続される別機器の録画内容が別チャンネルに切 り換わったり、CATVチューナーのアラート画面やミュート画面等 が録画されたりする場合があります。

#### スカパー!かんたん予約連動機能についてのお知らせ\*\*\*\*\*\*

- 電源制御ができないスカパー!チューナーは、録画開始の約10分前
   に電源を入れてください。
- スカパー!チューナーから他の機器でも録画している場合には、
   チューナーが本機から制御される点にご注意ください。

### CATVとスカパー!の連動設定を切り換える

CATVチューナーとスカパー!チューナーを両方接続している場合は、設定した連動機能を切り換えることができます。ただし、連動機能はどちらか一つしか設定できません。

# 番組ナビレを押す

- **り 【番組ナビ設定】**を選び、を押す
- 3 【番組ナビチャンネル設定】を選び、 <sup>288</sup>を押す
- ▲ 「番組表表示」から、接続した外部機器 (ライン入力AまたはC)の【詳細】を選び、፼を押す
- 5 【スカパー!/CATV連動設定】を選 び、<sup>殿</sup>を押す

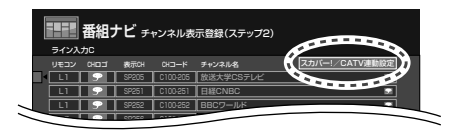

- 確認画面で【はい】を選び、戀を押す
- 7 連動するチューナーの【連動設定する】 を選び、連動しないチューナーの【連動 設定しない】を選ぶ

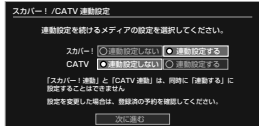

- CATV 連動を「入」にするとライン入力 A に設定され、スカパー!連動を「入」にするとライン入力 C に設定されます。
- 【次に進む】を選び、 📾を押す
  - CATVとスカパー!チューナーで、設定方法が異なります。画面の指示に従って設定してください。

# 48 ページ

# CATV やスカパー!の番組を録画する.っづき

### 連動機能や番組表を使わずに録画する

連動機能や番組表が使えないCATVチューナーやスカパー!チューナーと本機を接続し、ライン入力(外部入力)として録 画します。

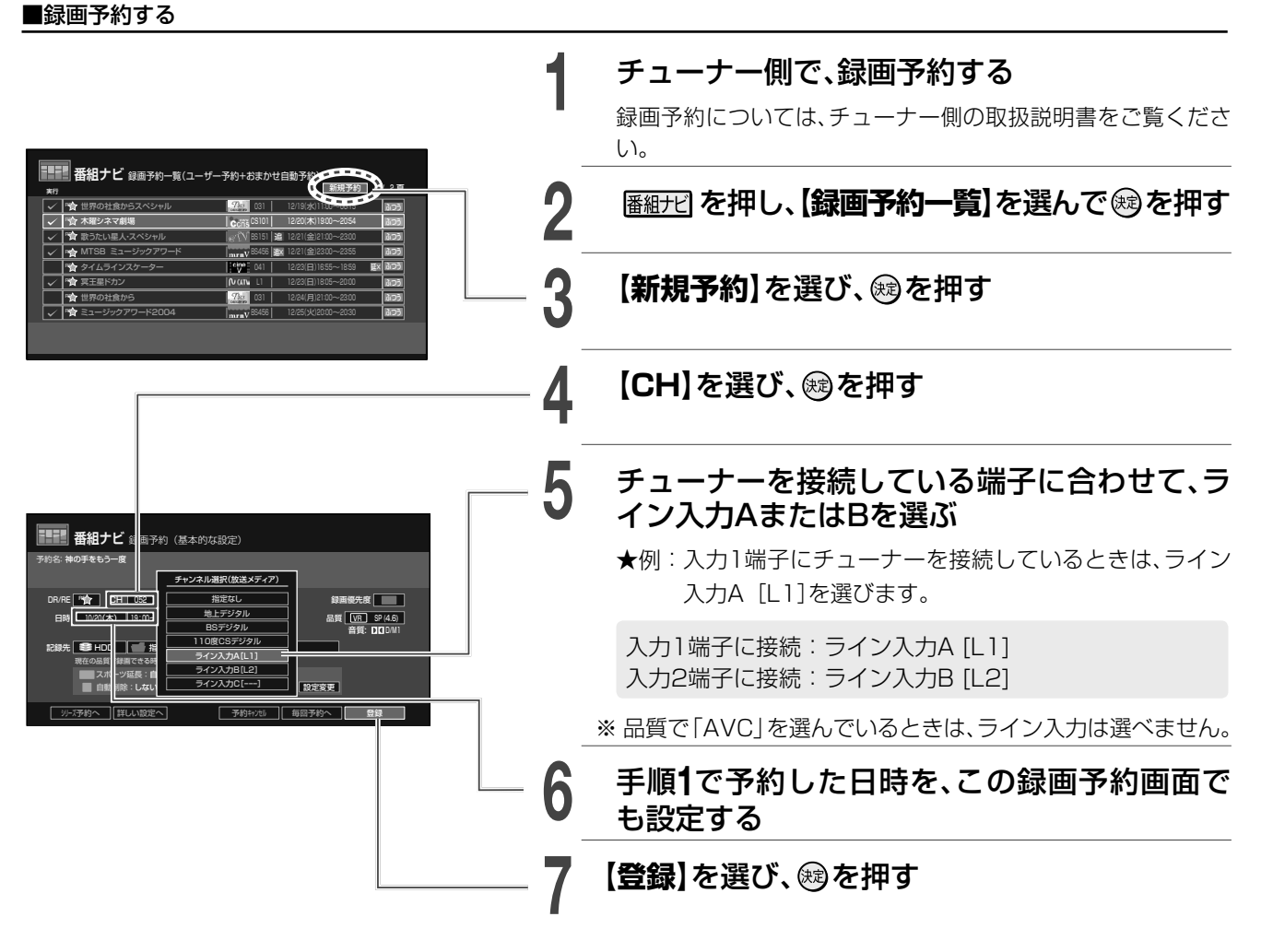

#### ■今、放送している番組を録画する

- 1) 込切機をくり返し押し、チューナーを接続した入 力端子に合わせて「L-1」または「L-2」を表示させる
  - L-1:背面の入力1端子に接続されたチューナー からの映像を録画します。
  - L-2:前面の入力2端子に接続されたチューナー からの映像を録画します。
- 2) 録画したいチャンネルを、チューナーで選局する
- 3) 録画● を押す

録画が始まります。

#### ■iNETで番組表のデータが取得できるときは

お使いの外部チューナーや CATV サービス局が連動機能 に対応していなくても、iNET で番組表のデータが取得で きるときは、番組表を使って本機側の予約をすることがで きます。

※本機の予約とは別に、チューナー側の予約が必要です。
 ≫ 準備

#### 》华1佣

- iNET を使って番組表のデータが取得できていることを確認する (⇒準備編 48 ページ)
- 1) 📾を押す
- 2)録画したい番組を選び、 🕮 を押す

項目を変更する場合は、項目を選んで
 項目を選んで

- 3) 【登録】を選び、 📾 を押す
- 4) チューナー側で、録画予約する

# スカパー! HD やテレビからの映像を録画する

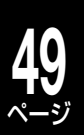

# 「ネット de レック」機能を使うことで、以下の録画ができます。

| スカパー! HD録画 | ネットワークに接続したスカパー! HD 対応チューナーからの映像を、ハイビ<br>ジョンのまま録画します。 |
|------------|-------------------------------------------------------|
| レグザリンクダビング | 当社製テレビに録画した映像を、ハイビジョンのまま録画します。                        |

※ 対応するスカパー! HD チューナーや当社製テレビについては、http://www.toshiba.co.jp/regza/bd\_dvd/ を、操 作については、それぞれの取扱説明書をご覧ください。

# スカパー! HD 対応チューナーからの映像を録画する

# 録画を開始する

### <u>≫</u>準備

- スカパー! HD チューナーを接続する ( ⇒ 準備編 15 ページ)
- 「ネット de レック / サーバー設定」で、【使う (フィルタ制限なし)】を選ぶ (⇒準備編 52 ページ)

### • 本機の電源を入れる

※スカパー! HD で予約した番組が近接している場合は、後から 始まる番組の開始2分前になると、前の番組の録画が終了しま す。

# スカパー! HDチューナーで、録画予約、または録画の操作をする

- ・ 画面には、 録画している映像は表示されません。
- ・視聴年齢制限のある映像を録画すると、「カギ付き フォルダ」内に保存されます。カギ付きフォルダを「入 (表示)」または「入(非表示)」に設定しておいてくだ さい。(◆91ページ)

# 録画状態を確認す<u>る</u>

# 

### 録画状態

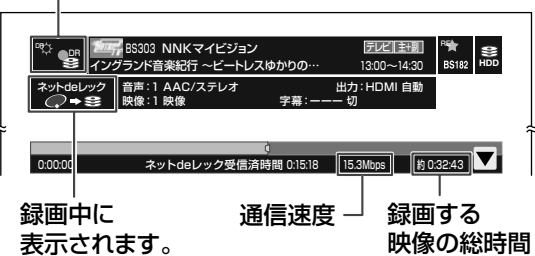

- ・録画状況を非表示にするには、再度、 <u>続</u> と
   <u>タムル</u>を押します。
- 録画が終了すると、見るナビにタイトルが表示されます。

# しお知らせ

- ラジオ放送、データ放送は記録できません。
- ネットワークの環境により、録画する映像の総時間と、受信済み時間 が合わないことがあります。また、時間の表示が速くなったり遅く なったりする場合があります。
- ネットワークの環境により、通信速度が遅い場合には、録画が停止することがあります。
- スカパー! HDチューナーから録画したタイトルは、字幕とデータ放送の表示ができない場合や、本機以外で再生できない場合があります。
- ネットdeレックで録画したタイトルは、タイトルの先頭や末尾、番組の境界部分などが数秒間欠けることがあります。
- ・録画が終了すると、本機の電源はオンのままとなります。ただし、スカパー! HDチューナーからの指示によって、本機の電源が自動的に切れる場合もあります。詳しくは接続した機器の取扱説明書をご覧ください。
- ・BDビデオ、またはBDAVフォーマットのディスクを再生中に録画を開始すると、再生を停止します。ネットdeレック中は再生できません。
- ネットdeレックで録画中、同時にDR録画している場合は、(録画切換)で 「DR」に切り換えても、ネットdeレックの状態を表示したり操作した りできません。

# スカパー! HD やテレビからの映像を録画する.っっき

# テレビに録画した映像を、HDDやディスクにダビングする(レグザリンクダビング)

対応する当社製テレビに録画した映像を、本機の内蔵 HDD にダビングしたり、BD や BDAV フォーマットの DVD にダビングしたりできます。

この機能を使うには、以下のどちらかの方法でテレビと接続し、必要な設定をします。( → 準備編 40 ページ)

|                          | 必要な環境と設定                        | 特長                                                                               |
|--------------------------|---------------------------------|----------------------------------------------------------------------------------|
| LAN ケーブルで接続              | ・ブロードバンド常時接続環境<br>・ネット de レック設定 | ネットワークを使った、その他の機能もお使いいた<br>だけます。<br><b>こちらがおすすめです</b> 。                          |
| イーサネット対応<br>HDMI ケーブルで接続 | ・レグザリンク (HDMI 連動) 設定            | ブロードバンド常時接続環境がなくても、ダビング<br>できます。<br>※ ネットワーク機能を利用している場合は、使用で<br>きなくなります。ご注意ください。 |

### ダビングを開始する

ダビング先にディスクを選んだときは、テレビからの映像 は、まず内蔵 HDD に録画され、そのあとで BD などのディ スクにダビングされます。

#### ≫ 準備

#### • 本機の電源を入れる

- ディスクにダビングするときは、BDAV フォーマットで初期化した BD または DVD をセットする
- 前後に録画予約がないことを確認する
- ┃ 接続したテレビから、「HDD」または 「BD/DVD」ドライブへ、ダビングの操 作をする
  - ・画面には、録画またはダビングしている映像は表示されません。

ダビングの状態を確認する

2 
ふ
帰
盟
を
二
度
押
し、
ア
仏
に
を
押
し
て、
ダ
ビ
ン
グ
の
状
態
を
確
認
す
る

ダビング状態

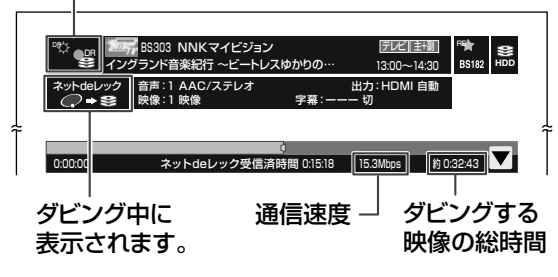

- ・ダビング状況を非表示にするには、再度、 <u></u>
   振<u>履</u>
   と <u></u>
   9444日 を押します。
- ダビング先にディスクを選んだときは、内蔵 HDD への録画が終わるとディスクへのダビングが始まり、タイトルごとに進行状況の%などが、画面と 本体表示窓に表示されます。

# ディスクへのダビングが途中で失敗したり、キャンセルしたりしたときは

見るナビに、「BD へのレグザリンクダビング待ち」フォル ダが表示される場合があります。フォルダが表示されたと きは、 ●72 ページの手順に従って、ダビング先に BD ま たは DVD を選び、残っているタイトルをダビングしてく ださい。必要ない場合は、削除してください。 フォルダにあるタイトルをダビングしたり、削除したりす

ると、フォルダは表示されなくなります。

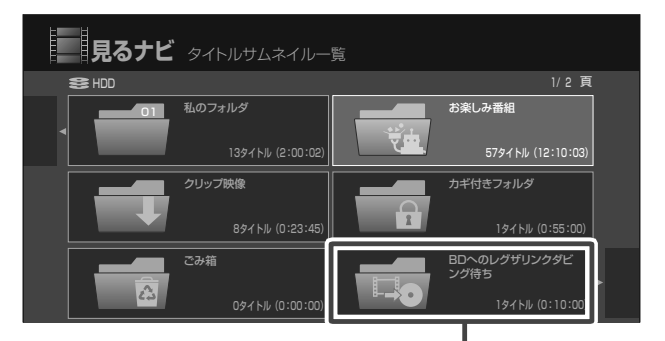

※途中でキャンセルしても、表示されない場合があります。

#### しお知らせ

- ネットワークの環境により、録画する映像の総時間と、受信済み時間 が合わないことがあります。また、時間の表示が速くなったり遅く なったりする場合があります。
- ネットワークの環境により、通信速度が遅い場合には、録画が停止することがあります。
- ダビングしたタイトルは、タイトルの先頭や末尾、番組の境界部分な どが数秒間欠けることがあります。
- 「BDへのレグザリンクダビング待ち」フォルダにタイトルが残っているときは、新たにテレビからディスクへのダビングを開始できません。
- レグザリンクダビング中、同時にDR録画している場合は、(録画切換)で 「DR」に切り換えても、レグザリンクダビングの状態を表示したり操作 したりできません。

# 再生する

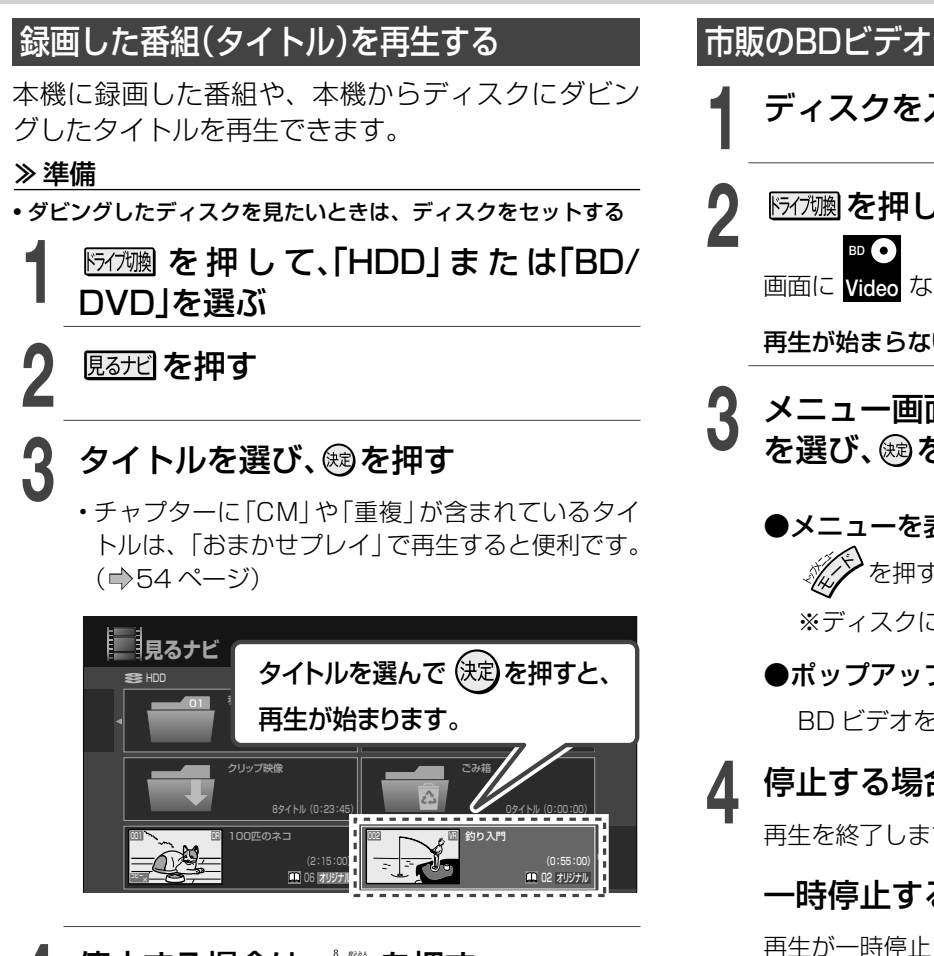

# 停止する場合は、 📺 を押す

再生を終了します。

一時停止する場合は、 📺 を押す

再生が一時停止します。 もう一度押すと、再生が始まります。

### 暗証番号の入力画面が表示されたときは

他社の BD レコーダーなどで暗証番号が設定されている ディスクは、本機で使用するときに、暗証番号の入力画 面が表示されるので、暗証番号を入力してください。 暗証番号を入力しないと、ディスクを再生したり、ダビ ングしたりできません。

※本機では、ディスクの暗証番号の設定や変更はできません。

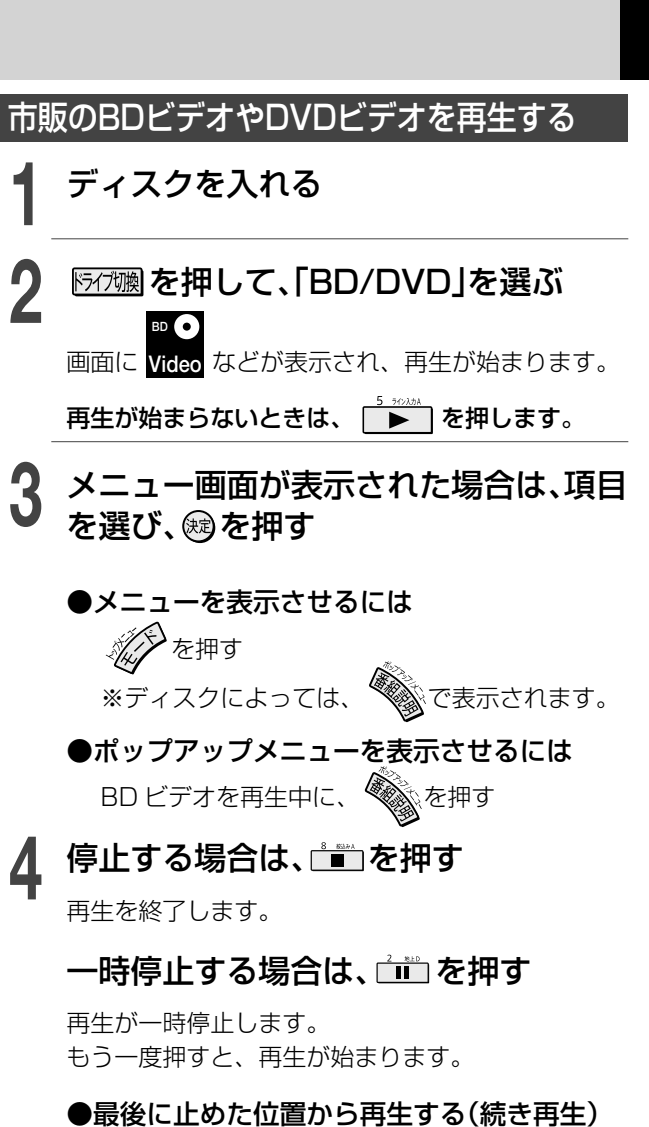

# タイトル1 タイトル2 タイトル3 タイトル4 タイトル5 ● ● ● ● ● ● 再生 ● ● 続きから再生 ●

▶ を押す:続きから再生されます。

**を押す:**続き再生が解除されます。

※ ディスクによっては、続き再生機能が働かない場 合があります。

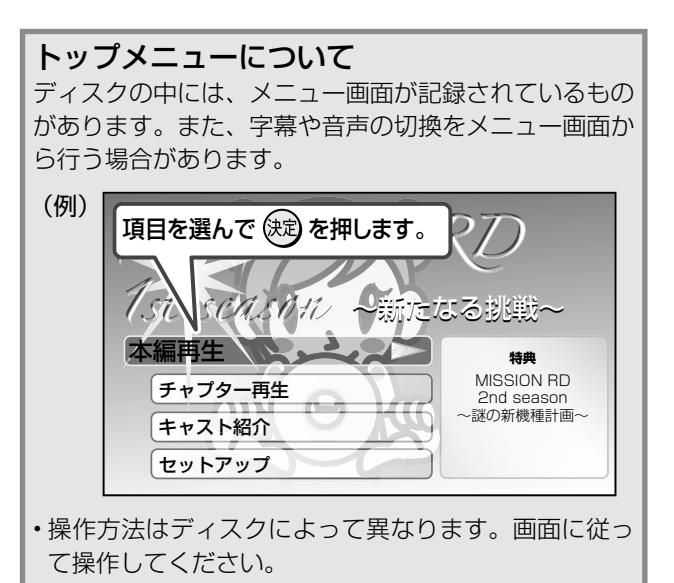

# 見るナビの見かた

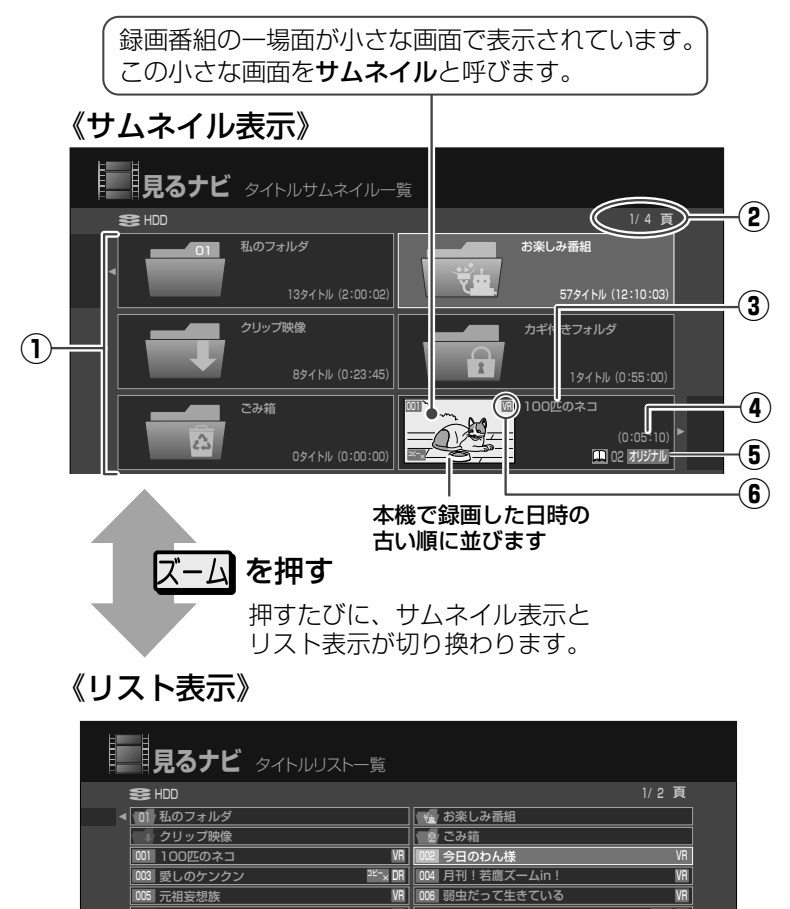

- フォルダ(⇒88 ページ) 録画タイトルの整頓をするときに便利な 機能です。
- ② ページ番号
  - 画面例では総ページ数 4 ページあるうちの 1 ページ目を表示しています。
  - ページ番号を指定してジャンプする場合は
     合は
     を押し、【頁指定ジャンプ】を 選んで
     を押したあと、表示したいページ番号を入力し、
     ジロック
- ③ タイトル名
- ④ タイトルの記録時間
- ⑤「オリジナル」または「プレイリスト」
   オリジナル 録画した番組(タイトル)
  - ブレイリスト タイトルやチャプターから好 きなシーンだけ集めたもの(再 生順を決める目録)
- ⑥ タイトルアイコン(⇒107 ページ)
   ※ アイコンの表示のないタイトルは、再
  - 生を保証できません。

# タイトルとチャプターを切り換える

9 映画まったり記

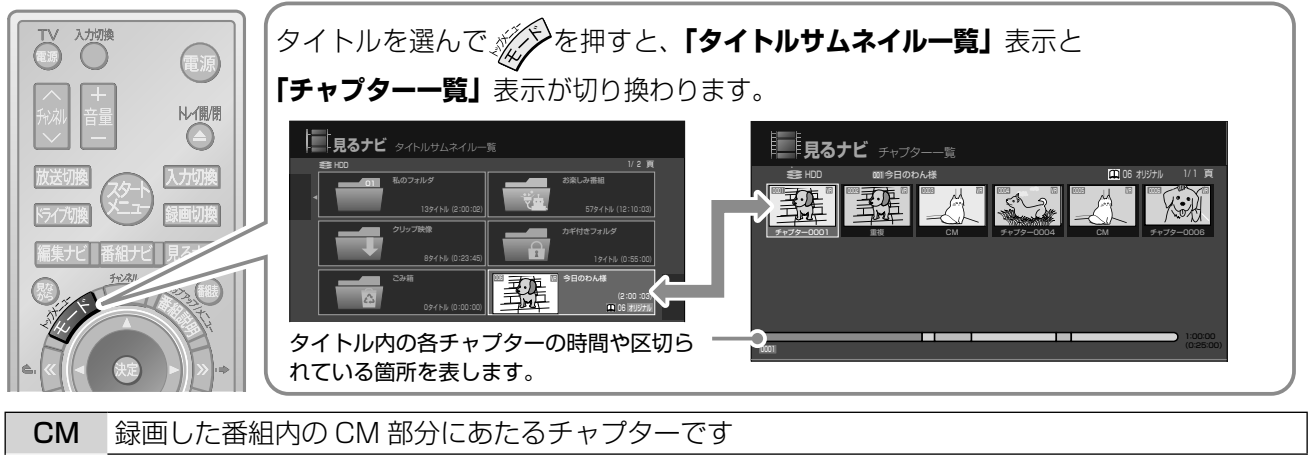

שבאב DR

NEW <sup>DE-</sup>× DR

重複 録画した番組内で CM の前後で内容が重複する部分にあたるチャプターです

008 水曜だめでしょう 010 Honey & Crocus

VR

NEW VR

# ●録画番組の区分

録画した番組は、「タイトル」という大きい区切りと「チャプター」という小さい区切りに分かれています。

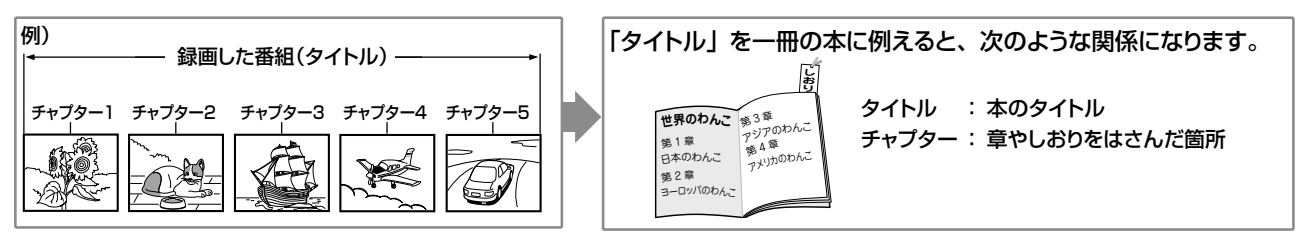

# 再生するときに使えるボタンや機能

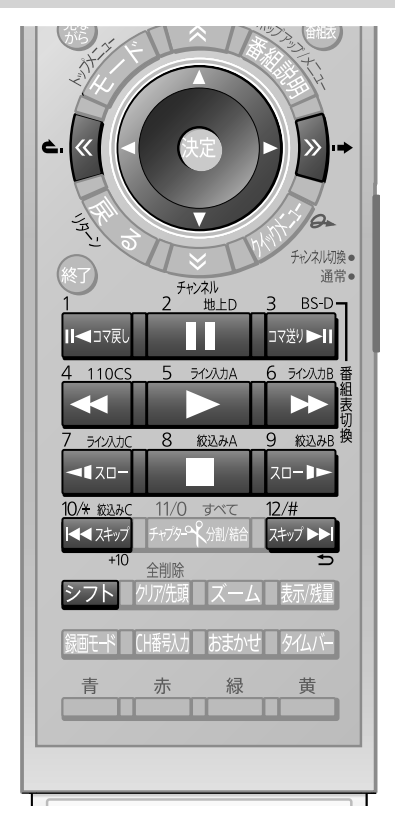

# ・ 再生するディスクやタイトルによって

- 再生するディスクやタイトルによっては、これらの機能が働かないことがあります。
- DRまたはAVC録画したタイトルの場合は、逆スロー再生の速さは1段階だけになります。
- マルチビューの放送をDR録画したタイトルの場合、ワンタッチスキップ、ワンタッチスキップ、ワンタッチリプレイ、1/20スキップ、スキップは主映像から再生を開始する場合があります。逆スロー再生、コマ戻し再生は主映像だけできます。
- ・上記以外にも、お知らせがあります。(⇒ 125ページ)
- ※ 1:CD では働きません。
- ※ 2:市販の BD ビデオでは働き ません。

| 5 5702.bA                                                          | 再生                          | 再生が始まります。<br>・一時停止や早送りなどの再生中に押すと、普通<br>の再生に戻ります。                                                                                                    |
|--------------------------------------------------------------------|-----------------------------|----------------------------------------------------------------------------------------------------|
| 2 地上D                                                              | 一時停止                        | 再生を一時的に止めて、静止画像を表示します。<br>・ ♪ ♪ ● を押すと、普通の再生に戻ります。                                                                                                    |
|                                                                    |                             | 停止位置を記録して、再生を止めます。<br>・ ♪ ♪ を押すと、停止した位置から再生が始まります。                                                                                                    |
| 4 110CS<br>4 110CS<br>年戻し<br>6 ラインλカ8<br>早戻し<br>早送り                |                             | ボタンを押すたびに、再生する速さが切り換わり<br>ます。(早送り/早戻しの速さは、再生するディス<br>クによって異なります。)<br>・普通の再生状態のときに、1回だけ → を押す<br>と、音声付きで早送りができます。<br>(市販の BD ビデオと CD では、この機能は働き<br>ません。また、再生内容の記録状態などによっ<br>ては、音声付き早送りの音声や映像が乱れる場<br>合や、機能が働かない場合があります。) |
| 1<br>Ⅱ◀コマ戻し<br>3 BS-D<br>□マ送り▶Ⅲ                                    | コマ戻し/<br>コマ送り* '            | ー時停止中、ボタンを押すたびに、1 コマずつ前後します。<br>・ ♪ ♪ を押すと、普通の再生に戻ります。<br>・ BD は、コマ戻しできません。                                                                                                    |
| 10/米 校込みC<br>10/米 校込みC<br>イロ<br>12/#<br>スキップ トトー<br>シ              | スキップ                        | 押すたびに、チャプター/トラックを移動します。<br>・  : 一つ先のチャプター/トラックから再生<br>します。<br>・ ■ : 現在のチャプター/トラックの先頭から<br>再生します。                                                                                                    |
| 7 ラインカ化<br>【 【 スロー<br>9 該込みB<br>スロート<br>スロー<br>モーション <sup>*1</sup> |                             | 押すたびに、スローモーションの速さが切り換わ<br>ります。<br>・ ♪ ♪ を押すと普通の再生に戻ります。<br>・ BD は、戻る方向のスローモーションはできません。                                                                                                    |
| >>>).→                                                             | ワンタッチ<br>スキップ <sup>*2</sup> | ボタンを押すたびに、設定した時間分(⇒104<br>ページ)をスキップします。                                                                                                    |
| <b>e</b> .«                                                        | ワンタッチ<br>リプレイ <sup>※2</sup> | ボタンを押すたびに、設定した時間分(⇒104<br>ページ)前に戻し、そこから再生を再開します。                                                                                                    |
|                                                                    | 1/20<br>スキップ <sup>**2</sup> | 再生中のタイトルやトラックで、その長さの<br>1/20のポイントを、ひとつずつたどっていく機<br>能です。<br>進む方向戻る方向どちらの場合も、一番近いポイ<br>ントへスキップします。<br>・タイトルやトラックの長さが1分以下だと働き<br>ません。<br>・状態を表示(➡11ページ)しているときは、<br>図25 を押しながら、◀または▶を押します。                                  |

5(

# 54 ページ

# 再生するときに便利な機能

# おまかせプレイ

# プレイリストを自動で作り、再生する

本編以外の部分(CM や重複している部分)を除いたプレ イリストを作成して、自動で再生することができます。 ※「マジックチャプター / 本編」を「入」で録画したタイト ルにのみ、対応しています。

# 

・「CM」や「重複」という名前のチャプターがない場合は、再生は始まりません。

# 追っかけ再生

録画中の番組を、録画を止めずに最初から再生する

予約録画中に帰宅したときなど、録画が終了するのを待た ずに、番組の始めから見ることができます。

# 

# <u>タイムスリップ</u>を押す

録画している番組の先頭から再生が始まります。 ・再生状態になるまでに、少し時間がかかることがありま

す。

# 終了するときは、 (タイムスリップ) を押す

・録画中の映像に戻ります。

- マルチビュー放送のDR録画の追っかけ再生は、主映像で再生が始まります。
- 追っかけ再生中にHDDの容量がなくなると、録画は停止しますが、 録画された分までは再生を続けます。また、空き容量が全くない場 合は動作しません。

# <sup>別タイトル再生</sup> 録画中に、別のタイトルを再生する

### ≫ 準備

• DVD を再生する場合は、ディスクをセットする

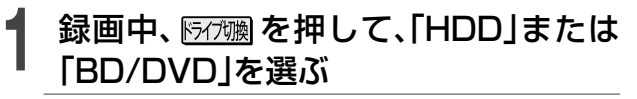

見るナビを押す

# タイトルを選び、鰯を押す

再生が始まります。

# ●別の録画番組を再生できる条件●

| 再生<br>録画中 | 内蔵 HDD     | DVD ビデオ    | BD ビデオ |
|-----------|------------|------------|--------|
| 内蔵HDD     | $\bigcirc$ | $\bigcirc$ | ×      |

BDビデオの子画面の映像・音声・字幕を切り換える

ピクチャー・イン・ピクチャー、または字幕スタイル切り 換えに対応している BD ビデオを再生するときに、お好 みで子画面の映像や音声などを切り換えられます。

┃ 再生中に 🖉 を押す

# **2 【副映像切換】**または【**副音声切換】**を選び、國を押す

# 🤉 項目や入/切を切り換える

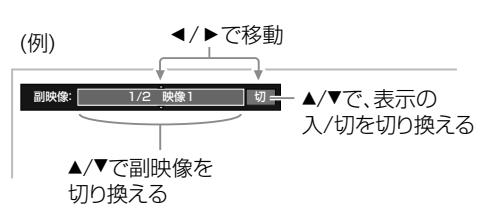

■子画面の字幕を切り換えるには

- 以下の二つの方法があります。
- ・ 🚎 をくり返し押して選ぶ
- ・トップメニューから選ぶ

# (単) 初初5世

 ディスクによっては、実際の操作が異なります。BDビデオの取扱 説明書をご覧ください。

# 見るナビのタイトルをお好みの順に並べ替える

- 🖠 見るナビ画面で、 🔗 を押す
- 【表示切換】を選び、<sup>∞</sup>を押す

# 表示方法を選び、戀を押す

を押す条件によって、表示される内容は異なります。

# 

- •表示切換をした結果は、電源を切るまで保持されます。
- ・解除するには、クイックメニューの【表示切換】から【並べ替え/絞 り込み解除】を選択します。
- ・ジャンル別表示の絞り込みがうまくいかない場合は、【設定メニュー】>【はじめての設定/管理設定】>【ジャンル設定】で、ジャンルを細かく設定することをおすすめします。(→98ページ)

# ※ディスクやモードによっては、働かない機能があります。

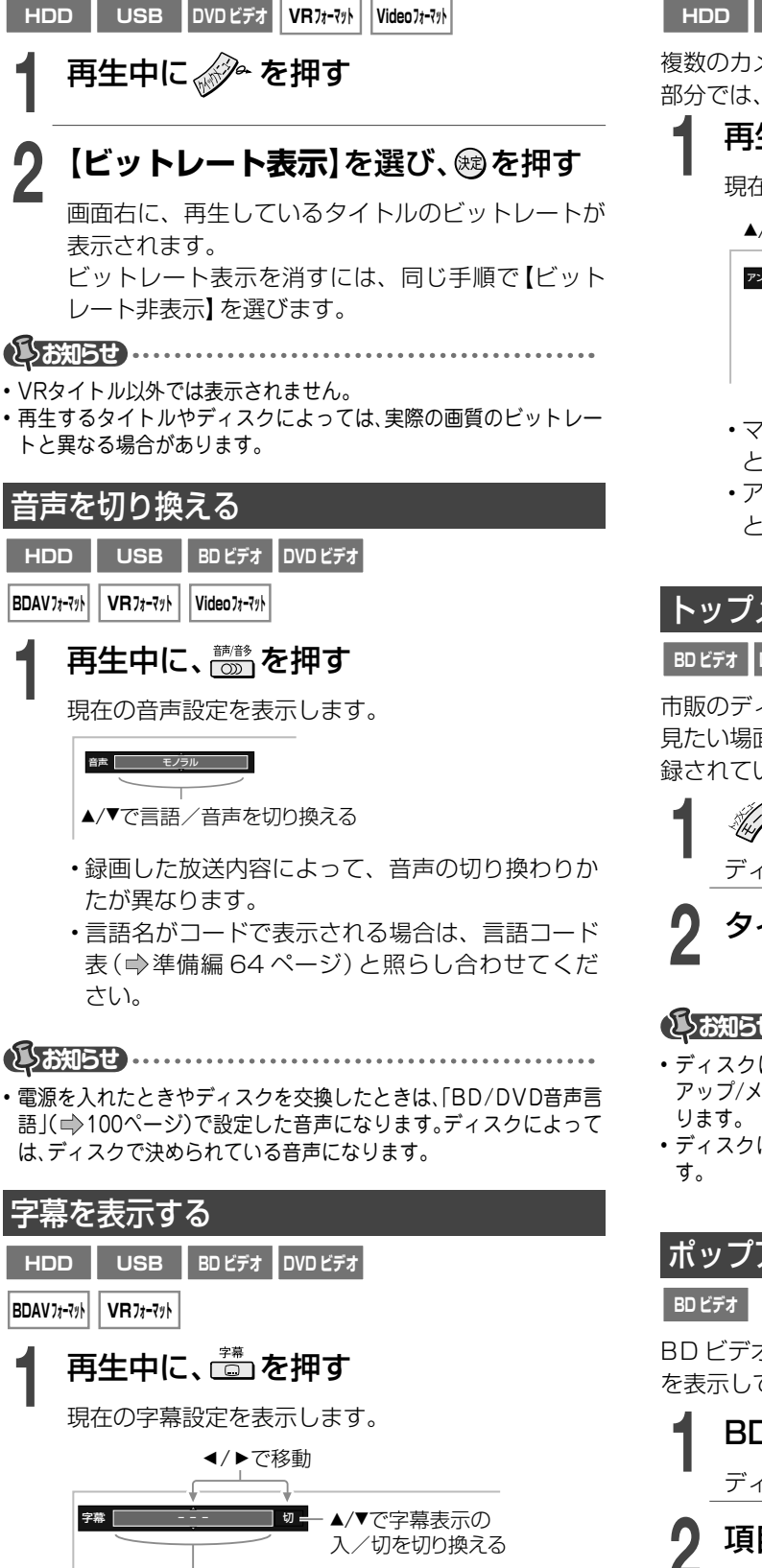

ビットレートを表示する

- ▲/▼で字幕言語を切り換える
- ・言語名がコードで表示される場合は、言語コード 表(●準備編 64 ページ)と照らし合わせてくだ さい。

 ・電源を入れたときやディスクを交換したときは、「BD/DVD字幕言 語」(➡)100ページ)で設定した言語になります。

# アングル(映像)を切り換える

HDD USB BDビデオ DVDビデオ

複数のカメラアングルが記録されている(マルチアングル) 部分では、その中から好きなアングルに切り換えられます。

# 再生中に、🖻を押す

現在のアングル設定を表示します。

▲/▼でアングルを切り換える

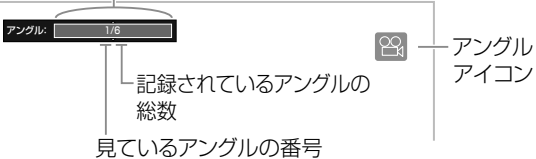

- マルチアングルで記録されている部分を再生する
   と、画面にアングルアイコンが表示されます。
- •アングル設定の表示は、操作してから約3秒たつ と自動的に消えます。

# トップメニューを使って再生する

#### BD ビデオ DVD ビデオ Video フォーマット

市販のディスクなどによっては、全体の構成を確かめたり、 見たい場面を選んだりできるように、 トップメニューが記 録されている場合があります。

# **を押す** ディスクのトップメニューが表示されます。

# タイトルや項目を選び、戀を押す

しお知らせ

- ディスクによっては手順が異なることがあります。また、「ポップ アップ/メニュー」ボタンでトップメニューが表示されることがあ ります。
- ディスクによってはトップメニューが表示されない場合があります。

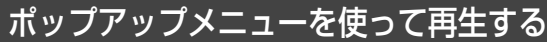

BD ビデオのディスクによっては、ポップアップメニュー を表示して、再生を止めずにいろいろな操作ができます。

BDビデオを再生中に、
 ディスクのポップアップメニューが表示されます。
 □ □□を選び、
 ○ □□□を選び、

項目を選び、を押す

 ・ディスクによっては、操作の手順や内容が異なることがあります。

# 再生するときに便利な機能・っづき

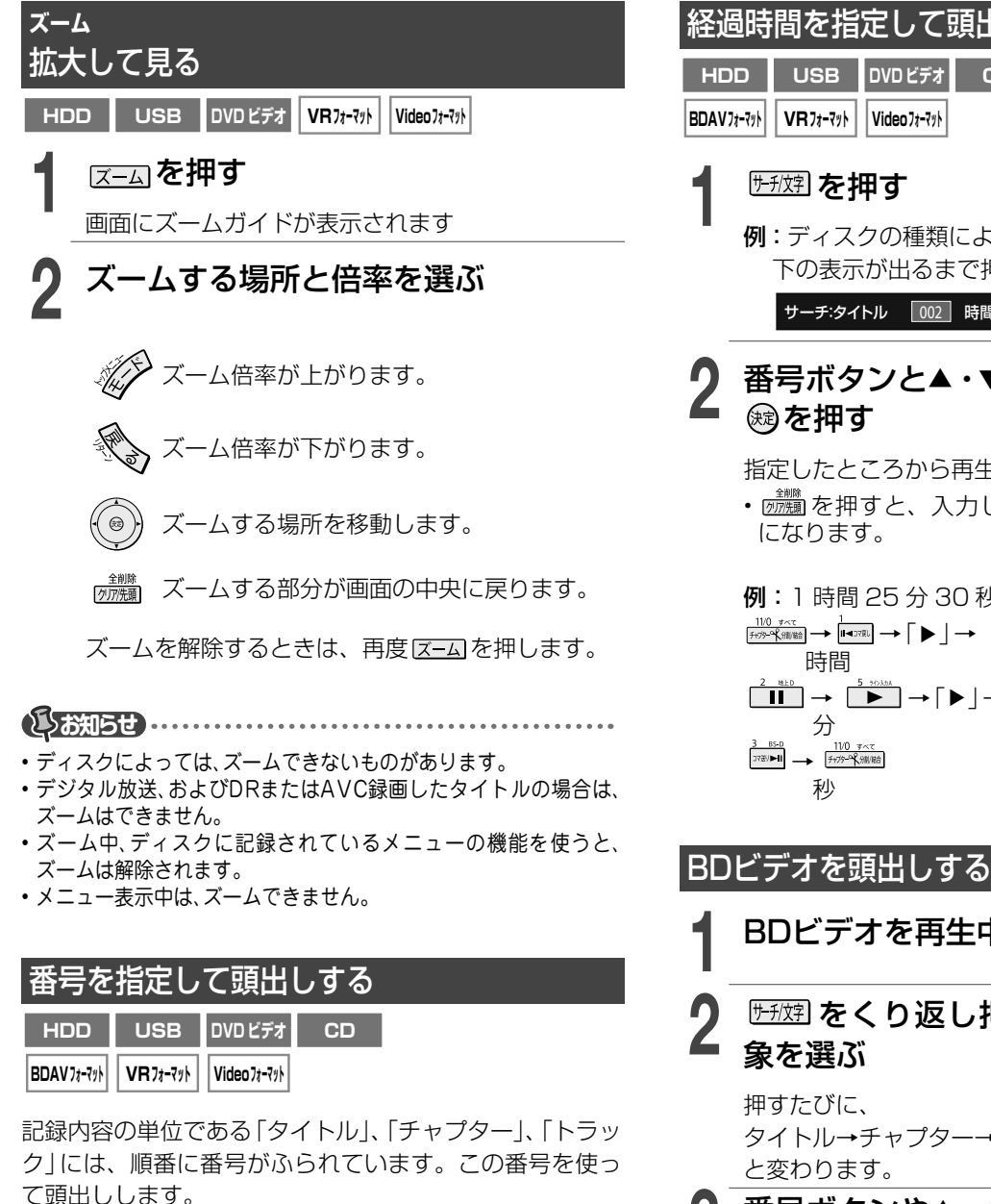

(「好」を押し、頭出し先(【タイトル】また は【チャプター】)を選ぶ

例:チャプターを頭出しするには

#### サーチ:タイトル 002 チャプター 0001

タイトル番号の記録されていないディスクでは、タ イトル番号を使った頭出しはできません。

# 番号ボタンで頭出し先の番号を入力し て、鰓を押す

例:チャプター/トラック番号 25 を入力するには

<sup>2</sup> № D の順に押す

入力した番号の表示を消すときは、 🛲 を押します。 設定画面を消すときは、 (55)を数回(ディスクの種 類によって異なります)押してください。

### 経過時間を指定して頭出しする

| HDD        | USB      | DVDビデオ      | CD |
|------------|----------|-------------|----|
| BDAV7t-7ット | VR7t-7ット | Video 71-71 |    |

# サチガタシア

例:ディスクの種類によって押す回数が異なります。 下の表示が出るまで押してください。

サーチ:タイトル 002 時間 17:25:12

# 番号ボタンと▲・▼で、時間を入力して、 鰓を押す

指定したところから再生が始まります。

・ 励物を押すと、入力した項目の時間表示が「00」 になります。

例: 1時間 25 分 30 秒を入力するには 時間  $[1] \rightarrow [1] \rightarrow [1]$ 分 3 85 0 11/0 すべて 秒

# 

**世短**をくり返し押して、頭出しする対 象を選ぶ

押すたびに、 タイトル→チャプター→タイム(時間)… と変わります。

番号ボタンや▲・▼で、番号や時間を入 カし、豌を押す

- ディスクによっては、操作の手順や内容が異なることがあります。
- 静止画が記録されたディスクを再生する BD ビデオ DVD ビデオ BDAVフォーマット VRフォーマット Videoフォーマット ディスクを入れ、 🏊 を押す
  - 静止画の一枚目が再生されます。
  - 🔤 / 🔜 を押して静止画をめくる

▶ を押し続けてめくる場合や、 殿や 🗰 🗰 / を押してめくる場合があります。

#### 

ディスクによっては、操作の手順や内容が異なることがあります。

例

1/20スキップはできません。

④ B リピート A 点設定

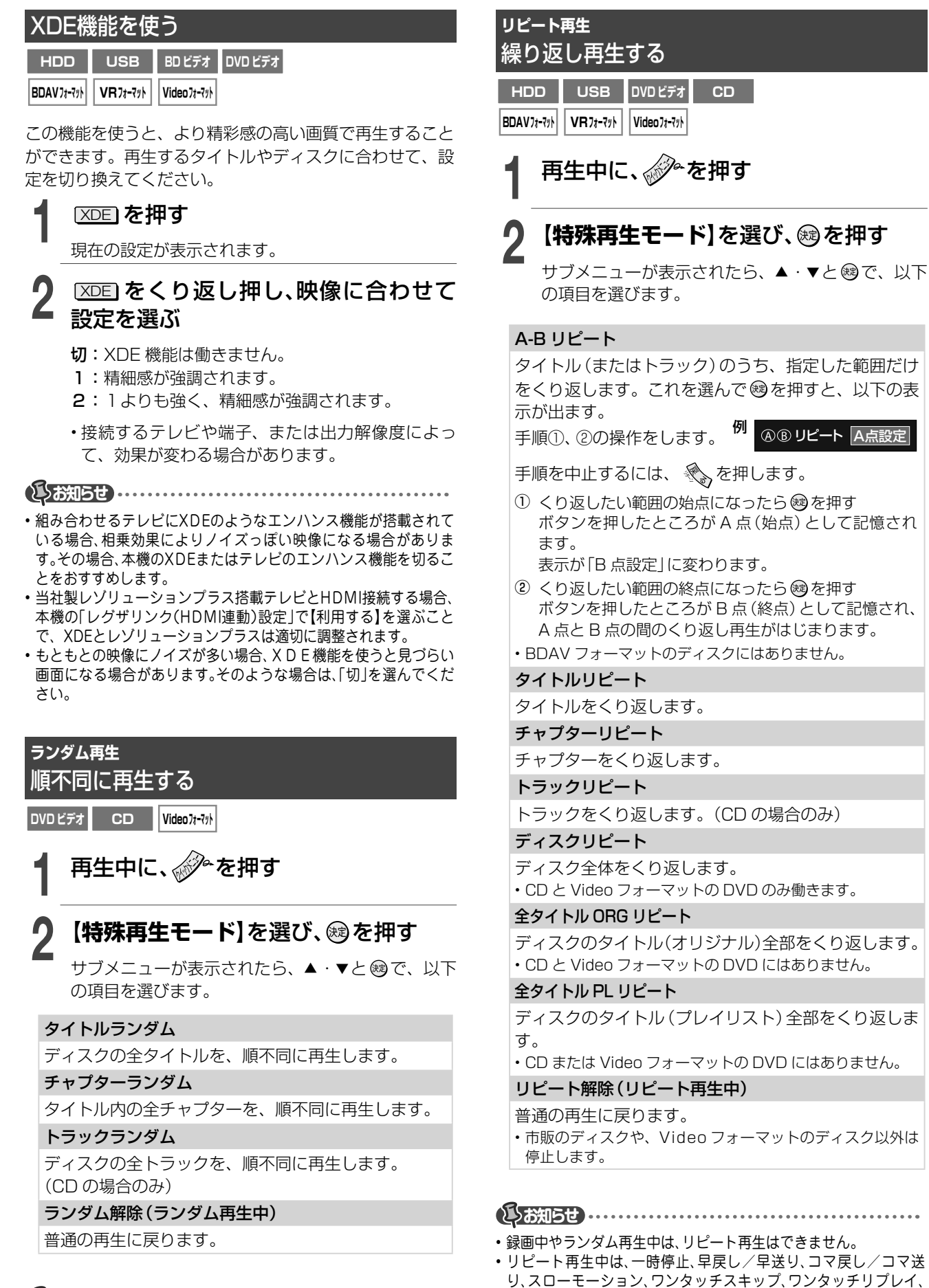

#### しお知らせ

 ・録画中やリピート再生中は、ランダム再生はできません。

# BD-Live 対応の BD ビデオを再生する

BD ビデオ

BD-Live 対応ディスクでは、インターネットに接続することで、特典映像や字幕、ネットワーク対戦ゲームなど、さまざまな機能を楽しむことができます。

※ お楽しみいただける機能や操作は、ディスクによって異なります。詳しい操作方法については、ディ スクの取扱説明書などをご覧ください。

#### BD-Live対応のBDビデオを再生する

ほとんどの BD-Live 対応ディスクでは、BD-Live 機能を 利用して再生するため、外部メモリーに追加コンテンツを ダウンロードする必要があります。 本機では USB メモリーを使用します。

#### ≫準備

- ブロードバンド常時接続環境につなぐ( → 準備編 15 ページ)
- ネットワーク機能 (イーサネット) の設定をする ( ⇒ 準備編 51 ページ)
- 空き容量が 1GB 以上ある、USB メモリーを接続する

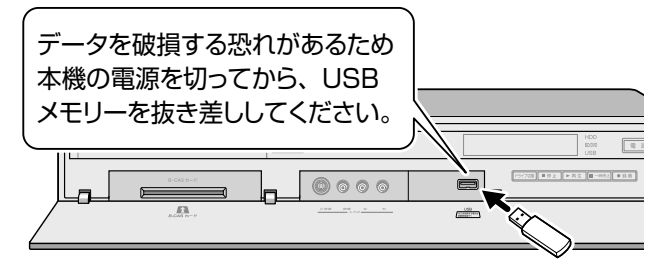

【 [設定メニュー]の[BD-Liveインター ネット接続]から、【有効】または【有効 (制限付き)】を選び、∞を押す

 ・詳しい項目については、
 102 ページをご覧くだ さい。

- 🤈 ディスクを入れる
- 3 厨/→ を押して、「BD/DVD」に切り換える

再生が始まります。

・再生が始まらない場合は、 📂 または 従 を 押してください。

#### ■不要になった BD-Live のデータを消すには

USB メモリーに記録された BD-Live のデータを削除した いときは、「設定メニュー」の【BD/DVD プレイヤー設定】 >【BD-Live 設定】>【BD-Live データ消去】を選んでくだ さい。( ➡ 102 ページ)

#### 副映像のあるディスクを再生する

BONUSVIEW<sup>™</sup>対応ディスクでは、監督のコメント映像 などを、BDビデオの副映像としてお楽しみいただけます。

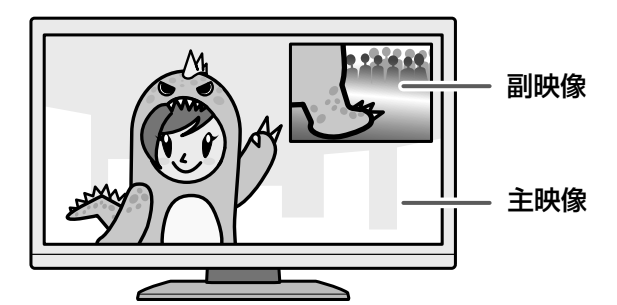

#### ≫ 準備

 ・副映像の音声を出力するときは、「設定メニュー」の【BD/DVD プレーヤー設定】>【BDビデオ副音声 / 効果音】で【入】を選ん でおく (⇒ 102 ページ)

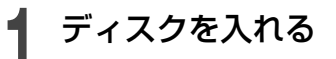

2 From を押して、「BD/DVD」に切り換える

再生が始まります。

・再生が始まらない場合は、 ▶ または 200 を 押してください。

お使いのネットワーク環境によっては、ネットワーク接続に時間がかかる場合や、接続できない場合があります。

BD-Live対応ディスクの再生中に、レコーダーやディスクの識別IDが、コンテンツプロバイダーに送信されることがあります。

# 編集ナビの基本操作

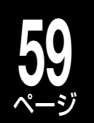

編集する

チャプター編集やダビングなどの編集機能を使いたいときは、編集したいパーツ(タイトル、チャプターやプ レイリスト)を選んでから、機能を選択します。(選択したパーツによっては機能が選べないこともあります。)

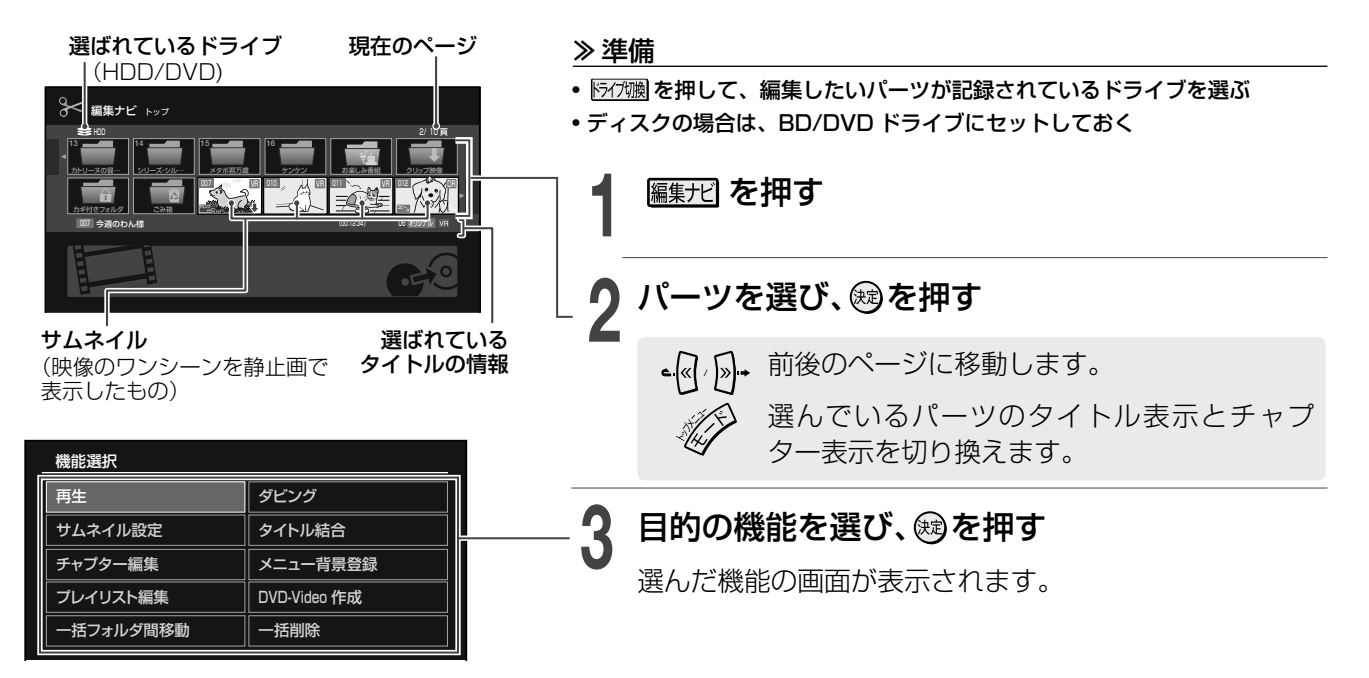

### ●編集ナビのサムネイルに表示されるアイコンについて

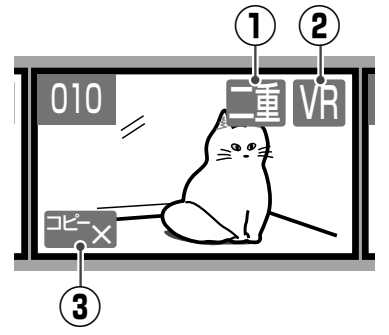

- ① 重 : 音多 (主+副) が含まれるタイトルです。
- ② DR / AVC / VR: DR/AVC/VR 録画されたタイトルです。
- ※ スカパー! HD チューナーから録画されたタイトルは、AVCまたはSKPが表示 されます。
- ③ ユニーx / タニニタ / ユニニタ : コピー制限のあるタイトルです。( ⇒110 ページ)
- ※ ①~③のアイコンが表示されているタイトル (コピー制限のない VR タイトルは 除く)は、DVD-R/RW (Video フォーマット) にダビングできません。

# ディスクやフォーマット別のできること

| ◎=可能です。 ○=         | =条件付きで可能           | です。 × =でき  | きません。                        |                    |                         |                      |
|--------------------|--------------------|------------|------------------------------|--------------------|-------------------------|----------------------|
| $\searrow$         | HDD                |            | BD-R <sup>*1</sup> /RE       |                    | DVD-R <sup>*1</sup> /RW |                      |
|                    | DR/AVC/SKP<br>タイトル | VR タイトル    | BDAV<br>フォーマット <sup>*2</sup> | BDAV<br>フォーマット *** | ∇R<br>フォーマット*³*7        | Video<br>フォーマット ***7 |
| サムネイル設定            | $\bigcirc$         | $\bigcirc$ | ×                            | ×                  | O                       | O                    |
| タイトル結合             | ○ <sup>*4</sup>    | ○ *4       | ×                            | ×                  | Ô                       | ×                    |
| チャプター編集            | $\bigcirc$         | $\bigcirc$ | ×                            | ×                  | O                       | ×                    |
| プレイリスト編集           | ○ *4               | ○ *4       | ×                            | ×                  | O                       | ×                    |
| DVD-Video作成        | ×                  | ○ *5       | ×                            | ×                  | ×                       | ×                    |
| 一括削除               | $\bigcirc$         | $\bigcirc$ | ○ <sup>*6</sup>              | ⊖ <sup>*6</sup>    | O                       | O                    |
| タイトル /<br>チャプタータ変更 | O                  | O          | ×                            | ×                  | Ô                       | O                    |

\*1 不要なタイトルを削除しても、削除した分が空き容量としてふえることはありません。また、編集回数に限りがありますが、編集回数が 上限に達してもファイナライズすることができます。

\*2 タイトル単位での削除はできますが、チャプター単位の削除はできません。削除はファイナライズ前のディスクのみ、可能です。

\*3 編集作業でチャプターを作成した場合や、「読み込み中」アイコンが画面に表示されるごとに情報が追記され、空き容量が減るのでご注意ください。

\*4 タイトルは、同じ録画タイトル同士でだけ結合やプレイリストの作成が可能です。(例: VRタイトルはVRタイトルとだけ結合が可能)

- \*5 BD/DVD互換を「入」で録画した、コピー制限のないVRタイトルのみ、対応しています。
- \*6 BDAVフォーマットのディスクは、スタートメニューからの一括削除のみ、対応しています。

\*7 ファイナライズ前のディスクのみ、可能です。

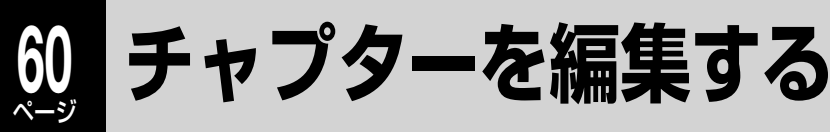

USB VR 77-7%

HDD

見たい場面を頭出ししたり、好きな場面だけを集めてプレイリスト を作成したりするには、タイトルを区切ってチャプターを作ります。

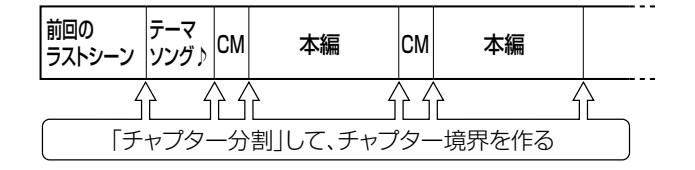

# かんたんにチャプター分割や結合する

記録したタイトルを再生しているときに、かんたん にチャプターを分割したり、結合したりできます。

タイトルを再生中に、分割したい場面 で、 ( <sup>2</sup> 11) を押す

11/0 すべて 「チャプターの外潮/総合を押す

押したところにチャプター境界ができ、その前後が 別々のチャプターになります。

 <sup>11/0</sup> \*<</li>

 Fがが、(新聞)

 を押すたびに、チャプターを分割したり、
 結合したりできます。

# |録画中にチャプター分割する

分割したい場面で、11/0 すべて (新分一名) (新分一名) (新約一名) (新約一) (新約一) (新約一) (新約一) (新約

押したところにチャプター境界ができ、その 前後が別々のチャプターになります。

・ (録画●) を押して録画を開始した場合は、
 ● を押し、録画を一時停止することでも、チャプターを作れます。

• DRまたはAVC録画の場合、放送の内容によってはチャプター分割 ができなかったり、分割する場所がずれたりすることがあります。

-定間隔でチャプター分割する

- ┃ 見るナビ画面でタイトルを選び、 ♪♪・ を押す
- 9 【編集機能】を選び、國を押す
- **3** 【チャプター自動生成】を選び、 <sup>殿</sup>を押 す
- ↓ チャプターを生成する間隔を選び、
  鍵
  を押す

すでに分割されているチャプター境界に関係 なく、チャプター分割されます。

# 追っかけ再生中にチャプター分割する

録画を止めることなく、シーンを探しながらチャプ ターが作れます。

 分割したい場面で、<sup>11/0</sup> すべて、 チャット・ペ(別)総<br/>
 を押す

チャプターを結合する(チャプター境界をなくす)

#### ■すべてのチャプターを結合する

- 1)見るナビ画面でタイトルを選び、
- 2) を押して【編集機能】を選び、 鍵を押す
- 3) 【全チャプター結合】を選び、 (録)を押す すべてのチャプターが結合され、チャプター境界がな くなります。

#### ■前後のチャプターを結合する

- 1) 一時停止中に、(14 mm) または (2/2 mm) でチャプター境 界を選ぶ
- 2) [11/0 \*<</li>
  前後のチャプターが結合され、チャプター境界 がなくなります。

#### ■前のチャプターと結合する

- 1)見るナビ画面でタイトルを選び、
- 2) 結合したいチャプターを選ぶ
- 3) を押して【編集機能】を選び、定を押す
- 4)【前と結合】を選び、鍵を押す 選んだチャプターと、その前のチャプターが結 合され、チャプター境界がなくなります。

# 編集画面を使ってチャプターを分割する

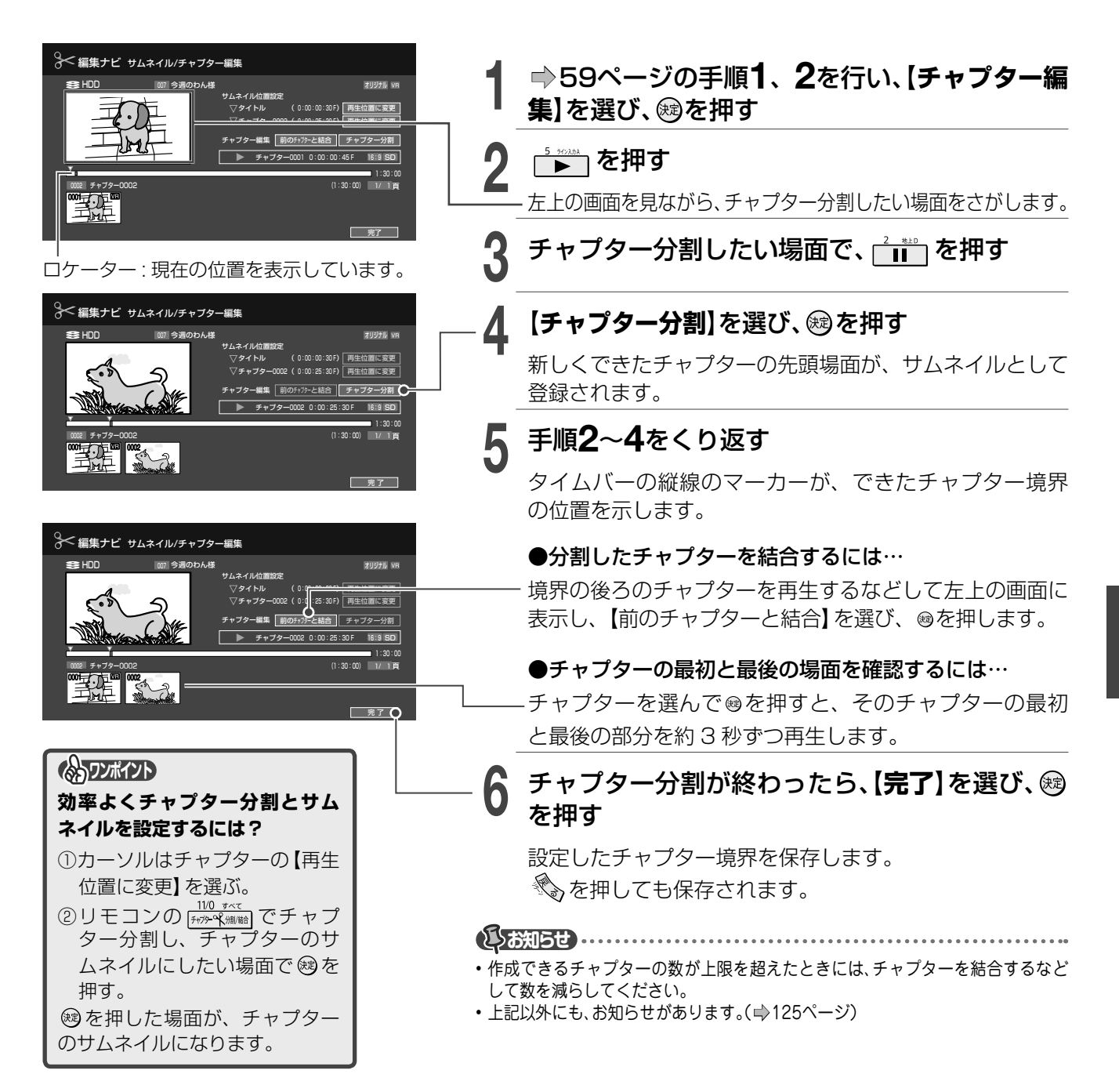

# 2 チャプターを編集する・っづき

# ダビングしたいディスクに合わせて細かくチャプターを調整する

余計な映像が入らないようにダビングしたいときは、ディスクのフォーマットに合わせて、チャプター境界を 細かく設定することができます。

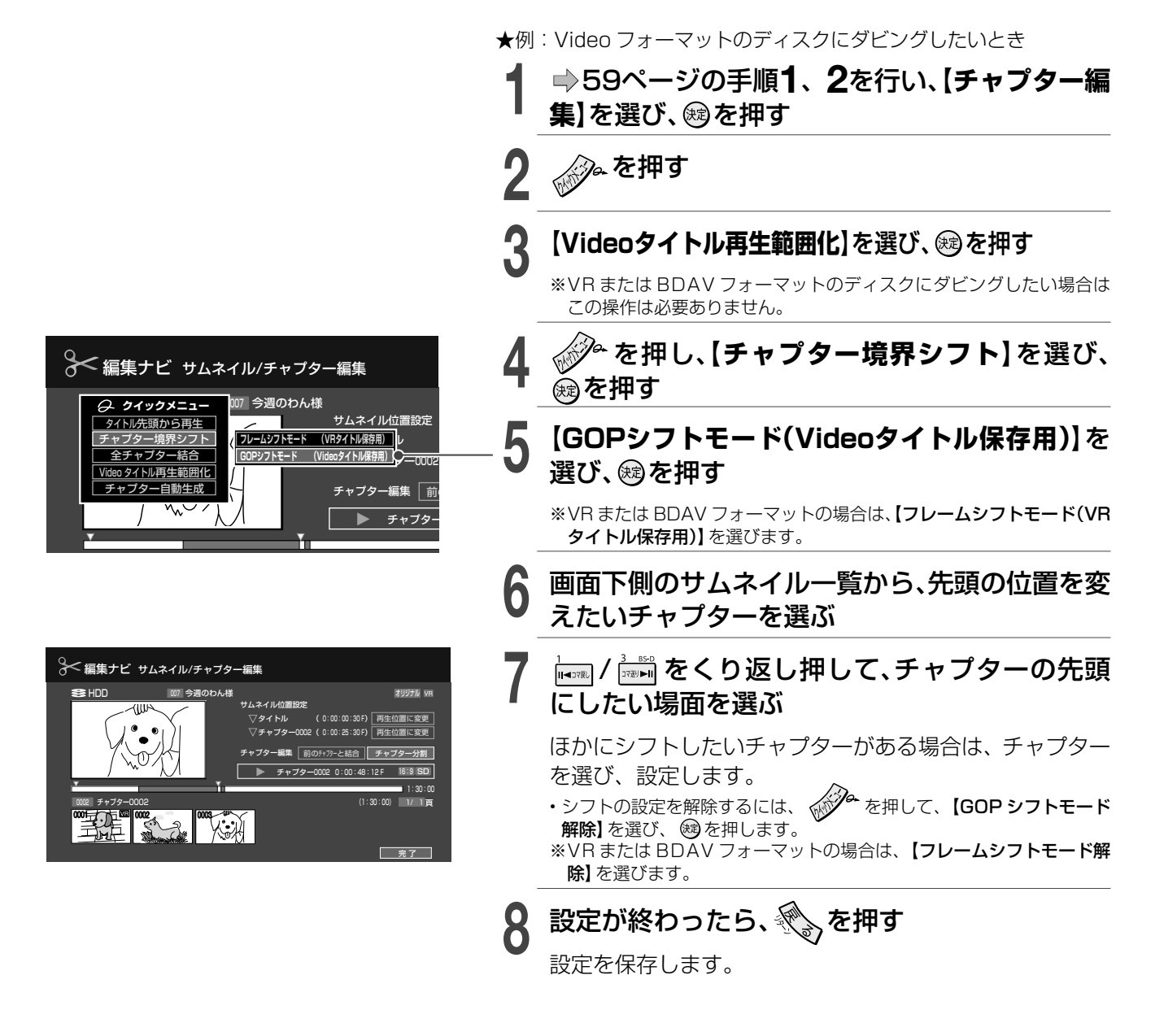

### ●Videoタイトル再生範囲化をすると、チャプター分割位置がGOPの先頭に移動します

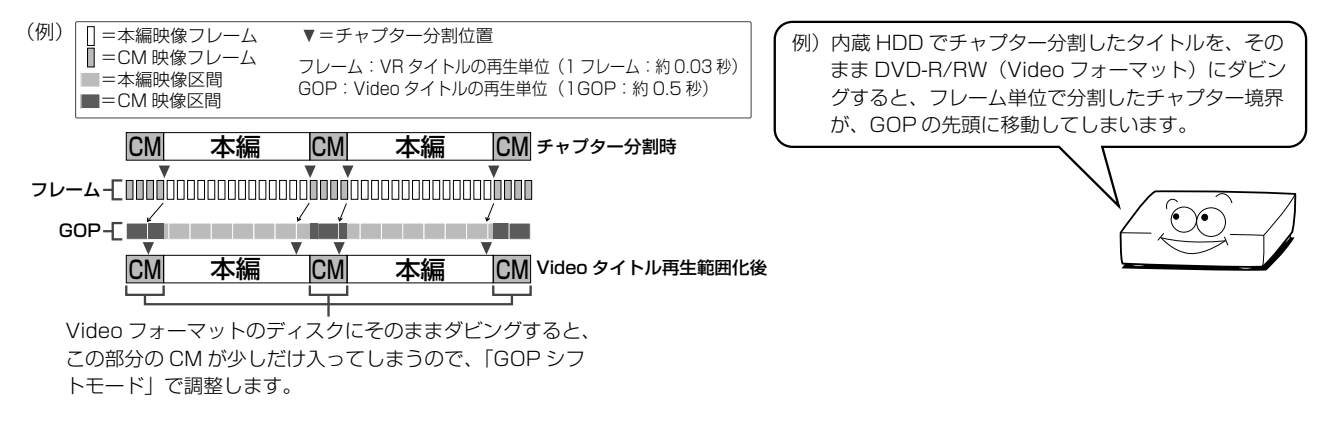

# 気に入った場面だけを集める (プレイリスト作成)

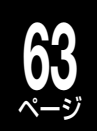

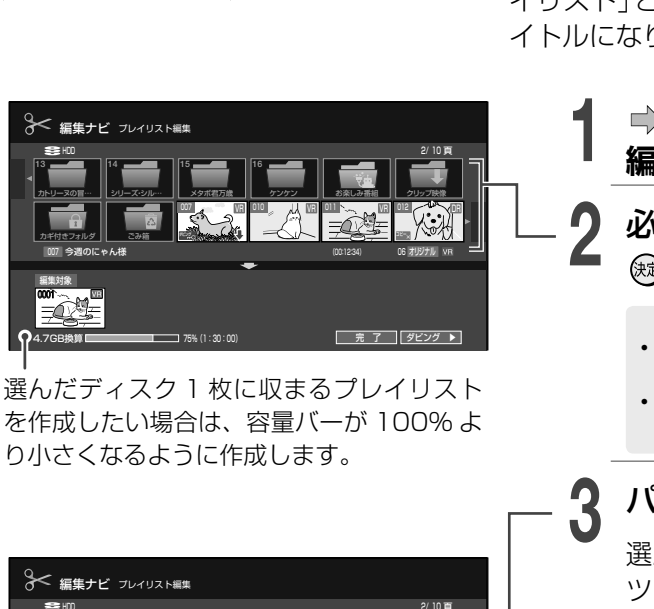

VR フォーマット

USB

HDD

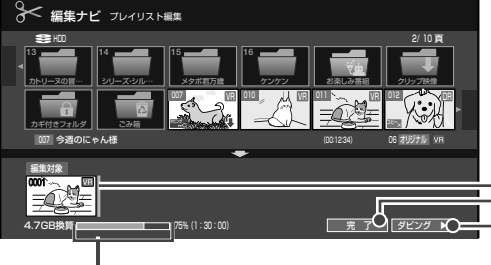

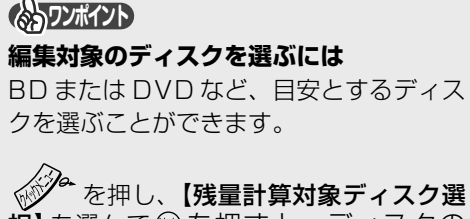

(次) 「現]を選んで總を押すと、ディスクの 選択画面が表示されます。ディスクを 選び、總を押してください。 録画したタイトルやチャプターの、お好みの再生順リストを「プレ イリスト」と言います。プレイリストをダビングすると、新しいタ イトルになります。

> ➡59ページの手順**1**、**2**を行い、【プレイリスト 編集】を選び、國を押す

) 必要なパーツ(タイトルやチャプター)を選び、 ╹ ፼を押す

- ・チャプター表示にするときは、 どを押します。
- ・ 近を押すたびに、タイトル表示とチャプター表示が切り 換わります。
- パーツを入れる場所を選び、翊を押す

選んだパーツがカーソルのあった場所にはいり、元のパー ツには**●**がつきます。

手順**2、3**をくり返す

- パーツを並べ終わったら、【完了】を選び、趣を押す
- ・最初に選んだパーツのあるフォルダ、またはルートの最後にプレイリストが保存されます。

●プレイリストからタイトルを作成(ダビング)するには…

- 【**ダビング ▶】**を選び、 彎を押します。

「編集ナビ ダビング」画面が表示されるので、手順にしたがってダビングすると、新しいタイトルを作成できます。

 
 ・オリジナルのタイトルやチャプターを削除すると、関連するプレイリストも同時に 削除されます。プレイリストのタイトルやチャプターを削除しても、元となるオリ ジナルのタイトルやチャプターは削除されません。

# しお知らせ ………

5

- ・
  も
  合したパーツが不連続の場合、再生中にパーツ境界で一時静止状態になる場合
- があります(たとえば奇数番号のチャプターを結合したプレイリストなど)。 ・プレイリスト編集をして作成したタイトルを再生すると、パーツ境界で編集時の 位置とずれることがあります。
- (ふうワンポイント) 「プレイリスト編集」画面で使うと便利なクイックメニュー機能 ☆ を押すと、お好みで以下の機能を選べます。 ●選んだパーツを取り消したい! 【選択キャンセル】 ●プレイリストの内容を確認したい! 【プレイリストのつなぎ目確認】 ●パーツの情報を確認したい! 【タイトル情報】 ●作ったプレイリストに名前をつけたい! 【タイトル名変更】  $\Rightarrow$ ●新たにプレイリストを作りたい! 【新規プレイリスト作成】

# 気に入った場面だけを集める (プレイリスト作成)・つづき

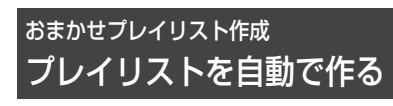

「マジックチャプター / 本編」を「入」で録画したタ イトルは、本編以外の部分 (CM や CM の前と後で 重複している内容の部分)を除いたプレイリストを、 自動で作成することができます。

# 見るナビを押す

- タイトルを選び、 🖉 を押す
- 【編集機能】を選び、戀を押す
- 4 【おまかせプレイリスト作成】を選び、 <sup>図を押す</sup>

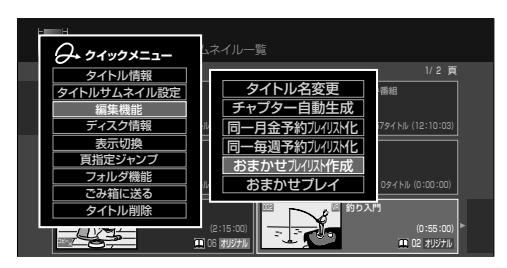

本編だけのプレイリストが作成されます。

# 開始時刻が同じ番組のプレイリストを作る

連続ドラマなど、開始時刻が同じタイトルを自動で 集めて、プレイリストを作りたいときに便利です。

# 見るナビを押す

2 プレイリストを作成したいタイトルを 選び、 シーを押す

3 【編集機能】を選んだあと感を押し、以下の二つから選び、感を押す

### 【同一月金予約プレイリスト化】

月曜から金曜までの平日の同時刻、同じチャ ンネルで録画した番組を集めてプレイリスト にします。

# 【同一毎週予約プレイリスト化】

同じ曜日の同時刻、同じチャンネルで録画した番組を集めてプレイリストにします。

#### しお知らせ

- 同一の番組の予約録画であっても、録画日時を異なる日時に変更したタイトルは、同一予約の番組としてプレイリスト化できなくなります。逆に、同一のチャンネルで、開始時刻と曜日が一致するように変更したタイトルは、同一予約の番組としてプレイリスト化ができるようになります。
- 【同一月金予約プレイリスト化】の場合、月から金までそろっていなくても、チャンネルと開始時刻が一致する土日以外の番組をプレイリスト化することができます。
- 同一のフォルダ内の該当タイトル、またはルート上の該当タイトルを対象 に作成します。フォルダ内とルート上など、異なった場所にある該当タイ トル同士のプレイリスト化はできません。

# 偶数または奇数番号のチャプターでプレイリ ストを作る

必要なチャプターと不要なチャプターが、交互に並んでいるタイトルからプレイリストを作成するときに便利です。(例:本編のチャプターと CM のチャ プターが交互に並んでいるときなど)。

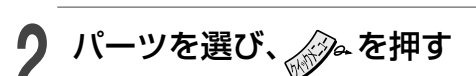

編集ナビを押す

3 (偶数チャプタープレイリスト作成)または【奇数チャプタープレイリスト作成】を選び、瞬を押す

【奇数チャプタープレイリスト作成】を 選ぶと、奇数番号のチャプターだけを 集めたプレイリストを作成

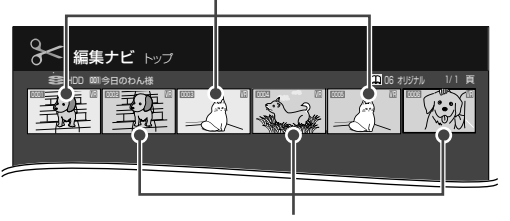

【偶数チャプタープレイリスト作成】を 選ぶと、偶数番号のチャプターだけを集 めたプレイリストを作成

- •「マジックチャプター(本編)」を「入」で録画したバラエティー番組 は、重複部分もチャプター分割するため、本編だけを集められない 場合があります。
- •「マジックチャプター(シーン/音楽)」を「入」で録画した番組は、 シーンごとや音楽部分でチャプター分割するため、本編だけを集め られない場合があります。

# ニつのタイトルをつなげて一つにする (タイトル結合)

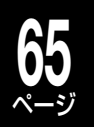

編集する

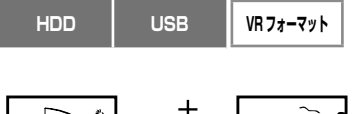

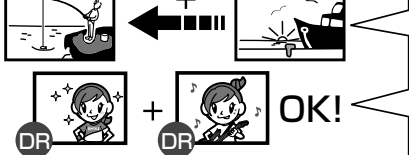

二つのオリジナルタイトルを一つにまとめるときに使います。

 注意!
 ・DR タイトルと DR タイトルなど、同じ録画タイトル同士でだけ結合ができます。
 ・デジタル放送を VR 録画したタイトルは、外部チューナーを録画したタイトルなどと結合 することができますが、コピーワンス情報などを含むため、あとで Video フォーマットの DVD ディスクにダビングするときなどに失敗することがあります。

### ●タイトル結合の使いかたは…

- ・ドラマやアニメのシリーズものを1タイトルにする。 → 連続して見ることができます。
- ・好きなアイドルやアーティストが登場しているシーンを一つにする。 → あなただけのオリジナルビデオクリップ集が作れます。

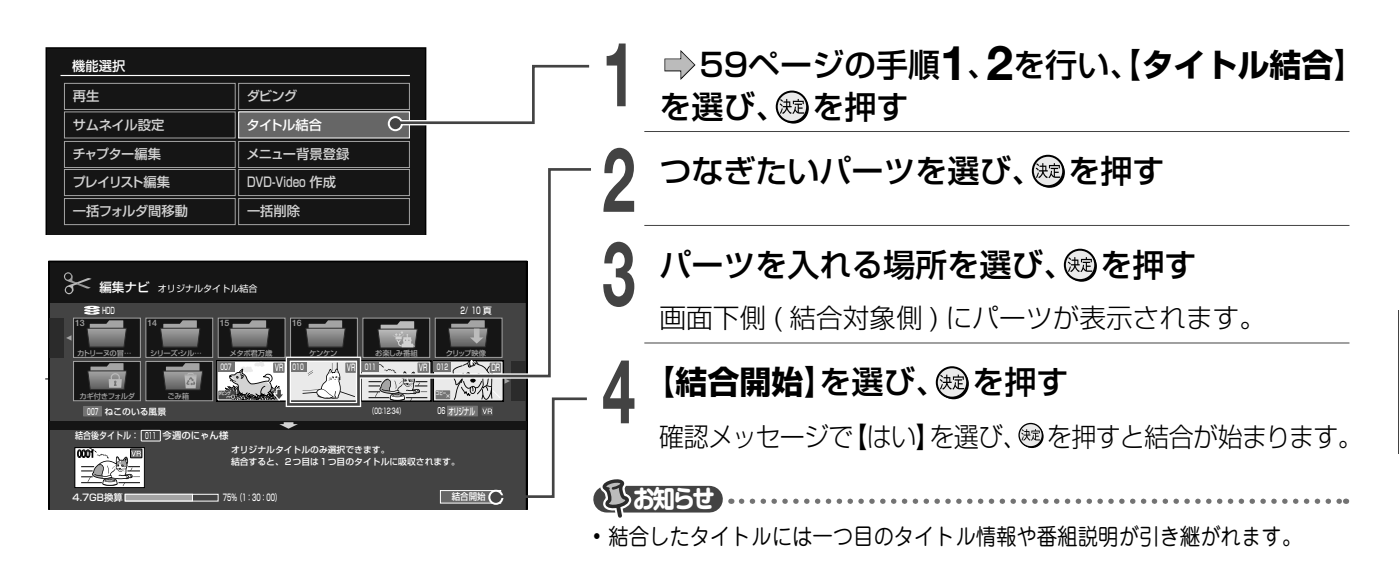

| (金の水2) 手順2で使うと便利なクイックメニュー機能        |
|------------------------------------|
| ●選択したパーツの情報を確認したい!                 |
| 「選択済み全パーツの前後3秒プレビュー」               |
| 1) 🖉 を押す                           |
| 2) 【選択済み全パーツの前後3秒プレビュー】を選び、1980を押す |
| ●選択したパーツの情報を確認したい!                 |
| 「タイトル情報」                           |
| 1)確認するパーツを選んだ状態で、                  |
| 2)【タイトル情報】を選び、彎を押す                 |
| ●選択したパーツを取り消したい!                   |
| 「選択キャンセル」                          |
| 1)取り消すパーツを選んだ状態で、                  |
| 2)【選択キャンセル】(すべて取り消したいときは【全選択       |
| キャンセル】)を選び、母を押す                    |

# タイトル名やサムネイルを変更する / タイトルを保護する

HDD USB VR71-77h

# タイトル名やチャプター名を変更する

- 見るナビを押し、タイトルまたはチャプ ターを選ぶ
- **2** ジーを押して【編集機能】を選び、 響を 押す

チャプター名を変更する場合は、

**3** 【タイトル名変更】または【チャプター名 変更】を選び®を押す

文字入力画面が表示され、タイトル名または チャプター名を変更できます。(→86ページ)

### <u>再生しな</u>がら、サムネイルの変更をする

- 見るナビを押し、タイトルまたはチャプ
  ターを選び、感を押す
- 2 サムネイルにしたいシーンで im を押し、 シークを押す
- 3 【タイトルサムネイル設定】または【チャ プターサムネイル設定】を選び、鍵を押 す
  - ・録画の内容や編集後の状態によっては、サムネイルの設定ができない場合があります。また実際のサムネイルが、設定したシーンとずれる場合があります。

### 編集ナビで、サムネイルの変更をする

# 編集ナビを押す

- **2** タイトルまたはチャプターを選び、 寒 輝す
- 2 【サムネイル設定】を選び、蠍を押す

# ▶ を押す

Δ

左上の画面を見ながら、サムネイルにしたい場 面をさがします。

5 サムネイルにしたい場面で、 <sup>2</sup> <sup>2</sup> <sup>1</sup> <sup>1</sup> <sup>1</sup> <sup>1</sup> を押 す 6 タイトルまたはチャプターの【再生位置 に変更】を選び、鍵を押す

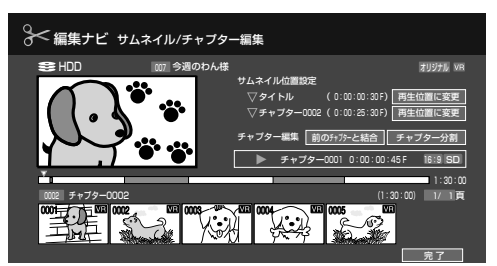

タイムバー上の▼はサムネイルが設 定されている場所を表します。 ▼ピンク:タイトルのサムネイルが設定 されている場所を表します。 ▼グリーン:現在ロケーターがあるチャプ ターのサムネイルが設定されて いる位置を表します。

手順4~6をくり返す

- 8 サムネイルの設定が終わったら、【完了】 を選び、日本のです。
- BDAVフォーマットのディスクにダビングすると、チャプターサム ネイルは、チャプターの最初の画像に戻ります。

# 間違って削除しないように、タイトルを保護 する

HDD USB VR7#-マット

【保護設定】では、録画した内容を削除できないよう に保護します。

1 見る式記を押し、タイトルまたはチャプ ターを選ぶ

2 を押して【タイトル情報】を選び、 図を押す

🧣 タイトル情報画面で、 🥟 を押す

# 【保護設定】を選び、を押す

- ・保護設定のマーク(1)がつきます。
- ・クイックメニューで【保護解除】を選ぶと保護が解除されます。

・ディスクの初期化や【HDD 初期化】をすると、保護 設定をしていてもタイトルは削除されます。

# 見終わったタイトル / チャプターを削除する

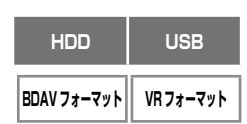

内蔵 HDD の容量がいっぱいになると新たに録画できなくなってしまうので、見終わったタイトルなどは削除するか、ディスクにダビングすることをおすすめします。 ※ 削除したタイトルやチャプターを元に戻すことはできません。ご注意ください。

#### ≫ 準備

 ディスクのタイトルを削除する場合は、ディスクをセットし、 「BD/DVD」を選ぶ

愿3元を押し、パーツ(タイトルまたは
 チャプター)を選び、 ◆を押す

2 【タイトル削除】または【チャプター削除】を選び、蠍を押す

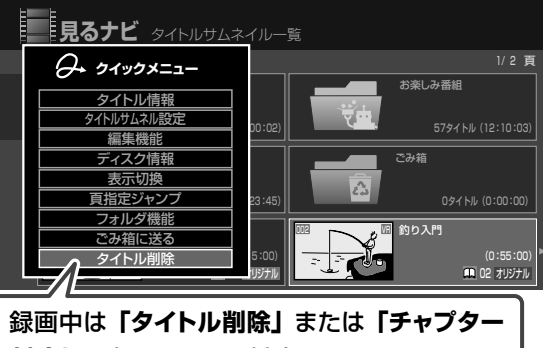

**削除」**は表示されず、削除できません。

3 メッセージを確認して【はい】を選び、 ∞を押す

### -<sup>括削除</sup> −度に複数のタイトル/チャプターを削除する

#### ≫ 準備

- ディスクのタイトルなどを削除する場合は、ディスクをセットし、「BD/DVD」を選ぶ
- 1 ② を押し、【録画番組を消す】を選び、
  1 ※<br/>
  1 ※<br/>
  1 ※<br/>
  1 ※<br/>
  1 ※<br/>
  1 ※<br/>
  1 ※<br/>
  1 ※<br/>
  1 ※<br/>
  1 ※<br/>
  1 ※<br/>
  1 ※<br/>
  1 ※<br/>
  1 ※<br/>
  1 ※<br/>
  1 ※<br/>
  1 ※<br/>
  1 ※<br/>
  1 ※<br/>
  1 ※<br/>
  1 ※<br/>
  1 ※<br/>
  1 ※<br/>
  1 ※<br/>
  1 ※<br/>
  1 ※<br/>
  1 ※<br/>
  1 ※<br/>
  1 ※<br/>
  1 ※<br/>
  1 ※<br/>
  1 ※<br/>
  1 ※<br/>
  1 ※<br/>
  1 ※<br/>
  1 ※<br/>
  1 ※<br/>
  1 ※<br/>
  1 ※<br/>
  1 ※<br/>
  1 ※<br/>
  1 ※<br/>
  1 ※<br/>
  1 ※<br/>
  1 ※<br/>
  1 ※<br/>
  1 ※<br/>
  1 ※<br/>
  1 ※<br/>
  1 ※<br/>
  1 ※<br/>
  1 ※<br/>
  1 ※<br/>
  1 ※<br/>
  1 ※<br/>
  1 ※<br/>
  1 ※<br/>
  1 ※<br/>
  1 ※<br/>
  1 ※<br/>
  1 ※<br/>
  1 ※<br/>
  1 ※<br/>
  1 ※<br/>
  1 ※<br/>
  1 ※<br/>
  1 ※<br/>
  1 ※<br/>
  1 ※<br/>
  1 ※<br/>
  1 ※<br/>
  1 ※<br/>
  1 ※<br/>
  1 ※<br/>
  1 ※<br/>
  1 ※<br/>
  1 ※<br/>
  1 ※<br/>
  1 ※<br/>
  1 ※<br/>
  1 ※<br/>
  1 ※<br/>
  1 ※<br/>
  1 ※<br/>
  1 ※<br/>
  1 ※<br/>
  1 ※<br/>
  1 ※<br/>
  1 ※<br/>
  1 ※<br/>
  1 ※<br/>
  1 ※<br/>
  1 ※<br/>
  1 ※<br/>
  1 ※<br/>
  1 ※<br/>
  1 ※<br/>
  1 ※<br/>
  1 ※<br/>
  1 ※<br/>
  1 ※<br/>
  1 ※<br/>
  1 ※<br/>
  1 ※<br/>
  1 ※<br/>
  1 ※<br/>
  1 ※<br/>
  1 ※<br/>
  1 ※<br/>
  1 ※<br/>
  1 ※<br/>
  1 ※<br/>
  1 ※<br/>
  1 ※<br/>
  1 ※<br/>
  1 ※<br/>
  1 ※<br/>
  1 ※<br/>
  1 ※<br/>
  1 ※<br/>
  1 ※<br/>
  1 ※<br/>
  1 ※<br/>
  1 ※<br/>
  1 ※<br/>
  1 ※<br/>
  1 ※<br/>
  1 ※<br/>
  1 ※<br/>
  1 ※<br/>
  1 ※<br/>
  1 ※<br/>
  1 ※<br/>
  1 ※<br/>
  1 ※<br/>
  1 ※<br/>
  1 ※<br/>
  1 ※<br/>
  1 ※<br/>
  1 ※<br/>
  1 ※<br/>
  1 ※<br/>
  1 ※<br/>
  1 ※<br/>
  1 ※<br/>
  1 ※<br/>
  1 ※<br/>
  1 ※<br/>
  1 ※<br/>
  1 ※<br/>
  1 ※<br/>
  1 ※<br/>
  1 ※<br/>
  1 ※<br/>
  1 ※<br/>
  1 ※<br/>
  1 ※<br/>
  1 ※<br/>
  1 ※<br/>
  1 ※<br/>
  1 ※<br/>
  1 ※<br/>
  1 ※<br/>
  1 ※<br/>
  1 ※<br/>
  1 ※<br/>
  1 ※<br/>
  1 ※<br/>
  1 ※<br/>
  1 ※<br/>
  1 ※<br/>
  1 ※<br/>
  1 ※<br/>
  1 ※<br/>
  1 ※<br/>
  1 ※<br/>
  1 ※<br/>
  1 ※<br/>
  1 ※<br/>
  1 ※<br/>
  1 ※<br/>
  1 ※<br/>
  1 ※<br/>
  1 ※<br/>
  1 ※<br/>
  1 ※<br/>
  1 ※<br/>
  1 ※<br/>
  1 ※<br/>
  1 ※<br/>
  1 ※<br/>
  1 ※<br/>
  1 ※<br/>
  1 ※<br/>
  1 ※<br/>
  1 ※<br/>
  1 ※<br/>
  1 ※<br/>
  1 ※<br/>
  1 ※<br/>
  1 ※<br/>
  1 ※<br/>
  1 ※<br/>
  1 ※<br/>
  1 ※<br/>
  1 ※<br/>
  1 ※<br/>
  1 ※<br/>
  1 ※<br/>
  1 ※<br/>
  1 ※<br/>
  1 ※<br/>
  1 ※<br/>
  1 ※<br/>
  1 ※<br/>
  1 ※<br/>
  1 ※<br/>
  1 ※<br/>
  1 ※<br/>
  1 ※<br/>
  1 ※<br/>
  1 ※<br/>
  1 ※<br/>
  1 ※<br/>
  1
- **2** パーツ(タイトルまたはチャプター)を 選び、
  <sup>
  國を</sup>押す

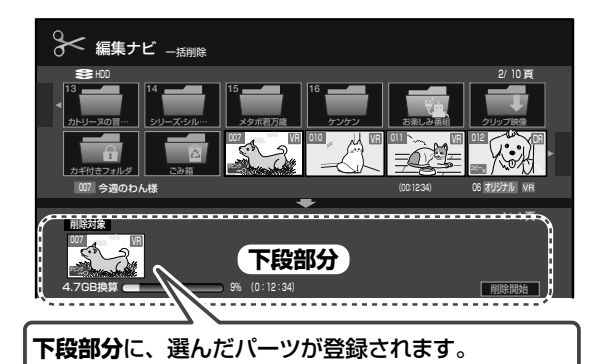

 ・削除したいタイトルが複数あるときは、この手順 を繰り返します。

・ を押し、【ディスク内全タイトル選択】を選んでのを押すと、すべてのタイトルを選べます。

# 3 【削除開始】を選び、®を押す

# 4 メッセージを確認して【はい】を選び、 ∞を押す

### しお知らせ

- BD-RとDVD-Rディスクに記録されたタイトルを削除しても、空き 容量が増えることはありません。
- BDAVフォーマットにダビングしたタイトルを削除する場合は、異なる画面が表示されますが、操作は同じです。
- 本機以外の機器で、記録または編集したBDAVフォーマットのタイトルは、削除できないことがあります。

### 削除したいタイトルを、一時的にごみ箱に入 れておく

HDD のタイトルのみ、この機能を使えます。

※ タイトルをごみ箱に移動しても、HDD の空き容量は増 えません。定期的にごみ箱を空にしてください。

### 見るナビを押す

- 2 タイトルを選び、 🕬 を押す
- 3 メッセージを確認して【はい】を選び、 ∞を押す
- ●フォルダ内のタイトルをすべてごみ箱に送るには フォルダを選んで ◆ を押し、【まとめてごみ箱に送る】 を選びます。

・一度に 50 タイトルまで送れます。

# ごみ箱に入れたタイトルを削除する

削除を実行するとキャンセルできないので、ご注意ください。

見るナビを押す

示されません。

- ▶ 「ごみ箱」フォルダを選び、 🎤 を押す
- 【ごみ箱を空にする】を選び、一つを押す ・録画中やダビング中は、「ごみ箱を空にする」は表
- ↓ メッセージを確認して【はい】を選び、 ∞を押す

# 目的別ダビングガイド ダビングしたいものは? 内蔵 HDD に録画した番組 はい (DR/AVC/SKP タイトル)をダビングしたい ..... 010 AVC AVC、DRやSKPのアイコンが 表示されているかを 内蔵 HDD からディスクに 確認します。 ダビングしたい はい 内蔵 HDD に録画した番組 はい (VR タイトル)をダビングしたい . . . . . . . . . . . . コピーの禁止されていない DVD の映像を、 はい DVD にダビングしたい • . 一度、内蔵 HDD に録画してから、ディスクにダビングします。 →75ページ ビデオデッキやビデオカメラからの映像を、 はい ディスクにダビングしたい ..... 一度、内蔵 HDD に録画してから、ディスクにダビングします。 いいえ →82ページ 当社製テレビからの映像を、ディスクに直接ダビ ングしたい(レグザリンクダビング) a はい 接続と設定をして、ディスクをセットしておきます。 →50 ページ 当社製のレコーダーにダビングしたい

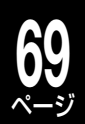

# どう残したい?

# 用意するディスクと必要な初期化

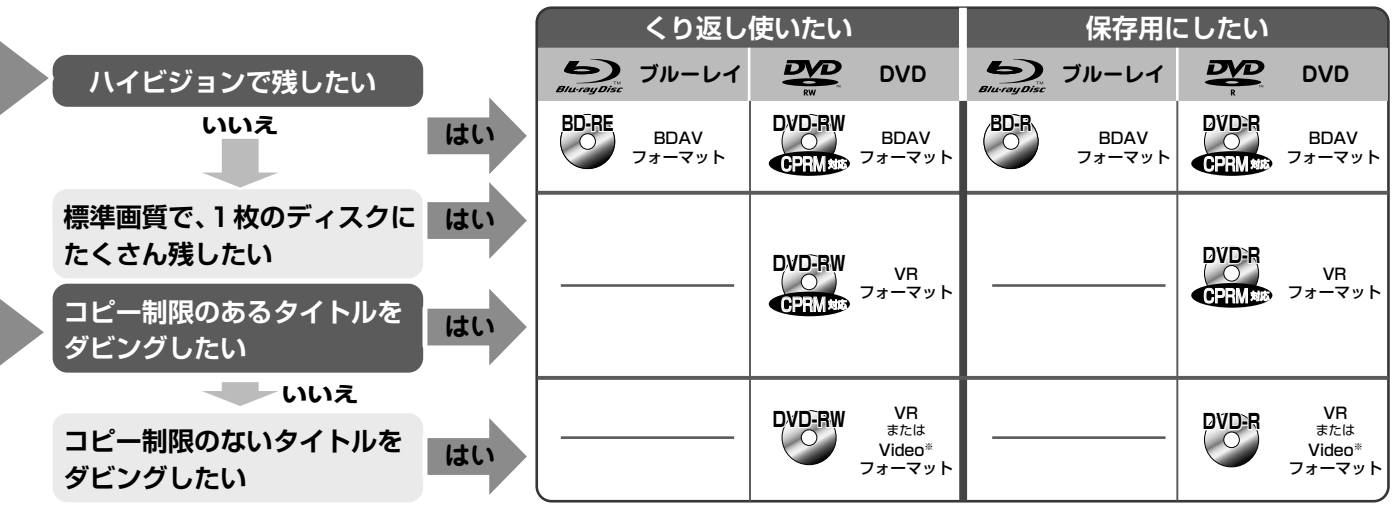

※他の機器でも再生したい場合は、 Video フォーマットを選びます。

|         |    | くり返し                 | 使いたい                                           | 保存用にしたい            |                                     |  |
|---------|----|----------------------|------------------------------------------------|--------------------|-------------------------------------|--|
|         |    | ち ブルーレイ Blueray Disc |                                                | Blueray Disc ブルーレイ |                                     |  |
| 標準画質で残す | はい |                      | <b>DVD-RW</b><br>VR<br>または<br>Video*<br>フォーマット |                    | DVD:R VR<br>または<br>Video*<br>フォーマット |  |

※他の機器でも再生したい場合は、 Video フォーマットを選びます。

| 9  |
|----|
| Ĕ  |
| シ  |
| グ  |
| ๋ฮ |
| る  |
|    |

| 1 | くり返し使いたい     |                |                       | 保存用にしたい        |      |                |                         |                |
|---|--------------|----------------|-----------------------|----------------|------|----------------|-------------------------|----------------|
|   | Blu-ray Disc | ブルーレイ          |                       | DVD            |      | ブルーレイ          |                         | DVD            |
|   | BD-RE        | BDAV<br>フォーマット | DVD-RW<br>O<br>CPRM#® | BDAV<br>フォーマット | BD-R | BDAV<br>フォーマット | DVD-R<br>(O)<br>CPRM NB | BDAV<br>フォーマット |

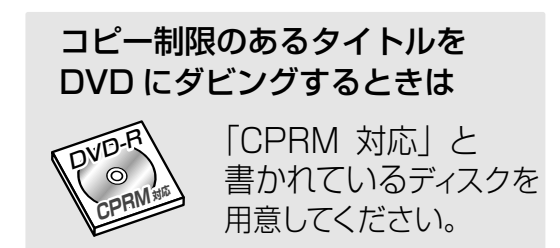

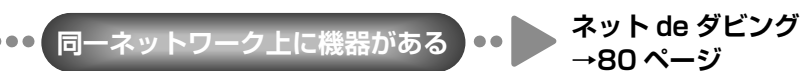

# ダビングできるディスクとモードについて

# 本機でダビングできるディスク

| ディスクの種類                    | 対応する<br>フォーマット                     | くり返し<br>フォーマット | ダビングできる<br>タイトル | 対応ディスクなど                          |
|----------------------------|------------------------------------|----------------|-----------------|-----------------------------------|
| BD-RE/<br>BD-RE DL         | BDAV フォーマット                        | 0              | DR AVC SKP      | Ver2.1<br>高速記録 2 倍速ディスクまで         |
| BD-R/<br>BD-R DL           | BDAV フォーマット                        | ×              | DR AVC SKP      | Ver1.1、1.2、1.3<br>高速記録 6 倍速ディスクまで |
|                            | <b>BDAV</b> フォーマット<br>(AVCREC * 1) | 0              | DR AVC SKP      | Ver1112                           |
| (CPRM対応) R/RW              | <b>VR</b> フォーマット                   |                | VR              | 高速記録6倍速ディスクまで                     |
|                            | Video フォーマット                       |                | VR * 2          |                                   |
| DVD-R                      | <b>BDAV</b> フォーマット<br>(AVCREC * 1) | ×              | DR AVC SKP      | Ver2.0、2.1<br>高速記録 16 倍速ディスクまで    |
| DVD-R DL<br>(CPBM 対応) R/RW | <b>VR</b> フォーマット                   |                | VR              | 间述記録 10 旧述 9 1 X 9 8 C<br>Ver3.0  |
|                            | <b>Video</b> フォーマット                |                | VR * 2          | 高速記録 8 倍速ディスクまで                   |

※1 BDAV フォーマットで初期化すると、AVCREC 規格で記録できます。

※2 BD/DVD 互換「入」 で録画された、コピー制限のないタイトルに限ります。

万一、何らかの不具合が発生した場合でも、録画/編集ができなかった内容の補償、録画/編集されたデータの損失、およびこれらに
 関わるその他の直接・間接の損害につきましては、当社は責任を負いかねますのであらかじめご了承ください。本機でダビングしたディスクを当社以外の製品で使用した場合や、当社以外の機器で録画したディスクを本機で使用した場合の不具合も含みます。
 ・ディスクによっては、記録できないことや、記録状態によって再生できないことがあります。ディスクをお使いになる前に、ディスクに添付されている取扱説明書をよくお読みください。

・8cmのディスクには対応していません。

・録画用のディスクをご使用ください。

• 球回用のティスクをご使用くたさい。

ディスクに表示された最大記録速度と、本機でのダビング速度とは異なる場合があります。また、ダビング速度(倍速)はすべてのディスクに対して保証するものではありません。

# ダビングモードについて

### 高速そのままダビング

選んだパーツをそのままの品質で、高速ダビングします。ダビ ングが短時間ですみます。

#### 高速コピー管理ダビング

コピー管理 (ダビング 10 など) されているタイトルをダビング するときに選びます。

ダビングが短時間ですみます。

### ぴったりダビング

ディスクの空き容量に合わせて、ぴったり入るようにダビング します。画質を自動で調整します。 ダビングするパーツ (タイトル) によっては、録画方式 (VRま たは AVC) を選びます。

ぴったりダビングのお知らせは、 → 125 ページをご覧ください。

#### 画質指定ダビング

画質や音質を指定してダビングします。画質を手動で調整する のが特長です。

ダビングするパーツ (タイトル) によっては、録画方式 (VRまたは AVC)を選びます。

### 、ご注意

・ぴったりダビングと画質指定ダビングで、ダビング元の映像 / 音声よりも高いレートを指定しても、ダビングしたタイトルの 画質や音質は良くなりません。

# ■ BD などへの「ぴったり」、「画質指定」ダビングについて

HDD から、BD や BDAV フォーマットの DVD に、「ぴったり」または「画質指定」 ダビングをする場合は、タイトルは内蔵 HDD の「ダビング待ち」 フォルダに画質を変換して保存され、その後ディスクに高速ダビングされます。そのため、内蔵 HDD に十分な空き容量がない場合は、ダビングすることができません。

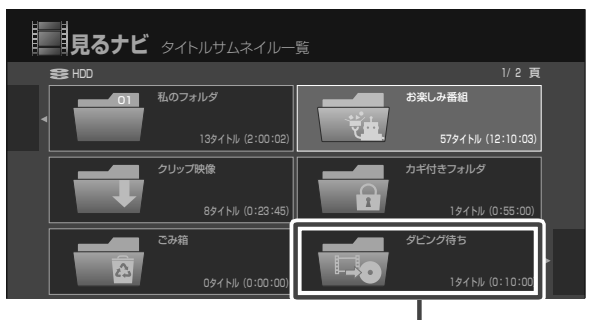

ダビングに失敗したり、途中でキャンセルしたりした場合は、「ダビング待ち」フォルダが表示されることがあります。

フォルダが表示されたときは、 ⇒72 ページの手順に従って、ダビング先に BD または BDAV フォーマットの DVD を選び、残っているタイトルをダビングしてください。

フォルダにあるタイトルをダビングしたり、削除したりすると、 フォルダは表示されなくなります。

# ディスクを初期化する

# 本機で使用できるフォーマット

ディスクにダビングする前に、使用したいフォーマットによっては、ディスクを初期化する必要があります。 本機で使用できるフォーマットには、BDAV/VR/Video フォーマットの3種類があります。

|                 | BDAV フォーマット                                                                                | VR フォーマット                     | Video フォーマット                                 |
|-----------------|--------------------------------------------------------------------------------------------|-------------------------------|----------------------------------------------|
| 特長              | ハイビジョン画質のまま、<br>ダビングできます。                                                                  | 画質を落として録画したタ<br>イトルをダビングできます。 | いろいろなプレーヤーで再<br>生できます。                       |
| ダビングできる<br>タイトル | DR AVC SKP                                                                                 | VR                            | VR<br>「BD/DVD 互換(入)」で録画した、コ<br>ピー制限のないタイトルのみ |
| 対応ディスク          | BD-RE/BD-RE DL<br>BD-R/BD-R DL<br>DVD-RW<br>DVD-R/DVD-R DL<br>※DVDの場合は、3 倍速以上対<br>応のディスクのみ | DVD-RW<br>DVD-R/DVD-R DL      | DVD-RW<br>DVD-R/DVD-R DL                     |
| 二カ国語放送の<br>記録   | マルチ音声: DR<br>二重音声: DR / AVC                                                                | マルチ音声:×<br>二重音声:〇             | ×                                            |
| 初期化の必要          | 必要                                                                                         | 必要                            | DVD-R:不要<br>DVD-R DL:不要<br>DVD-RW:必要         |

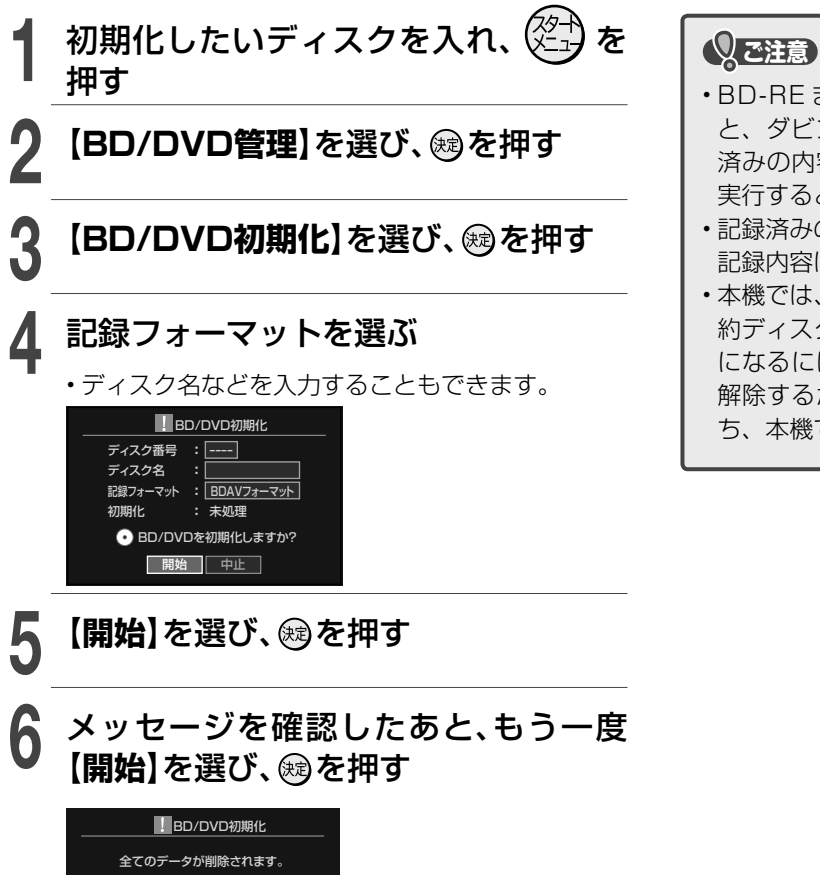

• 本当に初期化しますか? 開始 中止

- BD-RE または DVD-RW で劣化や欠陥が多くなる と、ダビングができなくなることがあります。記録 済みの内容は削除されますが、ディスクの初期化を 実行すると改善されることがあります。
- ・記録済みの BD-RE や DVD-RW を初期化し直すと、 記録内容はすべて消去されます。
- 本機では、以前の当社製レコーダーで作成された「予約ディスク」を記録用として使用できません。ご利用になるには、設定したレコーダーで予約ディスクを解除するか、必要なタイトルをバックアップしたのち、本機で初期化してお使いください。

ダビングする

# ダビングする

#### <u>≫ 準備</u>

- 「77) を押して、ダビングしたいタイトルが記録されている HDD またはディスクを選ぶ
- BD または DVD にダビングする場合は、ディスクをセットする

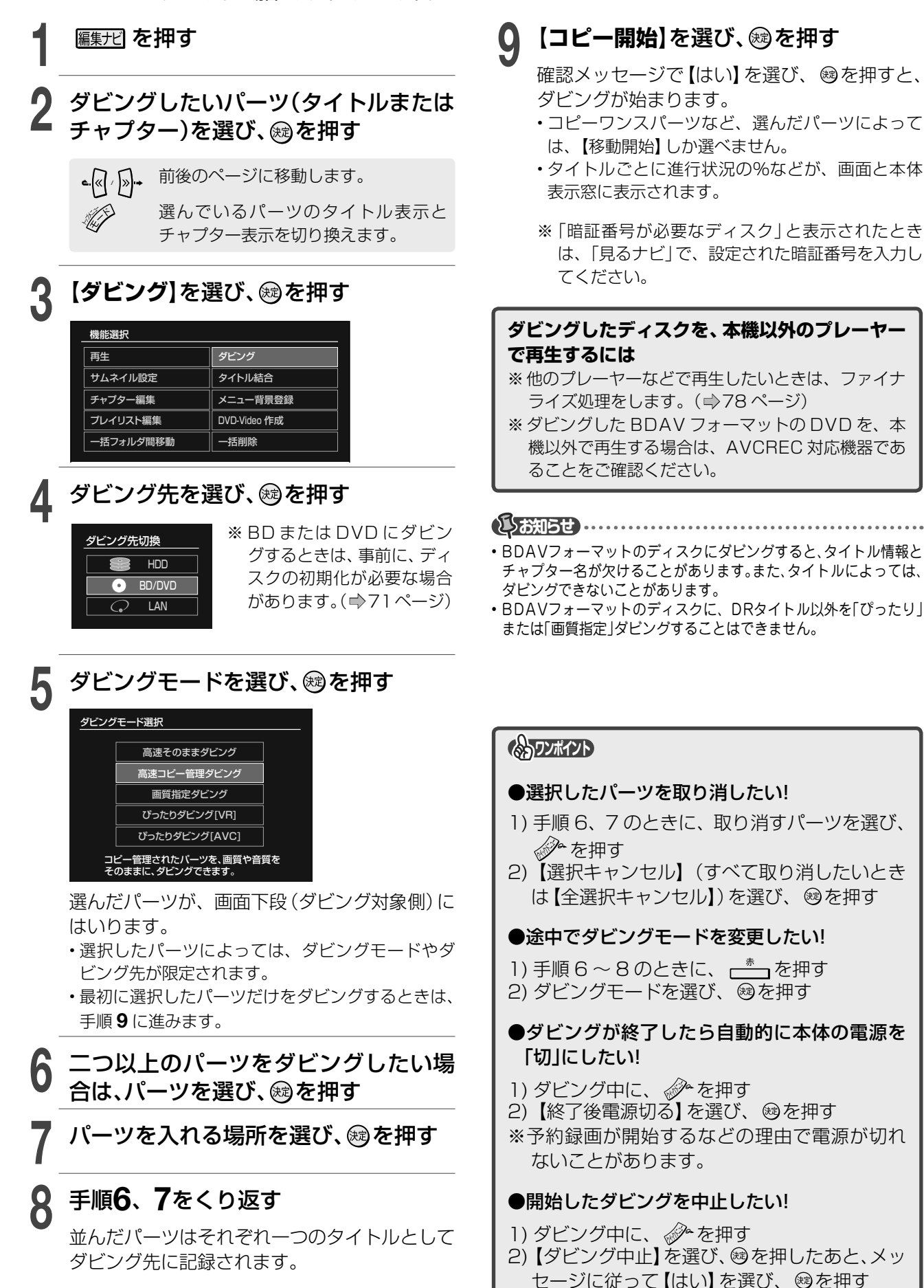
| ダ   | ダビング画面の見かた                   |                                                                                                    |  |  |  |
|-----|------------------------------|----------------------------------------------------------------------------------------------------|--|--|--|
| パーカ | ーツを上段<br>いら選んで<br>下段に<br>登録! | Figure       1/19         1       1       1       1         1       1       1       1       1         1       1       1       1       1       1         1       1       1       1       1       1       1       1         1       1       1       1       1       1       1       1       1       1       1       1       1       1       1       1       1       1       1       1       1       1       1       1       1       1       1       1       1       1       1       1       1       1       1       1       1       1       1       1       1       1       1       1       1       1       1       1       1       1       1       1       1       1       1       1       1       1       1       1       1       1       1       1       1       1       1       1       1       1       1       1       1       1       1       1       1       1       1       1       1       1       1       1       1       1       1       1 |  |  |  |
| 1   | ダビング先                        | ダビング先には「HDD」、「BD/DVD」、「LAN」があります。<br>ダビング先が「BD/DVD」のときは、ディスクの種類と記録フォーマット(BDAV フォー<br>マットなど)が表示され、「LAN」のときは選択した機種の名前が表示されます。                                                                                                    |  |  |  |
| 2   | 選択パーツ                        | 上段の画面一覧から選択したパーツを表示します。                                                                                                    |  |  |  |
|     |                              | 容量の表示は目安で、場合によってはダビングできないことがあります。<br>例 ※ 片面 2 層の BD または DVD ディスクは、1 層目と 2                                                                                                    |  |  |  |
| 3   | ダビング先の<br>空き容量表示             | <ol> <li>濃い青 : ダビング先のすでに使われている容量を表します。</li> <li>薄い青 : 選んだパーツの容量を表します。パーツを追加するたびに、増加します。</li> <li>第 : 空き容量を表します。</li> <li>(④ ○/△/× : ダビングできるかどうかなどを表します。<br/>※「画質指定」ダビングを選んでいる状態で「×」が表示されても、設定している画質よりも低いレートに変更すると、ダビングできる場合があります。</li> </ol>                                                                                                    |  |  |  |
| 4   | 移動開始/<br>コピー開始               | 移動開始 : 選択パーツが移動元のドライブからダビング先に移動します。おもにコピー禁止タ<br>イトルのダビングで選択します。<br>コピー開始: 選択したパーツがダビング先にコピーされます。                                                                                                    |  |  |  |

#### ●「コピー」と「移動」の違いは?

ダビングには、**コピー**と移動という二つの方法があります。**コピー**と移動は、状況によって選べる場合と自動 的に決まる場合があります。

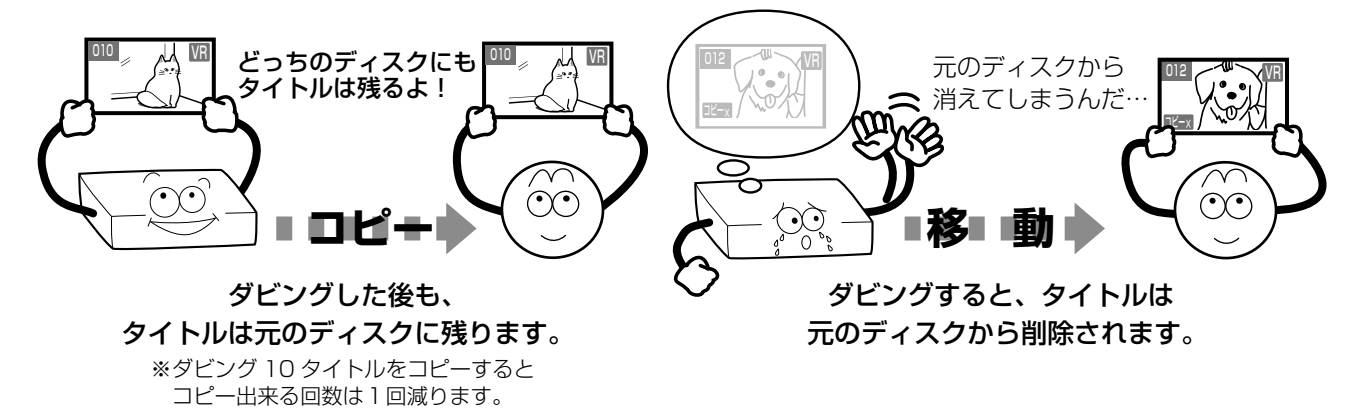

# 4 ダビングする・っづき

# レートを変更してダビングする

録画したタイトルや、ダビングしたいディスクに合わせて、DR → AVC タイトルに変換するなど、さまざま なダビング方法が選べます。

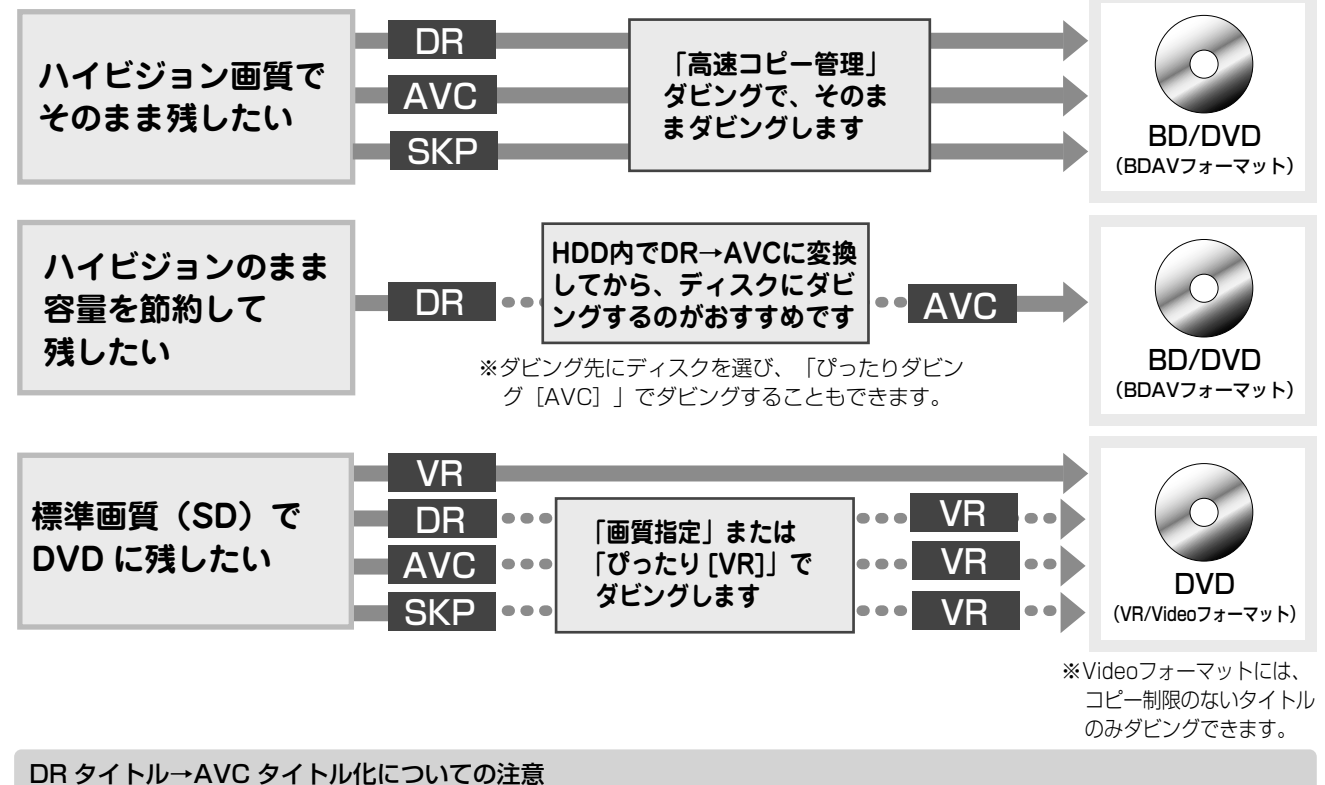

DR タイトルを AVC タイトル化するときは、ダビング先に内蔵 HDD を選び、「画質指定」または「ぴったりダビング [AVC]」で AVC タイトルに変換したあと、ディスクにダビングすることをおすすめします。 このとき、プレイリスト編集をした DR タイトルを AVC タイトルに変換すると、タイトルの先頭と終わりの一部分が欠けてしまう ことがあります。プレイリストなどの編集は、AVC タイトルに変換したあと、行なってください。 ※AVC タイトル化できるのは、DR タイトルのみです。

※DRタイトルからAVCタイトルへ変換するときは、DRタイトルの録画品質によっては、変換できない場合があります。

#### 「画質指定」ダビングで「画質」や「音質」を変更する

画面下の【品質変更】を選び、彎を押して「録画品質 選択」を表示します。画質と音質を、【個別指定】でお 好みの設定値に変えるか、または、あらかじめ設定 してある5種類の組み合わせから選んで変更します。

#### ●設定してある画質・音質に切り換えるには

鰓を押す

【個別指定】または設定1~5のいずれか を選ぶ

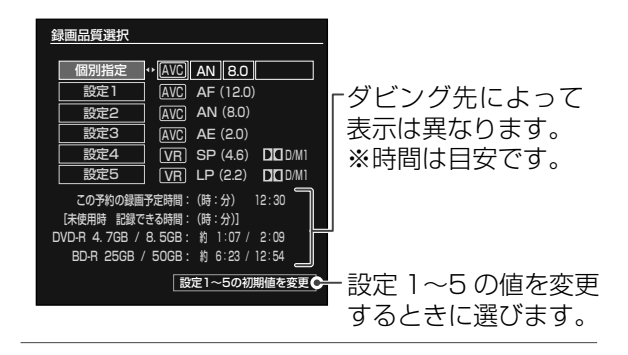

選択した画質・音質に設定されます。

●画質・音質の組み合わせを作るには

【個別指定】を選ぶ

Ŋ 項目(【録画方式】、【画質モード】、 【レート】、【音質】)を◀・▶で選ぶ

録画方式で「AVC」を選んだときは、音質の設定はできません。

設定を▲・▼で変更し、㈱を押す

- しお知らせ
- •「SP」「LP」に設定すると「L-PCM」は選べません。
- ・録画方式(VRまたはAVC)のMN (画質モード)で設定できる範囲 などについては、東芝ブルーレイ/DVD <レグザ> お客様サポート ページ(http://www.toshiba.co.jp/regza/bd\_dvd/)の、「記録可 能時間一覧表」をご覧ください。

BD/DVD互換を「切」で録画したタイトルを DVD-R/RW (Videoフォーマット)にダビングする

BD/DVD 互換を「切」で録画した音声多重放送の タイトルや、Video フォーマットのディスクに記 録できない解像度で録画されたタイトルなどは、 DVD-R/RW (Video フォーマット)にダビングでき ません。BD/DVD 互換を「入(主)」または「入(副)」 に設定したあと、HDD 内に「画質指定ダビング」(コ ピー)し、DVD-R/RW (Video フォーマット)にダ ビングできるパーツを作成します。

※ Video フォーマットに記録できるタイトルは、コピー 制限のない、VR タイトルのみです。

#### ●ダビングモードが「ぴったり」または「画質指定」の ときに「BD/DVD互換」の設定を変えるには

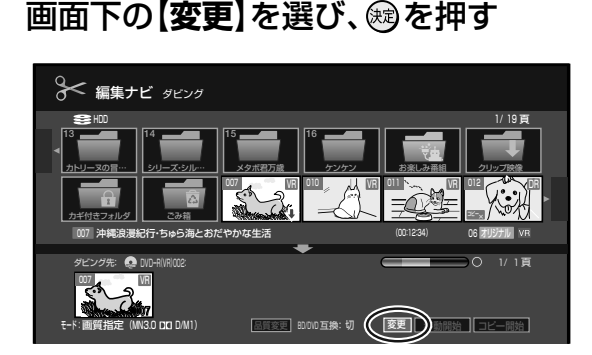

# **2 【入(主)】**または【入(副)】を選び、鰯を 押す

### 4:3と16:9の画面比が混在するタイトル をダビングする

放送によっては、画面比が4:3の部分と16:9 の部分が混在する番組があります。画面比が混在す るタイトルは、そのままでは DVD-R/RW (Video フォーマット) にダビングできません。下記のどち らかの操作を行ってください。

- ・設定メニューから【録画機能設定】> 【BD/DVD 記録時設定】> 【DVD-Video 記録時画面比】の順に選び、【4:3固定】または【16:9固定】を選び、
   (4)を押す
- ・4:3と16:9の境目でチャプターを分割し、4: 3または16:9だけのプレイリストを作成する

しお知らせ

・録画された映像は、GOPと呼ばれる15フレーム(0.5秒)の圧縮の単位ごとに4:3か16:9かの属性が記録されますが、一つのGOPの中で画面比が4:3から16:9に変わった場合、そのGOPの属性は4:3となります。このため、チャプター分割しようとしているフレームが映画などの16:9の本編であっても、4:3と表示される区間があることになりますが、これは異常ではありません。

# ラインUダビング

# 再生中の映像を録画する

コピーの禁止されていないディスクの映像を、再生 しながら録画することができます。静止や早送り、 スローなども含め、ダビング中に画面に表示される そのままの状態が録画されます。 他社機器などで作成した、「見るナビ」に未対応のディ

他在機器などで作成した、「見るナヒ」に未対応のティ スクの内容を、内蔵 HDD にダビングできます。

#### <u>≫準備</u>

• ディスクをセットする

▲ 込切 をくり返し押して、入力に「ラインU」を選ぶ

黒画面になります。

# 2 ि77號 を押して「HDD」を選び、<sup>録画●</sup>を 押す

録画が始まります。

元の映像比率でダビングしたいときは、以下の設定をします。

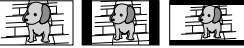

①ダビングしたい映像が【16:9スクィーズ映像】のとき →【TV 画面形状】の設定を【16:9ワイド】にする

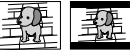

②ダビングしたい映像が【4:3 映像】のとき(上下に黒帯があるものも含む)
 →【TV 画面形状】の設定を【4:3 ノーマル】にする

【TV 画面形状】について詳しくは、●準備編 35ページをご覧ください。

再生が停止し、黒画面に戻ります。

5 <sup>[57</sup>/<sup>™</sup>] を押して[HDD]を選び、 ゚<u>∎</u> を 押す

録画が停止します。

- ・以下の組み合わせでダビングができます。
   内蔵HDD→内蔵HDD、BD/DVDディスク→内蔵HDD、USB HDD→内蔵HDD
- ラインUダビング先の音声は、すべてステレオ方式で記録されますが、録画実行中は音声出力が切り換えられます。

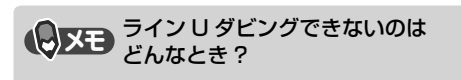

# 76 ~-ジ

DVD-Video フォーマットのディスクを作る

# 、ご注意

- DVD-R で DVD-Video 作成するときは、新規のディスクでしかできません。作成後はファイナライズ済みとなるので、 内容の追加、削除、修正は一切できません。また、書き込みを途中で中止すると、その DVD-R は使用できなくなります。
- DVD-RW では、録画された内容があっても消去されますのでご注意ください。本機能で書き込んだ内容に追加、削除、 修正はできません。空き容量がある場合は、ファイナライズを解除すれば新たに追加することもできます。
- ・DVD-Video 作成中に予約録画の開始時刻になると、内蔵 HDD に1つの番組を録画するときのみ、実行されます。ただし、メニューテーマ作成中は実行されません。また、2つの番組を同時に録画することもできません。

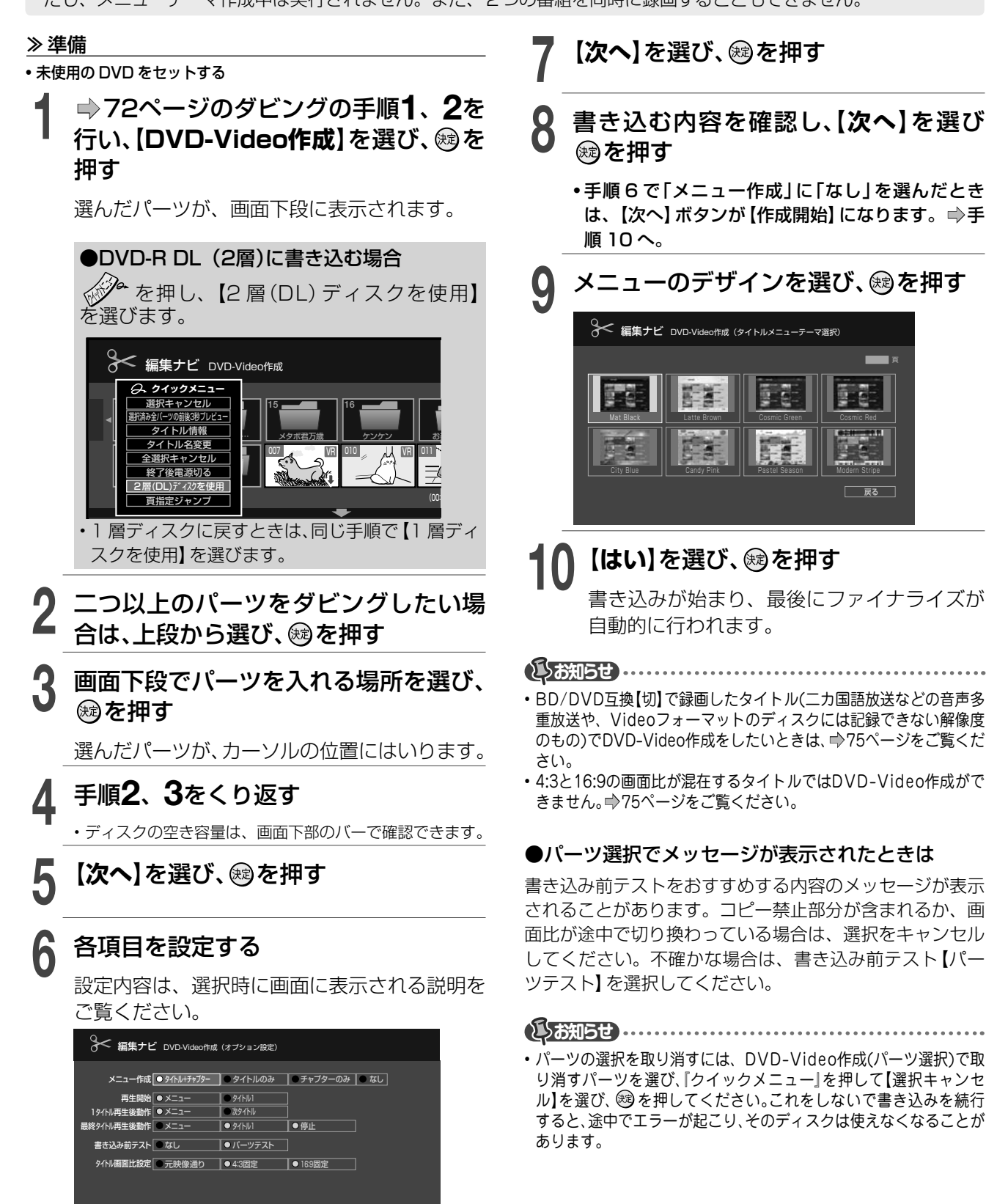

戻る次へ▶

## 書き込みを途中で中止する

書き込み中に、 🌮を押す

# 2 【DVD-Video作成中止】を選び、 融を 押す

• DVD-Rの書き込みを中止すると、ほとんどの場合、中止したディス クは使用できなくなります。

・処理の中止ができない場合もあります。

## <sup>メニュー背景登録</sup> DVD-Video作成で使う画像を取り込む

録画したタイトルの画像を、メニュー背景として取 り込むことができます。

1 ⇒59ページの手順1、2を行い、【メ ニュー背景登録】を選び、戀を押す

# 2 メニュー背景として取り込みたい画像 を選ぶ

再生、コマ送りなどをして、取り込みたい場面 で ┌<u>↓</u> を押します。

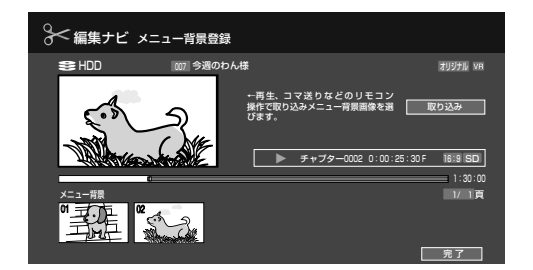

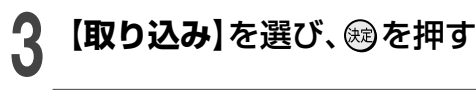

## 【**完了**】を選び、を押す

取り込んだ背景が本機に登録されます。

 コピー制限のあるタイトル、または画像によってはメニュー背景に 登録できないことがあります。

# メニューテーマの背景台座や、文字色を設定 する

「メニュー背景登録」 で取り込んだ背景が写真などの 場合は、文字を見えやすくするために、文字の下に 敷く「背景台座」 や、「文字色」、カーソルの色を決め る「選択色」 などを設定できます。

■ 76ページの手順9で、ページを切り 換え、取り込んだメニュー背景を選び、 かを押す

プレビュー画面が表示されます。

# 2 🖉を押す

DVD-Video 作成(色設定)画面が表示されます。

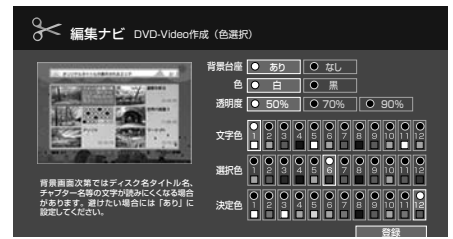

# 3 画像と説明を見ながら各項目を設定し、 【登録】を選び、戀を押す

プレビュー画面が表示されます。

#### ●背景台座をつける

「背景台座」を【あり】にします。 「色」や「透明度」を、お好みで設定します。

#### ●文字色を選択する

「背景台座」が白い場合は、黒などの濃い色の文字を 選択します。

#### ●選択色と決定色を選択する

再生時に、タイトルメニューなどに表示されるカー ソルの色です。選択時の「選択色」と、決定したとき に一瞬表示される「決定色」を選択します。

#### ●設定した結果を確認する

【登録】で色設定を完了すると、プレビュー画面に戻ります。確認した結果再度変更したい場合は、手順2、3をくり返してください。

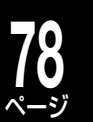

# 他のプレーヤーで再生できるようにする(ファイナライズ)

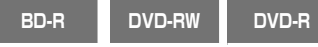

ダビングしたディスクをファイナライズ処理することで、対応する 他のプレーヤーでも再生できるようになります。

# Videoフォーマットのディスクをファイナライズする

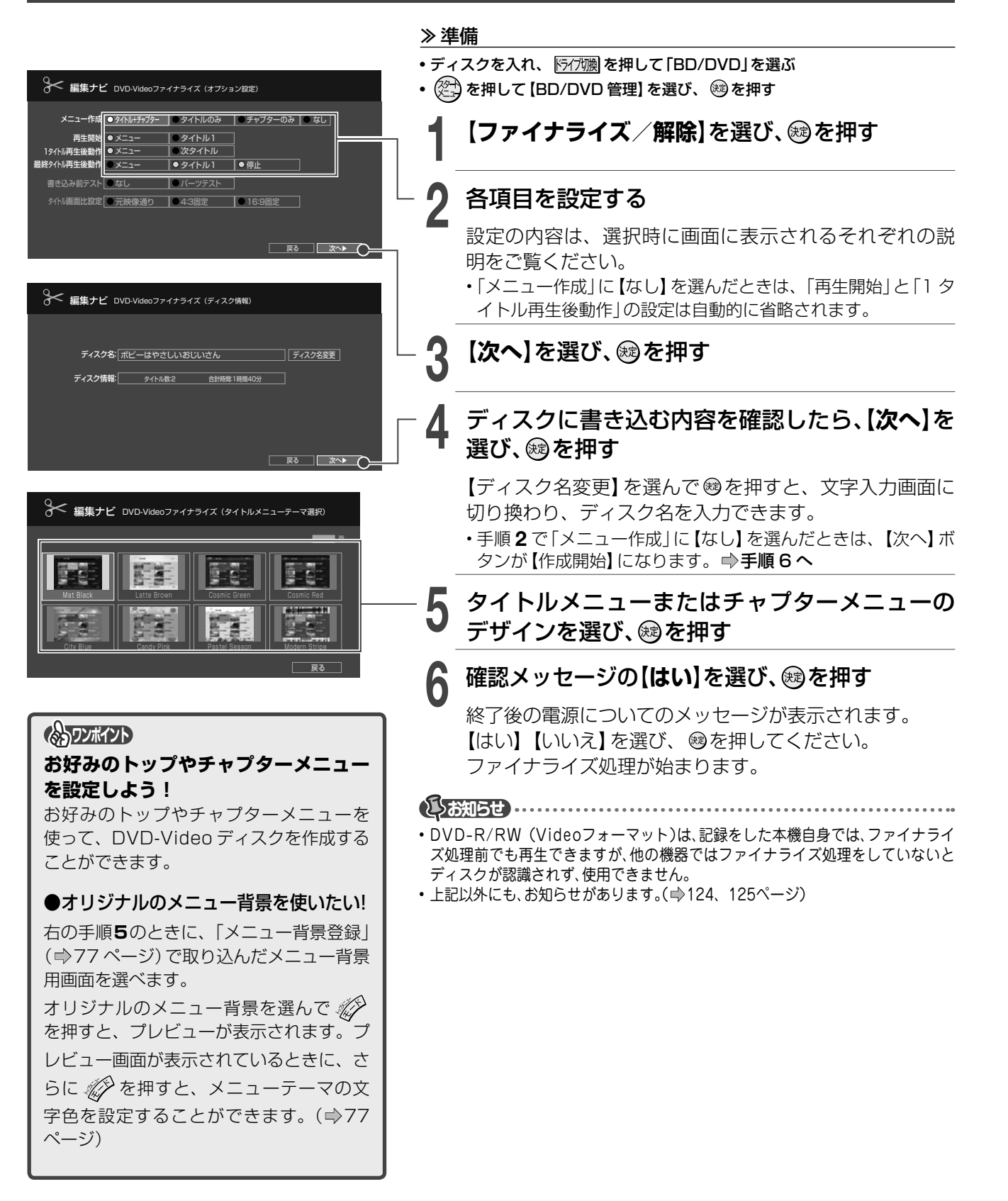

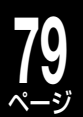

### VRまたはBDAVフォーマットのディスクを ファイナライズする

VR または BDAV フォーマットのディスクも、ファ イナライズすることができます。ファイナライズす ることで、より多くの対応するプレーヤーやレコー ダーなどで、再生できるようになります。

#### ≫準備

- ・ディスクを入れ、 Northing を押して [BD/DVD]を選ぶ
- ・
   (空)を押して【BD/DVD 管理】を選び、
   線を押す

# 【ファイナライズ / 解除】を選び、<br/> 瞬を 押す

## **2** メッセージの内容を確認したあと【は い】を選び、鰯を押す

終了後の電源についてのメッセージが表示され ます。

・電源を切る場合は【はい】を、切らない場合は【い いえ】を選び、 瞬を押してください。

ファイナライズ処理が始まります。

#### 

- BD-REはファイナライズすることはできません。
- 予約録画の準備中や録画中は、ファイナライズを実行できません。

## ファイナライズを解除する

ファイナライズ処理をした DVD-RW のファイナラ イズを解除し、追記できるようにします。

#### ≫ 準備

- ディスクを入れ、
   デ/70
   アクマンクを入れ、
   アクマンクを入れ、
   アクマンクを決める
   アクマンクを決める
   アクマンクを決める
   アクマンクを決める
   アクマンクを決める
   アクマンクを入れ、
   アクマンクを決める
   アクマンクを入れ、
   アクマンクを入れ、
   アクマンクを入れ、
   アクマンクを入れ、
   アクマンクを入れ、
   アクマンクを入れ、
   アクマンクを入れ、
   アクマンクを入れ、
   アクマンクを入れ、
   アクマンクを入れ、
   アクマンクを入れ、
   アクマンクを入れ、
   アクマンクを入れ、
   アクマンクを入れ、
   アクマンクを入れ、
   アクマンクを入れ、
   アクマンクを入れ、
   アクマンクを入れ、
   アクマンクを入れ、
   アクマンクを入れ、
   アクマンクを入れ、
   アクマンクを入れ、
   アクマンクを入れ、
   アクマンクを入れ、
   アクマンクを入れ、
   アクマンクを入れ、
   アクマンクを入れ、
   アクマンクを入れ、
   アクマンクを入れ、
   アクマンクを入れ、
   アクマンクを入れ、
   アクマンクを入れ、
   アクマンクを入れ、
   アクマンクを入れ、
   アクマンクを入れ、
   アクマンクを入れ、
   アクマンクを入れ、
   アクマンクを入れ、
   アクマンクを入れ、
   アクマンクを入れ、
   アクマンクを入れ、
   アクマンクを入れ、
   アクマンクを入れ、
   アクマンクを入れ、
   アクマンクを入れ、
   アクマンクを入れ、
   アクマンクを入れ、
   アクマンクを入れ、
   アクマンクを入れ、
   アクマンクを入れ、
   アクマンクを入れ、
   アクマンクを入れ、
   アクマンクを入れ、
   アクマンクを入れ、
   アクマンクを入れ、
   アクマンクを入れ、
   アクマンクを入れ、
   アクマンクを入れ、
   アクマンクを入れ、
   アクマンクを入れ、
   アクマンクを入れ、
   アクマンクを入れ、
   アクマンクを入れ、
   アクマンクを入れ、
   アクマンクを入れ、
   アクマンクを入れ、
   アクマンクを入れ、
   アクマンクを入れ、
   アクマンクを入れ、
   アクマンクを入れ、
   アクマンクを決めるのでは、
   アクマンクを決めるのでは、
   アクマンクを決めるのでは、
   アクマンクを決めるのでは、
   アクマンクを決めるのでは、
   アクマンクを決めるのでは、
   アクマンクを決めるのでは
- 【ファイナライズ / 解除】を選び、戀を 押す
- 2 メッセージの内容を確認したあと【はい】を選び、日本の内容を確認したあと【は

ファイナライズ解除の処理が始まります。

しお知らせ

- ・BD-RとDVD-Rは、ファイナライズを解除することはできません。
- 予約録画の準備中や録画中は、ファイナライズ解除を実行できません。
- 本機以外で実行したDVD-RWのファイナライズは解除できないことがあります。
- ファイナライズを解除すると、タイトル・チャプターのサムネイル が変わることがあります。

# LAN を使ってダビングする (ネット de ダビング)

ダビング元が内蔵 HDD で、ダビング先に【LAN】を選んだとき、同一ネットワーク上の機器にダビングする ことができます。

この機能を使うには以下の条件が必要です。

- ・対応する当社製レコーダーにダビングする場合は、ネット de レック、またはネット de ダビング対応機種であること。
- ・本機と同一サブネット接続されていること(同一のルーターに接続されている、またはLANケーブルで直結している、 など)。

#### ■「ネット de ダビング」について

ダビング先の機器によって、ダビングできるタイトルは異なります。

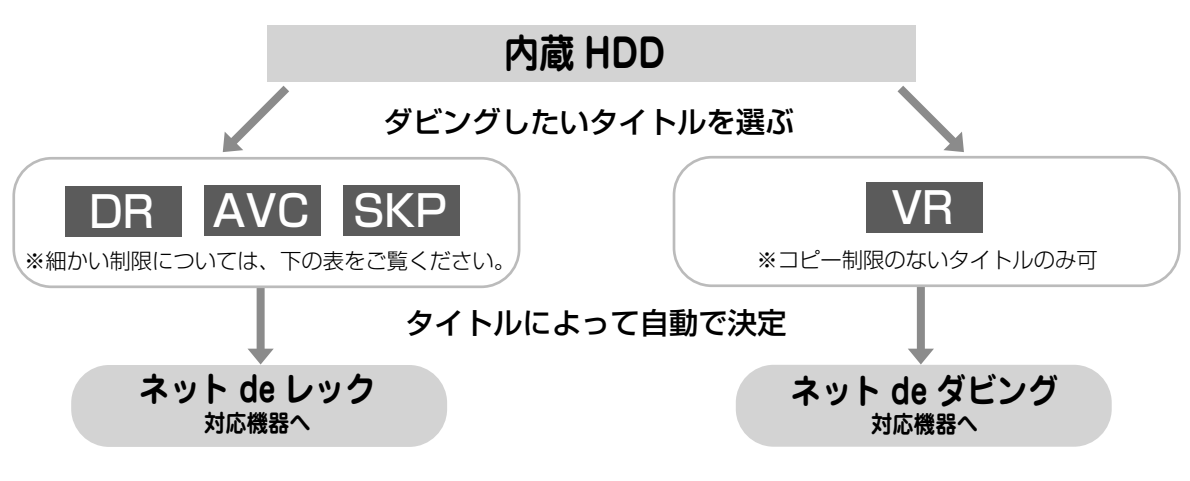

「ネット de レック」または「ネット de ダビング」に対応する機種については、 それぞれの取扱説明書、または下記ホームページをご覧ください。 http://www.toshiba.co.jp/regza/bd\_dvd/

#### ■ダビングできるタイトルについて

| ーーーーーーーーーーーーーーーーーーーーーーーーーーーーーーーーーーーー          |                |                 |  |  |
|-----------------------------------------------|----------------|-----------------|--|--|
|                                               | ネット de レック対応機器 | ネット de ダビング対応機器 |  |  |
| 本機で録画した匠タイトル                                  | $\bigcirc$     | ×               |  |  |
| ハイビジョンカメラから録画したIPPタイトル                        | ×              | ×               |  |  |
| 本機で録画したAVCタイトル                                | $	riangle^*$   | ×               |  |  |
| スカパー! HD チューナーから<br>録画した <mark>MC</mark> タイトル | 0              | ×               |  |  |
| スカパー! SD チューナーから<br>録画した <mark>ℜ</mark> タイトル  | 0              | ×               |  |  |
| チャプターを削除するなど<br>編集したAVCまたはSVPタイトル             | ×              | ×               |  |  |
| コピー制限のある                                      | ×              | ×               |  |  |
| コピー制限のない アタイトル                                | ×              | $\bigcirc$      |  |  |

※ 当社製 AVCREC 規格対応の機器には、ダビングできます。

ダビングする

#### ≫ 準備

#### • 必要な接続と設定をする

接続: ⇒準備編 14 ページ

設定: ⇒準備編 51 ページ

※本機と対応機器の「アドレス / プロキシ」の設定も必要です。また、イーサネット利用設定を「利用する」に設定してください。 ・ダビング先機器の電源を入れ(必要に応じてディスクを入れ)、停止状態にする

※ダビング先の機器で、ナビ画面などが表示されている場合は、表示を消してください。

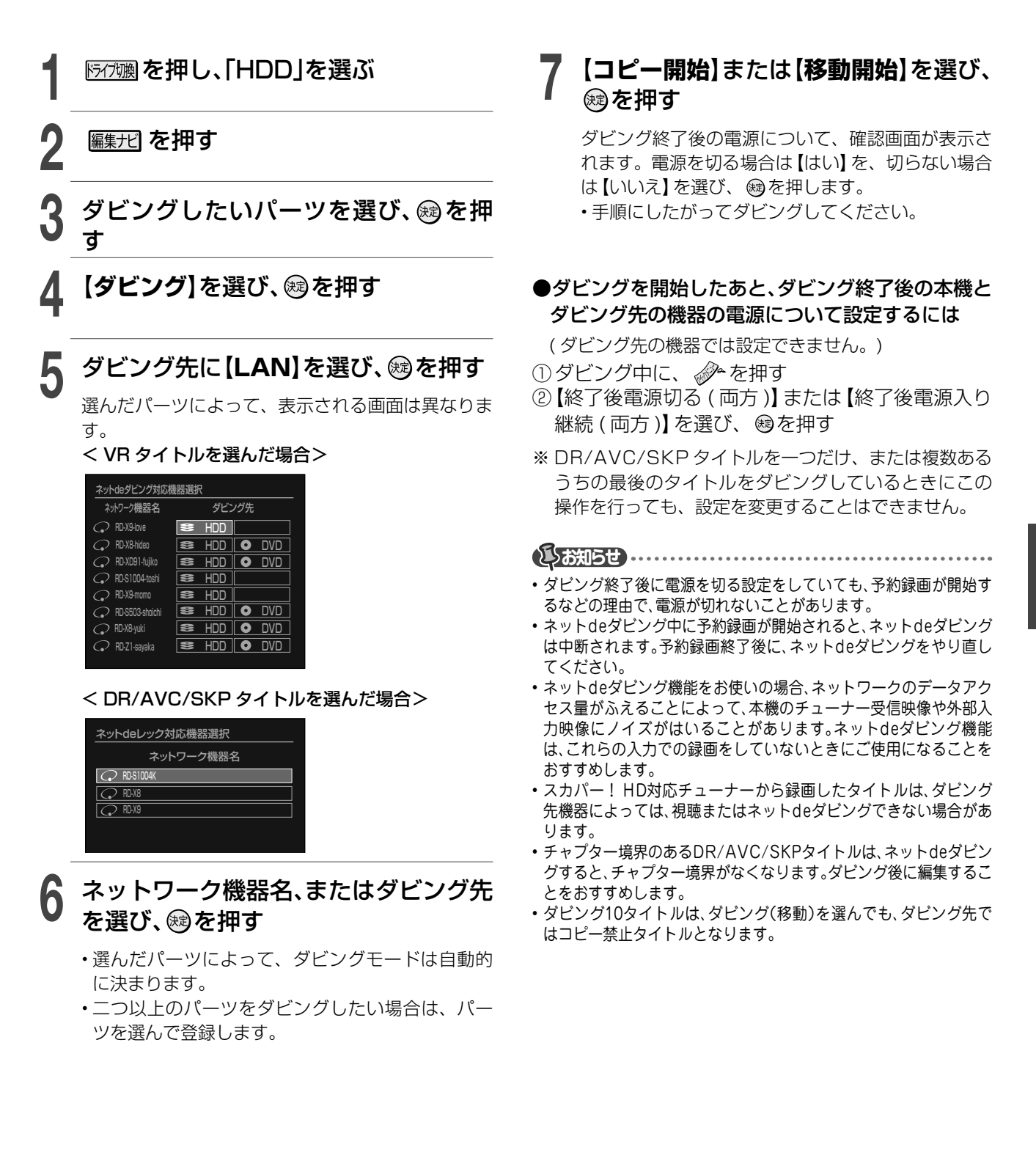

# ビデオデッキやビデオカメラからダビングする

HDD

ビデオデッキやビデオカメラなどを接続して、外部機器の映像を本機にダビングします。 ※ ハイビジョンビデオカメラや、AVCHD方式の映像は、ハイビジョンのままダビングすることは できません。SD(標準画質)としてダビングされます。

### ビデオデッキやビデオカメラと接続する

本機とビデオやビデオカメラなどの電源を切ってから接続してください。

・ビデオカメラを再生するときは、ACアダプターを使ってください。録画中にバッテリーが消耗すると、正しくダビングできないことがあります。

はじめに、本機と外部機器を接続します。A、Bどちらかの方法で接続してください。

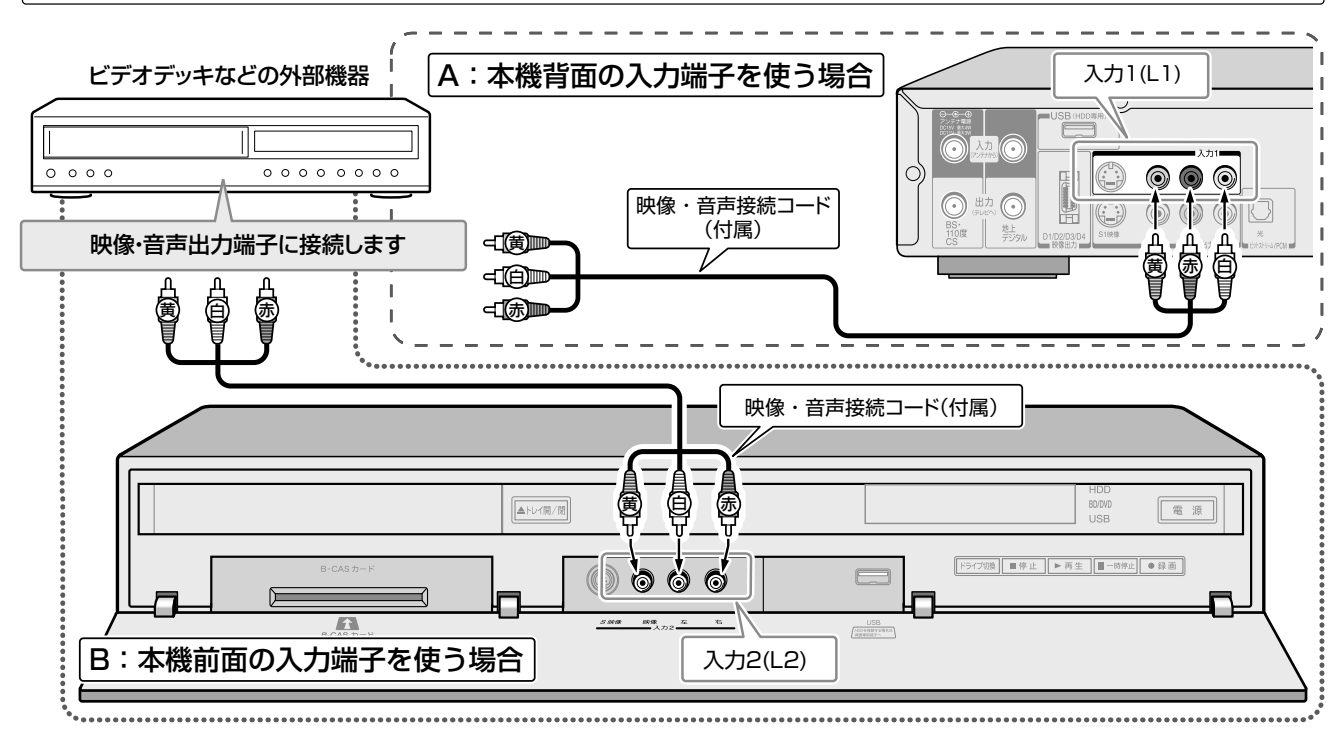

・映像端子(黄)とS映像端子が同時に接続されている場合は、S映像端子→映像端子(黄)の順で優先されます。

・外部機器から録画するときに入力音声の種類を選ぶときは、「録画機能設定」の「ライン音声選択」をご覧ください。
 (⇒106ページ)

# 接続したビデオデッキなどからダビングする

ディスクには直接ダビングできません。内蔵 HDD にダビングしてから、ディスクにダビングしてください。 **≫準備** 

・内蔵 HDD に録画したあとに、DVD-R/RW (Video フォーマット)にダビングするときは、以下の準備をしておく
 ①接続した機器側(ビデオデッキなど)で、希望する音声を選んでおく(例:二カ国語放送のときに日本語を選んでおく)
 ②「BD/DVD 互換モード」(⇒106 ページ)で、「入(主音声)」か「入(副音声)」どちらかを選んでおく

▲ 区加潮をくり返し押し、外部機器を接続した入力端子に合わせて「L-1」または「L-2」を表示させる

2 外部機器を再生状態にしたあと、 Imm • 2 を押して、ダビングをはじめる

・ダビングを終了するときは、

後お知らせ

- 本機に接続する外部機器の種類や状態によっては、本機を通して見ている映像・音声や、ダビングした映像・音声が乱れる場合があります。
   録画が禁止されている映像(コピー禁止)は、録画先に関係なく、録画できません。
- ・録画が制限されている映像(コピーワンス)は、内蔵HDDに録画した あと、VRフォーマットのディスク(CPRM対応)にダビングできま す。

# USB HDD を使う

![](_page_82_Picture_1.jpeg)

本機と USB HDD を接続しているときは、USB HDD に録画したり、USB HDD に録画したタイトルを、内蔵 HDD に ダビングしたりできます。

## BD/DVDとUSBの切換 USB HDDに切り換える

本機では、USB HDD と BD/DVD ドライブを同時に使うことができません。

USB HDD を使うときは「USB」に、BD/DVD を使うと きは「BD/DVD」に切り換えてください。

#### ≫ 準備

- USB HDD をつなぐ ( ⇒ 準備編 18 ページ)
- USB HDD を本機に登録する ( 🗇 準備編 19 ページ)

![](_page_82_Picture_9.jpeg)

![](_page_82_Picture_10.jpeg)

![](_page_82_Picture_11.jpeg)

防行
潮を
押し、「USB」に
切り換える

#### ■BD/DVD に切り換えるときは

- を押し、[USBからBD/DVDに切換]を選び、
   を押す

#### ■スタートメニューを表示すると

USB HDDに切り換えると、スタートメニューの表示が 以下のように変わります。

![](_page_82_Figure_18.jpeg)

# USB HDDで使える機能

USB HDD を登録して切り換えると、本機の内蔵 HDD と同じように使うことができます。

USB でも使える機能について、本書では、以下のアイコンで表しています。

USB

※ USB HDD を登録しても、「BD/DVD と USB の切換」 をしないと、使えません。

# USB HDDに録画する

※ USB HDD には、VR 録画できません。DR 録画、ま たは AVC 録画してください。

#### ≫ 準備

- USB HDD に切り換える ( → 左記)
  - 録画したい番組を選ぶ

・放送やチャンネルを選びます。(⇒20ページ)

- ₿■●を押す

🏁 🕊 などが表示され、録画が始まります。

# 録画を止めるときは、 を押す

録画した番組 (タイトル) が、USB HDD に保存さ れます。

# USB HDD を使う・っづき

# USB HDDに録画予約する 1 ● 2 「記録先」を選び、● 3 [USB]を選び、● 3 [USB]を選び、● 5 [USB]を選び、● 6 [USB]を選び、● 6 [USB]を選び、● 7 [USB]を選び、● 7 [USB]を選び、● 8 [USB]を選び、● 9 [USB]を選び、● 10 [USB]を選び、● 11 [USB]を選び、● 12 [USB]を選び、● 13 [USB]を選び、● 14 [USB] ● 15 [USB] ● 16 [USB] ● 17 [USB] ● 18 [USB] ● 19 [USB] ● 10 [USB] ● 11 [USB] ● 12 [USB] ● 13 [USB] ● 14 [USB] ● 15 [USB] ● 16 [USB] ● 17 [USB] ● 18 [USB] ● 19 [USB] ● 10 [USB] ● 10 [

 ・設定を変えたい場合は、⇒33~35ページをご 覧ください。

ジーズ予約へ 詳しい設定へ 予約キャンセル 毎回予約へ 登録

【登録】を選び、鰓を押す

#### Qご注意

以下の場合は、USB HDD に予約しても、内蔵 HDD に録画されます

- ・本機に USB HDD を登録していない
- ・予約した時間に、USB HDD の電源が入っていない
- 「BD/DVDとUSBの切換」でBD/DVDを選んでいる

# USB HDDに録画したタイトルを再生する

#### ≫準備

• USB HDD に切り換える ( ⇒83 ページ)

## <u>見るナビ</u>を押す

タイトルを選び、鰓を押す

選んだタイトルの再生が始まります。

3 停止する場合は、 □ を押す <sub>再生を終了します。</sub>

## 一時停止する場合は、 🛄 を押す

再生が一時停止します。 もう一度押すと、つづきから再生が始まります。

 ・USBでソフトプロテクトが設定してあると、タイトル毎レジューム 再生はできません。() 95ページ)

#### ■録画中に、別のタイトルを再生するには

内蔵 HDD に録画中、USB HDD のタイトルを再生したり、 USB HDD に録画中、内蔵 HDD のタイトルを再生した りできます。

- 1) <u>Fr77</u>() を押し、「HDD」または「USB」に切り換え る
- 2) 見るナビを押す
- 3) 見たいタイトルを選び、 図を押す

#### ●別の録画番組を再生できる条件●

| 再生<br>録画中 | 内蔵 HDD     | DVD ビデオ    | BDビデオ | USB        |
|-----------|------------|------------|-------|------------|
| 内蔵HDD     | $\bigcirc$ | $\bigcirc$ | ×     | $\bigcirc$ |
| USB       | $\bigcirc$ | ×          | ×     | $\bigcirc$ |

## USB HDDに録画したタイトルを削除する

#### ≫準備

• USB HDD に切り換える (⇒83 ページ)

タイトルを選び、 🖉 を押す

# 【タイトル削除】を選び、を押す

- ・確認メッセージで【はい】を選び、
   >>>>
   >>>
   >>>

   >>>
   >>>
   >>>
   >>>
   >>>
   >>>
   >>>
   >>>
   >>>
   >>>
   >>>
   >>>
   >>>
   >>>
   >>>
   >>>
   >>>
   >>>
   >>>
   >>>
   >>>
   >>>
   >>>
   >>>
   >>>
   >>>
   >>>
   >>>
   >>>
   >>>
   >>>
   >>>
   >>>
   >>>
   >>>
   >>>
   >>>
   >>>
   >>>
   >>
   >>
   >>
   >>
   >>
   >>
   >>
   >>
   >>
   >>
   >>
   >>
   >>
   >>
   >>
   >>
   >>
   >>
   >>
   >>
   >>
   >>
   >>
   >>
   >>
   >>
   >>
   >>
   >>
   >>
   >>
   >>
   >>
   >>
   >>
   >>
   >>
   >>
   >>
   >>
   >>
   >>
   >>
   >>
   >>
   >>
   >>
   >>
   >>
   >>
   >>
   >>
   >>
   >>
   >>
   >>
   >>
   >>
   >>
   >>
   >>
   >>
   >>
   >>
   >>
   >>
   >>
   >>
   >>
   >>
   >>
   >>
   >>
   >>
   >>
   >>
   >>
   >>
   >>
   >>
- ・タイトルをまとめて削除したい場合は、 ⇒67 ページをご覧ください。

![](_page_84_Picture_0.jpeg)

# USB HDDを使ってダビングする

USB HDD に録画したタイトルを内蔵 HDD にダビングしたり、内蔵 HDD に録画したタイトルを USB HDD にダビン グしたりできます。

※ USB HDD からディスクや LAN に、直接ダビングすることはできません。

# ●USB HDD からディスクにダビングするときは

![](_page_84_Figure_5.jpeg)

#### ■USB HDD を使った、タイトル別の「できること」

ダビング 10 タイトルは、内蔵 HDD と USB HDD の間で、コピーできる回数を減らさずにダビング (移動) することが できます。

![](_page_84_Figure_8.jpeg)

※ USB HDD の内部でダビングする場合は、「画質指定」または「ぴったり」 ダビングはできません。

#### ≫準備

- USB HDD に切り換える (⇒83 ページ)
- 「
  「
  「
  「
  「
  」
  」
  「
  」
  」
  、
  「
  して、
  ダビングしたいタイ
  トルが
  録画されている
  「
  HDD」
  または
  「
  USB」
  を選ぶ

  - 【ダビング】を選び、鰯を押す
    - ダビング先を選び、躍を押す

![](_page_84_Picture_16.jpeg)

# 5 ダビングモードを選び、鰯を押す

・最初に選択したパーツだけをダビングするときは、
 手順9に進みます。

6 二つ以上のパーツをダビングしたい場 合は、パーツを選び、戀を押す

7 パーツを入れる場所を選び、蹴を押す

# **8** 手順6、7をくり返す

ダビング先の空き容量は、画面下部のバーで確認で きます。

並んだパーツはそれぞれ一つのタイトルとしてダビ ング先に記録されます。

# 【コピー開始】を選び、蹴を押す

コピーワンスタイトルなど、選んだパーツによって は【移動開始】しか選べません。

確認メッセージで【はい】を選び、®を押すと、ダビングが始まります。

・ダビングの終了予定時刻よりも前に録画予約があ る場合は、ダビングは開始できません。

# 文字入力のしかた

本機では、録画した番組のタイトル名を変更する場合などに、文字入力画面が表示されます。

#### ●文字入力画面表示例

![](_page_85_Figure_3.jpeg)

# リモコンのボタンと操作ガイド

文字は次のどちらかの方法で入力します。 ・▲・▼・▲・▶で選び、疁を押す ・行頭の数字と同じ番号ボタンをくり返し押す (たとえば、ひらがなモードでリモコンの ლ を押すごと

(に、「あ」→「い」→「う」→…と変わります。●右記)

#### 例:画面下部の操作ガイド

|                               | 左右にカーソルの位置を移動します。                        |
|-------------------------------|------------------------------------------|
| 全削除 クリア/先頭                    | カーソルより左にある文字を、一文字<br>ずつ削除します。            |
| (シフト) + (クリア/先頭)              | 入力欄にある文字を、すべて削除します。                      |
|                               | 入力するモードを切り換えます。                          |
| Sec. 1                        | 文字入力をキャンセルして、前の画面<br>に戻ります。              |
| 緑 黄<br>【】/【】                  | 変換する文字群の変換単位を、前後に<br>移動します。              |
| ズーム                           | ひらがなを漢字に変換します。                           |
| サーチノ文字                        | ひらがなを漢字に変換しないで、ひら<br>がなのまま決定します。         |
| 表示/残量                         | 変換した漢字を決定します。                            |
| 10/★ ₩3.7C<br>I≪3.2∓∀7<br>+10 | 入力した文字を濁点、半濁点文字にした<br>り大文字、小文字に変換したりします。 |

## 文字入力モードを切り換える

文字を入力する前に、 🖄 / 🖾 を押して、入力モー ドを選びます。選べるモードは以下の四つです。

| 【英字】   | アルファベットや数字を入力できます。                  |
|--------|-------------------------------------|
| 【ひらがな】 | ひらがなを入力できます。入力したひらが<br>なは漢字に変換できます。 |
| 【カタカナ】 | カタカナを入力できます。                        |
| 【数字】   | 数字を入力できます。                          |

#### 

- •「文節移動」、「変換」、「無変換」、「確定」は、ひらがなモード以外では使用できません。
- ・文字入力モードは、▲・▼・
   ・▶で選び、

   æを押しても切り換えられます。

## リモコンボタンを使った文字の入力

本機では、一つのボタンに複数の文字が割り当てられてい ます。携帯電話の文字入力などと同様に、ボタンを押すた びに下図のように文字が切り換わります。

| リモコン<br>ボタン                     | 漢字変換モード                                                                                                 | 半角英字モード                                                                                                    |
|---------------------------------|----------------------------------------------------------------------------------------------------|----------------------------------------------------------------------------------------------------|
| 1<br><b>וו⊲</b> ⊐⊽戻ו            | あ→い→う→え→お<br>→ぁ→い→う→え→お                                                                                 | $1 \rightarrow 2 \rightarrow 3 \rightarrow 4 \rightarrow 5 \rightarrow 6 \rightarrow 7 \rightarrow 8 \rightarrow 9 \rightarrow 0$                                              |
| 2 地上D                           | か→き→く→け→こ                                                                                               | $a \rightarrow b \rightarrow c$<br>$A \rightarrow B \rightarrow C$                                                                                                    |
| 3 BS-D<br>コマ送り►Ⅱ                | さ→し→す→せ→そ                                                                                               | $d \to e \to f$ $D \to E \to F$                                                                                                    |
| 4 110CS                         | た→ち→つ→て→と→っ                                                                                             | $g \rightarrow h \rightarrow i$<br>$G \rightarrow H \rightarrow I$                                                                                                    |
| 5 57>λカA                        | な→に→ぬ→ね→の                                                                                               | $j \to k \to l$ $J \to K \to L$                                                                                                    |
| 6 элудля                        | は→ひ→ふ→へ→ほ                                                                                               |                                                                                                    |
| 7 5422.00<br>                   | ま→み→む→め→も                                                                                               | $p \rightarrow q \rightarrow r \rightarrow s$ $P \rightarrow Q \rightarrow R \rightarrow S$                                                                                    |
| 8 約込みA                          | や→ゆ→よ<br>→ゃ→ゅ→よ                                                                                         | $\begin{array}{c} t \rightarrow u \rightarrow v \\ T \rightarrow U \rightarrow V \end{array}$                                                                                  |
| 9 <i>救</i> 込みB<br>スロー <b>▶►</b> | ら→り→る→れ→ろ                                                                                               | $W \to X \to Y \to Z$ $W \to X \to Y \to Z$                                                                                                    |
| 11/0 すべて<br>チャプターの人分割/結合        | $b \rightarrow e \rightarrow h \rightarrow \circ \rightarrow \circ \rightarrow \circ \rightarrow \circ$ | $ \begin{array}{c} \rightarrow / \rightarrow \# \rightarrow ! \rightarrow ? \rightarrow \\ \rightarrow : \rightarrow : \rightarrow - \rightarrow ( \rightarrow ) \end{array} $ |

- 例:「あき」を入力する
- 1) 🔜 を 1 回押す
- 2) 1 を2回押す

#### ●同じボタンに割り当てられている文字を続けて入 力する場合

- 例:「かき」を入力する
- 1) 🚺 を1回押す
- 2) \_\_\_\_ を押して、カーソルを移動させる
- 3) 1 を2回押す

![](_page_86_Picture_0.jpeg)

## 文字を入力する

例:「ライブ tops 後半」と入力する

# ● 👘 / 🐑 でカタカナ入力モードを選ぶ

### 🤈 番号ボタンで文字を入力する

 $\frac{2}{120-10} \rightarrow \boxed{142781} \rightarrow \boxed{142781} \rightarrow$ 

3 ☆ / ○ で英字モードに切り換えて、手順2の要領で文字を入力する

▲ ☆ / ○ でひらがなモードに切り換えて、手順2の要領で文字を入力する

## <u> ズーム</u>を押す

5

漢字に変換されます。 入力したひらがなに下線がついている状態でない と、変換できません。

#### こうはん $\Rightarrow$ (変換を相す) こうはん (変換を相す)

- ・変換したい漢字が1回で出ないときには、 (スーム)
   をくり返し押します。
- このとき▲·▼で前後の候補を選ぶことができます。
- ・変換したい漢字が出ないときには、その入力文字をいったん削除し、【単漢字】を選び∞を押してから、漢字1文字の読みを入力して1文字ずつ変換します(単漢字変換)。

#### 

# 文字入力が終わったら、 🌑 を押す

【登録】を選び、鰺を押しても登録できます。

#### ●文節を移動するには

隣の文節を選ぶ 変換途中に 📩 / 📩 を押す 文節のくくりが正しくないときは、 📩 / 📩 でカーソルを移動すると変更できます。

#### ●不要な文字を削除するには

#### ●文字入力オプションについて

| 【キーワード選択】  | ⇒39ページ                      |
|------------|-----------------------------|
| 【人名/テーマ選択】 | ⇒39ページ                      |
| 【記号】       | 特殊な文字や、絵記号な<br>どを選んで入力できます。 |

# 

- 入力できる文字は、最大で全角48文字、半角では96文字です。(VR またはVideoフォーマットのディスクの場合は、最大で全角32文 字、半角では64文字)
- ・ 文字入力方法は、状況によって異なることがあります。その際は表示 されている画面にしたがって文字入力してください。

#### USBキーボードを使って文字を入力する

市販のUSBキーボードをつなぐと(準備編●18 ページ)、キーボードを使って文字を入力できます。 キーボードの操作に関しては、キーボードの取扱説 明書をお読みください。

#### ●対応のUSBキーボードについて

- マウスを使うことはできません。
- ・接続したキーボードによっては認識できない場合や、対応キーが異なる場合があります。
- 一般的なキーボードの配列で説明しています。本機に 対応しているキーは、http://www.toshiba.co.jp/ regza/bd\_dvd/をご覧ください。

#### ●USBキーボードを文字入力以外で使ってみる

USBキーボードを使って、本体を操作することができます。対応するキーなどについては、http://www.toshiba.co.jp/regza/bd\_dvd/をご覧ください。

#### 

- ローマ字/かな入力はパソコンで入力したときと同じようにローマ字、またはかな文字入力ができます。
- ただし、入力によっては異なる変換がされることがあります。
- パソコンで可能な選択範囲での文字のコピーや削除などは、本機ではできません。

#### 番号ボタンで数字を入力する

データ放送画面などで数字を入力するときは、以下のよう に入力します。

![](_page_86_Figure_42.jpeg)

#### ●シフトロックについて

シフトを3回連打すると、シフトを押さなくても、押しているのと同じ状態になります。

- ・無操作約1分で、シフトロックは解除されます。
- ・手動で解除したいときは、シフトを約3秒以上押し続けます。

# フォルダを使って、録画したタイトルを整理する

HDD VR 7<sub>7</sub>-7<sub>7</sub>h

USB

内蔵 HDD の初期状態では「私のフォルダ」を用意しています。 ※ USB HDD や VR フォーマットのディスクでは、新しく作るフォルダのみ、使うこ とができます。

![](_page_87_Picture_3.jpeg)

フォルダ内の録画タイトルをルート上に移動したり、 他のフォルダに移動したりすることもできます。(→ 89ページ) ※フォルダ内にさらにフォルダを設定することはできません。

「クリップ映像」や「お楽しみ番組」 フォルダは、他のフォルダとどう 違うの? どちらのフォルダも、フォルダ名の変更やフォルダ解体ができません。また、「クリップ映像」フォ ルダは、フォルダの中にあるタイトルを他のフォルダ(ごみ箱フォルダを含む)へ移動、ダビング、 プレイリスト作成、タイトル結合などができません。

# フォルダ機能を使う

フォルダ機能を使うには、<br/>
「見るナビ」を表示させてください(一部のフォルダ機能には、「編集ナビ」から行うものもあります)。

![](_page_88_Figure_2.jpeg)

# フォルダを使って、録画したタイトルを整理する・っづき

![](_page_89_Figure_2.jpeg)

![](_page_89_Picture_3.jpeg)

# 【移動開始】を選び、殿を押す

録画タイトルが指定したフォルダに移動します。

## フォルダを解体する

解体するとフォルダはなくなり、フォルダ内の録画 タイトルはルート上に移動します。

∕┷を押す 解体するフォルダを選び、

【フォルダ機能】→【フォルダ解体】を選 2 び、殿を押す

メッセージを確認して、【はい】または【いいえ】を選 び、蠍を押します。

#### フォルダの表示順を変更する

フォルダはフォルダ番号が若い順からルートモードで表示

- 表示順(フォルダ番号)を入れ替える フォルダを選び、 🥟 を押す
- 【フォルダ機能】→【フォルダ表示順変 更】を選び、戀を押す
  - 表示順を変更するフォルダを選び、
    國

【はい】を選び、 國を押すと表示順(フォルダ番号) が変更され、見るナビ画面に戻ります。 キャンセルする場合は、【いいえ】を選びます。

「私のフォルダ」を選択し、決定を押す

![](_page_89_Picture_18.jpeg)

#### ●設定していないフォルダと表示順を入れ替える

フォルダ名を設定していないフォルダと表示順(フォ ルダ番号)を変更することもできます。

★例:「フォルダ名 B」と設定していない「フォルダ番号 03」と表示順を変更する場合

![](_page_89_Picture_22.jpeg)

「フォルダ名 B」のフォルダ番号が「03」になり、変更前の 番号「02」が、フォルダ名を設定していない状態に変更さ れます。

#### カギ付きフォルダ

# 見られたくないタイトルや、削除したくないタイトルを隠す

「カギ付きフォルダ」内のタイトルを、誤って削除してしまったり、暗証番号を知らない人に再生されたりす ることを防ぎます。

#### ●「カギ付きフォルダ」を最初に使うときは

カギ付きフォルダは見るナビに表示されています。暗証番 号は [0000] で設定されています。

●「カギ付きフォルダ」の設定を変更する

②を押したあと、【設定メニュー】を選び、
③を押す

# 2 【はじめての設定/管理設定】→【カギ付 きフォルダ設定】を選び、◎を押す

![](_page_90_Picture_8.jpeg)

① 切 : カギ付きフォルダを使用しません。

②入(表示):カギ付きフォルダを使用し、見るナビ (ルート上)に表示します。

③ 入(非表示): カギ付きフォルダを使用し、見るナビ (ルート上)に表示しません。

# 3 ②または③を選んだ場合、番号ボタンで 4けたの暗証番号を入力し、◎を押す

番号を入れまちがえたときは、 飀を押す前に 👼 を押して、入力し直します。

【入(表示)】から【入(非表示)】に変更する場合や、【入 (表示)】や【入(非表示)】から【切】へ変更する場合も、 設定した暗証番号の入力が必要です。

・「カギ付きフォルダ設定」を【切】にした場合は、カギ 付きフォルダ内のタイトルはルート上へ移動します。

#### ●暗証番号を変更する

- 1 
  ② を押し、【設定メニュー】→【はじめて
  の設定/管理設定】→【カギ付きフォルダ
  設定】の順に選び、◎を押す
- 2 【入(表示)】または【入(非表示)】を選び、 ◎を押す

3 暗証番号を入力する画面で、 🚟 を四回 押し、®を押す

暗証番号が解除されます。次に新しい暗証番号を入 力します。

・暗証番号を忘れたときも、上記の手順で変更できます。

#### ●非表示のカギ付きフォルダの使いかた

他の人に再生されたくない、たいせつな録画タイトルがあ る場合、非表示のカギ付きフォルダを利用します。

- BETEを押し、移動させたいタイトルを 選び、 ● を押す
- 2 【フォルダ機能】→【フォルダへ移動】または【一括フォルダ間移動】を選び、「カギ付きフォルダ」へ移動させる
- 3 「カギ付きフォルダ設定」で【入(非表示)】に設定する
- ↓ カギ付きフォルダの暗証番号を入力し、 ∞を押す

「カギ付きフォルダ」が非表示になります。

#### ●カギ付きフォルダを開錠する

- ┃ 【カギ付きフォルダ】を選び、 *◇* を押 す
- 2 【フォルダ機能】→【カギ付きフォルダを 開錠】を選び、∞を押す

![](_page_90_Picture_32.jpeg)

カギ付きフォルダ暗証番号入力

「カギ付きフォルダ」が開錠されます。開錠している 場合、フォルダから録画タイトルの移動、タイトル の編集やダビングもできます。(保護されている録 画タイトルは保護を解除してください。)

開錠されると、カギ付きフォルダのアイコンが「 になります。

- ・カギ付きフォルダを施錠するときは、手順2で【カ ギ付きフォルダを施錠】を選びます。
- カギ付きフォルダの開錠は、カギ付きフォルダを 選び、
   選び、
   50
   51
   51
   51
   51
   51
   51
   51
   51
   51
   51
   51
   51
   51
   51
   51
   51
   51
   51
   51
   51
   51
   51
   51
   51
   51
   51
   51
   51
   51
   51
   51
   51
   51
   51
   51
   51
   51
   51
   51
   51
   51
   51
   51
   51
   51
   51
   51
   51
   51
   51
   51
   51
   51
   51
   51
   51
   51
   51
   51
   51
   51
   51
   51
   51
   51
   51
   51
   51
   51
   51
   51
   51
   51
   51
   51
   51
   51
   51
   51
   51
   51
   51
   51
   51
   51
   51
   51
   51
   51
   51
   51
   51
   51
   51
   51
   51
   51
   51
   51
   51
   51
   51
   51
   51
   51
   51
   51
   51
   51
   51
   51
   51
   51
   51
   51
   51
   51
   51
   51
   51
   51
   51
   51</li
- ・開錠したカギ付きフォルダは、本機の電源を切る と施錠されます。
- ・カギ付きフォルダ内のタイトルは、【HDD 初期化】 で、自動的に削除されます。
- ・【HDD 初期化】や【設定を出荷時に戻す】をすると、 暗証番号がクリアされ、[0000] になります。

管理する

- じお知らせ...
- ・自動削除対象のタイトルは、「カギ付きフォルダ」に入れても削除されるのでご注意ください。
- •「カギ付きフォルダ」内にあるタイトルが、ルート上や他のフォルダ内にあるプレイリストのパーツに設定されている場合は、再生されますので ご注意ください。

・「カギ付きフォルダ」を【切】にした場合は、ネットdeレックで、視聴年齢制限のある番組は録画できません。

# <u>%</u> ライブラリの使いかた

#### HDD USB VR 74-7%

ライブラリでは、本機で録画・ダビングしたタイトルの情報(録画日、チャンネル、タイトル名、ジャンル、推定残量など) を管理しています。空きのあるディスクを探したり、見たいタイトルがどのディスクにはいっているかを探したりできま す。

※ CPRM 非対応でプロテクト有の DVD は、ライブラリに対応していません。

![](_page_91_Figure_4.jpeg)

- ・ライブラリ画面を開いた状態で、ライブラリ管理に有効 なディスクを挿入すると、自動登録されます。
- ・他の機器でダビングや変更を加えたディスクは、本機に 挿入し、ライブラリに表示するだけで、ディスク側の最 新の状態をライブラリに反映することができます。ライ ブラリを表示したまま、ディスクを挿入した場合でも、 同様に更新されます。

・ディスク別 (DVD) の場合は、入力位置を 
 ・ ▶で
 選び、ディスク番号や A/B 面を 
 ▲ · ▼で入力し、
 20
 21
 21
 21
 22
 23
 24
 24
 25
 25
 26
 27
 27
 27
 27
 27
 27
 27
 27
 27
 27
 27
 27
 27
 27
 27
 27
 27
 27
 27
 27
 27
 27
 27
 27
 27
 27
 27
 27
 27
 27
 27
 27
 27
 27
 27
 27
 27
 27
 27
 27
 27
 27
 27
 27
 27
 27
 27
 27
 27
 27
 27
 27
 27
 27
 27
 27
 27
 27
 27
 27
 27
 27
 27
 27
 27
 27
 27
 27
 27
 27
 27
 27
 27
 27
 27
 27
 27
 27
 27
 27
 27
 27
 27
 27
 27
 27
 27
 27
 27
 27
 27
 27
 27
 27
 27
 27
 27
 27
 27
 27
 27
 27
 27
 27
 27
 27
 27
 27
 27
 <l

しお知らせ

- ・タイトルの表示に戻したいときは、『クイックメニュー』を押し、【全 絞り込み解除】を選び、∞を押します。
- 『戻る』を押すと、一つ前の絞り込みの表示に戻ります。

![](_page_92_Picture_0.jpeg)

#### 頭出しをする

▲ を押して【ジャンプ】を選び、◎を 押す

#### 🤈 頭出し方法を選び、を押す

・ディスク番号指定で、ディスク番号があいまいな場合は、たとえば、「10--」で検索すると、100、100A、102などの中で最初に発見されたディスク番号の行にジャンプします。

#### 不要なライブラリ情報を消す

ライブラリ情報は 3000 件まで登録できます。

●タイトル情報を消す

![](_page_92_Picture_8.jpeg)

**2**【ライブラリ管理】→【タイトル情報削除】を選び、瞬を押す

メッセージを確認して、【はい】を選び、 幽を 押します。

●ディスク情報を消す

| 消すディスクを選び、 🌮を押す

- 2 【ライブラリ管理】→【ディスク毎の情報 削除】を選び、曖を押す
- 3 削除するディスクの番号を、▲・▼で入 力し、鰯を押す

メッセージを確認して、【はい】を選び、 幽を 押します。

#### ライブラリ情報をすべて消す

ライブラリ情報を最初から作りなおしたいときなど に使います。

#### ●タイトル情報を消す

- **1 2 3 4 3 5 5**
- **2** 【DVD/USB全情報削除】または【全ラ イブラリ情報削除】を選び、<br/>
  (<br/>
  一)<br/>
  を囲す

#### DVD/USB 全情報削除

内蔵 HDD のライブラリ情報は残し、それ以外の 全ライブラリ情報を削除します。

全ライブラリ情報削除

全てのライブラリ情報を削除します。

メッセージを確認して、【はい】を選び、 ®を 押します。

#### ディスク番号を削除する

使わなくなった未ファイナライズの DVD ディスク 番号は、削除することで他のディスクの番号として 使えるようになります。

- を押して【ライブラリ管理】を選び、
- **2 【強制ディスク番号削除】**を選び、日本 押す
- 3 削除するディスク番号を▲・▼で入力し、驟を押す

メッセージを確認して、【はい】を選び、 幽を 押します。

#### いお知らせ

- 【強制ディスク番号削除】を実行すると、そのディスクの全タイトルの情報も同時に削除されます。
- 同じディスク番号のディスクが複数ある場合、この機能を実行する とすべて削除されます。

# ライブラリの使いかた・っづき

# 手動でディスクを登録する

本機以外の機器で記録されたディスクをライブラリ に登録するには「手動ディスク登録」をしてください。

- 本機のライブラリに情報を追加したい ディスクを、本機に入れる
- **2** ジネを押して【ライブラリ管理】を選 び、<sup>融を押す</sup>

【手動ディスク登録】を選び、國を押す

メッセージを確認して、【はい】を選び、 幽を 押します。

- ディスク登録されていないディスクに追加で記録しても、ライブラ リには登録されません。
- ライブラリの手動ディスク登録をすると、ライブラリ内にディスク 番号の同じディスクが複数できることがあります。このときの全 ディスク残量は、ディスクごとまたはページごとに表示されます。そ のような場合は【ディスク番号変更】(●95ページ)することをおす すめします。

# ライブラリ情報をバックアップする

【保存に使うVRフォーマットのディスク を本機に入れる

● <sup>圕組士</sup>を押し、【ライブラリ】を選び、 ● を押す

● を押し、【**ライブラリ管理**】を選び、 ◎ を押す

▲ 【バックアップ作成】を選び、∞を押す

メッセージを確認して、【はい】を選び、∞を 押します。

 ・本機以外のライブラリ情報をすでに保存してあるディスクを使う
 と、本機以外のライブラリ情報のバックアップが書き戻せなくなり
 ますので、ご注意ください。

## ライブラリ情報のバックアップを本機に上書 きする

- 書き戻したいライブラリ情報を保存してあるディスクを本機に入れる
- **2** <sup>
  審測 2</sup> を押し、【ライブラリ】を選び、
  参
  を押す
- 【バックアップ書戻し】を選び、戀を押 す

メッセージを確認して、【はい】を選び、母を 押します。

本機のライブラリバックアップを、本機以前の機種に書き戻すことはできません。

# ディスクの残量を再計算する

**↑** ライブラリ画面の【変更】を選び、
録を 押す

「録画品質選択」画面が表示されます。

2 項目を◀・▶で選び、数値を▲・▼で変 更する

# 3 を押す

(1) お知らせ

・残量は推定です。DRタイトルの残量の計算基準は画面表示と異なり、約24Mbpsで計算しています。

# ディスク情報を見る

![](_page_94_Picture_1.jpeg)

## |ディスクの記録フォーマットやコピー制限などに対応しているか確認する

BD または DVD ディスクのフォーマット形式や、コピーワンス番組をダビングできるか、またはダビングできる残り時間 などを確認することができます。ディスクだけでなく、内蔵 HDD や USB HDD の情報も確認できます。

![](_page_94_Figure_4.jpeg)

#### ■ ディスクがコピー制限に対応しているかはここを確認!

| 見るナビ ディスク情報                                         | ここが Video フォーマットになっていると、<br>デジタル放送や 🗠 🗶 🎢 や 🎇 などのアイコンがついたタイトルを記録で                    |
|-----------------------------------------------------|--------------------------------------------------------------------------------------|
| •                                                   | ごません。<br>デジタル放送や ビス、 **2% や ビネなどのアイコンがついたタイトルを記録で                                    |
| ディスク種別:DVD-RW ディスク保護<br>記録ファーマット:Vdeoフォーマット 】 著作権保護 | ました。<br>まるかどうか、ここで確認できます。<br><b>可(CPRM)</b> :VR フォーマットされていて、記録できます。                  |
| <u></u><br>記録時間: 408 タイトル数 別                        | <b>可(AACS)</b> : BDAV フォーマットされていて、記録できます。<br>かい: 15 可: VR または BDAV フォーマットすると、記録できます。 |
|                                                     |                                                                                      |

CPRM 対応ディスクでも、Video フォーマットで使用している場合は、「不可」 と表示されます。

■ソフトプロテクトを設定する

USB HDD や、未ファイナライズの DVD ディスク (VR フォーマット)のソフトプロテクトをすることができます。

# 1)「ディスク情報」画面で、

## 2) 【ソフトプロテクト設定】 を選び、 📾 を押す

- メッセージが表示され、ソフトプロテクトの処理 が行なわれます。
- ・解除するときは【ソフトプロテクト解除】を選んで、
   ●を押します。

#### 

- ソフトプロテクトを設定したUSB HDDやDVDディスクは、初期化 (⇒71ページ)や録画などすることはできません。
- DVD-Rでは、ソフトプロテクトの変更(設定/解除)をしても、ディスク 残量を消費します。

# ネット de ナビの機能について

「ネット de ナビ」とは、Web 画面で本機の操作や設定などができる機能です。 本機と LAN で接続できるパソコンが必要です。 ブロードバンド常時接続の環境であれば、e メールで外出先などから録画予約をすることもできます。

## ネットdeナビでできること

#### パソコンで録画予約の閲覧 -

本体の録画予約をパソコンから閲覧する機能です。

![](_page_95_Picture_5.jpeg)

# ・パソコンでタイトル情報編集 -

本体の「見るナビ」のように、HDD やディスクに録画 した内容を一覧表示する機能です。タイトル名や番組 説明など、タイトル情報全般を変更できます。

![](_page_95_Picture_8.jpeg)

# ・パソコンでライブラリ確認 -

![](_page_95_Picture_10.jpeg)

#### パソコンから DVD-Video -メニュー用背景を登録

パソコンから本体に好きな画像を登録して、DVD-Video 作成時のメニューの背景として利用できます。

![](_page_95_Figure_13.jpeg)

## - e メールで録画予約 -

外出先などから e メールで録画予約ができます。

![](_page_95_Figure_16.jpeg)

ひおります。詳しくは、⇒準備編14ページをご覧ください。

| ■準備:ネット de ナビの設定                                 |                                                     |
|--------------------------------------------------|-----------------------------------------------------|
|                                                  |                                                     |
| ネットワーク機能の設定をする(⇒準備編51ページ)                        | ブロードバンド常時接続の<br>パソコンと接続してネット<br>deナビを使う場合の設定<br>です。 |
| ネットdeナビを起動し、設定する(⇒準備編53ページ)                      |                                                     |
| 以下の機能を利用するには、基本のネット de ナビ設定以外に、追加の設定や環境が必要で      | ्रच.                                                |
| e メールで録画予約をする 「ネット de ナビ設定」の「メール録画予約機能の設定」( □) 4 | └備編 55 ページ )                                        |

#### ●メインメニュー画面について

![](_page_96_Picture_2.jpeg)

| メニュー        | 機能について                                      |
|-------------|---------------------------------------------|
| 録画予約一覧      | 「番組ナビー録画予約一覧」の内容を表示できます。                    |
| おまかせ設定      | 「おまかせ自動録画設定」の設定や変更ができます。                    |
| リスト一覧       | 「見るナビータイトルリスト一覧」の表示、タイトル情報の変更ができます。         |
| フォルダ設定      | 「見るナビ」のフォルダ機能の設定ができます。                      |
| Video 作成ツール | DVD-Video 作成用の背景 (メニューテーマ) を設定できます。         |
| キーワード設定     | よく使う文字を最大 40 件までキーワード登録できます。                |
| ライブラリ       | 「ライブラリ」情報の表示や、ライブラリ情報をパソコンにファイル出力することができます。 |
| ネット de ナビ設定 | ネット関連機能に必要な各種設定を行ないます。                      |

「ネット de ナビ」機能について、詳しくは http://www.toshiba.co.jp/regza/bd\_dvd/ をご覧ください。

![](_page_97_Picture_0.jpeg)

# 機能の設定と変更

本機では、さまざまな機能があらかじめ設定されています。お使いの条件やお好みに合わせて設定を変えられます

![](_page_97_Picture_3.jpeg)

例:「チャンネル / 入力設定」を選んだとき

| 設定メニュー |               |  |                    |                                          |  |
|--------|---------------|--|--------------------|------------------------------------------|--|
|        | はじめての設定/管理設定  |  |                    |                                          |  |
|        | チャンネル/入力設定    |  |                    |                                          |  |
|        | ネット機能設定       |  | テシタル放送設定           | モード 1 (標準)                               |  |
|        | BD/DVDプレイヤー設定 |  | BS・110度CS アンテナ電源設定 | 1. 1. 1. 1. 1. 1. 1. 1. 1. 1. 1. 1. 1. 1 |  |
|        | 操作·表示設定       |  | アンテナ出力切換設定         | <u>ک</u>                                 |  |
|        | 再生機能設定        |  | ライン人力名設定           |                                          |  |
|        | 録画機能設定        |  |                    |                                          |  |

例: 「チャンネル / 入力設定」 ⇒ 「デジタル放送詞 選んだとき

| 〇 設定メニュー |             |       |   |  |  |
|----------|-------------|-------|---|--|--|
|          |             |       |   |  |  |
|          | 地デジ難視対策衛星放送 | 利用しない |   |  |  |
|          | 視聴設定        |       |   |  |  |
|          | データ放送       |       | ▶ |  |  |
|          | その他         |       |   |  |  |
|          | 初回設定        |       |   |  |  |

はじめての設定/管理設定

| 設定メニュー                                                                                                    |                                                                                                    |
|----------------------------------------------------------------------------------------------------|----------------------------------------------------------------------------------------------------|
| カギ付きフォルダ設定         カギ付きフォルダ設定         入 (表示)           ジャンルが入力設定         ・・・・・・・・・・・・・・・・・・・・・・・・・・・・・・・・・・・・                                                                                                    | -<br>2 【設定メニュー】を▲·▼で選び、鰓を押す                                                                                                    |
| 内シロフレイヤー設定         局まを熱設定         切           キ表示設定         切         ソフトウェアのダウンロード         3時間           機能設定         オフトウェアのダウンロード         アフトウェアのダウンロード         アフトウェアのダウンロード           環路設定         支援に効用した多点の支払り         2000         2000           機能設定         支援に必要にの参加りに、         支援に効用したの支援         2000           構能設定         支援に効用したの設定         2000         2000 | 3 設定したい項目のグループを▲·▼で選び、∞を<br>押す                                                                                                    |
| チャンネル / 入力設定」を選んだとき                                                                                                    | ・目的の項目になるまで、この手順をくり返します。                                                                                                    |
| 設定メニュー<br>めての設定/信理設定<br>マネル/入力設定<br>■通話設定<br>DVDブレイヤー設定<br>素示設定<br>機能設定<br>機能設定<br>■<br>ほしてジタル放送設定<br>10 GLS アンテオ電源設定<br>アンテオ出力切換設定<br>ス<br>3-イン入力を設定<br>■<br>日本設定                                                                                                    | 4                                                                                                    |
| チャンネル / 入力設定」 � 「デジタル放送設定」<br>ことき                                                                                                    | ※ 一部、 (③)が効かないメニューがあります。その場合は @)を<br>を 押して画面を閉じ、再度手順 <b>1</b> から行なってください。                                                                                                    |
| 設定メニュー                                                                                                    | 5<br><b>     愛を押す</b><br>画面が消え、設定は完了です。                                                                                                    |
| 757度相対策能量放送 利用しない<br>1時設定<br>夕放送<br>の他<br>回時定                                                                                                    | <ul> <li>         ・「設定メニュー」は、録画中、別タイトル再生中、TVお好み再生中、追っかけ再生中、<br/>ダビング中には使えません。         ・「設定メニュー」は「クイックメニュー」からも、選べる場合があります。     </li> </ul>                                                                                                    |
| 設定メニュー                                                                                                    | 設定項目                                                                                                    |
| <b>カギ付きフォルダ設定</b><br>カギ付きフォルダを使う、使わないを設定します。                                                                                                    | ●91 ページをご覧ください。                                                                                                    |
| ジャンル設定<br>よく使うジャンル名を登録しておけます。ここで登録し<br>たジャンル名が、「番組ナビ」の「My ジャンル番組リス<br>ト」、「My ジャンル設定」の「ジャンル選択」画面(ゆ44<br>ページ)などに表示されます。                                                                                                    | <ol> <li>【設定 1】~ (設定 10)から変更したい項目を▲・▼で選び、健を押す<br/>ジャンルグルーブの選択画面が表示されます。</li> <li>【すべてのジャンルから選択】を選んだあと、登録したいジャンルを含むグルー<br/>プを選ぶ<br/>ジャンル名の選択項目に移動します。</li> <li>ジャンル名を選び、健を押す<br/>選んだジャンルが選んだ項目の場所に設定されます。</li> <li>手順1~3をくり返してジャンル名を登録する<br/>登録が終わったら、 を押して「はじめての設定/管理設定」のメニューに戻る</li> </ol> |
| HDD /ディスク管理                                                                                                    |                                                                                                    |
| HDD 初期化<br>HDD<br>内蔵 HDD を初期化します。<br>内蔵 HDD は通常初期化する必要はありませんが、<br>HDD 自身が何らかのトラブルで正常に使用できなく<br>なった場合は、初期化をすることで元どおり使用可能<br>になる場合があります。                                                                                                    | <ul> <li>【開始】を &lt; ・ ▶ で選び、 健 を押す</li> <li>メッセージを確認し、【開始】を &lt; ・ ▶ で選び、 健 を押す</li> <li>(第70150)</li> <li>・「HDD初期化」を実行すると、カギ付きフォルダ設定は【入(表示)】となり、暗証番号は[0000]になります。<br/>また、内蔵HDD内に録画してあるタイトルと、それまでのライブラリ情報や番組表がすべて消去され<br/>ます。</li> </ul>                                                    |
| 記録用 USB 登録設定<br>USB                                                                                                    | 本機と USB HDD を接続したら、まずここで登録設定を行います。 ∳準備編 19 ページ<br>をご覧ください。                                                                                                    |

HDD / ディスク管理 HDD 初期化 HDD 内蔵 HDD を初期化します。 内蔵 HDD は通常初期化する必要はありませ、 HDD 自身が何らかのトラブルで正常に使用でき なった場合は、初期化をすることで元どおり使用 になる場合があります。 記録用 USB 登録設定 USB BD/DVD ダビング速度 : 高速でダビングします。 高速 低速(静音): 速度は少し遅くなりますが、ダビングの時の動作音がおさえられます。 HDD BD-RE BD-R DVD-RW DVD-R 「高速そのまま」ダビング、「高速コピー管理」ダビング(♪ 70 ページ)をする際のダビングの速さを設定します。 高速起動設定 切: 高速で起動しません。待機時に、表示窓に時刻を表示しません。 本機の電源を入れたときに、高速で起動するかどうかを 入: 高速で起動します。待機時に、表示窓に時刻を表示します。 設定します。 ※待機時消費電力が若干増えます。

![](_page_98_Picture_0.jpeg)

| はじめての設定/管理恐 | 設定メニュー                                                                                | 設定項目                                                                                                    |
|-------------|---------------------------------------------------------------------------------------|----------------------------------------------------------------------------------------------------|
|             | 未使用時自動電源 OFF<br>節電のため、本機を操作しないときに、自動で電源を切<br>るかどうかを設定します。                             | <ul> <li>利用する(30分/1時間/2時間/3時間/6時間):</li> <li>本機を操作しないときに、録画や再生など、最後に本機を操作してから、設定した時間が経過すると、自動で電源が切れます。</li> <li>利用しない:</li> <li>本機を操作しないときに、自動で電源を切りません。</li> </ul>    |
|             | ソフトウェアのダウンロード                                                                         |                                                                                                    |
|             | 放送からの自動ダウンロード                                                                         | ▶準備編 57 ページをご覧ください。                                                                                                    |
|             | サーバからのダウンロード開始                                                                        | ⇒準備編 57 ページをご覧ください。                                                                                                    |
| 箼           | ソフトウェアバージョン                                                                           | 現在の本機のソフトウェアのバージョンが表示されます。                                                                                                    |
| (つづき)       | デジタル放送のお知らせ                                                                           | <ul> <li>デジタル放送に関わるお知らせをここで読むことができます。</li> <li>・受信後まだ読まれていないお知らせがあるとき、本機で選局したテレビ番組を見ているときの<br/>放送画面には、 マークが表示されます。</li> </ul>                                          |
| Ŭ           | 放送局からのお知らせ                                                                            | 放送局から送られてくるお知らせを表示します。地上デジタル放送で7通まで、BSデジタル/110度CSデジタル放送で24通まで表示が可能です。表示数の上限を超えた場合は日付の古いものから削除されます。(未読のものも削除されます。)                                                      |
|             | 本機に関するお知らせ                                                                            | 本機に関する情報を表示します。表示数の上限を超えた場合は日付の古いものから削除されます。(未読のものも削除されます。)                                                                                                    |
|             | ボード                                                                                   | 110 度 CS デジタル放送のご案内やお知らせを表示します。110 度 CS デジタル放送の それぞれに対し、現在送信されているものが 50 通まで表示されます。                                                                                     |
|             | お楽しみ番組情報のクリア                                                                          | 本機が学習したお楽しみ番組の情報をすべて削除します。削除したあとは、また新たにお<br>好みの番組を学習します。( ) 42 ページ)                                                                                                    |
|             | 設定を出荷時に戻す                                                                             | 時刻設定の日付・時刻、リモコンモード、記録用 USB 登録設定などを除いた各種設定内<br>容をお買い上げ時の状態に戻します。<br>・「デジタル放送設定」ー「視聴設定」の「暗証番号設定」で暗証番号を登録していた場合は、その<br>暗証番号の入力が必要になります。                                   |
|             | はじめての設定                                                                               | ⇒準備編 22 ~ 33 ページをご覧ください。                                                                                                    |
| チ           | デジタル放送設定                                                                              | ⇒準備編 41 ページ~をご覧ください。                                                                                                    |
| ヤン          | 地上デジタル放送受信感度                                                                          | ⇒準備編 34 ページをご覧ください。                                                                                                    |
| ネ           | BS・110 度 CS アンテナ電源設定                                                                  | ⇒準備編 46 ページをご覧ください。                                                                                                    |
| л<br>/      | アンテナ出力切換設定                                                                            | ⇒準備編 46 ページをご覧ください。                                                                                                    |
| 入力設定        | ライン入力名設定<br>本機に接続している外部機器に合わせて機器名の表示を<br>設定します。設定した機器名は番組ナビー録画予約一覧<br>の「CH」などに表示されます。 | <ul> <li>L1:入力1に接続した外部機器名を設定します。</li> <li>L2:入力2に接続した外部機器名を設定します。</li> <li>・設定無し/DTV/CS/110CS/BS-A/BS-D/地上D/CATV/VTR1/VTR2/<br/>VTR3/LD/CAM/ゲームからそれぞれ選択します。</li> </ul> |
| ネット         | イーサネット / ネット de ダビング設定                                                                | ⇒準備編 51 ページ~をご覧ください。                                                                                                    |
| -機能設        | イーサネット利用設定                                                                            | ⇒準備編 51 ページ~をご覧ください。                                                                                                    |

![](_page_99_Picture_0.jpeg)

# 100 機能の設定と変更・つづき

| 設定メニュー                                                                                                    | 設定項目                                                                                                    |
|----------------------------------------------------------------------------------------------------|----------------------------------------------------------------------------------------------------|
| BD/DVD ディスクメニュー言語 BDビデオ DVDビデオ 市販のディスクに記録してある各言語のディスクメ<br>ニューのうち、どの言語を優先して表示するかを設定します。 BD/DVD 音声言語 BDビデオ DVDビデオ 市販のディスクに記録してある各言語の音声のうち、どの言語を優先して再生するかを設定します。                                                               | <ul> <li>英語 : 英語でディスクメニューを表示します。</li> <li>日本語 : 日本語でディスクメニューを表示します。</li> <li>その他 : ディスクメニューを表示する言語が選べます。</li> <li>(2)を押したあとで、以下の手順1~4の操作をします。</li> <li>・該当する言語のディスクメニューがない場合は、ディスクで指定された言語で表示されます。</li> <li>英語 : 英語で音声を再生します。</li> <li>日本語 : 日本語で音声を再生します。</li> <li>その他 : 音声を再生する言語が選べます。</li> <li>(2)を押したあとで、以下の手順1~4の操作をします。</li> <li>・ディスクによっては ディスクで決められている音声になります。</li> </ul>                                                                                                    |
| BD/DVD 字幕言語<br>BDビデオ DVDビデオ<br>市販のディスクに記録してある各言語の字幕のうち、ど<br>の言語を優先して表示するかを設定します。                                                                                                    | <ul> <li>英語 : 英語で字幕を表示します。</li> <li>日本語 : 日本語で字幕を表示します。</li> <li>字幕なし: 字幕を表示しません。</li> <li>その他 : 字幕を表示する言語が選べます。</li> <li>愛を押したあとで、以下の手順1~4の操作をします。</li> <li>・ディスクによっては、ディスクで決められている言語になります。</li> <li>・ディスクによっては、「メニュー」でディスクメニューを表示させてから字幕の言語を選ぶものがあります。</li> </ul>                                                                                                    |
|                                                                                                    | 「その他」の言語の選びわた                                                                                                    |
| <ol> <li>1「言語コード表」(⇒準備編 64 ページ)で、</li> <li>2 コードの第 1 字を▲・▼で選ぶ</li> <li>3 カーソルを◀・▶で移動させ、コードの第 2</li> <li>4 ፼ を押す</li> </ol>                                                                                                  | R2の言語のはつかた<br>希望の言語のコードを確認する<br>2字を▲·▼で選ぶ<br>別<br>↓<br>↓                                                                                                    |
| <ol> <li>「言語コード表」( ) 準備編 64 ページ)で、</li> <li>コードの第1字を▲・▼で選ぶ</li> <li>カーソルを 4・▶で移動させ、コードの第2</li> <li>2 愛を押す</li> <li>BD/DVD D レンジコントロール</li> <li>BDビデオ DVDビデオ<br/>夜間など、音量を下げて再生するときに、小さい音までよく間こえるようにする機能です。</li> </ol>        | <ul> <li>キ空の言語のコードを確認する</li> <li>字を▲・▼で選ぶ</li> <li>切 : □レンジコントロール機能が働きません。</li> <li>入 : □レンジコントロール機能が働きます。</li> <li>自動 : □レンジコントロール機能の入 / 切を、自動で切り換えます。</li> <li>●ドルビーデジタル、ドルビーデジタルプラス、ドルビー True HDで記録された市販のディスクのときだけ、この機能が働きます。</li> <li>•「自動」は、ドルビー True HDのときのみ有効です。ドルビーデジタル、ドルビーデジタルブラスを再生すると、常にDレンジコントロールが働きます。</li> <li>•この機能の効果のレベルはディスクによって異なります。</li> </ul>                                                                                                    |
| <ul> <li>1「言語コード表」(⇒準備編 64 ページ)で、</li> <li>2 コードの第1字を▲・▼で選ぶ</li> <li>3 カーソルを ▲・▶で移動させ、コードの第2</li> <li>④ を押す</li> <li>BD/DVD D レンジコントロール</li> <li>BDビデオ DVDビデオ</li> <li>夜間など、音量を下げて再生するときに、小さい音までよく聞こえるようにする機能です。</li> </ul> | 希望の言語のコードを確認する            Pro・マ選ぶ             の         :         D         Lンジコントロール機能が働きません。         へ         :         D         Lンジコントロール機能が働きます。         自動         :         D         Lンジコントロール機能が働きます。         自動         :         D         Lンジコントロール機能が働きます。         i         i         D         Lンジコントロール機能が働きます。         i         f         i         D         Lンジコントロール機能の入         /         がを、         f         i         D         Lンジコントロール機能の入         /         f         i         D         Lンジコントロール機能の入         /         f         i         D         Lンジコントロール機能の入         /         f         i         D         C         i         C         i |

| Б          |
|------------|
| D          |
|            |
| D          |
| V          |
| Ď          |
| プ          |
| Ĺ          |
| イ          |
| ヤ          |
| i          |
| 訡          |
| 뛴          |
| $\tilde{}$ |
| っ          |
| ゴ          |
| 7          |

お願い

設定メニュー

BDビデオ DVDビデオ

BD/DVD パレンタルロック

えたりなどして再生されます。

ず確認してください。

パレンタルロックに対応した市販のディスクには、あら

かじめ規制レベルが設定されています。規制レベルの内

カシーンをカットしたり、別のシーンに自動的に差し替

いるかどうかの区別がつきにくいものがあります。

設定したパレンタルロックの機能が働くことを必

|         | _ | _     |  |
|---------|---|-------|--|
| 2,0     | _ | 115-1 |  |
|         | _ |       |  |
| 1.1.1.1 |   | 1.1   |  |

- 入: パレンタルロック機能を働かせたり、設定の内容を変えたりするときに選びます。 (親を押したあとで、以下の手順1~5の操作をします。
- 切:パレンタルロック機能は働きません。
  - (鍵)を押したあとで、以下の手順1の操作をします。

#### 容および規制方法はディスクによって異なります。たと 1 番号ボタンで 4 けたの暗証番号を入力し、 🕫 を押す えばディスク全体が再生できない場合のほか、過激な暴

初めてお使いになる場合は、番号ボタンで4けたの暗証番号を入力し、設定します。 ・番号を入れまちがえたときは、
 ・翻号を入れまちがえたときは、
 ・翻号を入れまちがえたときは、

#### 2表を参照して、設定したい DVD の規制レベルの国/地域のコードを入力する ディスクによっては、パレンタルロックに対応して 1) コードの第1字を▲·▼で選ぶ

#### 2) カーソルを 4・ ▶ で移動させ、コードの第2字を▲・ ▼ で選ぶ

| ,       |     |        |     |        |     |        |     |
|---------|-----|--------|-----|--------|-----|--------|-----|
| 国/地域    | コード | 国/地域   | コード | 国/地域   | コード | 国/地域   | コード |
| オーストラリア | AU  | フランス   | FR  | オランダ   | NL  | スウェーデン | SE  |
| ベルギー    | BE  | ドイツ    | DE  | ノルウェー  | NO  | スイス    | CH  |
| カナダ     | CA  | インドネシア | ID  | フィリピン  | PH  | 台湾     | TW  |
| 中国      | CN  | イタリア   | IT  | ロシア    | RU  | タイ     | TH  |
| 中国香港    | HK  | 日本     | JP  | シンガポール | SG  | イギリス   | GB  |
| デンマーク   | DK  | マレーシア  | MY  | スペイン   | ES  | アメリカ   | US  |
| フィンランド  | FI  |        |     |        |     |        |     |

#### 3 設定したい DVD の視聴制限レベルを▲・▼で選ぶ

#### DVD地域コード DVD視聴制限レベル BD視聴制限レベル JP レベル8 020歳 登録

選んだ規制レベルより上のレベルのディスクは、パレンタルロックのレベルを上げる か【切】にしないかぎり、再生できなくなります。たとえばレベルフを設定すると、 レベル8以上はロックされ再生できなくなります。

【US】以外を選んだ場合のレベル設定は将来のために用意されたものです。適切な設 定レベルは、実際にパレンタルロックに対応した市販のディスクをお買い上げになら れたときに、お客様ご自身で動作させてご確認ください。 【US】を選んだときの規制レベルは、次のように対応しています。 レベル7:NC-17 レベル6:R レベル4:PG13 レベル3:PG レベル1:G

#### 4 設定したい BD の視聴制限レベルを▲・▼で選ぶ

#### DVD地域コード DVD視聴制限レベル BD視聴制限レベル J P レベル8 0 2 0 歳 登録

選んだ年齢より上の年齢制限がされているディスクは、再生できません。再生したい 場合は、ディスクの制限より上の年齢に設定してください。

#### 5【登録】を◀・▶で選び、鰓を押す

#### ●暗証番号を変えるには

🚺 【入】 または 【切】 を選び 🕮 を押し、 暗証番号入力画面で 🚟 を 4 回押し、 さら に殿を押す

暗証番号が解除されます。 2番号ボタンで新しい4けたの暗証番号を入力する 3 📾を押す

・パレンタルロックの暗証番号は、「デジタル放送設定-視聴設定」の「暗証番号設定」での暗証番号とは別 のパレンタルロック専用の番号です。

#### DVD ビデオタイトル停止

Videoフォーマット DVDビデオ

つのタイトルが終わったら再生をやめるか、そのまま 続けるかを設定します。

- 無: 一つのタイトルが終わってもそのまま次のタイトルが再生できます。 有: 一つのタイトルが終わったら、ディスクの作りに応じた動作をします。 ・本機でダビングした未ファイナライズの DVD-R/RW の場合は、次のタイトルが再生
  - されます。ただし次のタイトルがない場合、再生が停止します。

![](_page_101_Picture_0.jpeg)

# 102 機能の設定と変更·つづき

|            | 設定メニュー                                                                                                    | 設定項目                                                                                                    |
|------------|----------------------------------------------------------------------------------------------------|----------------------------------------------------------------------------------------------------|
| B          | BD-Live 設定                                                                                                    |                                                                                                    |
| ロ/ロVロプレ    | BD-Live インターネット接続<br>BDビデオ<br>BD-Live 機能を使用するときの、インターネット接続<br>の制限を設定します。イーサネット利用設定で[利用す<br>る] を選んでいないと、有効または有効(制限付き)に<br>設定できません。 | 有効       : BD-Live コンテンツからの、すべてのインターネットアクセスを許可します。         有効(制限付き)       : 証明書を持つ、BD-Live コンテンツからのインターネットアクセスのみ許可します。         無効       : BD-Live コンテンツからの、すべてのインターネットアクセスを禁止します。                    |
| イヤー設定      | BD-Live データ消去<br>BDビデオ<br>USB メモリーに記録されている、BD-Live 機能を使                                                                           | <ol> <li>【開始】を&lt;・ ▶で選び、 ☞ を押す</li> <li>● 消去したデータは元に戻せません。消去してもよいか確認してから行なってください。</li> </ol>                                                                                                    |
| (つづき)      | 用したときのデータを消去します。<br><b>BD-Live 用 USB メモリー初期化</b><br><b>BDビデオ</b><br>接続した USB のメモリーを初期化します。                                        | <ol> <li>【開始】を&lt;・▶で選び、鍵を押す</li> <li>メッセージを確認し、【開始】を&lt;・▶で選び、鍵を押す</li> <li>(2) び話</li> </ol>                                                                                                    |
|            |                                                                                                    | <ul> <li>初期化を実行すると、記録されていたデータはすべて削除されます。すべて削除してもよいか確認してから<br/>行なってください。</li> </ul>                                                                                                    |
|            | ダウンミックス設定<br>BDビデオ DVDビデオ<br>マルチサラウンド音声を再生するときに、ダウンミック<br>スの方法を切り換えることができます。                                                      | <ul> <li>ステレオ : バーチャルサラウンド (ドルビープロロジックなど) に対応していない機器<br/>(テレビなど)を接続しているときに選びます。</li> <li>サラウンド : バーチャルサラウンド (ドルビープロロジックなど) に対応している機器を<br/>接続しているときに選びます。</li> </ul>                                  |
|            | BD ビデオ副音声 / 効果音<br>BDビデオ<br>BD ビデオの副映像などを再生するときに、音声を出力<br>するかどうかを設定します。                                                           | <ul> <li>入 : 副音声や効果音などの音声を出力します。</li> <li>切 : 副音声や効果音などの音声を出力しません。</li> </ul>                                                                                                    |
| <br>操      | 画面表示設定                                                                                                    |                                                                                                    |
| 作・表示       | 画面表示<br>本機の動作状態(「▶」など)を画面に表示するか<br>どうかを設定します。                                                                                     | 切:「▶」などの動作状態を画面に表示しません。<br>入:「▶」などの動作状態を画面に表示します。                                                                                                    |
| <b>ぶ設定</b> | <b>透過度</b><br>メニューやアイコンなどの画面表示の濃さを変えて、<br>下の画像が透けて見えない度合いを選びます。                                                                   | 透過しない/やや透過/透過する                                                                                                    |
|            | <b>スタートアップ</b><br>電源を入れたときに自動的に表示するスタートアッ<br>ブ画面の有無を設定します。                                                                        | <ul> <li>切 : スタートアップ画面を表示しません。</li> <li>入:動画 : 電源を入れたときに、自動的にスタートアップ画面を表示します。</li> <li>入:メニュー : 電源を入れたときに、自動的にスタートアップ画面を表示したあと、スタートメニューを表示します。</li> </ul>                                            |
|            |                                                                                                    | ・「レグザリンク(HDMI連動)設定」を【利用する】に設定した場合、【入:メニュー】に設定していても、電源を入れたときにスタートメニューは表示されません。(【入:メニュー】は、【入:動画】と同じ動作になります。)また、スタートアップ設定の変更もできません。                                                                     |
|            | <b>つぎこれ表示レベル設定</b><br>再生が終わったときに、「つぎこれ」を表示するかど<br>うかを設定します。                                                                       | <ul> <li>高速起動設定にしている場合は、【入:メニュー】と【入:動画】を選んでいても、動画が表示されません。</li> <li>レベル1(すべて) :「つぎこれ」とサーバー情報を表示します。</li> <li>レベル2(サーバー情報のみ): サーバー情報のみ表示します。</li> <li>・木櫟をネットワーク接続していない場合は、サーバー情報は表示されません。</li> </ul> |
|            | ブラウン管保護<br>テレビ画面の焼付き軽減のために、再生画像の一時<br>停止状態や GUI 表示(「見るナビ」画面など)が無操作<br>で約 15 分続くと、テレビ画面などに戻る機能です。                                  | <ul> <li>切: ブラウン管保護機能は働きません。</li> <li>入: ブラウン管保護機能が働きます。</li> <li>【入】にしておくと、本機がフリーズしても15分ほど放置しておくと復帰できる場合があります。</li> <li>この機能は、テレビ画面の焼付き防止を保証するものではありません。</li> </ul>                                 |
|            | <b>バックカラー</b><br>ライン入力など、映像入力信号のないときの画面の<br>色を選びます。デジタル放送では、この機能は働き<br>ません。                                                       | <ul> <li>切: 色を設定しません。</li> <li>黒: 黒の画面色が設定されます。</li> <li>青: 青の画面色が設定されます。</li> <li>・受信の状態などによっては、映像が見えるときにバックカラーが働いたり、映像が見えないときにバックカラーが解除されたりすることがあります。バックカラーの途切れが気になるときは「切」にしてください。</li> </ul>      |
|            | 時刻設定                                                                                                    | ◎準備編 38 ページをご覧ください。                                                                                                    |
|            | <b>TV 画面形状</b><br>接続しているテレビの画面形状に合わせて、優先して再<br>生したい画面形状を設定します。                                                                    | ▶準備編 35 ページをご覧ください。                                                                                                    |

|           | 設定メニュー                                                                                                    | 設定項目                                                                                                    |  |  |  |
|-----------|----------------------------------------------------------------------------------------------------|----------------------------------------------------------------------------------------------------|--|--|--|
| 桑乍・長京受官へつ | 映像出力切換設定<br>接続しているテレビやビデオシステムに合わせて、本機<br>からの映像出力(解像度)の対応範囲を設定します。                                                                                                    | <ul> <li>切換可:</li> <li>リモコンの (解酸強) で D1 (無点灯 / 480i) → D2 (480p) → D3 (1080i) → D4 (720 → D5 (1080p) → D1…と映像出力の切換えができます。</li> <li>HDMI 優先:</li> <li>本機に接続している HDMI 対応機器が対応している解像度だけに切り換えます。本体表窓の [HDMI]表示が点灯しているときは、リモコンの (解酸強) で接続している機器の対している範囲内で切り換えることができます。</li> <li>(HDMI 出力をしていないときは、【切換可】と同様に切り換えることができます。)</li> </ul>                                                                                                    |  |  |  |
| じキン       | 1080p出力設定<br>BDビデオディスクを再生するときの、1080p解像度出<br>力のコマ数(フレームレート)を設定します。<br>1080/24pの表示に対応しているモニターと接続するこ<br>とで、毎秒24コマの映像コンテンツを24コマのまま<br>出力することができます。<br>この機能を利用する場合は、あらかじめ解像度を1080p<br>に切り換えておいてください。                                                                                                    | <ul> <li>自動: 再生する BD ビデオディスクに応じて、自動で 60 コマと 24 コマを切り換えて出力します。</li> <li>60: 常に 60 コマで出力します。</li> <li>● ディスクや状態によっては、「自動」に設定していても、24コマ出力されない場合があります。</li> <li>・通常の再生時より、再生開始が遅れたり、動作が異なる場合があります。</li> </ul>                                                                                                    |  |  |  |
|           | レグザリンク(HDMI連動)設定<br>HDMIケーブルを使って、「レグザリンク(HDMI連動)」<br>に対応する当社製テレビと接続したとき、連動機能を利<br>用するかどうかを設定します。また、イーサネット対応<br>のHDMIケーブルを接続しているときは、対応するテレ<br>ビからの映像を記録するかどうかを設定します。                                                                                                    | <ul> <li>利用しない : 連動機能が働きません。</li> <li>利用する</li> <li>ダビングには使わない(通常): 連動機能が働きます。ネットワーク機能を利用する場合は、こちらを選びます。</li> <li>ダビングにも使う(拡張) : 連動機能が働いて、対応するテレビからの映像を、LANケーブルを使わずに記録できます。この機能を使う場合は、イーサネット利用設定を【利用しない】にする必要があります。ネットワーク機能を利用する場合は、選択しないでください。</li> <li>詳しくは、 学準備編 39 ページをご覧ください。</li> <li>・設定を【利用する】にした場合、スタートメニューや「ぶちまど」が表示される設定状態でも、電源を入れたときには表示されなくなります。(「スタートメニューや「ぶちまど」が表示される設定状態でも、電源を入れたときには表示されなくなります。(「スタートメニュー」ボタンを押すと表示されます。)</li> <li>・接続機器や接続状態によっては、機能が働かないことがあります。</li> <li>・新たにHDMI連動対応機器をテレビに接続したときに、機能が働かないことがあります。すべての機器の電源を入れ直すと、正常に機能する場合があります。</li> </ul> |  |  |  |
|           | リモコンモード<br>複数の当社製レコーダーを使うときに、それぞれ異なっ<br>たリモコンモードを設定すると、誤操作の防止に役立ち<br>ます。                                                                                                    | RC1 / RC2 / RC3 / RC4 / RC5<br>詳しくは、 ��準備編 59 ページをご覧ください。                                                                                                    |  |  |  |
| 再も幾兆。     | 静止画       HDD     BDAV721-77ト     VR721-77ト       BDビデオ     DVDビデオ     USB       一時停止させたときの画像の解像度を設定します。                                                                                                    | 自動 : 通常はこの設定にします。動きのある画像でもぶれずに一時停止します。<br>フレーム : 動きのない画像を、特に高解像度で一時停止させたいときに選びます。                                                                                                    |  |  |  |
|           | プログレッシブ変換           WB24/73-791         VB73-791         VIdeo73-791           BDAV73-791         VB73-791           BDAV73-791         VB73-791           BDEデオ         DVDビデオ         USB           市販の BD または DVD ビデオなどの記録内容には、<br>一般的にフィルム素材 (フィルム映像を 24 コマ / 秒<br>で記録)とビデオ素材 (映像情報を 30 コマ / 秒で記録)           の 2 種類があります。映像の種類に合わせて設定しま<br>す。 | <ul> <li>自動 :通常の設定です。映像の種類がフィルム素材かビデオ素材かを自動的に判別し、<br/>それぞれ適した方法でプログレッシブ出力に変換します。</li> <li>ビデオ :映像をフィルター処理し、プログレッシブ出力に変換します。一般放送やビデ<br/>オカメラで撮影された映像を見るのに適しています。</li> <li>フィルム : フィルム素材の映像を最適な方法でプログレッシブ出力に変換します。映画番<br/>組などを見るのに適しています。</li> <li>・映像によっては、輪郭がギザギザになったり、映像が二重にぶれて見えることがあります。</li> </ul>                                                                                                    |  |  |  |
|           | DVI 使用時設定       HDD B0AV72+-77ト     VR72+-77ト       BDビデオ     DVDビデオ     USB       DVI 機器(モニター)に接続したとき、HDMI出力で使用<br>する RGB の幅を選びます。                                                                                                    | <ul> <li>標準 : RGB レンジが 16 - 235 のモニターをお使いのときに選びます。</li> <li>フルレンジ : RGB レンジが 0 - 255 のモニターをお使いのときに選びます。</li> <li>① 初50</li> <li>・「標準」で黒が薄くなったときや「フルレンジ」で暗部が黒くなり過ぎたときは、設定を変えてください。</li> </ul>                                                                                                    |  |  |  |

![](_page_103_Picture_0.jpeg)

# 機能の設定と変更・つづき

|             | 設定メニュー                                                                                                    | 設定項目                                                                                                    |
|-------------|----------------------------------------------------------------------------------------------------|----------------------------------------------------------------------------------------------------|
| 再生機能設定(つづき) | 高品位音声優先出ナ設定<br>HDD BDAV73-マット VR72-マット Vt00072-マット<br>BDビデオ DVDビデオ USB<br>本機と接続している機器に合わせて、どの音声方式<br>で出力するかを設定します。<br>出力される音声の種類については、  中準備編 37<br>ページをご覧ください。 | HDMI         自動       : ドルビーデジタル、ドルビーデジタルプラス、ドルビー TrueHD、DTS、<br>DTS-HD、AAC、リニア PCM のデコーダーを内蔵した HDMI 機器を本機に<br>接続しているときに選びます。         コンテンツを再生すると、それぞれのビットストリーム音声を出力します。*         接続した HDMI 機器がビットストリームに対応していないときは、音声をリ<br>ニア PCM に変換して出力します。         ※「BD ビデオ副音声 / 効果音」が【入】のときは、ドルビーデジタルプラス、ド<br>ルビー TrueHD はドルビーデジタル、DTS-HD は DTS のビットストリー<br>ム音声になります。         PCM       : マルチチャンネル対応の HDMI 機器や、2ch デジタルステレオアンプを本機<br>に接続しているときに選びます。<br>ドルビーデジタル、ドルビーデジタルプラス、ドルビー TrueHD、DTS、 |
|             |                                                                                                    | DTS-HD、AAC のコンテンツを再生すると、音声を PCM に変換して出力し<br>ます。                                                                                                    |
|             |                                                                                                    | デジタル音声 光                                                                                                    |
|             |                                                                                                    | <ul> <li>ビットストリーム: ドルビーデジタル、DTS、AACのデコーダーを内蔵したアンプを本機に接続しているときは、ドルビーデジタル、DTS、AACのコンテンツを再生すると、それぞれのビットストリーム音声を出力します。ドルビーデジタルプラス、ドルビー TrueHDを再生するとドルビーデジタル、DTS-HDを再生するとDTSのビットストリーム音声を、それぞれ出力します。</li> <li>PCM2ch : 2ch デジタルステレオアンプを、本機に接続しているときに選びます。<br/>ドルビーデジタル、AACのコンテンツを再生すると、音声をPCM (2ch)に変換して出力します。</li> <li>アナログ音声出力端子で本機に接続しているときに選びます。</li> </ul>                                                                                                    |
|             | ワンタッチスキップ設定                                                                                                    | 5秒:10秒:30秒:5分                                                                                                    |
|             | HDD         BDAV72-721         VR72-721         Video72-721           DVDビデオ         CD         USB           日・(ワンタッチスキップ)を押したときにスキップする幅を選びます。                | <ul> <li>● (例)スキップする幅を[5秒]に設定した場合、実際にスキップする幅は以下のようになります。</li> <li>● 3秒→8秒→13秒→18秒(1回目は2秒少なくなります。)</li> </ul>                                                                                                    |
|             | ワンタッチリプレイ設定                                                                                                    | 5秒:10秒:30秒:5分                                                                                                    |
|             | HDD BDAV7オ-マット VR7オ-マット Video7ォ-マット<br>DVDビデオ CD USB<br>・① (ワンタッチリブレイ)を押したときに戻る幅を選<br>びます。                                                                     | <ul> <li>● び知らせ</li> <li>・ (例)戻る幅を[5秒]に設定した場合、実際に戻る幅は以下のようになります。</li> <li>・ 7秒→12秒→17秒→22秒(1回目は2秒多くなります。)</li> </ul>                                                                                                    |
|             | HDD/USB タイトル再生設定<br>HDD USB<br>最後に再生を停止した場所をタイトルごとに記憶さ<br>せるかどうかを選びます。                                                                                         | タイトル毎レジューム:       タイトルごとの停止した場所をタイトルごとに記憶させ、次回はそこから再生します。       タイトル連続再生:         タイトルごとの停止位置の記憶はせず、内蔵 HDD、USB HDDそれぞれに一つずっ、最後の一箇所を停止位置として記憶します。       シートル連続再生:                                                                                                    |
|             |                                                                                                    | <ul> <li>・タイトル連続再生を設定していても、「追っかけ再生」の際に一度再生を停止して、再び再生を始めたときは、その録画タイトルの先頭から再生になります。</li> </ul>                                                                                                    |
|             | スチル集再生速度<br>(N72+-77)<br>静止画集を再生するときの、静止画 1 枚あたりの表<br>示時間を設定します。                                                                                               | 1 秒 : 2 秒 : 3 秒 : 5 秒 : 10 秒 : ディスク指定値                                                                                                    |

![](_page_104_Picture_0.jpeg)

|   |                                                         | -N-0-15-0                                                                            |                             |                       |                    |                     |
|---|---------------------------------------------------------|--------------------------------------------------------------------------------------|-----------------------------|-----------------------|--------------------|---------------------|
| _ |                                                         |                                                                                      |                             |                       |                    |                     |
| 录 | 録画品質設定                                                  | 画質・音質の組合せを作る                                                                         |                             |                       |                    |                     |
| 畿 | HDD BD-RE BD-R                                          | 1 組合せを変更したい設定(1~5)を                                                                  | 選び、 👳                       | を押す                   |                    |                     |
|   | DVD-RW DVD-R USB                                        | 2 項目(「録画方式」、「録画モード」、「                                                                | レート」、                       | 「音質」)を◀               | ↓・▶で選ぶ             |                     |
| Ê | 録画や「画質指定」ダビングするときの画質と音質を                                |                                                                                      |                             |                       |                    |                     |
|   | 組み合わせく(5とおりまぐ)、録囲先ごとにめらか<br>じめ決めておけます。(⇒24ページ)          | 録曲品質選択(設定3)<br>録画方式 録画モード(レート) 音質                                                    |                             |                       |                    |                     |
|   | デジタル放送を内蔵 HDD に高画質で録画する場合                               | AVC AN 8.0                                                                           |                             |                       |                    |                     |
|   | は、リモコンの                                                 | [未使用時 記録可能時間:(時:分)]<br>DVD-R 4.7GB / 8.5GB:約 2:03/ 3:55                              |                             |                       |                    |                     |
|   | ここでの設定は、通常録画、および録画予約時の初                                 | BD-R 256B / 506B:約12:00/25:55                                                        |                             |                       |                    |                     |
|   | 朔順として使うことがてきより。                                         | る設定を重くすて変更し、、調を押す                                                                    |                             |                       |                    |                     |
|   |                                                         | 1記録先(HDDやBD/DVD)の録<br>のHDDまたはBD/DVD)の録                                               | 画予約の                        | 初期値に指知                | 定したい設定             | 2 (1~5)             |
|   |                                                         |                                                                                      | と見る社                        | 9                     |                    |                     |
|   |                                                         | * <sub>***</sub> * 認定メーユ <sup>ー</sup><br><u>新聞がば 1+10-+&gt; 再買201000</u>             |                             |                       |                    |                     |
|   |                                                         | 8621 ULC AF (22)<br>8622 ULC AV (40<br>8624 ULC AF (20)<br>8624 ULC AF (40 D0) 0 0 0 |                             |                       |                    |                     |
|   |                                                         |                                                                                      |                             |                       |                    |                     |
|   |                                                         | 2【登録】を選び、顧を抽す                                                                        |                             |                       |                    |                     |
|   |                                                         |                                                                                      |                             |                       |                    |                     |
|   |                                                         | ・<br>・ 組合せの変更は、停止中、「ライブラリ」画面、録画                                                      | ī予約画面、                      | ダビング画面な               | どからでもでき            | ます。変更はそ             |
|   |                                                         | れぞれ一時的なものですが、【設定1~5の初期値<br>・録画方式を「AVC」に設定すると 音質は設定でき                                 | を変更】を選                      | んで変更すると               | 、本機の設定が感           | 更新されます。             |
|   |                                                         | <ul> <li>「SP」「LP」に設定すると「L-PCM」は選べません。</li> </ul>                                     |                             |                       |                    |                     |
|   |                                                         | <ul> <li>・ 音質設定によって、画質設定のレートの上限が異</li> <li>・ 録画方式(VRまたはAVC)のMN(画質モード)</li> </ul>     | なります。<br>で設定でき <sup>;</sup> | る範囲などにつ               | いては、東芝ブノ           | レーレイ/DVD            |
|   |                                                         | <レグザ> お客様サポートページ(http://www                                                          | .toshiba.c                  | o.jp/regza/bo         | d_dvd/)の、「記録       | 录可能時間一覧             |
|   | 4.而…伤热用乳中                                               | 衣」をこ見くたさい。                                                                           |                             |                       |                    |                     |
|   |                                                         |                                                                                      |                             |                       |                    |                     |
|   |                                                         |                                                                                      | 市後に売店                       |                       | 白玉文フの中             |                     |
|   | コイントカからの姉後信号の明ろさを調整します                                  | この設定は球回される映像信号に影響し、球ませんのでご注意ください。                                                    | 凹後に設正                       | を変更しても                | )球凹済のの映            | 隊は兀に戻り              |
|   | ション入力がらの吹像にもの好るとを調査します。                                 | ビデオテープからダビングするときなど、事らく再生して明るさの全体的な傾向を確認し                                             | 前に画像の<br>、その上で              | D記録状態が確<br>設定すること     | 認できる場合<br>をおすすめしる  | は、まずしば<br>ます。       |
|   |                                                         | ライン入力1/ライン入力2                                                                        |                             |                       |                    |                     |
|   |                                                         | 標準 ・ 外部入力からの信号 通常はこの記字です。                                                            | うの明るさ                       | たを、自動的                | に調整して              | 録画します。              |
|   |                                                         | モード1 : 画面が明るすぎた場                                                                     | - 使用てた<br>合に暗く              | して録画し                 | ます。                |                     |
|   |                                                         | モード2、3、4: 数字が大きくなるに                                                                  | こしたがっ                       | て徐々に明                 | るくなります             | ト。明るさの              |
|   |                                                         | 調整にご使用くださ                                                                            | :U).                        |                       |                    |                     |
|   | 録画解像度設定                                                 | 最適解像度:                                                                               | 参考:画                        | 質レートと鉛                | 録画解像度の             | 対応表                 |
|   | HDD                                                     | 画質(モード/レート)によって、レー<br>トが享い提合け享い解像度が 低い提                                              |                             | 最適                    | 解像度                |                     |
|   | VR録画の際に設定されている画質(モード/レート)に<br>あわせて、最適な解像度で録画するか、できるかぎり高 | 合は低い解像度が利用されます。                                                                      | 画質                          | BD/DVD                | 互換モード              | 互換モード               |
|   | い解像度で録画するかどうかを設定します。                                    | BD/DVD 互換モードの設定*によって、 思たる解偽度が利用されます                                                  |                             | (VRフォー                | へ<br>(Video フォー    | (VR/Video           |
|   |                                                         | 高解像度:                                                                                |                             | マット用)<br>720 x 480    | マット用)<br>720 × 480 | フォーマット用)            |
|   |                                                         | LP モード同等の 2.0Mbps 以上の画質                                                              | 9.2~4.0                     | (フルD1)                | (フルロ1)             |                     |
|   |                                                         | は、すべて最も高い解像度に固定されま<br>+                                                              | 3.8~3.0                     | 544 × 480<br>(3/4D1)  | 352 × 480          | 720 × 480<br>(フルロ1) |
|   |                                                         | 9。<br>BD/DVD互換モードの設定に関わらず、                                                           | 2.8~2.0                     | 480 × 480<br>(2/3D1)  | (1/2D1)            |                     |
|   |                                                         | 同じ解像度が利用されます。                                                                        | 1.9~1.0                     | 352 × 240<br>(SIF)    | 352 × 240<br>(SIF) | 352 × 240<br>(SIF)  |
|   |                                                         | ※「BD/DVD 記録時設定」(あとで DVD-R/<br>前提とした設定)の「BD/DVD 互換モート                                 | /RW(Vic<br>「」が【入】な          | leo フォーマ<br>ふらば Video | ット) にダビン<br>フォーマット | グすることを<br>、【切】 ならば  |
|   | マジックチャプター設定                                             | VR フォーマットと判断します。<br><b>木編</b>                                                        |                             |                       |                    |                     |
|   |                                                         | ******<br>切:マジックチャプター (本編)を設定                                                        | しません。                       | 5                     |                    |                     |
|   | お面する悪細それぞれに演した位置で、白動的にエップ                               | 入:録画する番組の本編とCMの切り換                                                                   | わり目で                        | チャプターダ                | 分割をします             | 0                   |
|   | ター分割をするかどうかを設定します。                                      | シーン/音楽                                                                               |                             |                       |                    |                     |
|   | ここで選択した項目(人/切)は 番組ナビー録画予約(詳しい設定)]画面で、はじめに選ばれている設定になりま   | 切:マジックチャプター(シーン/音楽<br>入:録画する番組のジャンルに合わせ                                              | E)を設定<br>て 映像               | しません。<br>の切り換わ        | り日やき率の             | D<br>前後<br>な<br>ど   |
|   | वे .                                                    | それぞれの番組に適した位置でチャプタ                                                                   | マー分割を                       | します。                  |                    |                     |

![](_page_105_Picture_0.jpeg)

# 機能の設定と変更・つづき

|        | 設定メニュー                                                                                                    | 設定項目                                                                                                    |
|--------|----------------------------------------------------------------------------------------------------|----------------------------------------------------------------------------------------------------|
| 録画機能設定 | ライン音声選択<br>HDD<br>本機に接続している外部機器から録画するときに音<br>声を設定します。<br>DVD-RW 記録フォーマット設定                                                                                                    | <ul> <li>ステレオ:ステレオで記録します。</li> <li>L : 左チャンネルの音声だけを記録します。</li> <li>R : 右チャンネルの音声だけを記録します。</li> <li>主+副 : 二カ国語放送などを二重音声で録画するときに選択します。</li> <li>Videoフォーマット: Videoフォーマットが選択されます。</li> </ul>                                                                                                    |
| (つづき)  | <b>DVD-RW</b><br>DVD-RWの初期化をするときの記録フォーマットの初<br>期表示を設定します。(☆71 ページ)                                                                                                    | VRフォーマット :VRフォーマットが選択されます。<br>BDAVフォーマット:BDAVフォーマットが選択されます。                                                                                                    |
|        | BD/DVD記録時設定                                                                                                    |                                                                                                    |
|        | BD/DVD 互換モード<br>HDD<br>VR 録画するときに、DVD-Video 規格に記録で<br>きるようなかたち (映像や音声などの情報) で録<br>画をするかどうかを設定します。<br>HDD に録画したタイトルを DVD-R/RW にダビ<br>ングするときや DVD-Video を作成する際に必<br>要となる設定です。                     | <ul> <li>切 : DVD-Video作成を前提としません。画質・音質の設定によっては<br/>DVD-Video作成ができない場合もあります。</li> <li>入(主音声): DVD-R/RW (Videoフォーマット)に記録できる状態で録画し、音声<br/>多重放送の場合、元の主音声だけを左右のチャンネルに記録します。</li> <li>入(副音声): DVD-R/RW (Videoフォーマット)に記録できる状態で録画し、音声<br/>多重放送の場合、元の副音声だけを左右のチャンネルに記録します。</li> <li>● 画質のマニュアルレートが2.0から3.8のときは、【入】に設定すると、【切】の場合よりも<br/>画質が下がる場合があります。</li> <li>● 「クイックメニュー」からもBD/DVD互換モードが設定できます。</li> <li>● 録画後にBD/DVD互換モードを【入】にして高速そのままダビングしても効果はありま<br/>せん。</li> <li>● デジタル放送では、録画時と同じ音声出力となります。</li> </ul> |
|        | DVD-Video 記録時画面比<br>ロロ<br>DVD-R/RW にダビングするときの画面比を設定<br>します。                                                                                                    | <ul> <li>4:3固定 : 画面比を4:3で固定します。</li> <li>16:9固定 : 画面比を16:9で固定します。</li> <li>・ DVD-R/RW (Videoフォーマット)には、レート1.4Mbps以下で画面比16:9のパーツ<br/>はダビングできません。画面比を変更してからダビングしてください。</li> </ul>                                                                                                    |
|        | 録画のりしろ初期設定<br>HDD USB<br>「番組ナビー録画予約(詳しい設定)」画面での、予約録<br>画の前後をそれぞれ約5秒間ふやして録画する機能を使<br>うかどうか設定します。<br>デジタル放送は、地域によっては最大4秒の映像の遅れ<br>が発生することがあります。この設定をすれば、映像の<br>遅れが発生しても録画が欠けないように対応することが<br>できます。 | <ul> <li>切:予約にのりしろはつきません。<br/>入:予約にのりしろがつきます。</li> <li>(例)録画のりしろ設定         <ul> <li>19:00</li> <li>20:00</li> <li>(切)のとき</li> <li>予約番組</li> <li>(時間とおり録画)</li> <li>(入)のとき</li> <li>予約番組</li> <li>(動後約5秒すつ余分に録画される)</li> </ul> </li> <li>(取)の予約との重複や隣接することで録画番組の後ろが欠けた場合は、後ろ側の「のりし</li> </ul>                                                                                                    |
|        | <b>タイトルサムネイル設定</b> HDD USB 録画したタイトルの先頭からどのくらい経過した場面を<br>タイトルのサムネイルにするかを選びます。                                                                                                    | ろ」もつきません。<br><b>○秒:3秒:10秒:35秒:1分:5分</b><br>・サムネイルは他の場面にも変更できます。⇒66ページをご覧ください。                                                                                                    |

# 表示されるアイコンについて

![](_page_106_Picture_1.jpeg)

|                  | 電源を入れたときなどに表示されるアイコン                                      |                  |                                                         |  |  |  |  |
|------------------|-----------------------------------------------------------|------------------|---------------------------------------------------------|--|--|--|--|
| <b>の</b><br>読込み中 | ディスクの読み込み・記録の終了時に表示され<br>ます。                              | い理中              | ディスクの取り出し・本機の終了時に表示されま<br>す。                            |  |  |  |  |
| の<br>準備中         | 電源を「入」にしたとき、本機が使える状態にな<br>るまで表示されます。                      |                  | 高速起動しているときに表示されます。                                      |  |  |  |  |
|                  | 番組表や番組                                                    | に関する             | アイコン                                                    |  |  |  |  |
| DB               | DR で録画予約、または録画中の番組                                        | PPV              | ペイ・パー・ビュー番組                                             |  |  |  |  |
| RE               | RE で録画予約、または録画中の番組                                        |                  | 視聴年齢制限が設定されている番組                                        |  |  |  |  |
| 6                | デジタル放送からの、未読のお知らせ                                         | ¥c               | 現在に一番近い毎予約                                              |  |  |  |  |
| DT               | デジタル放送による番組データ                                            | ✓c               | 二番目以降の毎予約                                               |  |  |  |  |
| NK               | 日刊編集センター情報による番組データ(iNET)                                  | <b>¥</b> 終       | 「番組追っかけ」を【する】 に設定していて、番組が<br>終わって約一週間 (または二回) 以内の毎予約    |  |  |  |  |
| <b>?</b>         | スカパー!による番組データ (iNET)                                      | 終                | 「番組追っかけ」を【する】 に設定していて、番組が終わっ<br>て約一週間 (または二回) 以上経過した毎予約 |  |  |  |  |
| ステレオ             | ステレオ音声放送                                                  | <u>追</u><br>(青色) | 番組追跡の結果、予約時間が自動で変更された<br>番組                             |  |  |  |  |
| 二重               | 二重音声放送                                                    | 追<br>(緑色)        | 番組開始時刻をリアルタイム追跡中(デジタル放送のみ)                              |  |  |  |  |
| モノラル             | モノラル放送                                                    | 追?               | 番組追跡に失敗した予約<br>最大録画可能時間を超えた予約                           |  |  |  |  |
| SS               | サラウンドステレオ放送                                               | 追×               | 手動で予約するなど、追跡対象外となった予約<br>「番組追っかけ」を【しない】に設定している予約        |  |  |  |  |
| 16:9             | 画面の横と縦の比が 16:9 の番組                                        |                  | おまかせ自動録画などで、自動的に録画予約され<br>た番組                           |  |  |  |  |
| HD               | デジタルハイビジョン放送                                              | お気に入り            | おまかせ自動録画の【お気に入り】で検索された番組                                |  |  |  |  |
| SD               | デジタル標準テレビ放送                                               | シリーズ             | おまかせ自動録画の、【シリーズ】で検索された番組                                |  |  |  |  |
| 切換可              | 複数の映像・字幕・音声などがある番組                                        | お楽しみ             | おまかせ自動録画の、【お楽しみ番組】で検索された<br>番組                          |  |  |  |  |
|                  | 見るナビや編集ナヒ                                                 | こに表示さ            | れるアイコン                                                  |  |  |  |  |
| DR               | DR タイトル (「DR」 で録画された番組)                                   | NEW              | 「お楽しみ番組」で録画され、一度も再生していな<br>いタイトルの中で、特におすすめなタイトル         |  |  |  |  |
| AVC              | AVC タイトル (録画方式 「AVC」で録画された番組<br>/スカパー! HD チューナーから録画された番組) | ▶途中              | 再生して、途中で止めたタイトル                                         |  |  |  |  |
| VR               | VR タイトル(録画方式「RE」で録画された番組)                                 | 二重               | VR タイトルで、音多 (主+副) が含まれるタイトル                             |  |  |  |  |
| SKP              | SKP タイトル (スカパー!HD チューナーから<br>録画された、標準画質 (SD)の番組)          | ⊐Ľ-×             | コピーワンス (放送から一回だけ録画可能) 番組を<br>録画した、コピー禁止タイトル             |  |  |  |  |
| V                | 本機の見るナビに対応した、DVD-R/RW(Video<br>フォーマット)ディスクに記録されたタイトル      | ダビング             | コピー回数が最大9回残っている、ダビング10<br>タイトル                          |  |  |  |  |
| オリジナル            | 録画した、そのままのタイトル                                            | ⊐ピ–×<br>⊸0       | コピーできる回数がOになり、移動しかできなく<br>なった、ダビング10タイトル                |  |  |  |  |
| プレイリスト           | タイトルやチャプターから、好きなシーンだけ<br>集めたもの (再生順を決めるリスト)               |                  | 保護されているタイトル                                             |  |  |  |  |
| NEW              | 録画したあと、一度も再生していないタイトル                                     |                  | 自動削除の対象になっているタイトル                                       |  |  |  |  |

![](_page_107_Picture_0.jpeg)

# 再生だけが可能なディスク

本機では以下のディスクの再生ができます。

| ディスク                                                                                                    | 内容                                       | 備考                                                                                  |
|----------------------------------------------------------------------------------------------------|------------------------------------------|-------------------------------------------------------------------------------------|
|                                                                                                    | • 12cm / 8cm                             | 本機のリージョンコードは「A」です。<br>リージョンマークの中に右記のマー<br>クが表示されていないと、本機では<br>再生できません。              |
|                                                                                                    | • 12cm / 8cm<br>• 映像方式 <sup>∶</sup> NTSC | 本機のリージョン(地域)番号は2<br>です。リージョン番号マークの中に<br>右記のマークが表示されていない<br>と、本機では再生できません。           |
| DVD-RAM<br>R A M<br>R A M 4.7                                                                                                    | • 12cm                                   | カートリッジなし、および中のディスクを取り出せる<br>DVD-RAM(TYPE2/4)にのみ対応しています。<br>ディスクによっては、再生できない場合があります。 |
|                                                                                                    | ・12cm / 8cm<br>・CD-DA(音楽用CD)フォーマット       | ディスクによっては、再生できない場合があります。                                                            |
| CD-R<br>COMPACT<br>COMPACT<br>COMPACT<br>DISTAL AUDIO<br>Recorded a<br>COMPACT<br>COMPACT | ・12cm<br>・CD-DA(音楽用CD)フォーマット             | ディスクによっては、再生できない場合があります。                                                            |

・本機で再生できる映像方式は、日本国内でのテレビ放送方式に従っています。

・上記以外のディスクは再生できません。上記のディスク(市販されている DVD ビデオディスクや CD など)でもディスクの状態によっては、再生できない場合があります。(上記のディスクすべての再生を保証するものではありません。)
 ・DVD P Vor L 0.2.96 (Authoring)は更生できません。

・DVD-R Ver1.0 3.9G (Authoring) は再生できません。

### のご注意

※8cm ディスク用のアダプターは使わないでください。

※ ひび割れ、変形、または接着剤などで補修したディスクや、シールやラベルがはがれたりしているディスク、フックタイプなどのディスク保護用アクセサリーを取り付けたディスクは使用しないでください。ディスクはドライブ内で高速回転するので、飛び散ってけがや故障の原因となります。

※特殊形状 (ハートや星、名刺タイプなど) のディスクは挿入しないでください。取り出せなくなったり、故障の原因 となります。

#### ■本機で使えないディスク

- DVD-R Ver1.0 3.9G (Authoring)
- •+R、+R DL、+RW
- HD DVD
- ・ビデオ CD
# 本機で受信できるテレビ放送の種類

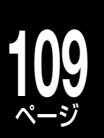

### ■各テレビ放送の主な特徴とサービスについて

| 放送メディア (種類)<br>() は本書での表示   | 特徴                                                                                                    | 本機で利用できる<br>主なサービス                           |
|-----------------------------|----------------------------------------------------------------------------------------------------|----------------------------------------------|
| 地上デジタル放送                    | <ul> <li>・地上デジタル放送は、関東、中京、近畿の三大広域圏の一部で2003年12月から開始され、その他の地域でも2006年末までに放送が開始されました。</li> <li>・該当地域における受信可能エリアは、当初限定されていますが、順次拡大される予定です。</li> <li>・最新のデジタル技術を活用することで、高画質(ハイビジョン放送)5.1chサラウンド・多チャンネルのテレビ放送をお楽しみいただけます。</li> <li>・本機はCATVパススルー方式に対応しています。ケーブルテレビ局が再送信する地上デジタル放送を受信することができます。</li> <li>・携帯電話などで受信できるワンセグ放送(部分受信サービス)は、受信できません。</li> </ul> | <ul><li>● 番組表 デーク放送</li><li>● 字幕放送</li></ul> |
| BS デジタル放送<br>BS デジタル        | ・ハイビジョン放送やデータ放送が特長です。放送衛星(Broadcasting<br>Satellite)を使って行なわれる放送のため、日本全国どこでも同じ番組をお楽<br>しみいただけます。                                                                                                    | 番組表     データ放送       字幕放送     ラジオ放送           |
| 110度CS<br>デジタル放送<br>CS デジタル | <ul> <li>・通信衛星 (Communications Satellite)を使って行なう放送です。ニュース、</li> <li>映画、スポーツ、音楽などの専門チャンネルがあり、ほとんどの番組は有料です。</li> </ul>                                                                                                    | 番組表     データ放送       字幕放送     ラジオ放送           |

#### ■ デジタル放送の「データ放送」「ラジオ放送」「双方向通信」について

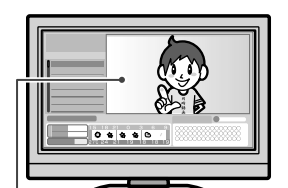

小画面ではほとんどの場合、 放送中の番組画面が表示されます。

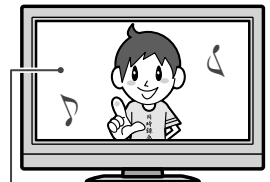

静止画などが表示されます。

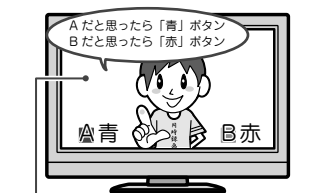

例)青、赤、緑、黄ボタンを使って、 投票などができます。

#### ●データ放送(設定: 🕩 準備編 44ページ)

データ放送には**「番組連動データ放送」「独立データ放送」**などがあり、番組連動データ 放送は、例えば野球放送中の他球場の速報や、歌番組などでの勝敗投票といった、番組 に関連したデータ放送です。(番組連動データ放送には、「双方向通信」機能を使う番組 があります。接続や設定が必要です。)独立データ放送は、天気予報、ショッピング情報(オ ンライン通販)などの、番組とは無関係の内容です。

※本機はデータ放送やデータ放送チャンネルは記録できません。

#### ●ラジオ放送(⇒20ページ)

ラジオ放送は、BS デジタルおよび 110 度 CS デジタル放送で行なわれています。放 送内容に連動して画像が楽しめるものと、音声のみのラジオ放送があり、番組によって 音楽 CD 並みの高音質を楽しむことができます。

※ 2010 年 7 月現在、BS デジタルおよび 110 度 CS デジタル放送ではラジオ放送 は放送されていません。本機ではラジオ放送の記録はできません。

#### ●双方向通信(接続と設定:⇒準備編15、51ページ~)

デジタル放送では、「双方向通信」機能を使って、クイズ番組に参加したり、買い物をし たりすることができます。双方向通信をするには、ブロードバンド常時接続環境につな ぎます。

※ 本機は、インターネットを経由して利用する双方向通信サービスに対応してい ます。電話回線を使用する双方向通信サービスには、対応していません。

じお知らせ...

「WOWOW」や「スカパー! e2」などは加入申し込みと契約が必要です。受信契約については、各放送事業者にお問い合わせください。

# 。デジタル放送のコピー制限について

デジタル放送では、ほとんどの番組に**コピーワンス**または**ダビング 10** というコピー制限があり、番組制作者などの著作 権を守るための制御信号を入れて放送しています。

※ コピー制限のあるタイトルをディスクにダビングすると、ディスクからは、コピーも移動もできなくなります。

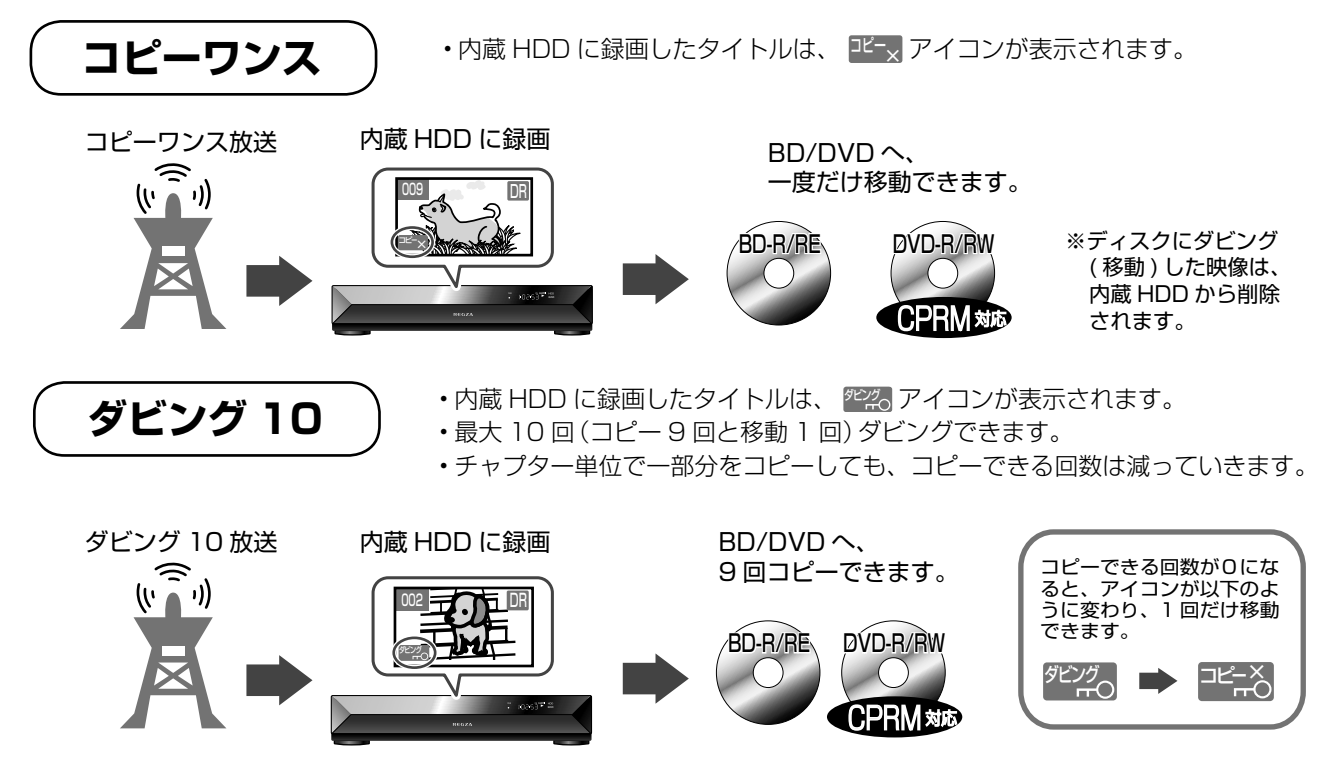

### ●「ダビング10」タイトルのコピー可能な回数を調べる

タイトルがコピーできるかどうか、またはその回数などを調べたいときは、タイトルを選んで【タイトル情報】 を表示します。

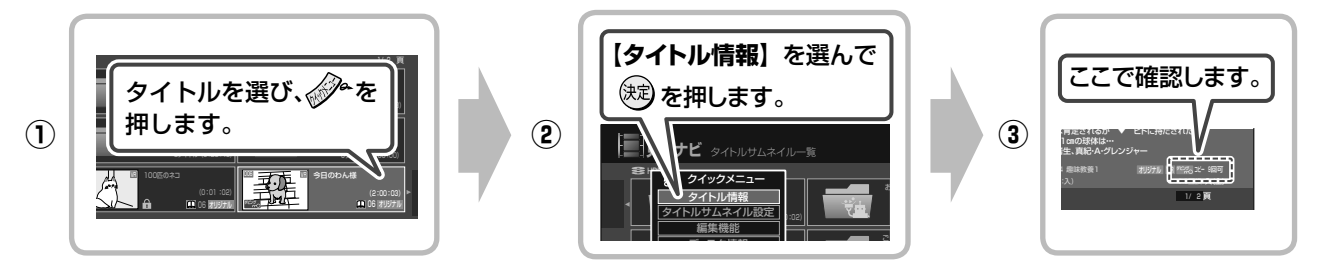

、ご注意

・ダビング10でも、ダビングしたものからさらにコピー(孫コピーを作成)することはできません。

■DVD にダビングするには?

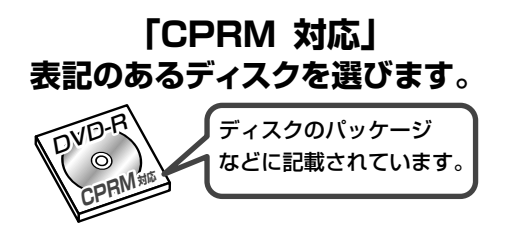

「CPRM」は、番組制作者などの著作権を守るための著作 権保護技術です。

• CPRM 対応の DVD にダビングしたタイトルは、CPRM 対応の機器でのみ、再生できます。

## 同時にできる操作について

番組の録画中に、以下の操作ができます。

|                  |                                  |                  | 内蔵               | HDD (C                 |                  | USB F            | USB HDD に |  |
|------------------|----------------------------------|------------------|------------------|------------------------|------------------|------------------|-----------|--|
|                  |                                  | DR 録画中           | VR/AVC<br>録画中    | 外部<br>チューナーの<br>番組を録画中 | 二つの番組を<br>同時に録画中 | DR 録画中           | AVC 録画中   |  |
|                  | DR で録画                           | ×                | ×                | 0                      | ×                | ×                | ×         |  |
| 内                | RE で録画                           | ×                | ×                | ×                      | ×                | ×                | ×         |  |
| 蔵<br>H<br>D<br>D | 外部チューナーの<br>番組を録画<br>(スカパー!HD以外) | 0                | ×                | ×                      | ×                | 0                | ×         |  |
| に                | スカパー!HD の<br>番組を録画               | 0                | 0                | 0                      | ×                | 0                | 0         |  |
| HD<br>レク         | ロへの<br>「ザリンクダビング                 | 0                | 0                | 0                      | ×                | 0                | 0         |  |
| BD<br>レク         | などへの<br>「ザリンクダビング                | △* 1             | △*1              | △* 1                   | ×                | ×                | ×         |  |
| HD               | D のタイトル再生                        | 0                | 0                | 0                      | 0                | 0                | 0         |  |
| BD               | ビデオの再生                           | ×                | ×                | ×                      | ×                | ×                | ×         |  |
| DV               | D ビデオの再生                         | 0                | 0                | 0                      | △*2              | ×                | ×         |  |
| ダビ<br>ディ         | ングした<br>マスクの再生                   | $\bigcirc$       | 0                | 0                      | △*2              | ×                | ×         |  |
| 追っ               | かけ再生                             | 0                | 0                | 0                      | 0                | 0                | 0         |  |
| 内蔵<br>ディ         | tHDDから<br>スクへのダビング               | △*³              | △*³              | △*3                    | ×                | ×                | ×         |  |
| ネッ               | ・ト de ダビング                       | $\triangle^{*4}$ | $\triangle^{*4}$ | $\triangle^{*4}$       | ×                | $\triangle^{*5}$ | △*5       |  |
| タイ               | トル削除                             | ×                | ×                | ×                      | ×                | ×                | ×         |  |
| チャ               | プター編集                            | 0                | 0                | 0                      | 0                | 0                | 0         |  |
| 再生<br>チャ         | しながらの<br>プター分割 / 結合              | $\bigcirc$       | 0                | 0                      | 0                | 0                | 0         |  |
| プレ               | ィリスト編集                           | 0                | 0                | 0                      | 0                | 0                | 0         |  |
| DV               | D-Video 作成                       | ×                | ×                | ×                      | ×                | ×                | ×         |  |
| ディ<br>(フ:        | <sup>・</sup> スクの初期化<br>ォーマット)    | ×                | ×                | ×                      | ×                | ×                | ×         |  |
| ファ               | ィナライズ                            | ×                | ×                | ×                      | ×                | ×                | ×         |  |

※1 内蔵 HDD に記録されますが、BD へはダビングできません。

※ 2 AVC 録画中にネット de レック機能を使って録画しているときは、VR または Video フォーマットの DVD は再生 できません。

※3 コピー制限のないタイトルを、高速そのままダビングでコピーできます。これ以外のダビングはできません。

※ 4 コピー制限のない VR タイトルのみ、本機からダビングできます。

※5 コピー制限のない VR タイトルのみ、ダビングできます。

12 テレビ画面に表示されるメッセージ

メッセージの内容は、実際に画面に表示される文言とは一部異なる場合があります。

#### ■テレビ画面にメッセージが表示されたら

操作中、接続したテレビ画面にメッセージが表示されたら、おもに以下のように操作してください。

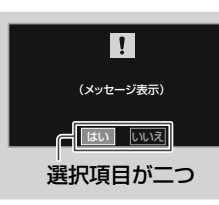

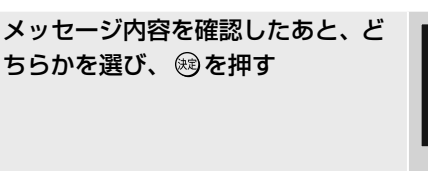

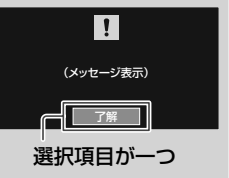

メッセージ内容を確認したあと、 ®を押す

| メッセージの内容                                                  | ここをお調べください                                                                                                    |
|-----------------------------------------------------------|----------------------------------------------------------------------------------------------------|
| ■録画状態に問題があり録画も再生もでき<br>ません。                               | <ul> <li>・録画した番組データが破損、または異常のために録画に失敗した可能性があり、ディスクが読み書きできなくなっています。この状態になると録画内容のダビングなどが一切できなくなります。この状態から回復するにはディスクを初期化してください。ただし、初期化をすると、録画内容はすべて消去されます(ディスクによっては初期化できない場合があります)。</li> <li>・ や準備編 60 ページにある免責事項に基づき、データの復旧・補償は一切応じかねますことをご了承願います。</li> </ul> |
| ■ディスクに問題があり、再生以外できま<br>せん。                                | <ul> <li>・ディスク上で何らかのトラブルが発生していますので、ディスクを初期化してください。ただし、初期<br/>化をすると、録画内容はすべて消去されますので、あらかじめご了承ください。</li> </ul>                                                                                                    |
| <ul> <li>ディスクの読み込みができません。別の<br/>ディスクでもお試しください。</li> </ul> | <ul> <li>ディスクの認識が正常にできておりませんので、ディスクの入れ直しを行なってください。ディスクの<br/>入れ直しでも改善されない場合は、別のディスクでも試してみてください。</li> </ul>                                                                                                    |
| ■ディスクがよごれている可能性があります。                                     | <ul> <li>ディスクの記録面にホコリやよごれがついていないか確認してください。また、別のディスクでも試してみてください。</li> </ul>                                                                                                    |
| ■このディスクは初期化できませんでした。ご使用になれません。                            | <ul> <li>ディスクのトラブルの可能性があります。複数枚のディスクで同じメッセージが表示されるときは、本体異常の可能性があります。</li> </ul>                                                                                                    |
| <ul> <li>記録できないパーツが含まれているため、中止します。</li> </ul>             | <ul> <li>BD/DVD 互換モードを入(主音声)にして、画質指定ダビングを行なってください。高速・無劣化での<br/>ダビングはできません。</li> </ul>                                                                                                    |
| ■ BD/DVD 互換モードが切で録画された<br>パーツのためダビングできません。                | <ul> <li>BD/DVD 互換モードを入(主音声)にして、内蔵 HDD 内で画質指定ダビングを行なってください。その後、ディスクにダビングをしてください。</li> </ul>                                                                                                    |
| ■コピープロテクション情報を検出しました。                                     | <ul> <li>コピー禁止の情報が含まれているデータです。録画したデータの情報を確認してください。</li> </ul>                                                                                                    |
| Cinavia · · ·                                             | <ul> <li>コンテンツ保護の Cinavia コードが検出されて、再生やダビングに制限がかかりました。詳細は<br/>http://www.cinavia.com をご覧ください。</li> </ul>                                                                                                    |
| ■ IP アドレスを取得できませんでした。<br>DHCPを使わない設定で運用してください。            | <ul> <li>IPアドレスを取得できていない状態ですので、DHCPを使わずに IPアドレスなどを手動で設定してください。</li> </ul>                                                                                                    |
| ■ DNS サーバーからの応答がありません。<br>DNS サーバーのアドレスを確認してく<br>ださい。     | ・DNS サーバーアドレスが正しく取得できていません。PC での設定値を確認するか、またはご契約されているプロバイダーに確認していただき、正しい DNS サーバーアドレスを設定してください。                                                                                                    |
| ■ DNS サーバーを利用した名前の解決が<br>できません。                           | <ul> <li>ご契約されているプロバイダーに確認していただき、正しい DNS サーバーアドレスを設定してください。</li> </ul>                                                                                                    |
| ■ルーターからの応答がありません。ルー<br>ターとの接続を確認してください。                   | <ul> <li>ルーターとつながっていない状態にありますので、接続を確認してください。LAN ケーブルを抜き差し<br/>すると改善される場合があります。</li> </ul>                                                                                                    |
| ■ディスクトレイ、又は扉の異常です。                                        | <ul> <li>・電源が待機状態の時に、本体の『トレイ開/閉』を押して強制排出を行なってください。どうしても取り<br/>出せない場合は、本体異常の可能性があるため、⇒135ページをご覧になり、修理をご用命ください。</li> </ul>                                                                                                    |
| ■ HDD の認証情報に異常を検出しました。                                    | <ul> <li>物理的、あるいは何らかのトラブルによって、HDDの内容または接続情報に異常を検出した状態です。</li> <li>正常に認識させるためには HDD を初期化してください。ただし、HDDの内容はすべて消去されます。<br/>あらかじめご了承ください。</li> </ul>                                                                                                    |
| ■録画できる信号がありません。                                           | <ul> <li>       ・録画可能な信号が入力されていない状態です。接続やアンテナレベルを確認してください。     </li> </ul>                                                                                                    |
| ■再生できませんでした。                                              | <ul> <li>ディスクの読み取りに失敗している状態です。</li> <li>① HDD の場合は、いちど、電源コンセントを入れ直してください。それでも改善されない場合は HDD を初期化してください。</li> <li>ただし、HDD の内容はすべて消去されます。あらかじめご了承ください。</li> <li>②ディスクの場合は、記録面によごれやホコリがないか確認し、何度か入れ直してください。また、別のディスクでも試してみてください。</li> </ul>                     |
| ■録画に失敗しました。                                               | <ul> <li>ディスクへの記録に失敗している可能性があります。</li> <li>何度も起こってしまう場合、HDDの記録状態に異常が発生していることが考えられます。HDDの初期</li> <li>化を行なってみてください。ただし、HDDの内容はすべて消去されます。あらかじめご了承ください。</li> </ul>                                                                                              |
| ■録画を開始できません。ディスク情報を<br>確認してください。                          | <ul> <li>・録画できない条件が発生しています。ディスク情報を見て、記録時間、残量、タイトル数、ディスク保護を確認してみてください。</li> </ul>                                                                                                    |
| ■正常に電源が切られませんでした。録画<br>内容が失われた可能性があります。                   | <ul> <li>・強制終了か、または正常に電源が切られなかった可能性があります。録画内容を確認してください。</li> </ul>                                                                                                    |
| ■ UDD の内容が海難にたりました。 必要                                    | ・HDD内に細かいパーツが多くなり複雑化しています。 見めに HDD初期化を行たってください、ただし                                                                                                    |

■ HDD の内容が複雑になりました。必要・HDD 内に細かいハーツが多くなり複雑化しています。年めに HDD 初期化を行なうてくたさい。たたし、 な内容をバックアップの上、HDD を初 期化してください。

## 表示窓に表示されるメッセージ

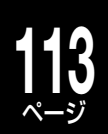

### 表示窓に「ALERT」などのメッセージが表示されたら

|                | 本体表示窓には、本機の状態を表すさまざまなメッセージが表示されます。<br>ここでは、おもなメッセージやエラーの表示について説明します。                                                                                                    |
|----------------|----------------------------------------------------------------------------------------------------|
| 特定の操作をすれば、消すこと | ができます                                                                                                    |
| ALERT          | テレビ画面に何らかのメッセージが表示されています。<br>→テレビ画面を確認してみてください。(詳しくはゆ112ページをご覧ください。)<br>                                                                                                    |
| L [[][] +(     | トレイロック中であることを示します。<br>→トレイロックを解除すると UNLOCK と表示されます。(                                                                                                    |
| <u>}</u>       | ■ HDMI接続時のエラーです。 HDMIケーブルが接触不良、または故障している可能性があ                                                                                                    |
| H-ID-2         | ります。<br>→HDMIケーブルを抜き差ししたり、本機と接続機器の電源を入れなおしたりしてください。<br>→HDMIセレクターを使用している場合は、セレクターを使わずに直接接続してください。                                                                                                    |
|                |                                                                                                    |
| 本機での内部処理か終了すれば | :消えます。しはらくお待ちくたさい                                                                                                    |
|                |                                                                                                    |
| ,  ㅋ <u></u> ᠇ | 電源投入時などの、本機内部での動作処理中です。                                                                                                    |
| TIRW<br>3TREQU | 電源投入時などの、本機内部での動作処理中です。<br>ソフトウェアバージョンアップ中です。<br>※バージョンアップ中は、本機を接続した入力に切り換えても、テレビ画面が真っ黒のままですが、<br>故障ではありません。                                                                                                    |
| -   -          | 電源投入時などの、本機内部での動作処理中です。<br>ソフトウェアバージョンアップ中です。<br>※バージョンアップ中は、本機を接続した入力に切り換えても、テレビ画面が真っ黒のままですが、<br>故障ではありません。                                                                                                    |
|                | 電源投入時などの、本機内部での動作処理中です。<br>ソフトウェアバージョンアップ中です。<br><b>※バージョンアップ中は、本機を接続した入力に切り換えても、テレビ画面が真っ黒のままですが、<br/>故障ではありません。</b><br>本体内部異常のエラーです。(ERXXXXの「XXXX」は英数字4桁)<br>→本体の電源ボタンを10秒以上押し続けると、電源が切れます。電源を入れ直して正常に起動す<br>る場合は、しばらく様子を見てください。電源を入れ直しても、再び「ERXXXX」などと表示され<br>る場合は、本体内部で異常が発生している可能性があります。「東芝 DVD インフォメーションセ<br>ンター」にお問い合わせください。( ) 裏表紙) |

※電源が「入」のときに電源プラグを抜いたりすると、本機に著しい障害を及ぼす可能性があります。電源プラグを抜く前に、必ず本体の 電源を切ってください。

### 表示窓に「□」が点灯したら

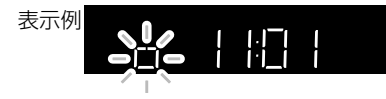

「□」が点灯しているときは、電源が「切」状態でも、番組表データの取得などで内部処理中 であることを表します。また、起動が遅くなります。

「□」が点灯中は、電源プラグをコンセントから抜かないでください。故障の原因 になります。

## 困ったときは?

故障かな…?と思ったときや、操作ができずに困ったときなどは、アフターサービスをご依頼になる前に、次の点をお調べ ください。

●表示窓にメッセージなどが表示されるときは?
 ● 113 ページ
 ●困っている内容から調べたいときは?
 ● 114 ページ
 ●用語がわからないときは?
 ● 126 ページ

### 東芝ブルーレイ /DVD< レグザ > お客様サポートページ

よくあるお問い合わせやトラブル情報について以下のホームページでも掲載しています。 合わせてご活用ください。

### http://www.toshiba.co.jp/regza/bd\_dvd/

|     | こんなときは                                    | ここを調べてください                                                                                                    | ページ                                     |
|-----|-------------------------------------------|----------------------------------------------------------------------------------------------------|-----------------------------------------|
| 電源  | 電源が入らない                                   | <ul> <li>・電源プラグが抜けていませんか。</li> <li>→コンセントに差し込んで電源を入れてください。</li> <li>・停電で電源が切れていませんか。</li> <li>→安全保護装置が働いていることがあります。その際は、再度コンセントに差し込んで電源を入れてください。</li> </ul>                                                                                                    | 準21<br>一                                |
|     | 電源「切」 状態のときに動作音<br>がする                    | <ul> <li>・電源が「切」状態でも、本機内部では録画予約メールの取得や番組デー<br/>タの取得などの動作をしていることがあるため、ファンが回転します。</li> </ul>                                                                                                    |                                         |
|     | テレビに映像が出ない                                | <ul> <li>・テレビ側の入力切換が間違っていませんか。</li> <li>→本機と接続している入力端子にテレビの入力切換を合わせてください。</li> <li>・本機とテレビをつなぐ接続コードが抜けている、または抜けかけていませんか。</li> </ul>                                                                                                    | 12<br>準10                               |
|     |                                           | <ul> <li>→接続を確認し、再度接続しなおしてください。</li> <li>・HDMI 端子と D 端子両方を使って接続し、出力制限のあるディスクを<br/>再生している場合は、HDMI 端子のみで接続してください。</li> <li>・表示窓に「UPDATE」と表示されていませんか。</li> <li>→ソフトウェアのバージョンアップ中です。バージョンアップが終了<br/>するまで、電源を切らないでください。</li> </ul>                                                                                                    | 準 10<br>—                               |
|     | 本機を接続したら、テレビの<br>映りが悪くなった                 | <ul> <li>アンテナ線を本機→テレビに接続したときや、分配器を使って接続した場合、受信電波レベルが減衰してしまうことがあります。この場合、市販のブースターを使うと改善されることがあります。</li> </ul>                                                                                                    | 準 34                                    |
| テレビ | 本機を接続したら、テレビが<br>映らないことがある                | ・【アンテナ出力切換設定】が【切】になっていませんか。【アンテナ出力<br>切換設定】が【切】になっていると、本機の電源が入っていない状態では、<br>テレビで放送を受信できない場合があります。                                                                                                    | 準 46<br>99                              |
| との  | D 端子を使ってテレビと接続し<br>たが、きれいな映像が出ない          | •  驟暖 を押して、接続したテレビの D 端子 (D1 ~ 4) に合わせて解像<br>度を切り換えてください。                                                                                                    | 準 36                                    |
| 接続  | テレビと本機、どちらでも有<br>料チャンネルを見たい               | ・契約は B-CAS カードごとになりますので、テレビでも本機でも、それぞ<br>れ有料チャンネルを視聴したい場合はそれぞれに契約が必要になります。                                                                                                    | —                                       |
|     | HDMⅠケーブルで接続した<br>が、映像や音声が出ない/急<br>に出なくなった | <ul> <li>・設定メニューから、以下の設定を確認してください。</li> <li>→映像が映らない場合、  を押して出力を切り換えてください。</li> <li>その後、「映像出力切換設定」を【HDMI 優先】に設定してください。</li> <li>→音声が出ない場合、「高品位音声優先出力設定」の「HDMI」を【自動】<br/>に設定してください。</li> <li>・本体表示窓に「HDMI」と点灯しているか確認してください。点灯していない場合は、再度接続しなおしてみてください。</li> <li>・HDMI 対応テレビの電源を入れ直してください。</li> <li>・本機または HDMI 対応テレビの電源が「入」状態のときに、HDMI ケーブルを接続しなおしてみてください。</li> <li>・HDMI 対応テレビの電源を入れてから約 30 秒後に、本機の電源を「入」<br/>にしてみてください。</li> </ul> | 準 36<br>103<br>104<br>8<br><br>準 10<br> |
|     |                                           | ・HDMI 規格に準拠したケーブルを使っているか確認してください。 ・ま誌のデジタル放送のお知らせ(放送局からのお知らせ/大機に開す                                                                                                    | 準 10<br>ga                              |
| 表   | 回回石上に 11 マークが表示<br>されている                  | - 不成のフラッル版法のの知らせ、版法局からのの知らせ、本機に関するお知らせ、があるときに表示されます。                                                                                                    | 33                                      |
| 朩   | チャンネル表示や再生マーク<br>などが画面に表示されない             | ・設定メニューの【操作・表示設定】 - 【画面表示設定】 を順に選び、 【画<br>面表示】 を「入」にすると表示されるようになります。                                                                                                    | 102                                     |

|            | こんなときは                     | ここを調べてください                                                                                                    | ページ        |
|------------|----------------------------|----------------------------------------------------------------------------------------------------|------------|
|            | 見たい番組 / 放送が受信でき<br>ない      | <ul> <li>・視聴したい放送とは違う放送を選んでいませんか。</li> <li>→「放送切換」を押して「地上デジタル」「BS デジタル」「CS デジタル」</li> <li>と順番に切り替え、視聴したい放送を選んでください。</li> </ul>                       | 20         |
|            | 映らない / 映りが悪い               | <ul> <li>・電波の種類(BS、110度CS、地上デジタル)に適合したアンテナを使用していますか。</li> <li>・アンテナ線がはずれている、アンテナ線やアンテナプラグが劣化、またはショートしていないか確認してください。</li> </ul>                       | 準 8<br>一   |
|            |                            | <ul> <li>アンテナの向きがずれていませんか。</li> <li>→アンテナの向きを調整してください。</li> </ul>                                                                                    | 準 47       |
| 放          |                            | <ul> <li>・B-CAS カードが正しく挿入されていますか。</li> <li>・積雪や豪雨、雷などで電波が弱くなっていませんか。</li> <li>→気象状況が改善されるまでお待ちください。降雨対応放送(BS・CSのみ)の場合、映像の品質は通常に比べて悪くなります。</li> </ul> | 準 20<br>21 |
| 送          |                            | <ul> <li>市販の放送波対応ブースターを使うと改善されることがあります。</li> </ul>                                                                                                   | 準 34       |
| 王般         | 映像が不安定になる                  | <ul> <li>・地上デジタル放送を受信しているとき、アンテナからはいる電波が強<br/>すぎて、映像が受信できない、またはノイズが出る場合があります。</li> <li>そのときには、地上デジタル放送受信感度の設定を【モード2】にしてみ<br/>てください。</li> </ul>       | 準 34       |
|            |                            | <ul> <li>・ 巾販の放送波対応ノースターを使うと改善されることがあります。</li> </ul>                                                                                                 | 準 34       |
|            | 視聴年齢制限のある番組を視<br>聴 / 録画したい | <ul> <li>・暗証番号と年齢制限の設定が必要です。</li> <li>→暗証番号を設定したあと、視聴年齢を設定してください。年齢を制限しない場合は、【20歳(制限しない)】を選んでください。</li> </ul>                                        | 準 45       |
|            | 視聴設定の暗証番号を忘れて<br>しまった      | <ul> <li>・視聴設定の暗証番号は、パレンタルロックやカギ付きフォルダの暗証<br/>番号と異なり、忘れてしまったときはご自身で変更することができな<br/>いため、有料での対応となります。</li> </ul>                                        | 準 45       |
|            |                            | →暗証番号を忘れた場合は、「RD シリーズサポートダイヤル」にご連<br>絡ください。                                                                                                    | 裏表紙        |
| В          | BS・CS デジタル放送が映ら<br>ない      | <ul> <li>・個人でBS・110度CSデジタル放送対応アンテナを接続した場合は、<br/>「BS・110度CSアンテナ電源設定」を【パワーセーブ】に設定してく<br/>ださい。</li> </ul>                                               | 準46        |
| S · C      |                            | •BS・110度 CS デジタル放送対応アンテナを使用していますか。BS<br>デジタル放送のみを受信する場合でも、従来の BS アンテナでは受信<br>できない場合があります。                                                            | 準8         |
| らデジ        |                            | •BS・110 度 CS デジタル放送に対応したアンテナ線や分配器、分波器、<br>ブースターなどを使用しているか確認してください。                                                                                   | —          |
| シタル        |                            | <ul> <li>・着雪(アンテナ)、雨、雷雲などによる電波の減衰が考えられます。</li> <li>BS・110度CSデジタル放送は、雨や雷、雪などに弱く、一時的に</li> <li>・ゆゆやき声が止まったり、令く受信できたくたることがありますので</li> </ul>             |            |
| 放送         |                            | その際は、天候の回復をお待ちください。<br>・放送衛星のメンテナンスのため、一時的に放送が休止している場合が                                                                                              | _          |
|            |                            | あります。                                                                                                    |            |
|            | 地上デジタル放送が映らない              | •BS デジタル放送や CS デジタル放送を選んでいませんか。<br>→「放送切換」を押して、地上デジタル放送を選んでください。                                                                                     | 20         |
| 地上         | 地上デジタル放送が受信でき<br>ない        | ・UHF アンテナはありますか。<br>→UHF アンテナを接続した上で地上デジタル放送が映らないときは、                                                                                                | 準8<br>準41  |
| ーデジタ       |                            | 初期スキャンを行ってください。<br>・お住まいの地域で放送は行なわれていますか。<br>→地上デジタル放送が行なわれているかを、およりの放送局にお問い                                                                         | 準8         |
| レ  加       |                            | 合わせください。<br>・CATV や共聴システムで使用の場合は地上デジタル放送に対応(パフフ                                                                                                    | _          |
| <i>以</i> 送 |                            | ルー方式)になっていますか。<br>→CATVの場合は、ご契約のCATV会社に、その他の場合は共聴シ<br>ステムの管理者にお問合せください。                                                                              |            |
|            |                            |                                                                                                    |            |

|             | こんなときは                                                                                                    | ここを調べてください                                                                                                    | ページ         |
|-------------|----------------------------------------------------------------------------------------------------|----------------------------------------------------------------------------------------------------|-------------|
| 솼           | ケーブルテレビ (CATV) で<br>地上デジタル放送を受信した<br>い                                                                                                    | <ul> <li>CATV パススルー方式でサービスが行なわれていれば、受信できます。</li> <li>受信できるのは「UHF、VHF、ミッドバンド (MID:C13 ~ C22)帯、</li> <li>スーパーハイバンド (SHB: C23 ~ C63)帯」です (トランスモジュレーション方式には対応しておりません)。詳しくは、提供のCATV</li> <li>会社にお問い合わせください。</li> </ul>        |             |
| 部機器         | HDMI 端子を経由して AV ア<br>ンプと接続しているときに、<br>音声が出ない                                                                                                    | <ul> <li>Dolby TrueHD や DTS-HD のビットストリーム、または 7.1ch の<br/>音声などが出ない場合は、以下をお試しください。</li> <li>→設定メニューの【BD/DVD プレイヤー設定】-【BD ビデオ副音声 /</li> </ul>                                                                               | 102         |
|             |                                                                                                    | 効果音】で【切】を選んでください。<br>→設定メニューの【再生機能設定】 【高品位音声優先出力設定】 で<br>【HDMI】を選んでください。                                                                                                    | 104         |
|             | ▶ ▶ | <ul> <li>・ドライブ切換が「BD/DVD」になっていませんか。</li> <li>→ ◆を押し、「BD/DVD から USB に切換」を選んで @を押してください。</li> </ul>                                                                                                    | 83          |
|             | USB HDD を使用できない                                                                                                    | ・USB HDD の電源が入っていますか。<br>→USB HDD の電源を入れたあと、本機の電源を入れてください。                                                                                                    | 準 18        |
|             |                                                                                                    | <ul> <li>・USB HDD が正しく接続・設定されていますか。</li> <li>→正しく接続・設定してください。</li> </ul>                                                                                                    | 準 18、<br>19 |
| U           |                                                                                                    | <ul> <li>・本機で USB HDD を登録しましたか。</li> <li>→USB HDD を使用するには、本機と接続したあと、登録する必要があります。</li> </ul>                                                                                                    | 準 19        |
| S<br>B<br>H | USB HDD に録画できない                                                                                                    | ・USB HDD に十分な空き容量がありますか。<br>→空き容量が少ない場合は、番組を内蔵 HDD にダビングしたり、削<br>除したりして増やしてください。                                                                                                    | 67、72       |
| 日ロとの接続      | USB HDD に録画した番組が<br>消えてしまった                                                                                                    | <ul> <li>・USB HDD を使用中に、停電や雷などの瞬間的な停電、USB HDD<br/>の電源プラグを抜く、ブレーカーを落とすなどで電源が切れませんで<br/>したか。</li> <li>→このような場合、録画した番組が消える場合があります。録画し<br/>た番組がすべて消えた場合や、USB HDD が動作しない場合は、<br/>USB HDD を登録し直してください。</li> </ul>              | 準 19        |
|             | USB HDD に録画予約した番<br>組が、内蔵 HDD に録画され<br>ていた                                                                                                    | <ul> <li>・USB HDD が無効になっていませんか。</li> <li>→USB HDD を正しく接続しているか、または USB HDD の電源が入っているかどうかをご確認ください。</li> <li>・ドライブ切換が「BD/DVD」になっていませんか。</li> </ul>                                                                          | 準 18<br>83  |
|             |                                                                                                    | → 🎤 を押し、「BD/DVD から USB に切換」を選んで 📾 を押してく<br>ださい。                                                                                                    |             |
|             |                                                                                                    | <ul> <li>本機に登録されていない USB HDD を接続していませんか。</li> <li>→USB HDD を登録するか、本機に登録済みの USB HDD を接続してください。</li> </ul>                                                                                                    | 準 18、<br>19 |
|             | 映像が伸びてしまったり、画<br>面内におさまらなかったりす                                                                                                    | ・設定メニューから【操作・表示設定】-【TV 画面形状】を選び、お使いのテレビに合わせて画面比を変更してください。                                                                                                    | 準 35        |
|             | ବ                                                                                                    | <ul> <li>・DVD-R/RW(VIdeo フォーマット)に「6:9(ワイト)の映像を録画したときは切り換わりません。</li> <li>・【4:3ノーマル】に設定してもDVDビデオディスクや録画モードに</li> </ul>                                                                                                    | _           |
| ᅒ           |                                                                                                    | よっては【4:3LB】に切り換わることがあります。<br>・オートワイド機能に対応している端子で接続してください。ワイドテ                                                                                                    | 準 35        |
| 倪聴          |                                                                                                    | レビと接続するときは、画面比(画面の横・縦比)の異なった映像を<br>自動的に識別する機能(オートワイド)を持つ、テレビのS1(または<br>S2)、D端子または HDMI 映像入力端子と接続してください。<br>・ワイド放送や市販の DVD ビデオディスクのなかには、映像がフルモー<br>ドで記録されたものがあります。このような場合には、S1(または<br>S2)、D端子または HDMI 映像端子で接続していると、再生時にワイ | 準 35        |
|             |                                                                                                    | ドテレビ画面で自動的に16:9の画面比で映像を表示します。<br>・本機で設定できないときは、テレビ側で設定してください。                                                                                                    |             |

|      | こんなときは                                               | ここを調べてください                                                                                                    | ページ     |
|------|------------------------------------------------------|----------------------------------------------------------------------------------------------------|---------|
|      | 番組表が表示されない                                           | <ul> <li>・デジタル放送の番組表は、放送電波の中に入って送られてきます。本機でデジタル放送が視聴できない状態や、本体の電源プラグを抜いている場合は番組表の更新・取得ができません。</li> <li>※番組表の取得のためには、最低でも一日「3時間」以上は電源を待機<br/>分割にしてください。</li> </ul>                                                                                                    |         |
|      |                                                      | <ul> <li>・番組表データを受信するまでは表示されません。設定してからはじめて受信するまでに一日程度かかることがあります。</li> <li>・番組ナビから【番組ナビ設定】 - 【番組ナビチャンネル設定】の順に選び、</li> </ul>                                                                                                    | —<br>31 |
| 番組   |                                                      | <ul> <li>ネボロルという反応にて面積なながらのフェック(◆)からいうというかとうか、ご確認ください。</li> <li>・常時通電の状態にしていますか。</li> <li>→電源コードを抜いたり、電源プラグを抜いていたりすると、番組表<br/>データを受信することができません。長期的にお使いにならない場</li> </ul>                                                                                                    | _       |
| 表    | CATV やスカパー!の番組表                                      | 合を除き、常時通電状態でお使いください。<br>・CATV やスカパー!の番組を番組表に表示するには追加設定が必要で                                                                                                    | 準 48    |
|      | を使いたい                                                | す。<br>① 本機がブロードバンド常時接続環境につながっている。<br>② 番組表情報取得先が iNET に設定されている。<br>③ 番組表に表示するチャンネルの追加設定が済んでいる。                                                                                                    |         |
|      | 番組表がところどころ抜けて<br>いる                                  | <ul> <li>・デジタル放送の受信状況などによって起こるもので、故障ではありません。</li> </ul>                                                                                                    |         |
|      |                                                      | ・番組表を表示中にでたた。を押して、【番組表更新】を選び、最新の番組<br>データを取得すると、「歯抜け」状態が改善されることがあります。                                                                                                    | 30      |
|      |                                                      | <ul> <li>・また、番組データを正しく取得するには、毎日3時間以上、本機の電源を待機状態にしておくことが必要です。</li> </ul>                                                                                                    |         |
|      | 録画予約ができない                                            | <ul> <li>・時計の時刻設定はしていますか。</li> <li>→時刻設定をしてください。</li> </ul>                                                                                                    | 準 38    |
|      |                                                      | <ul> <li>予約がいっぱいになっていませんか。</li> <li>→不要な予約を取り消して (キャンセルして) ください。</li> </ul>                                                                                                    | 38      |
| 録画予約 | 予約をキャンセルしたい                                          | <ol> <li>              番組七 を押し、【録画予約一覧】を選んで@を押す              </li> <li>             キャンセルしたい予約を選び、              <li>             を押す             </li> <li>             『予約キャンセル】を選び、              </li> <li>             で認メッセージが出てきたら、「はい」を選び、             </li> </li> </ol> | 38      |
|      | 「シリーズ予約」ができない                                        | <ul> <li>・タイトルに「#1」や「1話」などの話数がついていますか。</li> <li>・番組表に表示される番組名とキーワードが一致していますか。</li> <li>→定期的な連続ドラマなどの場合は、「毎予約」で録画することをおすすめします。</li> </ul>                                                                                                    | 40      |
|      | コピーワンス放送を録画した<br>い                                   | ・内蔵 HDD または USB HDD に録画できます。録画したタイトルは、<br>BD または DVD ディスクに一度だけ移動することができますが、ディ<br>スクから HDD に移動する事はできません。                                                                                                    | 110     |
|      | ダビング 10 放送を録画した<br>い                                 | <ul> <li>内蔵 HDD または USB HDD に録画できます。録画したタイトルは、</li> <li>BD または DVD ディスクに 9 回コピーして、最後の 1 回は移動する<br/>ことができますが、ディスクから HDD に移動する事はできません。</li> </ul>                                                                                                    | 110     |
|      | デジタル放送を、ハイビジョ<br>ンのまま録画したい                           | • 内蔵 HDD または USB HDD に、DR または AVC 録画してください。                                                                                                    | 26      |
| 録画   | ディスクに直接録画したい                                         | <ul> <li>ディスクに直接録画することはできません。一度 HDD に録画してから、ディスクにダビングしてください。</li> </ul>                                                                                                    |         |
|      | おまかせ自動録画を設定した<br>はずなのに、「録画予約一覧」<br>に番組が表示されない        | <ul> <li>・おまかせ自動録画は、最長2日以内の番組を、設定した自動録画時間の範囲(合計)で自動的に録画予約します。2日以内になってからご確認ください。</li> </ul>                                                                                                    | 40      |
|      | 予約したはずの番組が録画さ<br>れずに、予約した覚えのない<br>番組が代わりに録画されてい<br>る | <ul> <li>・おまかせ自動録画の優先度が、ユーザー予約の優先度よりも高く設定<br/>されていませんか。(例:おまかせ自動録画の優先度が「優先」で、ユー<br/>ザー予約の優先度が「ふつう」の場合)</li> <li>→おまかせ自動録画の優先度を「非優先」に設定するなど、番組の重要<br/>度によって使い分けてください。</li> </ul>                                                                                                | 45      |

|        | こんなときは                              | ここを調べてください                                                                                                    | ページ    |
|--------|-------------------------------------|----------------------------------------------------------------------------------------------------|--------|
|        | 内蔵 HDD に録画ができない                     | ・「BD/DVD」ドライブ、または「USB」が選ばれていませんか。                                                                                                    | 83     |
|        |                                     | → 6/7週を押して、「HDD」に切り換えてください。                                                                                                    |        |
|        |                                     | <ul> <li>・内蔵 HDD の空さ谷重が走りなくなっていませんか。</li> <li>→不更なタイトルを消去するか。またけとっておきたいタイトルを</li> </ul>                                                                                                    | 67,72  |
|        |                                     | ディスクやUSB HDD などにダビング(移動)してください。                                                                                                    |        |
|        |                                     | ・停電などで HDD に保護がかかっていませんか。                                                                                                    | 98     |
|        |                                     | →必要なタイトルをディスクや USB HDD などにダビングしたあと、                                                                                                    |        |
|        |                                     | HDD の初期化をしてください。                                                                                                    |        |
|        | 録画が止まらない                            | ・ナビ画面などが表示されていませんか。                                                                                                    |        |
|        |                                     | →アビ画団などか出ているとL■Jを押しても止まりません。<br>・現たどのドライブ(UDD/USP)が選げれていますか                                                                                                    | 02     |
|        |                                     | ・現在このトライラ(TIDD/03D)が選ばていようか。<br>→HDDに録画しているのであれば[HDD] USBに録画しているの                                                                                                    | 00     |
|        |                                     | であれば「USB」に切り換えてください。                                                                                                    |        |
|        |                                     | ・現在「DR」と「RE」のどちらが選ばれていますか。                                                                                                    | 27     |
|        |                                     | →リモコンのIIIIIIIIIIIIIIIIIIIIIIIIIIIIIIIIIIII                                                                                                    |        |
|        |                                     | 換えてください。                                                                                                    | _      |
|        |                                     | <ul> <li>リモコノの「ナヤノベル切換/通常』 人1 ツナか 「ナヤノベル切換」 側に<br/>なっていませんか</li> </ul>                                                                                                    |        |
|        |                                     | →「通常」側に切り換えて「■□を押してください。                                                                                                    |        |
|        | 自動で CM をカットしたい                      | •CMのオートカット機能は搭載していません。ただし、マジックチャ                                                                                                    | 35、64  |
|        |                                     | プター (本編)を利用し、おまかせプレイリストを作成することにより、                                                                                                    |        |
|        |                                     | 擬似的に CM がないタイトルを作成することは可能です。                                                                                                    |        |
| 禄      | AVC 録画が失敗する                         | ・AVCの直接録画は、DRでの録画よりも電波の影響を受けやすく、受                                                                                                    | _      |
| **     |                                     | 信状態によっては止しく球回でさない、または失敗することかのります。<br>・AV/C 録画をするときには、一度 DP 録画で内蔵 HDD に記録してか                                                                                                    |        |
|        |                                     | ら、HDD 内でダビングして AVC タイトル作成することをおすすめし                                                                                                    |        |
|        |                                     | ます。特にダビング10番組の場合は、異なるレートでダビングが可                                                                                                    |        |
|        |                                     | 能になるので、より便利に使えます。(ただし、AVC タイトルにする                                                                                                    |        |
|        |                                     | ときに、音声は選べません。)                                                                                                    | 01 05  |
|        |                                     | • 首声 か 復 奴 め る 奋 組 を A V し 録 回 9 る と さ は 、 録 回 9 る 則 に 首 声 を 選                                                                                                    | 21, 35 |
|        |                                     | ・AVC 録画においてハイビジョン放送(HD)の番組を画質レート                                                                                                    | _      |
|        |                                     | 2.0Mbps 未満に設定した場合、画質は標準放送画質 (SD) に変換さ                                                                                                    |        |
|        |                                     | れます。                                                                                                    |        |
|        |                                     | ・録画時の画質レートが低い場合、映像によってはブロック状のノイズ                                                                                                    |        |
|        |                                     | が目立ったり、色が変化するなど映像が乱れたりすることがあります。                                                                                                    |        |
|        |                                     | そのようなときは、画質レートを上げて録画されることをおすすめし                                                                                                    |        |
|        |                                     |                                                                                                    | 106    |
|        | 一<br>二<br>万国語の王自戸/町自戸を<br>両方とも記録したい | <ul> <li>         ・         ・         ・</li></ul>                                                                                                    | 100    |
|        |                                     | ※ デジタル放送の場合は流れてくる音声信号によって BD/DVD 互換                                                                                                    |        |
|        |                                     | モードが「切」でも二ヶ国語で録画出来ない場合があります。                                                                                                    |        |
|        | マジックチャプター機能が働                       | ・録画する番組のジャンルによっては、マジックチャプター機能が働か                                                                                                    | 35     |
|        | かない                                 | ない場合があります。                                                                                                    |        |
|        |                                     | <ul> <li>ナヤノダー致の上限に運すると、それ以上のナヤノダーの作成はでき<br/>たくたります。</li> </ul>                                                                                                    | 26     |
|        | ディスクの再生ができたい                        | ····································                                                                                                    | 51     |
|        |                                     | → Mar Amar A and A and A an |        |
|        |                                     | • [USB] が選ばれていませんか。                                                                                                    | 83     |
|        |                                     | → ◆を押し、「USBからBD/DVDに切換」を選んで ●を押してく                                                                                                    |        |
| ч<br>Т |                                     |                                                                                                    |        |
|        | 他のレコーダーやPCなどで                       | <ul> <li>他の機器で作成されたディスクは互換性が低く、再生できない場合が<br/>あります。</li> </ul>                                                                                                    | 78     |
|        | に成したノイスクが再生できない                     | ● のりより。<br>● →ファイナライズされていないディスクは、作成した機器でファイナ                                                                                                    |        |
|        |                                     | ライズすると、再生できる場合があります。                                                                                                    |        |
|        |                                     |                                                                                                    |        |

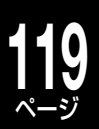

|           | こんなときは                                                     | ここを調べてください                                                                                                    | ページ   |
|-----------|------------------------------------------------------------|----------------------------------------------------------------------------------------------------|-------|
|           | 市販のビデオディスクを再生                                              | ・ビデオディスクに日本語の音声がはいっているかどうかご確認くださ                                                                                                    | 55    |
|           | しているときに、 (50) を押し<br>ているのに音声が日本語に切<br>り換わらない               | い。<br>・日本語の音声がはいっているのにもかかわらず、 鬱を何度か押しても<br>切り換わらないときは、ディスク側のメニュー画面から音声を切り換<br>えてください。                                                                                                    | _     |
|           |                                                            | ※ リモコンのボタンでの切換えはディスクによっては制限されている<br>場合があります。                                                                                                    |       |
|           | 内蔵 HDD に録画したタイト<br>ルが、再生できない                               | ・「BD/DVD」ドライブまたは「USB」が選ばれていませんか。<br>→ 図770 を押して、「HDD」に切り換えてください。                                                                                                    | 51    |
| H         | 録画したはずのタイトルが見<br>つからない                                     | <ul> <li>・正しい録画先を選んでいますか。</li> <li>→内蔵 HDD に録画したタイトルであれば「HDD」に、USB HDD に録画したタイトルであれば「USB」に切り換えてください。ただし、USB HDD に録画予約しても、USB HDD が無効な状態であると、<br/>内蔵 HDD に録画されます。</li> </ul>                             | 51、84 |
| <b>中生</b> |                                                            | <ul> <li>・自動削除対象になっているタイトルではありませんか。</li> <li>→削除したくないタイトルは、自動削除を【しない】に設定して録画するか、タイトルを保護してください。</li> <li>・デジタル放送の録画実行時に、受信状態が悪いなどの理由で、受信エラーが発生した場合は、録画が実行されたいことがあります。</li> </ul>                         | 34、66 |
|           | USB HDD に録画したタイト                                           | ・録画したあとで、USB HDD の登録を解除していませんか。                                                                                                    | 進19   |
|           | ルが再生できない                                                   | →登録を解除してしまうと、USB HDD を接続してもタイトルを再<br>生できなくなります。また、再登録する場合は、USB HDD が初<br>期化されるのでご注意ください。                                                                                                    | + 10  |
|           | 再生をすると勝手にチャンネ<br>ルが切り換わる                                   | <ul> <li>・リモコン右側面の切換スイッチが「チャンネル切換」になっていませんか。</li> <li>→「通常」に切換えてください。</li> </ul>                                                                                                    | 7     |
|           | タイムスリップ機能 (TV お好<br>み再生 / 追っかけ再生) が止<br>まらない               | ・タイムスリップ機能 (TV お好み再生 / 追っかけ再生) は 📺 ではなく、<br>[タイムスリップ] を押すと止めることができます。                                                                                                    | 20、54 |
|           | 見るナビに、以前にはなかっ<br>た [ダビング待ち] フォルダが<br>表示されている               | <ul> <li>「ぴったり」または「画質指定」ダビングしている最中に、ダビングを中止していませんか。</li> <li>→BDAV フォーマットのディスクに「ぴったり」または「画質指定」ダビングしているときにダビングを中止すると、「ダビング待ち」フォルダが表示される場合があります。フォルダ内のタイトルは、「高速コピー管理」ダビングで、ディスクにダビングすることができます。</li> </ul> |       |
| 見るナビ      | 見るナビに、以前にはなかっ<br>た「BD へのレグザリンクダ<br>ビング待ち」 フォルダが表示<br>されている | <ul> <li>「BDへのレグザリンクダビング」機能を使ってダビングしている最中に、ダビングを中止していませんか。</li> <li>→ダビングの途中で中止すると、見るナビに「BDへのレグザリンクダビング待ち」フォルダが表示される場合があります。フォルダ内のタイトルは、「高速コピー管理」ダビングなどで、ディスクにダビングすることができます。</li> </ul>                 |       |
|           | 「ダビング待ち」または「BD<br>へのレグザリンクダビング待<br>ち」フォルダを消したい             | <ul> <li>・フォルダ内にタイトルが残っていませんか。</li> <li>→「ダビング待ち」または「BDへのレグザリンクダビング待ち」フォル<br/>ダを解体することはできません。フォルダ内のタイトルをダビング、<br/>移動または削除すると、フォルダは表示されなくなります。</li> </ul>                                                | _     |
| ダ         | DVD にダビングできない                                              | <ul> <li>・CPRM 対応のディスクですか。</li> <li>→コピー制限のあるタイトルを DVD にダビングする場合は、デジタ<br/>ル放送を記録できる CPRM 対応のディスク以外は使用できません。</li> </ul>                                                                                  | 70    |
| ビング       | CPRM 対応の DVD を使っ<br>ているのに、ダビングできな<br>い                     | <ul> <li>Video フォーマットにしていませんか。</li> <li>→コピー制限のあるタイトルをダビングしたいときは、VR または<br/>BDAV フォーマットを選んでください。</li> </ul>                                                                                             | 71    |
|           | ファイナライズしたら、解除<br>できなくなった                                   | •BD-R と DVD-R ディスクは、一度ファイナライズしたら解除するこ<br>とができませんのでご注意ください。                                                                                                    | 79    |

| こんなときは                                               | ここを調べてください                                                                                                    | ページ         |
|------------------------------------------------------|----------------------------------------------------------------------------------------------------|-------------|
| DVD-R/RW (Video フォー<br>マット ) にダビングができな<br>い          | <ul> <li>・ダビングしたいタイトルが以下の条件にあてはまるときは、DVD-R/<br/>RW (Video フォーマット)にはダビングできません。</li> <li>一選択したパーツが VR タイトル以外</li> <li>ーVideo フォーマットでは記録できない解像度で録画されたタイトル</li> <li>ーコピー制限のあるタイトル</li> <li>ーBD/DVD 互換モードを【切】で録画したタイトル</li> </ul>                                                   | 71          |
| Video フ ォ ー マ ッ ト の<br>DVD-R/RW に、画質を変換<br>してダビングしたい | <ul> <li>・直接 Video フォーマットのディスクに、画質変換ダビングすることはできません。一度 HDD から HDD へ画質変換ダビングを行い、それを DVD-R/RW に高速ダビング、または DVD-Video 作成をします。</li> </ul>                                                                                                    | 74          |
| ■ビメが表示されているタイト<br>ルを、ダビングしたい                         | ・BD や、CPRM 対応の DVD(VR または BDAV フォーマット)に、<br>1回だけ「移動」ができます。ディスクにダビングしたタイトルは、コ<br>ピーも移動もできません。                                                                                                    | 110         |
| <sup>22</sup> 2℃、 ¥=3 が表示されている<br>タイトルのダビングができな<br>い | <ul> <li>BD または CPRM 対応の DVD を使っていますか。</li> <li>→デジタル放送などを記録できる CPRM 対応のディスクを用意して<br/>ください。</li> </ul>                                                                                                    | 70          |
|                                                      | <ul> <li>Video フォーマットで初期化していませんか。</li> <li>→DVD-R/RW (Video フォーマット)には、コピーも移動もすることができません。VR または BDAV フォーマットで初期化してください。</li> </ul>                                                                                                    | 71          |
| ダビング 10 タイトルを2つ<br>のタイトルに分けたい                        | •別のタイトルにしたい部分をチャプター分割し、そのチャプターだけ<br>を内蔵 HDD にダビング (移動) すると、元のタイトルのコピー回数を<br>減らさずに、取り出したチャプターが新しいタイトルになります。新<br>しいタイトルは、コピーできる残り回数も維持します。                                                                                                    |             |
| ダビング 10 タイトルのチャ<br>プターをダビングしたい                       | <ul> <li>・ダビングしたいチャプターだけを集めたプレイリストを作ってから、<br/>ダビングすることをおすすめします。</li> <li>→ダビング10タイトルのチャプターを一つずつダビング(コピー)<br/>すると、コピーできる回数も一つずつ減ってしまいます。ダビング<br/>したいパーツだけを集めたプレイリストをダビングした場合は、コ<br/>ピーできる回数はオリジナルのタイトルから一つ減るだけです。た<br/>だし、同じパーツで複数選んでいる場合は、その分だけコピーでき<br/>る回数が減ります。</li> </ul>  | 63          |
| ダビング 10 タイトルをディ<br>スクにダビングしたら、HDD<br>から消えてしまった       | <ul> <li>・ディスクにダビングするときに「移動」を選ぶと、コピーできる回数が残っていても、元のタイトルは削除されます。</li> <li>・コピーできる回数が0になると、自動的に「移動」しかできなくなります。</li> </ul>                                                                                                    | _           |
| 「タイトル情報」で、コピー回<br>数が調べられない                           | <ul> <li>・コピーワンスタイトルとダビング10タイトルを結合したとき、また<br/>はプレイリストなどは、なにも表示されない場合があります。</li> </ul>                                                                                                    | 110         |
| ダビングしたいタイトルが、<br>ディスクの容量よりも大きい                       | <ul> <li>「ぴったり」または「画質指定」モードで、1枚のディスクに収まるよう<br/>にダビングできます。</li> <li>ディスクに入る大きさにチャプター分割し、「高速そのまま」または「高<br/>速コピー管理」ダビングで、複数のディスクにチャプターをダビング<br/>できます。</li> </ul>                                                                                                    | 70<br>60、70 |
| 録 画 した DR タイ トルを、<br>AVC タイトルに変換できな<br>い             | ・DR タイトルから AVC タイトルへの変換は、DR タイトル録画時の放送の受信状態によっては、正しく変換できない場合があります。                                                                                                    |             |
| ダビングしたら、タイトルの<br>先頭箇所と最後の箇所が欠け<br>てしまう               | <ul> <li>・DRタイトルのプレイリストから、AVCタイトルに画質指定ダビングをすると、タイトルの先頭と最後の箇所が一部欠けてしまいます。</li> <li>→DRタイトルからAVCタイトルに変換したあと、詳細な編集をすることをおすすめします。</li> </ul>                                                                                                    | 74          |
| ダビングしたディスクが、他<br>の機器で再生できない                          | <ul> <li>・他の機器は、そのディスクの種類やフォーマットに対応していますか。</li> <li>→対応する他の機器で再生するには、ファイナライズが必要な場合があります。</li> <li>① ファイナライズしたいディスクを挿入する</li> <li>② 万小瀬を押し、「BD/DVD」に切り換える</li> <li>③ ② を押す</li> <li>④ 【BD/DVD 管理】を選び、彎を押す</li> <li>⑤ 【ファイナライズ / 解除】を選び、彎を押す</li> <li>⑥ メッセージに従い、操作する</li> </ul> | 78          |

ダビング

|    | こんなときは            | ここを調べてください                                                                                         | ページ |
|----|-------------------|----------------------------------------------------------------------------------------------------|-----|
|    | ネット de ダビングできない   | ・以下のような場合、または以下のようなタイトルはネット de ダビン                                                                 | 80  |
|    |                   | グできません。                                                                                            |     |
|    |                   | ーダビング元が内蔵 HDD 以外の場合                                                                                |     |
|    |                   | ータビング先に DVD-R/RW (Video フォーマット)を選んだ場合                                                              |     |
|    |                   | ータビング先とタビング元で、ネット de タビングの設定か合ってい                                                                  |     |
|    |                   | ない场ロ<br>ダビング先がカット do ダビング対応機でけたい捏合                                                                 |     |
|    |                   | ータビシンルがホット de タビンフ $\beta$ $\beta$ $\beta$ $\beta$ $\beta$ $\beta$ $\beta$ $\beta$ $\beta$ $\beta$ |     |
|    |                   | 本機から対応機にダビングするときに、対応機側でナビ画面やスター                                                                    |     |
|    |                   | トメニュー(ぷちまど含む)などが表示されている場合                                                                          |     |
|    |                   | ―上記以外にも、ダビング先や元のドライブ(HD DVD ドライブ含む)                                                                |     |
|    |                   | に HDVR または BDAV フォーマットディスクが入っている場合は、                                                               |     |
|    |                   | ネット de ダビングができないことがあります。                                                                           |     |
|    |                   | <ul> <li>・将来の機種と接続した際、本機発売時には想定していないドライブが</li> </ul>                                               | —   |
|    |                   | 認識された場合、ドライフ欄に#5などの数字か表示される場合かあ                                                                    |     |
|    |                   | りま9 小似陧ではのりません。<br>・ 郷種に トップけ ―― 部のドライブにダビングできたい埋合があります                                            |     |
|    |                   | * 候催にようては、 PDのドライラにラビラフてきない場合がのります。<br>また、対応機器から木機にネット de ダビングする場合は、ダビング                           |     |
|    |                   | 先は内蔵 HDD しか選べません。                                                                                  |     |
|    |                   | ・ダビング先のディスクが DVD-R(VR フォーマット) のときは、ディ                                                              | —   |
|    |                   | スクの状態によっては、ダビングが中断される場合があります。                                                                      |     |
|    | DVD-Video 作成ができない | ・以下のタイトルは DVD-Video 作成できません。                                                                       | 76  |
| タ  |                   | ーDR/AVC/SKPタイトル                                                                                    |     |
| E  |                   | ―コピー制限のある番組を録画したタイトル                                                                               |     |
| ノボ |                   | -BD/DVD 互換モートを【切】 ご録画したタイトル                                                                        |     |
| )  |                   | →BD/DVD 互換モートを 人」に9 るにの、HDD 内で回頁指正少と<br>ング(パったりダビング) を行う必要があります                                    |     |
|    |                   | <ul> <li>(0) (0) (0) (0) (0) (0) (0) (0) (0) (0)</li></ul>                                         |     |
|    |                   | ① <u>■ スロ</u> を非す9<br>② ダビングしたいタイトルを選び、 阔を押す                                                       |     |
|    |                   | ③機能選択で【ダビング】を選び、國を押す                                                                               |     |
|    |                   | ④ ダビング先切換で【HDD】を選び、 📾 を押す                                                                          |     |
|    |                   | ⑤ 記録時間がオーバーしていなければ、ダビングモード選択で【画質指                                                                  |     |
|    |                   | 定ダビング】を選び、國を押す                                                                                     |     |
|    |                   | ⑥【品質変更】を選び、瞬を押す                                                                                    |     |
|    |                   | ⑦記録画質と同じ画質を選び、                                                                                     |     |
|    |                   | ⑧ BD/DVD 互換右の 【変更】 を選び、 (2) を押す                                                                    |     |
|    |                   | (9)【人(王)】または【人(副)】を選び、(響を押す)<br>の【コピー開始】を選びて命を把すた。 グビングが開始されます                                     |     |
|    |                   | ●【コヒー開始】を迭んじ彎を押すく、タヒノクが開始されます。<br>※ 手順ので【パったりダビング】を選択すると、DVD 世面 4 70日に入                            |     |
|    |                   | ※ 于順③と【ひうたりタビング】を選択すると、ひゃし方面 4.70日に入りまる最大の両質が白動で選択されます                                             |     |
|    |                   | 900歳への画貨が自動で医派でする。                                                                                 |     |
|    |                   | い画質に設定されることがありますが、実際の画質はよくなりません。                                                                   |     |
|    | ラインUダビングできない      | <ul> <li>・以下の場合はライン U ダビングできません。</li> </ul>                                                        | 75  |
|    |                   | — 市販の BD または DVD ビデオディスクの内容                                                                        |     |
|    |                   | ―コピー制限のあるタイトル                                                                                      |     |
|    |                   | ー音楽用 CD や見るナビなどの画面表示                                                                               |     |
|    |                   | —L-PCM 96kHz 音声で記録された DVD ビデオディスク                                                                  |     |

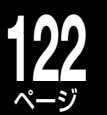

|       | こんなときは                         | ここを調べてください                                                                                                    | ページ                    |
|-------|--------------------------------|----------------------------------------------------------------------------------------------------|------------------------|
| リモコン  | リモコンが効かない                      | <ul> <li>・リモコンのボタンを押したときに、本体表示窓に「RC-1」 ~<br/>「RC-5」のいずれかが表示されていませんか。</li> <li>→表示されている場合は、本機とリモコンのリモコンモードが<br/>違っています。リモコンモードを合わせてください。</li> <li>・リモコンの電池を入れ換えたときや、本体の時刻表示が点滅したとき<br/>には、それぞれのリモコンモードを確認してください。</li> <li>・本機のリモコン操作がオフになっている。</li> <li>→リモコンを使えるように、オフ設定を解除してください。</li> <li>・『チャンネル切換/通常』スイッチが目的の操作に合っていない。</li> </ul>                                                                                                    | 準 59<br>一<br>準 59<br>7 |
|       |                                | <ul> <li>→操作に合わせてスイッチを切り換えてください。(通常の操作時は「通常」側)</li> <li>・数字などはリモコンの図ったといっしょに押してみてください。</li> <li>・シフトロックしていませんか。</li> <li>→無操作で約1分経つと、シフトロックは自動的に解除されます。手動で解除する場合は、図ったを3秒以上押してください。</li> </ul>                                                                                                    | 87                     |
| ,     | 時計表示が「0:00」 で点滅し<br>ている        | ・時刻設定をしてください。                                                                                                    | 準 38                   |
| 時     | 時刻がずれている                       | ・設定メニューから【操作·表示設定】 【時刻設定】を選び、変更します。<br>また、「ジャストクロック」を設定すると、自動で時刻を合わせます。                                                                                                    | 準 38                   |
| ET    | 表示窓に時計が表示されない                  | <ul> <li>【高速起動設定】が「切」になっていませんか。</li> <li>→【高速起動設定】が「切」になっていると、表示窓に時計は表示されません。</li> </ul>                                                                                                    | 98                     |
| 表示窓   | 「ERXXXX」が表示されてい<br>る           | <ul> <li>・本体内部異常のエラーです。</li> <li>→本体の電源ボタンを10秒以上押し続けると、電源が切れます。電源を入れ直して正常に起動する場合は、しばらく様子を見てください。電源を入れ直しても、再び「ERXXXX」などと表示される場合は、本体内部で異常が発生している可能性があります。「東芝 DVD<br/>インフォメーションセンター」にお問い合わせください。</li> </ul>                                                                                                    | 裏表紙                    |
|       | 表示窓の表示を消したい                    | 電源「入」の状態で、 [ <u>続</u> ] を3秒以上押し続けるたびに、表示窓の点<br>灯と消灯が切り換わります。<br>・電源を入れ直すと、消灯の設定は解除されます。                                                                                                    |                        |
|       | 本機底面が熱い                        | <ul> <li>本機の底面の温度が高くなることがありますが、性能・品質には問題<br/>ありません。本機の底面を手で触れると熱く感じる場合があります。</li> <li>移動させるときなど、底面を触れる際には、電源プラグを抜いて5分<br/>以上経ってから移動させてください。</li> </ul>                                                                                                    |                        |
| 本体の異常 | リモコンのボタンにも本体の<br>ボタンにも反応しなくなった | <ul> <li>■注意</li> <li>電源が入ったままコンセントから電源プラグを抜いたりしないでください。機器の更なる異常・故障につながります。また、以下の操作を正常動作時(特に画面右上に「読込み中」「処理中」が表示されている時)に行わないでください。この作業は非常時のための機能であり、機器自体やディスクに障害が発生する可能性があるため、強制終了を行う前に RDシリーズサポートダイヤルで状況の確認を行ってください。</li> <li>・15 分以上そのままの状態でお待ちください。場合によっては復帰する可能性があります。15 分以上経過しても復帰しない場合は、本体に異常が発生している状態であることが考えられます。以下の操作を行ってください。</li> <li>①本体の「電源」ボタンを10 秒以上押しつづけてください。強制終了となり、電源が切れます。</li> <li>② その後、数分してから電源を入れ、正常に動作するかどうか確認してください。</li> <li>上記の操作をしても電源が切れない場合は、電源プラグをコンセントから抜き、修理をご依頼ください。</li> </ul> | 裏表紙                    |

| こんなときは                             | ここを調べてください                                                                                                    | ページ |
|------------------------------------|----------------------------------------------------------------------------------------------------|-----|
| ディスクトレイが開かないよ<br>うにしたい<br>(トレイロック) | 本体の  を押しながらリモコンの   されます。解除するときも、停止中に本体の  ・ ・ 電源を「切」にしても、ロックは解除されます。                                                                                                    | _   |
| 本体の電源が切ることができ<br>ない                | <ul> <li>・イーサネット対応の HDMI ケーブルで、テレビなどと接続していませんか。</li> <li>→「HDMI 接続機器から、継続して接続を要求されています。相手機器の電源を先に切るなどしてから、電源をお切りください。」といったメッセージが画面に表示されたら、接続している機器の電源を切ってから、本機の電源を切ってください。</li> </ul> | _   |
| 本機のソフトウェアバージョ<br>ンを確認したい           | <ol> <li>②を押す</li> <li>②【設定メニュー】を選び、彎を押す</li> <li>③【はじめての設定 / 管理設定】を選び、彎を押す</li> <li>④【ソフトウェアのダウンロード】を選び、彎を押す</li> <li>メニュー最下部の選択できない項目がソフトウェアバージョンです。</li> </ol>                     | 99  |
| 自動削除が行われる条件を知<br>りたい               | ・自動削除対象のタイトルは、HDDの全体容量が65%を超えたとき、<br>予約録画開始前と番組データ更新時に自動削除されます。                                                                                                    | 34  |

#### ■アフターサービスをご依頼になる前に

・本機を修理に出す前に、内蔵 HDD の内容とライブラリ情報を VR フォーマットのディスクにダビングし、バックアップしてください。修理の際に内蔵 HDD の記録内容が消える場合があります。内蔵 HDD が異常になった場合でも、再生できるものはダビングしてください。修理の依頼をされるときは、付属の診断カルテへの記入をお願いします。なお、破損・消失した記録内容の復旧はできませんので、あらかじめご了承ください。

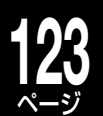

# 各機能やディスクに関するその他のお知らせ

本機の機能やディスクについての制限事項、お知らせです。各項目の操作で疑問があったときに、お問い合わせの前にお読 みください。

#### ■DVD-R/RW (Video フォーマット) について

- DVD-R/RW にダビングするときは、タイトルの属性によっては異なるタイトルに分割されることがあります。また「DVD-R/RW に一回でまとめて書き込む(DVD-Video 作成)」でDVD-R/RW に書き込んだ場合と、サムネイルの位置が変わることがあります。
- DVD-R/RW (Video フォーマット)にはレート 1.4Mbps 以下で画面比 16:9のパーツはダビングできません。画面比を変更してからダビングし てください。
- 「高速そのまま」で DVD-R/RW にダビングするとき、画面比は「BD/DVD 記録時設定 (DVD-Video 記録時画面比)」で固定されます。
- ・予約録画の準備中では、DVD-RWのファイナライズ解除を実行できません。
- プレイリストの構造が複雑な場合やパーツが多すぎる、あるいは極端に短いなど、状態によっては DVD-R/RW (Video フォーマット)に正しく書き込めないことがあります。

#### ■録画について

- 「L-PCM」の音質モードで、音声多重放送を録画したときは、ステレオ音声(主+副)として記録されます。
- ・録画中に同じDRまたはREを使う予約録画の開始時刻になると、現在の 録画を中止して予約録画を優先して開始します。現在の録画を継続するに は、録画予約を取り消してください。
- VR 録画でレート設定をおおよそ 4.0Mbps より低くした場合、いろいろ な速さの再生が正しく働かないことがあります。また、他のレート設定よ りノイズが多く発生し、画質も下がります。
- ディスクの再生中に内蔵 HDD への予約録画がはじまると、一瞬再生画面 が静止する場合があります。
- ディスクへのダビング時には、ディスクでの各ナビ画面は表示できません。
   (「HDD」に切り換えてください。)
- ・内蔵 HDD の残量が少なくなると、録画予約の時間に対して残量に余裕が あっても、同時録画ができなかったり、録画が途中で止まったり、後の予 約録画のほうが実行されたりすることがあります。大切な録画の前には「録 画実行チェック」(●37ページ)で確認することをおすすめします。また、 長時間 DR 録画するときにもこのようなことが起こる場合があります。

#### ■番組表について

#### ●iNETでの制限事項

- 「番組ナビ」で利用される番組名や番組説明はサーバーから提供されるデータが異なるため、同一の内容にならない場合があります。また、サーバーから提供されるデータは取得した時期やサイトによっても内容は異なります。
- 「番組ナビ」で利用される番組名や番組説明は、起動する状況や画面によって、表示される内容が異なります。録画予約一覧では予約設定時の内容または、一日1回更新された内容が、見るナビ、ライブラリ、編集ナビでは、録画時の内容が表示されます。
- ネットワークの通信状況によっては、番組情報が更新あるいは取得できない場合があります。
- 番組データは本機の設定を変えたり、HDDを初期化したりしたときなどに、一度空の状態になります。次回番組表や番組リストを表示するときにデータを取得し、再表示ができます。(再表示できるまで数分かかります。待ち時間は環境によって異なります。)
- iNETの「スポーツ延長」機能は、本機に接続している外部チューナー(スカパー!や CATV チューナーなど)には、対応していません。

#### ●デジタル放送の番組表での制限事項

- ・番組表取得のため、毎日3時間以上、本機の電源を待機状態(リモコンで 電源を切った状態)にしてください。
- ・デジタル放送の場合、番組についての情報(番組名や放送時間など)が放送 電波の中にはいって送られてきます。本機はその番組情報を取得して、番 組表表示やジャンル検索、予約などに使用します。そのため、番組情報の 取得ができていないときには、番組表が正しく表示されないといったこと が起きます。番組情報の取得は電源待機時に行なわれます。(本体の電源 プラグを抜いている場合や、「番組ナビチャンネル設定」で各デジタル放送 の「番組表表示」のチェックマークをすべてはずしている場合(♥31ペー ジ)には、番組情報は一切取得できません。)
- 本機が対応していない放送サービスや番組データのないチャンネルは、番 組表に表示されません。
- お買い上げ後、デジタル放送のチャンネル設定をしてから番組データをは じめて受信するまで一日程度かかることがあります。
- 番組表で表示できるのは、最大7日後までですが、チャンネルや放送メディアによって異なる場合があります。

#### ●その他の制限事項

- ・番組表の番組名や放送時間と、番組説明の内容とは一致しないことがあります。
- 番組説明を表示するとき、予約情報や録画結果には、番組名は最大48文字(DVDディスクの場合は32文字)、番組説明は最大400文字(全角換算)までです。
- 番組表と、番組リスト、検索結果、番組説明の結果がそれぞれ異なる場合 があります。番組表や検索結果、番組説明、予約画面で表示される番組の ジャンルを表す記号 (マーク)は目安です。
- 「人名/テーマ検索」で表示される人名選択リストは、情報提供サイトで作成したものです。番組表内のすべての人名を網羅したものではありません。
   また、番組説明の出演者情報と異なる場合があります。また、人名の正しい読みが特定できない場合には、実際の読みとは異なる見出しに入る場合があります。
- •番組情報の内容、更新のタイミング、予約状況や本機の動作状態によって は、「番組追っかけ」機能が正しく働かない場合があります。
- ・番組表から選択して予約した番組の予約時刻やチャンネルを変更した場合、正しい番組名や番組説明が表示されないことがあります。

#### ●免責事項

- 番組ナビは DEPG 機能に番組内容を表示する機能を提供するもので、表示する内容や利用結果に対して当社は責任を負いません。
- ・検索結果や「お気に入り」「シリーズ」などの番組リストの結果は指標としてお使いください。結果については保証いたしません。
- イーサネット(ネットワーク)を利用する設定にした場合、機器はサーバー と通信し、お使いの機器に設定されたチャンネルやキーワード、録画予約、 検索キーワードなどの情報に基づいて、サーバーから番組名や番組説明な どのデータを機器に送信します。サーバーには、お客さまのアクセスログ が残ることがありますが、この情報で個人を特定することはありません。 これらの情報は、お客さまのさらなる便宜を図るためや、サービスとして 利用する場合があります。情報の取扱いについては東芝の個人情報保護方 針(http://www.toshiba.co.jp/privacy/)をご覧ください。
- ダウンロードした番組表のデータには再放送番組の情報(人名や番組説明など。また再放送番組は番組タイトルが異なる場合があります。)が含まれていない場合があります。
- iNET などのネットワークサービスを前提とするデータの提供は、その継続を永久保証するものではなく、予告なく一時停止されたり終了されたりする場合があります。

#### ●番組検索について

- ・キーワード検索では、以下の点にご注意ください。
  - 一 設定したすべての項目に該当するものを検索します。条件をたくさん設定するほど、検索される番組は少なくなるか、全くなくなってしまいます。
- 一空白(全角、半角)をはさんで文字列を指定すると、AND検索になります。 パソコンの検索等で一般的に利用される正規表現や、ワイルドカード、OR 検索はありません。
- ひらがな、カタカナ、漢字、英字を区別します。
- 全角/半角は区別しません。
- 大文字/小文字は区別しません。
- ・デジタル放送とiNET、どちらの番組データであるかによって、検索条件 に以下の違いがあります。
- 一 記号の検索(+、-、=、!、#、\$、%、¥、{}など)
   ー デジタル放送:する/ iNET: しない
- ・iNET でのキーワード検索の条件 (全角/半角の区別をしない、など) はサー バーの都合で変更することがあります。
- 番組表の中に含まれていないキーワードの場合は検索できません。

#### ●おまかせ自動録画について

- おまかせ自動録画では、以下の場合、「お気に入り」「シリーズ」番組リストにある番組でも自動的に予約登録を行ないません。予約をしたい場合は、番組リストから手動で予約をしてください(録画できない場合もあります)。
  - 視聴年齢制限で制限されている番組
- 未契約チャンネルの番組
- 録画禁止の番組
- キーワードの設定には以下の点にご注意ください。
- ーキーワードが番組説明に含まれていても「お気に入り」「シリーズ」にはいらない場合があります。読みがな(最大5文字)をキーワード設定しても、検索される場合があります。
- 例)「とうしばた」で「東芝太郎」が検索されます。
- 一設定したすべての項目に該当するものを検索します。条件をたくさん設定するほど、検索される番組は少なくなるか、全くなくなってしまいます。
- 大文字/小文字は区別しません。

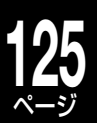

#### — 全角/半角は区別しません。

- ―「お気に入り」「シリーズ」番組リストの番組検索の対象はテレビ放送番 組だけです。ラジオ、データ放送番組は対象外となります。
- --「お気に入り」と「シリーズ」ではキーワード欄に半角や全角スペースを 入れて単語を並べると、下の表のように検索が行なわれます。

|                             | お気に入り            | シリーズ    |
|-----------------------------|------------------|---------|
| 1・2 番目<br>キーワード欄<br>(OR 検索) | スペース間は<br>AND 検索 | スペースは無視 |
| 3番目<br>キーワード欄<br>(NOT 検索)   | スペース間            | は OR 検索 |

- シリーズ番組の検索では、番組表の性質上、シリーズ番組リストに追加 されない場合があります。キーワードを短くしたり(例:自然大紀行ア ジア編→自然大紀行)、おまかせ自動録画の種類を「お気に入り」に変更 するなどしてお試しください。
- 一番組データ更新時と、「おまかせ自動録画設定」画面の【登録】を押した ときに該当番組を検索し、自動で録画する設定にしていた場合は、自動 で録画予約されます。その後キーワードを変更して登録しなおしても、 登録済みの予約は削除されません。自動録画をする設定でキーワードを 頻繁に変えて登録すると、その分の予約が蓄積されます。
- 「おまかせ自動録画設定一覧」で表示される「検索数」は、更新のタイミングによっては、録画予約一覧や番組リストの表示内容と一致しないことがあります。

#### ●番組追っかけについて

- 番組追跡がうまくいかない場合(失敗すると、録画予約一覧画面に 追?
   マークが表示されます)、予約名を変更すると、番組追跡が正しく機能することがあります。
- (例)
- 予約名:自然大紀行アジア編
- 番組名:自然大紀行日本編

例の場合、予約名を「自然大紀行」に変更すると、番組追跡ができる ようになる場合があります。

#### ■ネットワーク動作環境

本機は、IEEE(米国電気電子技術者協会)802.3 規格に準拠しています。 番組ナビ機能 (iNET) をお使いいただくためには、以下の環境が必要です。

- DEPG 機能や、番組情報、番組説明取得機能を利用するには、インターネット常時接続が必要(ブロードバンド接続を必須)
- ハブ機能を持ったブロードバンドルーター
- —(DHCP 機能搭載を推奨)
- 有線の LAN 接続が家庭の環境で困難な場合
- 無線 LAN アクセスポイントと本機につなぐ無線 LAN コンバーター(市販品)

#### ■ライブラリについて

- 本機で記録されたディスクを本機以外の機器で編集すると、ライブラリ情報が消えたり、本機での動作に影響したりする場合があります。
- ライブラリのディスク名とタイトル名は、全角で32文字、半角で64文字までです。これより長い場合、未尾が登録されません。

#### ■再生について

- 作ったフォルダを録画予約時に記録先として設定できます。
- 本機でフォルダを設定したディスクを、フォルダ機能に対応していない当 社機器や他社機・パソコン等で使用すると、フォルダ分類が失われたり、 タイトルがルート上に出たりすることがあります。
- ディスクの説明書によっては、トップメニューを表示するボタンを「TITLE (タイトル)」ボタンと呼んでいる場合があります。
- 場面によっては、タイムサーチできないことがあります。
- タイムサーチできるのは、内蔵 HDD や USB HDD、BD、DVD、市販の BDまたは DVD ビデオディスクでは現在選択している同じタイトル内、音 楽用 CD では現在選択している同じトラック内です。
- DRまたはAVCタイトルの場合、再生中に一時的に再生が停止したり、 コマ落ちしたりすることがあります。また、黒画面が入ったり、画像が乱 れたりすることがあります。
- DRまたはAVCタイトルの場合、音声がしばらく出ず、その後音声が乱れたあと復帰することがあります。
- 複数の映像・音声を含む DR タイトルまたは、二つの音声を含む AVC タイトルのオリジナルの再生と、プレイリストにした同タイトルの再生では、チャプター境界などを再生するときや、レジューム再生やスキップしたときの映像・音声が異なることがあります。
- マルチビューなどの複数の映像と音声を含む DR タイトルを再生している ときに、映像切換や音声切換をすると、映像または音声だけが切り換わる など、受信時とは異なる組み合わせで再生されることがあります。

#### ■編集/ダビングについて

- チャプターをつなぐと、以降のチャプターはチャプター番号がくり上がります。
- タイトル(オリジナル)の中でチャプター編集をしても、関連するタイトル (プレイリスト)には影響しません。
- チャプター分割で設定された位置と実際の再生時のチャプターの切り換わり位置に、若干のずれが生じることがあります。
- ・内蔵 HDD でチャプター編集したタイトルを DVD-R/RW (Video フォーマット)にダビングした場合は、チャプター境界の位置が DVD-Video 規格の制限によって変更される場合があります。
- 名前をつけられるチャプターの数には上限があり、超えたときにはメッセージが出ます。
- ・チャプター名変更は、ファイナライズ前の DVD-R/RW でもできます。
- ・保護設定されたタイトルや静止画を含むタイトルは、結合できません。
- 静止画タイトルおよび静止画と動画が混在するタイトルは、ダビングできません。

#### ●ぴったりダビングについて

- ・内蔵 HDD 内でダビングする場合には、「ぴったり容量選択」 画面が表示されます。このときは、選ばれた容量のディスクを、BDAV または VR フォーマットした場合を想定して、自動でレートが計算されます。
- ・AVC 録画においてハイビジョン放送 (HD) の番組を画質レート 2.0Mbps 未満に設定した場合、画質は標準放送画質 (SD) に変換されます。
- ・ 画質レート 2.0Mbps 以上に設定した場合、AVC 録画はハイビジョン放送(HD)として録画されますが、録画時の画質レートが低い場合、映像によってはブロック状のノイズが目立ったり、色が変化するなど映像が乱れたりすることがあります。そのようなときは、画質レートを上げて録画されることをおすすめします。
- AVC モードでダビングする場合、動きが速いものなど映像によってはディスクに収まりきれなかったり、エラーになることがあります。そのようなときは、画質レートを下げて、録画・ダビングをお試しください。
- AVC モードでのダビングでは、ダビング元の映像/音声よりも高いレートを本機が指定することがあります。この場合は指定レートよりも低いレートで記録されることがあります。(ディスクの空き容量ぴったりにダビングされず、少ない容量でダビングされます。)

#### ■CATV 連動機能の制限事項について

- CATV 専門チャンネルのすべての番組表の表示と連動予約ができる機能で はありません。
- すべてのCATVサービス局を対応するものではありません。対応CATV サービスや地域については、

#### http://www.toshiba.co.jp/regza/bd\_dvd/ をご覧ください。

- ・CATV チューナーの仕様によって、正しく動作できない場合や、特定 チャンネルのみ正しいチャンネルの録画ができない場合があります。対応 チューナーや 制限事項については、
- http://www.toshiba.co.jp/regza/bd\_dvd/

をご覧ください。

- 番組表に表示される内容は番組データ配信元からの情報であり、各CATV サービスでのメンテナンス日時、放送内容の変更、複数のチャンネルの複 合編成など、実際に放送される内容と異なる場合があります。
- 番組表が表示できても、CATV サービスとのご契約の状況により、正しく 録画できない場合があります。CATV サービスとのご契約をご確認のうえ、 設定してください。
- 本サービスの提供は、その継続を永久保証するものではなく、予告なくー時停止されたり終了されたりする場合があります。

#### ■高速起動設定について

- 「高速起動」設定を「入」にすると、電源「切」状態から「入」にしたときに、 通常よりも早く本体が起動します。ただし、本機の状態などによっては、
   高速起動にならない場合もあります。
- 「高速起動」設定を「入」にすると、電源終了時間は「切」設定のときに比べて時間がかかることがあります。
- 高速起動中に表示された番組表データは、表示内容が変更される場合があります。

#### ■ソフトウェアのバージョンアップについて

本機のソフトウェアを書き換えて更新することによって、機能アップや機能 の改善などができます。ソフトウェアをバージョンアップするには以下の方 法があります。

- ・放送局がデジタル放送の電波の中にソフトウェアを入れて送信し、それを ダウンロードすることによってバージョンアップする。(「放送からの自動 ダウンロード」には本機が地上デジタル放送またはBSデジタル放送を受 信できる環境と設定が必要です。)
- ・東芝サーバーからLAN端子を使ったイーサネット通信で、ソフトウェアのダウンロードをすることによってバージョンアップする。詳しくは、
   準備編57ページをご覧ください。

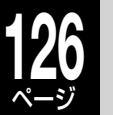

## 総合さくいん・用語解説

| 数字・アルファベット順                                                                                                    |                                         |
|----------------------------------------------------------------------------------------------------|-----------------------------------------|
|                                                                                                    | 103                                     |
| 3D (パージョンアップ)                                                                                                    | 132                                     |
| AAC (Advanced Audio Coding)                                                                                                    | 26、104                                  |
| 音声圧縮方式の一つで、国際的な標準規格のことです。<br>地上デジタル/BSデジタル/110度CSデジタル放送の映像圧縮方式でな<br>に採用されています。MPEG-1に採用されている音声圧縮方式「MP3<br>ど圧縮効率が高くなっています。                 | <b>準偏編37</b><br>ある「MPEG-2」<br>」より、1.4倍ほ |
| AACS (Advanced Access Content System)                                                                                                    | 準備編 63                                  |
| BDAVフォーマットで採用されている著作権保護規格のことです。<br>暗号化の仕組みやコンテンツ運用の枠組みなどが規定されています。                                                                        |                                         |
| AVCREC                                                                                                    | 70                                      |
| B-CASカード 準備                                                                                                    | 編 20、44                                 |
| デジタル放送(地上デジタル放送、BSデジタル放送、110度CSデジ<br>信するために必要なカードです。有料放送やデータ放送の双方向サー<br>サービスを利用するためにも必要となります。<br>また、このカードはデジタル放送の番組などの著作権保護にも利用され         | タル放送)を受<br>ビスなどの放送<br>ます。               |
| BD (ブルーレイ)                                                                                                    | 70、108                                  |
| ハイビジョンでの記録に対応した、大容量のディスクです。片面1層で<br>で50GBまで記録できます。                                                                                        | 25GB、片面2層                               |
| BDAVフォーマット                                                                                                    | 71                                      |
| BD-Live                                                                                                    | 58                                      |
| BD-Live設定                                                                                                    | 102                                     |
| BD/DVD互換モード                                                                                                    | 35、106                                  |
| BD/DVDパレンタルロック                                                                                                    | 101                                     |
| BS・110度CSデジタル放送                                                                                                    | 109                                     |
| 110度CS中継器切換                                                                                                    | 準備編 47                                  |
| BS・110度CSアンテナ電源設定                                                                                                    | 準備編 46                                  |
| BS甲継器切換<br>アンテナレベル                                                                                                    | 準備編 4 /<br>準備編 47                       |
| チャンネル設定                                                                                                    | 半端編 <b>43</b>                           |
| チャンネルスキップ設定                                                                                                    | 準備編 43                                  |
| CATV (ケーブルテレビ)                                                                                                    |                                         |
| チューナーを接続する                                                                                                    | 準備編 12                                  |
| 連動設定をする                                                                                                    | 準備編 50                                  |
| CHコード                                                                                                    | 準備編 50                                  |
| Cinavia                                                                                                    | 112                                     |
| Cinavia™とは、コンテンツ保護技術です。保護のあるコンテンツは、本<br>止したり、再生中の音声が出なくなったり、ダビングが中止されたりしき<br>詳細は、以下をご覧ください。<br>http://www.cinavia.com                     | 機では再生が停<br>ます。                          |
| <b>CPRM</b> (Content Protection for Recordable Media)                                                                                     | 70、110                                  |
| デジタル放送コピー制限のある番組に対する著作権保護技術のことです                                                                                                    | 一 一 一 一 一 一 一 一 一 一 一 一 一 一 一           |
| ある番組は、CPRMに対応した機器とディスクで録画できます。                                                                                                    |                                         |
| DLNA (Digital Living Network Alliance)                                                                                                    | 準備編 56                                  |
| ホームネットワーク内でデジタルAV機器同士やパソコンを相互に接続し、<br>などのコンテンツを有線・無線のLANを通して相互利用する機能を提供す<br>様を策定するために設立された団体のことです。<br>一般的には、DLNAが定めた仕様「相互接続ガイドライン」(DLNAガィ | 動画、音楽、写真<br>「るための共通仕<br>(ドライン)のこ        |
| とを指しています。                                                                                                    |                                         |
| DR                                                                                                    | 26                                      |

| DTS | 3       |        |      |       |            |       |     |    |
|-----|---------|--------|------|-------|------------|-------|-----|----|
| デジ  | タルシアターシ | ステムズ社が | 発した、 | 劇場向けテ | ・<br>ジタル音声 | 『システム | のこと | です |

音声6chを使って、正確な音場定位とリアルな音響効果が得られます。DTS対応プロ セッサやアンプとの接続で映画館のような音声が楽しめます。

| DVD-Video作成                          | 76        |
|--------------------------------------|-----------|
| メニューテーマ                              | 77        |
| メニュー背景登録                             | 77        |
| <br>D映像端子                            | 準備編 10、36 |
| ーーーーーーーーーーーーーーーーーーーーーーーーーーーーーーーーーーーー | 準備編 60    |
| HDDを初期化する                            | 98        |
| HDD/USBタイトル再生設定                      | 104       |
| HDMI                                 | 準備編 10、36 |
| HDMI接続                               | 準備編 10    |
| イーサネット対応のHDMIケーブル                    | 準備編 40    |
| iNET                                 | 124       |
|                                      | 準備編 33、48 |

#### IPアドレス

インターネットなどのネットワークに接続されたコンピューターを識別する番号のこ とです。家庭では、プロードパンドルーターなどのDHCP機能で自動的に割り当てられ るのが一般的です。

#### L-PCM (リニアPCM)

圧縮せずにデジタル信号に置き換えられた音声信号です。CDでは、44.1kHz/16bit で記録されているのに対し、DVDでは48kHz/16bit~96kHz/24bitで記録されてい ますので、CDよりも高音質での再生が可能です。

#### MPEG (Moving Picture Experts Group)

映像/音声圧縮方法の国際標準のことです。

DVDビデオの映像やビデオCDの映像/音声はこの方式で記録されています。

#### Myジャンル

#### PCM (Pulse Code Modulation)

アナログ音声をデジタル音声に変換する方式の一つです。「パルス・コード・モジュレー ション:パルス符号変調」の略で、手軽にデジタル音声が楽しめます。

44

| RE               |         | 26 |
|------------------|---------|----|
| S映像端子            | 準備編 10、 | 36 |
| TV画面形状           | 準備編     | 35 |
| USB HDD          |         |    |
| BD/DVDとUSBを切り換える | 準備編     | 19 |
| USB HDDを使う       |         | 83 |
| USB HDDをつなぐ      | 準備編     | 18 |
| USB HDDを登録設定する   | 準備編     | 19 |
| USBキーボード         | 準備編     | 18 |
| USBメモリ           |         | 58 |
| Videoフォーマット      |         | 71 |
| VRフォーマット         |         | 71 |
| XDE              | 21、     | 57 |

| あいうえお順                                                                                                    |        |  |  |
|----------------------------------------------------------------------------------------------------|--------|--|--|
| <b></b>                                                                                                    |        |  |  |
| アイコン                                                                                                    | 107    |  |  |
| 空き容量(残量)を調べる                                                                                                    | 11、73  |  |  |
| アングル(映像)                                                                                                    |        |  |  |
| アングルを切り換える                                                                                                    | 55     |  |  |
|                                                                                                    |        |  |  |
| BDの視聴制限レベル                                                                                                    | 101    |  |  |
| DVDの視聴制限レベル                                                                                                    | 101    |  |  |
| デジタル放送の視聴年齢制限                                                                                                    | 準備編 45 |  |  |
| 移動                                                                                                    | 73     |  |  |
| インターレース出力/プログレッシブ出力                                                                                                   | 準備編 36 |  |  |
| 従来の映像信号は525i(i:インターレース=飛び越し走査)といわれますが、525i信号<br>よりも高密度な映像信号を525p(p:プログレッシブ=順次走査)といいます。<br>プログレッシブ映像を楽しむには、対応テレビが必要です。 |        |  |  |
| 映像出力を切り換える                                                                                                    | 103    |  |  |
|                                                                                                    | 準備編 36 |  |  |
| おすすめサービス                                                                                                    | 43     |  |  |

| おまかせ自動録画 | 40 |
|----------|----|
| お気に入り番組  | 41 |
| お楽しみ番組   | 42 |
| シリーズ番組   | 41 |

#### オリジナル/プレイリスト

テレビ放送や外部入力などを録画した映像(タイトル)を「オリジナル」と呼びます。 オリジナルのタイトルから、必要なシーンだけを集めて再生したり、新たなタイトルと してコピーしたりできる仮想のタイトルのことを「プレイリスト」と呼びます。

|          | 準備編 36 |
|----------|--------|
| 音声を切り換える | 21、55  |
| 音声       |        |

| か                       |                   |
|-------------------------|-------------------|
| 画質指定ダビング                | 70                |
| 画面比                     | 準備編 35            |
| 簡易確認テスト                 | 準備編 44            |
| キーワード                   | 39、44             |
| キーワード設定                 | 44                |
| キーワード登録                 | 44                |
| 記録フォーマット                | 71                |
| クイックメニュー                | 7                 |
| 録両や再生 編集 ダビンガ両面たど その状能ず | とに関連する機能を実示し 千畝に協 |

録画や冉生、編集、ダビング画面など、その状態ごとに関連する機能を表示し、手軽に操作できます。困ったら、まずクイックメニューを出してみてください。

| クリップ映像      | 43        |
|-------------|-----------|
|             | 準備編 64    |
| 降雨対応放送      | 21        |
| 高速起動設定      | 98        |
|             | 準備編 21、31 |
| 高速コピー管理ダビング | 70        |
| 高速そのままダビング  | 70        |
| コピー         | 73        |
| コピー制限       |           |

| コピー禁止タイトル    | 110 |
|--------------|-----|
| コピーできる回数を調べる | 110 |
| コピーワンス       | 110 |
| ダビング10       | 110 |
| ダビング10       | 110 |

| み箱         |    |
|------------|----|
| ごみ箱へ送る     | 67 |
| ごみ箱を空にする   | 67 |
| まとめてごみ箱に送る | 67 |
|            |    |

ご

| さ                                          |        |
|--------------------------------------------|--------|
|                                            | 51     |
| TVお好み再生                                    | 20     |
| 頭出しする                                      | 56     |
| 追っかけ再生                                     | 54     |
| おまかせプレイ                                    | 54     |
| コマ送り/コマ戻し                                  | 53     |
| ズームする                                      | 56     |
| スロー再生                                      | 53     |
| タイトル毎レジューム再生                               | 104    |
| タイトル連続再生                                   | 104    |
| 続き再生                                       | 51     |
| 早送り/早戻し                                    | 53     |
| 別ダイトル再生                                    | 54     |
| フノダム冉生                                     | 57     |
| リヒート <del>内</del> 土<br>ロンタッチフキップ/ロンタッチリプレイ | 53 104 |
| $\overline{}$                              | 100    |
| 冉王できるティスク                                  | 108    |
| 削除                                         |        |
| 一括削除                                       | 67     |
| 自動削除                                       | 34     |
| タイトル/チャプター削除                               | 67     |
| サムネイル                                      |        |
| サムネイル設定(サムネイル編集)                           | 66     |
| 残量(空き容量)                                   | 11、73  |
| 時刻設定                                       | 準備編 38 |
| ジャストクロック                                   | 準備編 38 |
| 視聴年齢制限(パレンタルレベル)                           | 準備編 45 |

デジタル放送や市販のBD/DVDビデオディスクの中には、視聴者の年齢に合わせて、 ディスクを見るための規制レベルが設定されているものがあります。そのような放送 やディスクを視聴したときの規制レベルを本機では設定することができます。

| 字幕               |              |
|------------------|--------------|
| 字幕設定<br>字幕を切り換える | 100<br>21、55 |
| 状態を表示する          | 11           |
| 初期化(フォーマット)      | 71           |
|                  |              |

ディスクに録画する方式は機器によって異なります。そこで機器に合わせて、録画など ができるようにディスクを処理することをフォーマットといいます。フォーマットす ると、それまでに録画した内容はすべて消去されます。

| 3/テーマ検索 | 39 |
|---------|----|
| 3∕テーマ検索 | (  |

#### スカパー!

ここでは(株)スカイパーフェクト・コミュニケーションズが行なう、通信衛星を利用 した放送サービス、SKY PerfecTV ! (通称:スカパー!)のことを指します。 他に、CSデジタル放送サービスのスカパー! e2があります。

| スカパー!かんたん予約連動<br>スカパー! HD録画<br>チューナーを接続する<br>連動設定をする | 46<br>49<br>準備編 13<br>準備編 50 |
|------------------------------------------------------|------------------------------|
| スタートメニュー                                             | 10                           |
|                                                      | 56、103                       |
| スチル集再生速度                                             | 104                          |
|                                                      | 98                           |
|                                                      | 準備編 32                       |
| 設定を出荷時に戻す                                            | 99                           |

## 8 総合さくいん・用語解説 · っづき

| <b>ソフトウェア</b> (バージョンアップ)                                     |                  |
|--------------------------------------------------------------|------------------|
| ソフトウェアのダウンロード                                                | 132<br>準備編 57    |
| ソフトプロテクト                                                     | 95               |
| た                                                            |                  |
|                                                              |                  |
| タイトルサムタイルを設定する                                               | 66               |
| タイトルウムホイルを設定する タイトル情報を目ろ                                     | 110              |
| タイトル名を変更する                                                   | 66               |
| タイトルを結合する                                                    | 65               |
| タイトルを削除する                                                    | 67               |
| タイトルを保護する                                                    | 66               |
| タイムスリップ                                                      | 20、54            |
| タイムバー                                                        | 11               |
| ダビング                                                         | 68               |
| 終了後、自動で電源を切る                                                 | 72               |
| ダビング中止                                                       | 72               |
| ネットdeダビング                                                    | 80               |
| ラインUダビング                                                     | 75               |
| ダビングモード                                                      |                  |
| 画質指定ダビング                                                     | 70               |
| 高速コピー管理ダビング                                                  | 70               |
| 高速そのままダビング                                                   | 70               |
| びったりダビング                                                     | 70               |
| 地上デジタル放送                                                     | 109              |
| アンテナ出力切換設定                                                   | 準備編 46           |
| アンテナレベル                                                      | 準備編 47           |
| 枝番号                                                          | 20               |
| 受信感度を設定する                                                    | 準備編 34           |
| 地テン難視対束衛星放达                                                  | 準備編 45           |
| ナヤノイル設定<br>チャンネルフェップ設定                                       | 準備編 43<br>進備編 13 |
|                                                              | - mail 10        |
| ティノジー                                                        | 52               |
| ナヤノジー境乔ンノト<br>チャプター削除                                        | 62               |
| ノマンター 別称<br>チャプターサムネイル設定                                     | 66               |
| チャプター分割                                                      | 60. 61           |
| チャプター編集                                                      | 62               |
| チャプター名変更                                                     | 66               |
| フレームシフトモード(VRタイトル保存用)                                        | 62               |
| マジックチャプター                                                    | 35               |
| 無音部分自動チャプター分割                                                | 35               |
| GOPシフトモード(Videoタイトル保存用)                                      | 62               |
| Videoタイトル再生範囲化                                               | 62               |
| チャンネル切換/通常スイッチ                                               | 7                |
| チャンネルを変える                                                    | 20               |
| つぎこれ                                                         | 16               |
| ディスク                                                         |                  |
| 手動ディスク登録                                                     | 94               |
| ディスク情報                                                       | 95               |
| ディスクを初期化する                                                   | 71               |
| ディスクトレイ                                                      | 17               |
| トップメニュー/ディスクメニュー                                             | 51、55            |
| 市販のBDまたはDVDビデオディスクに記録されているメニューで、                             | 字幕の言語や吹          |
| き替え音声などを選ぶことができます。ディスクによっては、トップメ<br>「タイトルメニュー」と呼んでいるものもあります。 | ニューのことを          |

| デジタル放送のお知らせ | 99 |
|-------------|----|
|-------------|----|

#### データ放送

見たい情報を選んで画面に表示させることができます。たとえば地域の天気予報を、表示させることができます。また、テレビ放送やラジオ放送に連動したデータ放送もあります。

そのほかに、双方向通信機能を使用して視聴者参加番組、ショッピング、チケット購入などの双方向通信(インタラクティブ)サービスなどが行なわれます。(本機は、インターネットを経由して利用する双方向通信サービスに対応しています。電話回線を使用した双方向通信サービスには、対応していません。)

| データ放送を見る   | 20     |
|------------|--------|
| <br>電源の入/切 | 12     |
|            | 準備編 21 |
| ドライブ切換     | 14、27  |

#### トラック

音楽用CDなどの各曲をトラックといいます。

#### ドルビーデジタル(5.1ch)

ドルビー社が開発した立体音響効果のことをいいます。ドルビーデジタル(5.1ch)対応 プロセッサやアンブとの接続で、映画館のような音声が楽しめます。

#### トレイロック

123

70

109

| な               |        |
|-----------------|--------|
| 二力国語放送          | 6、71   |
| ネット機能設定         |        |
| イーサネット利用設定      | 準備編 51 |
| グループ名/グループパスワード | 準備編 52 |
| ネットdeダビング設定     | 準備編 52 |
| ネットdeナビ設定       | 準備編 52 |
|                 | 40.00  |

#### ネットdeレック 49、80 は バージョンアップ 132 準備編 22~33 はじめての設定 番組検索 39 同名の番組を検索する 39 番組情報取得 38 番組説明 11 番組表 準備編 33 現在日時へジャンプ 30 時間指定ジャンプ 30 ジャンル設定 44 絞り込み表示する 30 縦横表示を切り換える 29 チャンネルの表示順を変更する 31 日時指定ジャンプ 30 番組表更新 30 表示CH数/文字サイズ切換 29 番組ナビ 28

#### ぴったりダビング

ビットストリーム

圧縮され、デジタル信号に置き換えられた信号です。AVアンプなどに搭載されたデ コーダーによって、5.1chなどのマルチチャンネル音声信号に戻されます。

| ビットレート表示 | 55  |
|----------|-----|
| 表示窓      | 8   |
| エラー表示    | 113 |

ファイナライズ

録音・録画されたディスクなどを、他の再生対応機器で再生できるように処理すること。ファイナライズすると再生専用ディスクとなり、録画や編集ができなくなります。

| ファイナライズする    | 78 |
|--------------|----|
| ファイナライズを解除する | 79 |

| フォルダ         |        |
|--------------|--------|
| 一括フォルダ間移動    | 90     |
| カギ付きフォルダ     | 91     |
| かんたんフォルダ     | 89     |
| 番組名フォルダ化     | 36     |
| フォルダ解体       | 90     |
| フォルダ設定       | 89     |
| フォルダへ移動      | 89     |
| フォルダ名変更      | 89     |
| ぷちまど         | 10     |
| プレイリスト       | 52、63  |
| おまかせプレイリスト作成 | 64     |
| プレイリスト作成     | 63     |
| プログレッシブ      | 準備編 36 |
| 編集ナビ         | 59     |
| 放送局からのお知らせ   | 99     |
| 放送切換         | 20     |
| ボード          | 99     |
| ポップアップメニュー   | 55     |
| 本機に関するお知らせ   | 99     |

| ま                 |    |
|-------------------|----|
| <b>毎回予約</b> (毎予約) | 36 |
| マルチアングル           | 55 |

市販のDVDビデオディスクの特長の一つで、複数のカメラで角度を変えて撮影したものを、一枚のディスクに収録し、再生時に好みに応じてアングルを選んで楽しめる機能 です。(マルチアングル記録のディスクで楽しめる機能です。)

| マルチ音声                                                    | 6、71      |
|----------------------------------------------------------|-----------|
| 市販のDVDビデオディスクの特長の一つで、同じ画像に対して異な<br>記録し、音声を切り換えて楽しめる機能です。 | ≩る音声をいくつも |
| また、デジタル放送には、複数の音声ストリームで放送するマルチ<br>す。                     | ·音声放送がありま |
| マルチチャンネル                                                 | 30        |
| マルチビュー                                                   | 21        |
| 未使用時自動電源OFF                                              | 99        |
| 見ながら選択                                                   | 22        |
| 見るナビ                                                     | 52        |
| ムービーボイス                                                  | 100       |
| 文字スーパー表示                                                 | 準備編 44    |
| 文字の入力                                                    | 86        |
| や                                                        |           |
| ユーザー予約                                                   | 37、42     |
| 予約オプション                                                  |           |
| スポーツ延長                                                   | 34        |
| 番組追っかけ                                                   | 34        |
|                                                          |           |
| 6                                                        |           |
| ライブラリ                                                    | 92        |
| ラジオ放送                                                    | 20、109    |
| リージョンコード/リージョン番号                                         | 108       |

#### リニアPCM音声

「L-PCM」の項目をご参照ください。

| リモコン                |        |
|---------------------|--------|
| 各部のなまえとはたらき         | 9      |
| シフトロック              | 87     |
| テレビを操作する            | 準備編 58 |
| リモコンモード             | 準備編 59 |
| ルート証明書              | 準備編 44 |
| ルートモード              | 88     |
| レグザリンク(HDMI連動)      | 準備編 39 |
| レグザリンクダビング          | 50     |
| 録画                  | 26     |
| USB HDDに録画する        | 83     |
| 品質を変えて録画する(録画モード設定) | 24     |
| 録画解像度設定             | 105    |
| 録画モード(録画品質設定)       | 24     |
| 録画方式                |        |
| DR録画                | 26     |
| AVC録画               | 26     |
| VR録画                | 26     |
| 録画優先度               | 33、45  |
| 録画予約                | 32     |
| 近接している予約を確認する       | 38     |
| 録画予約一覧を表示する         | 37     |
| 録画予約する              | 32     |
| 録画実行チェック            | 37     |
| 予約の延長               | 38     |
| 予約のキャンセル            | 38     |
| 予約の変更               | 38     |
| 予約録画を途中で止める         | 32     |
| b                   |        |
| ワンタッチスキップ           | 53、104 |
| ワンタッチリプレイ           | 53、104 |

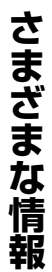

| 130<br>ページ | ſ        | 士様             |             |                                                                     |      |  |  |
|------------|----------|----------------|-------------|---------------------------------------------------------------------|------|--|--|
|            |          | 型名             |             | BD-BB600                                                            |      |  |  |
|            |          | 電源             |             | AC100V 50/60Hz                                                      |      |  |  |
|            |          | 外形寸法           |             | 幅 430 × 高さ 80 × 奥行 335mm(突起部含む)<br>幅 430 × 高さ 80 × 奥行 326mm(突起部含まず) |      |  |  |
|            |          | 質量             |             | 4.9kg                                                               |      |  |  |
|            |          | 内蔵 HDD 容量      |             | 500GB                                                               |      |  |  |
|            |          | 使用温度範囲         |             | 5°C~ 35°C                                                           |      |  |  |
|            | —<br>般   | 動作姿勢           |             | 水平                                                                  |      |  |  |
|            | ~~~      | 信号方式           |             | NTSC カラーテレビジョン方式                                                    |      |  |  |
|            |          | 半導体レーザー        |             | 波長 650nm/780nm                                                      |      |  |  |
|            |          | 時計表示           |             | 24 時間デジタル表示                                                         |      |  |  |
|            |          | 時間精度           |             | クォーツ方式 (月差約±30利                                                     | )程度) |  |  |
|            |          |                | フルリモコン      | SE-R0386                                                            |      |  |  |
|            |          |                | シンプルリモコン    | SE-R0381                                                            |      |  |  |
|            |          | 動作時消費電力        |             | 37W(BS アンテナ電源、USB 電源供給時 50W)                                        |      |  |  |
|            |          | 高速起動待機時消費電     | 動           | アンテナ出力切換設定:入                                                        | 1.3W |  |  |
|            | 電        | (高速起動設定:入)     | 表示点灯        | アンテナ出力切換設定:切                                                        | 0.7W |  |  |
|            | 力        | 待機時消費電力        |             | アンテナ出力切換設定:入                                                        | 1.OW |  |  |
|            |          | (高速起動設定:切)     | 表示消灯        | アンテナ出力切換設定:切                                                        | 0.3W |  |  |
|            |          | 年間消費電力量(BD     | 参考値)        | 45.6kWh/年                                                           |      |  |  |
|            |          |                | BD-RE ディスク  | 片面:25GB / 両面:50GB                                                   |      |  |  |
|            |          | 記録可能ディフク       | BD-R ディスク   | 片面:25GB/両面:50GB                                                     |      |  |  |
|            |          |                | DVD-RW ディスク | 片面:4.7GB                                                            |      |  |  |
|            |          |                | DVD-R ディスク  | 1 層:4.7GB / 2 層:8.5G                                                | В    |  |  |
|            |          | フォーマット         | BD ディスク     | BDAV 規格                                                             |      |  |  |
|            |          |                | DVD ディスク    | DVD-VR 規格/DVD-Video 規格/AVCREC 規格                                    |      |  |  |
|            |          | 録画方式           |             | MPEG2、MPEG4 AVC                                                     |      |  |  |
|            | 記録       | 録音方式           |             | ドルビーデジタル M1/M2、リニア PCM、AAC                                          |      |  |  |
|            |          |                | ユーザー予約      | 64件/2カ月                                                             |      |  |  |
|            |          | 録画予約件数 おまかせ自動予 | おまかせ自動予約    | 60件                                                                 |      |  |  |
|            |          | 終了時刻設定用        |             | 2件                                                                  |      |  |  |
|            |          | 録画可能オリジナル      | HDD/USB HDD | タイトル数・792 /チャプター数・約 7900                                            |      |  |  |
|            | タイトル数(タイ |                | BDAV フォーマット | タイトル数・200 /チャプター数・約800                                              |      |  |  |
|            |          | 大数は目安です)       | VRフォーマット    | タイトル数・99 /チャプター数・約 900                                              |      |  |  |
|            |          | ライブラリ登録件数      |             | 3000 件まで                                                            |      |  |  |

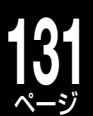

|       | 型名      |                                 | RD-BR600                                                                                                    |  |  |  |
|-------|---------|---------------------------------|----------------------------------------------------------------------------------------------------|--|--|--|
| チューナー |         | 地上デジタル                          | VHF (1 $\sim$ 12), UHF (13 $\sim$ 62), CATV (C13 $\sim$ 63)                                                         |  |  |  |
|       | 受信チャンネル | BS デジタル                         | BS000~BS999                                                                                                    |  |  |  |
|       |         | 110 度 CS デジタル                   | CS000~CS999                                                                                                    |  |  |  |
|       |         | 地上デジタル (VHF/UHF)                | 75Ω F型コネクター                                                                                                    |  |  |  |
|       |         | BS・110度CSアンテナ                   | 75Ω F型コネクター(最大DC15V、4W)                                                                                             |  |  |  |
|       |         | 映像                              | 1.0V(p-p)(75Ω)、同期負、ピンジャック×2系統(背面1、前面1)                                                                              |  |  |  |
|       | 入力端子    | 入力端子 S 映像 (入力 l の<br>み S1/S 対応) | <ul> <li>(Y) 1.0V (p-p) (75 Ω)、同期負/(C) 0.286V (p-p) (75 Ω)、ミニ DIN4 ピン× 2 系統(背面 1、前面 1)</li> </ul>                   |  |  |  |
|       |         | 音声                              | 2.0V (rms)、入力インピーダンス 22kΩ 以上、ピンジャック(L、<br>R) × 2 系統(背面 1、前面 1)                                                      |  |  |  |
|       |         | 地上デジタル (VHF/UHF)                | 75Ω F型コネクター                                                                                                    |  |  |  |
|       |         | BS・110 度 CS アンテナ                | 75Ω F型コネクター                                                                                                    |  |  |  |
|       |         | 映像                              | 1.0V (p-p) (75 Ω)、同期負、ピンジャック×1 系統(背面 1)                                                                             |  |  |  |
| 接続端子  | 出力端子    | S1 映像                           | <ul> <li>(Y) 1.0V (p-p) (75 Ω)、同期負/(C) 0.286V (p-p) (75 Ω)、ミニ DIN4 ピン× 1 系統(背面 1)</li> </ul>                        |  |  |  |
|       |         | D1/D2/D3/D4                     | 14 ピン、2 列、1.27mm ピッチ 出力信号 D1/D2/D3/D4<br>Y 出力 1.0V (p-p) (75 Ω)、CB 出力 0.7V (p-p) (75 Ω)、<br>CR 出力 0.7V (p-p) (75 Ω) |  |  |  |
|       |         | 音声                              | 2.0V (rms)、出力インピーダンス 2.2kΩ 以下、ピンジャック<br>(L、R) × 1 系統(背面 1)                                                          |  |  |  |
|       |         | 音声(ビットストリーム/<br>PCM)            | 光コネクター×1系統(背面1)                                                                                                    |  |  |  |
|       |         | HDMI                            | 19ピン type A 端子(背面 1)                                                                                                |  |  |  |
|       |         | LAN ポート(LAN)                    | 100BASE-TX/10BASE-T×1(背面1)                                                                                          |  |  |  |
|       | その他の端子  | USB                             | USB 端子× 2 系統 (前面 1、背面 1 )<br>(1 系統あたり最大 500mA)                                                                      |  |  |  |
|       |         | 制御端子                            | スカパー! /CATV 連動ケーブル接続用 (背面 1)                                                                                        |  |  |  |

・意匠、仕様、ソフトウェアなどは製品改良のため予告なく変更することがあります。

本取扱説明書に描かれているイラスト、画面表示などは見やすくするために誇張、省略があり実際とは異なる場合があります。

本商品は、ご愛用終了時に再資源化の一助としておもなプラスチック部品に材質名表示をしています。

※国外で本品を使用して有料放送サービスを享受することは有料放送契約上禁止されています。

(It is strictly prohibited, as outlined in the subscription contract, for any party to receive the services of scrambled broadcasting through use of this product in any country other than Japan and its geographic territory as defined by international Law.)

#### ディスク容量に関して

・HDD、BD-RE/BD-R/DVD-RW/DVD-Rの容量は「1TB=1000GB」、「1GB=10億バイト」として計算しています。

・実際に記録できる容量は、ファイル管理システムや製品固有の管理領域等の使用によって、物理的な容量より少なくなります。 年間消費電力量

・表示値は、JEITA 基準による算出式を基に算出した参考値です。

## **32 バージョンアップについて**

本機では、バージョンアップ(ソフトウェアの更新)により、以下の機能を使えるように予定しています。(2010年7月現在) ソフトウェアの更新について、詳しくは◆準備編57ページをご覧ください。

| ブルーレイ3D™ディスクの再生   | 3D 対応のテレビと本機をつないで、ブルーレイ 3D <sup>™</sup> ディスクの映像をお楽しみいただけるようになります。                   |
|-------------------|-------------------------------------------------------------------------------------|
| HDVRフォーマットディスクの再生 | 本機以前に発売された当社製レコーダーで記録した、HD Rec<br>のディスクを再生できるようになります。                               |
| VRタイトルのAVCタイトル変換  | VR タイトルを AVC タイトルに変換することができるようになります。AVC タイトルに変換すると、BD や BDAV フォーマットの DVD にダビングできます。 |

※バージョンアップにより、設定メニューなどに項目が増えます。

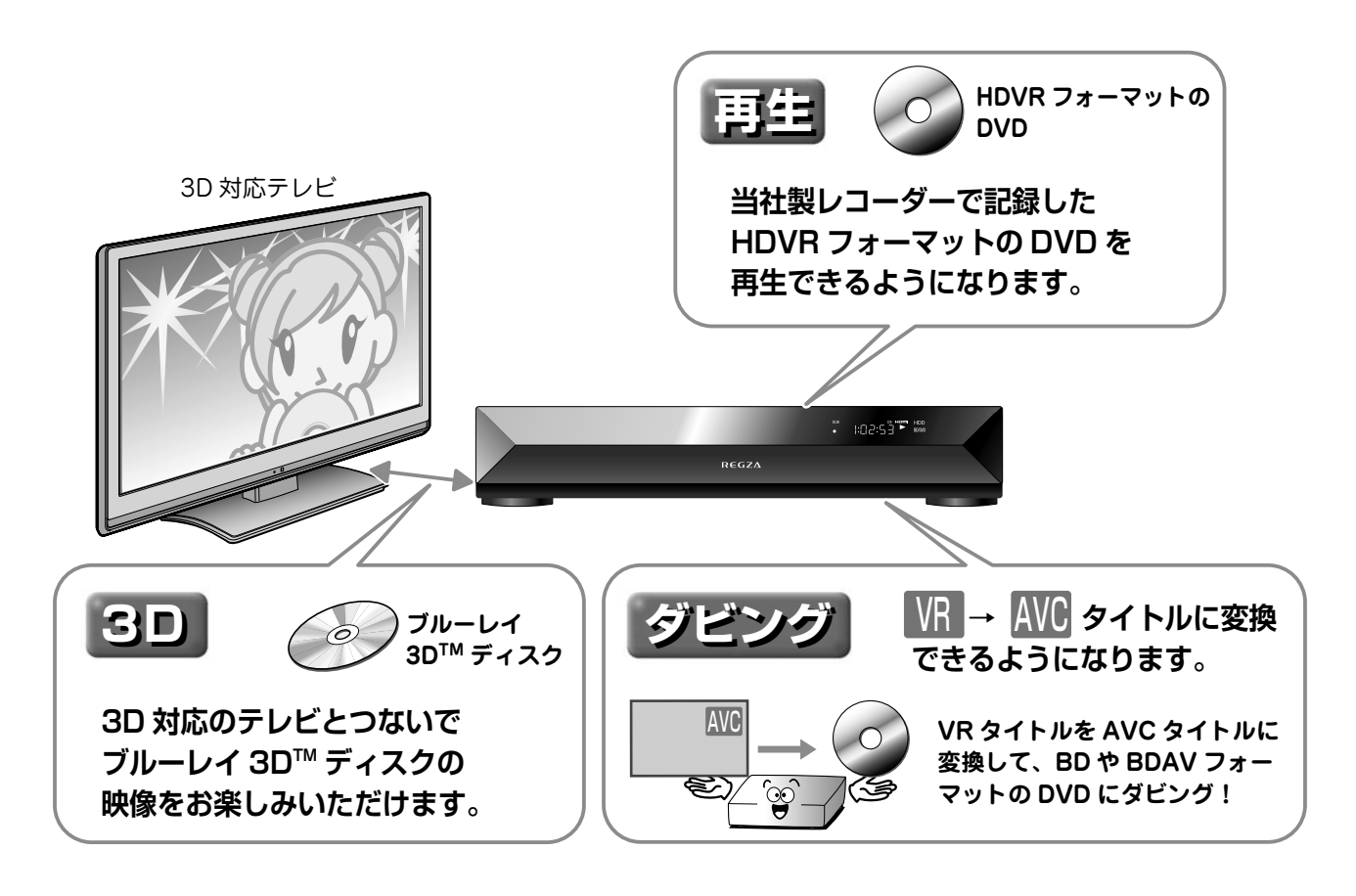

### バージョンアップの時期や方法について

バージョンアップの時期や方法、機能の詳細については、以下のホームページでご確認ください。 http://www.toshiba.co.jp/regza/bd\_dvd/

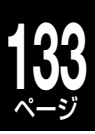

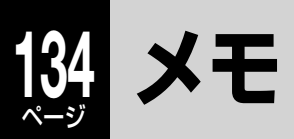

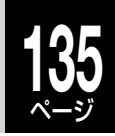

### 保証書(別添)

 ・保証書は、必ず「お買い上げ 日・販売店名」などの記入 をお確かめのうえ、販売店か ら受け取っていただき内容を よくお読みのあと、たいせつ に保管してください。

### 補修用性能部品について

- ・当社は、ブルーレイディスクレコーダーの補修用性能部品を製造打ち切り後、 8年保有しています。
- ・補修用性能部品とは、その商品の機能を維持するために必要な部品です。
- ・修理のために取りはずした部品は、当社で引き取らせていただきます。
  - ・修理の際、当社の品質基準に適合した再利用部品を使用することがあります。

#### 保証期間

お買い上げ日から 1 年間です。ただし、業務用にご使用の場合、あるいは特殊使用の場合は、保証期間内でも 「有料修理」とさせていただきます。詳しくは保証書をご覧ください。

### 修理を依頼されるときは~持込修理

異常のあるときは、使用を中止し、必ず電源プラグを抜いてから、お買い上げの販売店にご連絡ください。

| 保証期間中は                                                         | 保証期間が過ぎているときは                                                          |  |  |  |  |
|----------------------------------------------------------------|------------------------------------------------------------------------|--|--|--|--|
| 商品の修理に際しましては保証書をご提示ください。<br>保証書の規定に従って販売店が修理させていただきます。         | の修理に際しましては保証書をご提示ください。<br>書の規定に従って販売店が修理させていただきます。    て有料で修理させていただきます。 |  |  |  |  |
| ご連絡していただきたい内容というというので、「「「」の「」の「」の「」の「」の「」の「」の「」の「」の「」の「」の「」の「」 |                                                                        |  |  |  |  |
| 品名 ブルーレイディスクレコーダー                                              |                                                                        |  |  |  |  |
| 形 名 RD-BR600                                                   |                                                                        |  |  |  |  |
| お買い上げ日 年 月 日                                                   |                                                                        |  |  |  |  |
| <b>故障の状況</b>   できるだけ具体的に                                       |                                                                        |  |  |  |  |
| ご住所 付近の目印なども合わせてお知らせ                                           |                                                                        |  |  |  |  |
| ください                                                           | +                                                                      |  |  |  |  |
| お名前                                                            |                                                                        |  |  |  |  |
| 電話番号                                                           |                                                                        |  |  |  |  |
| 便利メモ                                                           |                                                                        |  |  |  |  |
|                                                                |                                                                        |  |  |  |  |
| お買い上げ店名 🏾 🏧 🤇 🔿 一                                              |                                                                        |  |  |  |  |

お客様へ…おぼえのため、お買い上げ店名を記入すると便利です。

### 商品の修理サービスはお買い上げの販売店がいたします。

■修理・お取扱い・お手入れについてのご相談ならびにご依頼はお買い上げの販売店にお申し付けください。

転居されたり、ご贈答品などで販売店に修理のご相談ができない場合

### 東芝 DVD インフォメーションセンター

### **0120-96-3755**

受付時間:365 日 9:00 ~ 20:00

PHS や IP 電話などからのご利用は 03-6830-1855(通話料: 有料)

・「東芝DVDインフォメーションセンター」は株式会社東芝 デジタルプロダクツ&サービス社が運営しております。

・お客様からご提供いただいた個人情報は、修理やご相談への回答などの情報提供に利用いたします。

・利用目的の範囲内で、当該製品に関連する東芝グループ会社や協力会社に、お客様の個人情報を提供する場合があります。

■新商品などの商品選びや、お買い上げ後の基本的な取扱方法および編集やネットワークなどの高度な 取扱方法などのご相談については裏表紙をご覧ください。

## B-CAS カード ID 番号記入欄

●下欄に B-CAS カードの ID 番号をご記入ください。お問い合わせの際に役立ちます。

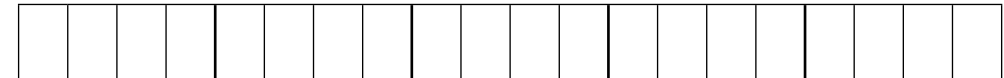

## 商品のお問い合わせに関して

┨ 基本的な取扱方法や故障と思われる場合のご確認

## 東芝ブルーレイ / DVD < レグザ > お客様サポートページをご覧ください

#### http://www.toshiba.co.jp/regza/bd dvd/ 2) 商品選びのご相談や、お買い上げ後の基本的な取扱方法、故障と思われる場合のご相談 新製品などの商品選びのご相談 電子番組表の設定 ・各種ケーブルの接続などのご相談 ・録画/再生/削除などの基本操作 表示窓に「ER XXXX」などが表示されたとき ・リモコン設定/時刻合わせ等の基本的な設定 ・内蔵チューナーのチャンネル設定 注)ネットワーク接続設定を除きます。 上記についてのお問い合わせは ′携帯電話からの` ナビダイヤル (通話料:有料) 0570-00-3755 『東芝 DVD インフォメーションセンター』 しご利用は 0120-96-3755 (PHS や IP 電話) 03-6830-1855 (通話料:有料) しからのご利用は、 (フリーダイヤルは携帯電話・PHS など 一部の電話ではご利用になれません) 03-3258-0470 FAX (有料) 受付時間:365日 9:00~20:00 3)本機に関する編集やネットワークなどの高度な取扱方法 ・ネットワークに関してのご相談 ・録画/編集などの高度な操作について ・その他の RD / AK シリーズの機能に関してのご相談 上記についてのお問い合わせは 『RD シリーズサポートダイヤル』

ナビダイヤル (通話料: 有料) 0570-00-0233 (PHS・一部の IP 電話などでは、 ご利用になれない場合があります)

### 受付時間:365日 9:00~18:00(12:30~13:30は休止)

添付の保証書に記載されている、本機の形名と製造番号をご記入ください。お問い合わせの際に役立ちます。

形名:

製造番号:

- ●「東芝 DVD インフォメーションセンター」「RD シリーズサポートダイヤル」は株式会社東芝 デジタルプロダクツ&サービス 社が運営しております。
- ●お客様の個人情報は、「東芝個人情報保護方針」に従い適切な保護を実施しています。
- ●お客様からご提供いただいた個人情報は、ご相談への回答、カタログ発送などの情報提供に利用いたします。
- ●東芝グループ会社または協力会社が対応させていただくことが適切と判断される場合に、お客様の個人情報を提供することがあります。

| 愛情点検               | ★長年ご使用のブルーレイディスクレコーダーの点検を! |                                                                                      |                                                                                           |  |     |                                                                                     |
|--------------------|----------------------------|--------------------------------------------------------------------------------------|-------------------------------------------------------------------------------------------|--|-----|-------------------------------------------------------------------------------------|
| $\bigtriangledown$ | このような<br>症状は<br>ありませんか     | <ul> <li>再生しても音や映像が出ない</li> <li>煙が出たり、異常なにおいや<br/>音がする</li> <li>水や異物がはいった</li> </ul> | <ul> <li>ディスクが傷ついたり、取り出しができない</li> <li>電源コード、プラグが異常に熱くなる</li> <li>その他の異常や故障がある</li> </ul> |  | お願い | 故障や事故防止のため、電源プ<br>ラグをコンセントから抜き、必<br>ず販売店にご連絡ください。点<br>検・修理に要する費用などは販<br>売店にご相談ください。 |

©2010 Toshiba Corporation 無断複製および転載を禁ず

## 株式会社東芝

デジタルプロダクツ&サービス社 〒105-8001 東京都港区芝浦1-1-1

\*所在地は変更になることがありますのでご了承ください。